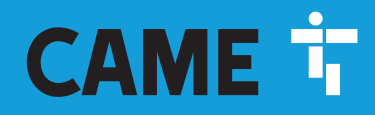

CAME.COM

# Sliding-gate operators

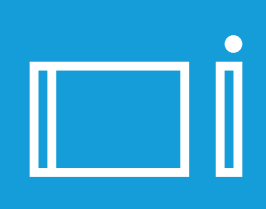

FA01443-EN

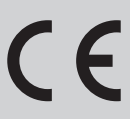

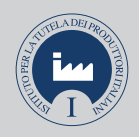

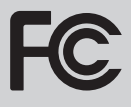

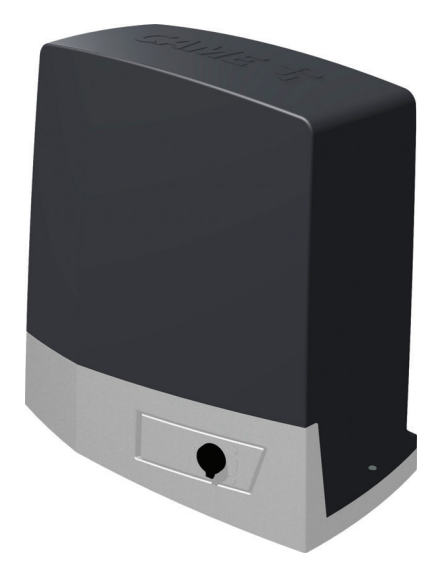

# BKV15AGE BKV20AGE BKV25AGE BKV15AGS BKV20AGS BKV25AGS BKV15ALS BKV20ALS BKV25ALS BKV15RGS BKV20RGS

**INSTALLATION MANUAL** 

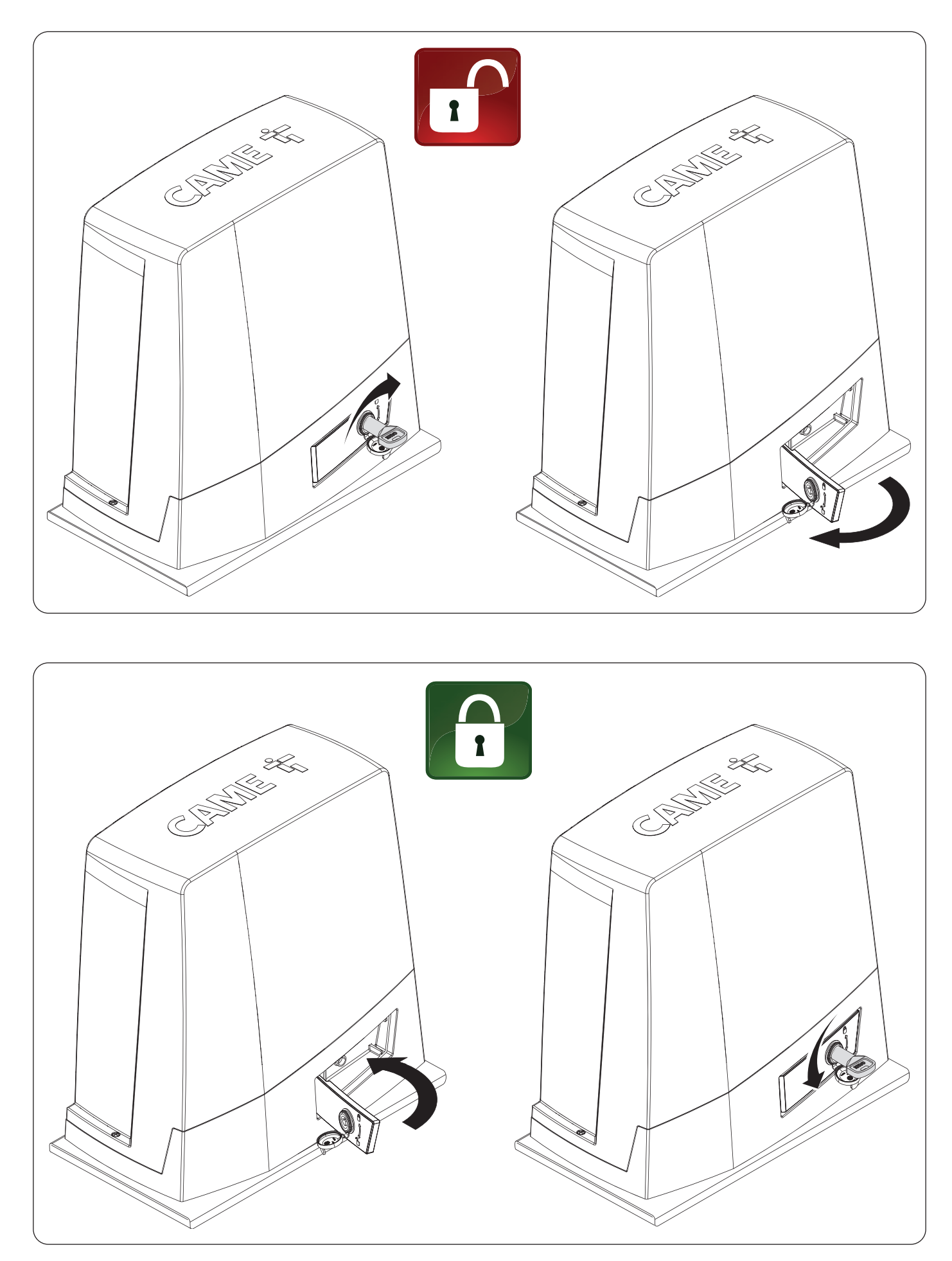

# △ Important safety instructions.

# ▲ Please follow all of these instructions. Improper installation may cause serious bodily harm. ▲ Before continuing, please also read the general precautions for users.

Only use this product for its intended purpose. Any other use is hazardous. • The manufacturer cannot be held liable for anv damage caused by improper, unreasonable or erroneous use. • This product is defined by the Machinery Directive (2006/42/EC) as partly completed machinery. • Partly completed machinery means an assembly which is almost machinery but which cannot in itself perform a specific application. • Partly completed machinery is only intended to be incorporated into or assembled with other machinery or other partly completed machinery or equipment thereby forming machinery to which the Machinery Directive (2006/42/EC) applies. • The final installation must comply with the Machinery Directive (2006/42/EC) and the European reference standards in force. • The manufacturer declines any liability for using non-original products, which would also void the warranty. • All operations indicated in this manual must be carried out exclusively by skilled and gualified personnel and in full compliance with the regulations in force. • The device must be installed, wired, connected and tested according to good professional practice, in compliance with the standards and laws in force. • Make sure the mains power supply is disconnected during all installation procedures. • Check that the temperature ranges given are suitable for the installation site. • Do not install on slopes i.e. any surfaces that are not perfectly level. • Do not install the operator on surfaces that could yield and bend. If necessary, add suitable reinforcements to the anchoring points. • Make sure that no direct jets of water can wet the product at the installation site (sprinklers, water cleaners, etc.). • Make sure you have set up a suitable dual-pole cut-off device along the power supply that is compliant with the installation rules. It should completely cut off the power supply according to category III surcharge conditions. • Demarcate the entire site properly to prevent unauthorised personnel from entering, especially minors. • In case of manual handling, have one person for every 20 kg that needs hoisting; for non-manual handling, use proper hoisting equipment in safe conditions. • Use suitable protection to prevent any mechanical hazards due to persons loitering within the operating range of the operator. • The electrical cables must pass through special pipes, ducts and cable glands in order to guarantee adequate protection against mechanical damage. • The electrical cables must not touch any parts that may overheat during use (such as the motor and transformer). • Before installation, check that the guided part is in good mechanical condition, and that it opens and closes correctly. • The product cannot be used to automate any guided part that includes a pedestrian gate, unless it can only be enabled when the pedestrian gate is secured. • Make sure that nobody can become trapped between the guided and fixed parts, when the guided part is set in motion. • Use additional protection to prevent your fingers from being crushed between the pinion and rack. • All fixed controls must be clearly visible after installation, in a position that allows the guided part to be directly visible, but far away from moving parts. In the case of a hold-to-run control, this must be installed at a minimum height of 1.5 m from the ground and must not be accessible to the public. • If not already present, apply a permanent tag that describes how to use the manual release mechanism close to it. • Make sure that the operator has been properly adjusted and that the safety and protection devices and the manual release are working properly. • Before handing over to the final user, check that the system complies with the harmonised standards and the essential requirements of the Machinery Directive (2006/42/ EC). • Any residual risks must be indicated clearly with proper signage affixed in visible areas, and explained to end users. • Put the machine's ID plate in a visible place when the installation is complete. • If the power-supply cable is damaged, it must be immediately replaced by the manufacturer or by an authorised technical assistance centre, or in any case, by gualified staff, to prevent any risk. • Keep this manual inside the technical folder along with the manuals of all the other devices used for your automation system. • Make sure to hand over to the end user all the operating manuals of the products that make up the final machinery.

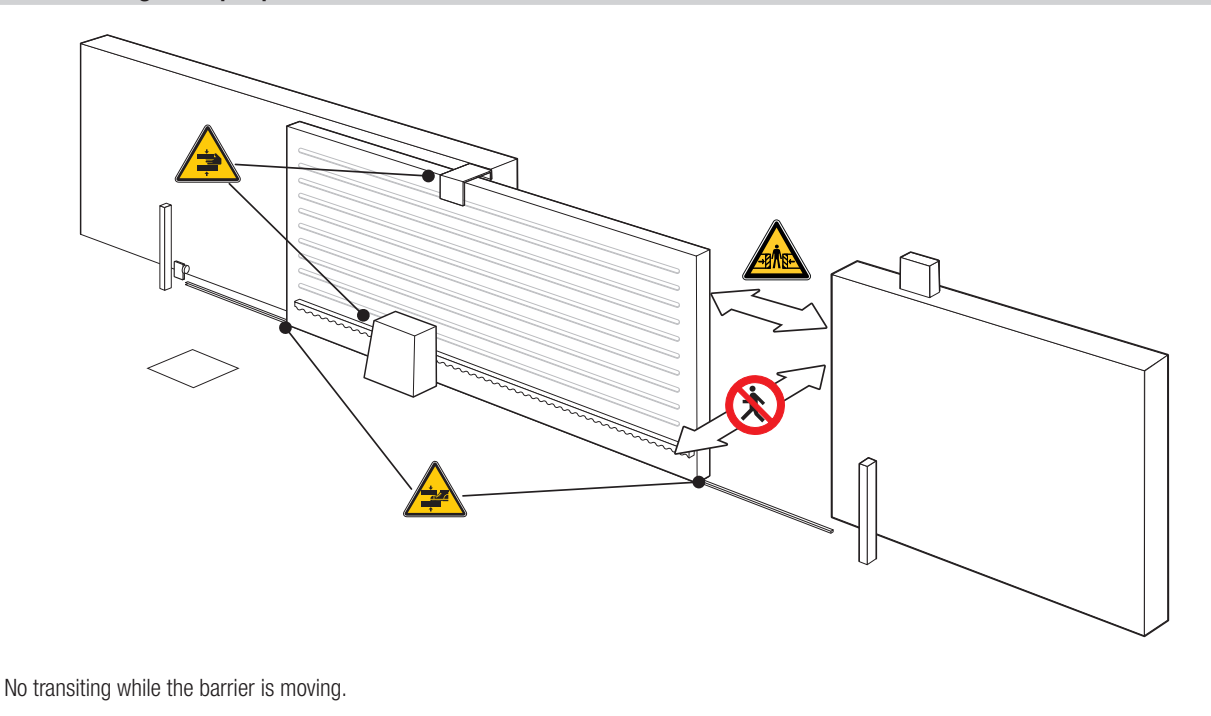

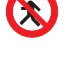

Risk of entrapment.

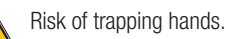

Risk of trapping feet.

# DISMANTLING AND DISPOSAL

CAME S.p.A. employs an Environmental Management System at its premises. This system is certified and compliant with the UNI EN ISO 14001 standard to ensure that the environment is respected and safeguarded. Please continue safeguarding the environment. At CAME we consider it one of the fundamentals of our operating and market strategies. Simply follow these brief disposal guidelines:

DISPOSING OF THE PACKAGING

The packaging materials (cardboard, plastic, etc.) can be disposed of easily as solid urban waste, separated for recycling.

Before dismantling and disposing of the product, please always check the local laws in force.

DISPOSE OF THE PRODUCT RESPONSIBLY

DISPOSING OF THE PRODUCT

Our products are made of various materials. Most of these materials (aluminium, plastic, iron and electrical cables) are classified as solid urban waste. They can be separated for recycling and disposed of at authorised waste treatment plants.

Other components (electronic boards, transmitter batteries, etc.) may contain pollutants.

These must be removed and disposed of by an authorised waste disposal and recycling firm.

It is always advisable to check the specific laws that apply in your area.

DISPOSE OF THE PRODUCT RESPONSIBLY

#### PRODUCT DATA AND INFORMATION

# Key

Difference in the symbol shows which parts to read carefully.

 $\Delta$  This symbol shows which parts describe safety issues.

This symbol shows what to tell users.

📖 The measurements, unless otherwise stated, are in millimetres.

# Description

#### 801MS-0300

BKV15AGS - Operator with 36 V motor, featuring a control board with graphic display, Adaptive Speed & Torque Technology, 4 safety inputs, movement and obstruction-detecting device for gates weighing up to 1500 kg that are up to 20 m long.

#### 801MS-0310

BKV20AGS - Operator with 36 V motor, featuring a control board with graphic display, Adaptive Speed & Torque Technology, 4 safety inputs, movement and obstruction-detecting device for gates weighing up to 2000 kg that are up to 20 m long.

#### 801MS-0320

BKV25AGS - Operator with 36 V motor, featuring a control board with graphic display, Adaptive Speed & Torque Technology, 4 safety inputs, movement/obstructiondetection device and module 6 pinion for gates weighing up to 2500 kg that are up to 20 m long.

#### 801MS-0330

BKV15RGS - High performance operator with 36V motor, featuring a control board with graphic display, Adaptive Speed & Torque Technology, 4 safety inputs, movement and obstruction-detecting device for gates weighing up to 1500 kg that are up to 20 m long.

#### 801MS-0340

BKV20RGS - High performance operator with 36V motor, featuring a control board with graphic display, Adaptive Speed & Torque Technology, 4 safety inputs, movement and obstruction-detecting device for gates weighing up to 2000 kg that are up to 20 m long.

#### 801MS-0350

BKV15AGE - Plus operator with 36 V motor, featuring a control board with graphic display, Adaptive Speed & Torque Technology, 4 safety inputs, magnetic limit switches and clock accessory included for gates weighing up to 1500 kg that are up to 20 m long.

#### 801MS-0360

BKV20AGE - Plus operator with 36 V motor, featuring a control board with graphic display, Adaptive Speed & Torque Technology, 4 safety inputs, magnetic limit switches and clock accessory included for gates weighing up to 2000 kg that are up to 20 m long.

#### 801MS-0370

BKV25AGE - Plus operator with 36 V motor, featuring a control board with graphic display, Adaptive Speed & Torque Technology, 4 safety inputs, module 6 pinion, magnetic limit switches and clock accessory included for gates weighing up to 2500 kg that are up to 20 m long.

#### 801MS-0301

BKV15ALS - High-performance operator with 36V motor, featuring a control board with graphic display, Adaptive Speed & Torque Technology, 4 safety inputs, movement and obstruction-detecting device for gates weighing up to 1500 kg that are up to 20 m long. RAL 7040 grey cover.

#### 801MS-0311

BKV20ALS - High-performance operator with 36V motor, featuring a control board with graphic display, Adaptive Speed & Torque Technology, 4 safety inputs, movement and obstruction-detecting device for gates weighing up to 2000 kg that are up to 20 m long. RAL 7040 grey cover.

#### 801MS-0321

BKV25ALS - High-performance operator with 36 V motor, featuring a control board with graphic display, Adaptive Speed & Torque Technology, 4 safety inputs, movement and obstruction-detecting device, and module 6 pinion for gates weighing up to 2500 kg that are up to 20 m long. RAL 7040 grey cover.

# Intended use

Solution for large sliding gates.

Any installation and/or use other than that specified in this manual is forbidden.

# **Description of parts**

# Operator

#### 1 Cover

- 2 Board protection cover
- 3 Control board
- Board-holder support
- **5** Gearmotor
- 6 Mechanical limit switch
- Anchoring plate
- Housing for two emergency batteries
- Housing for thermostat with cartridge
- Housing for the RGSM001 module
- 1 Housing for the LBB card
- \* Only for BKV15AGE, BKV20AGE and BKV25AGE

12 Housing for the RGP1 module

- B Release lever
- Mechanical limit-switch tabs
- Fixtures and fittings
- <sup>16</sup> Housing for UR042 module
- Holes for the electrical cables
- B Housing for SMA moduleMagnetic limit switch\*
- Magnetic limit switch<sup>\*</sup>
  Magnetic limit-switch tabs<sup>\*</sup>
- 2 Clock card (806SA-0120)\*

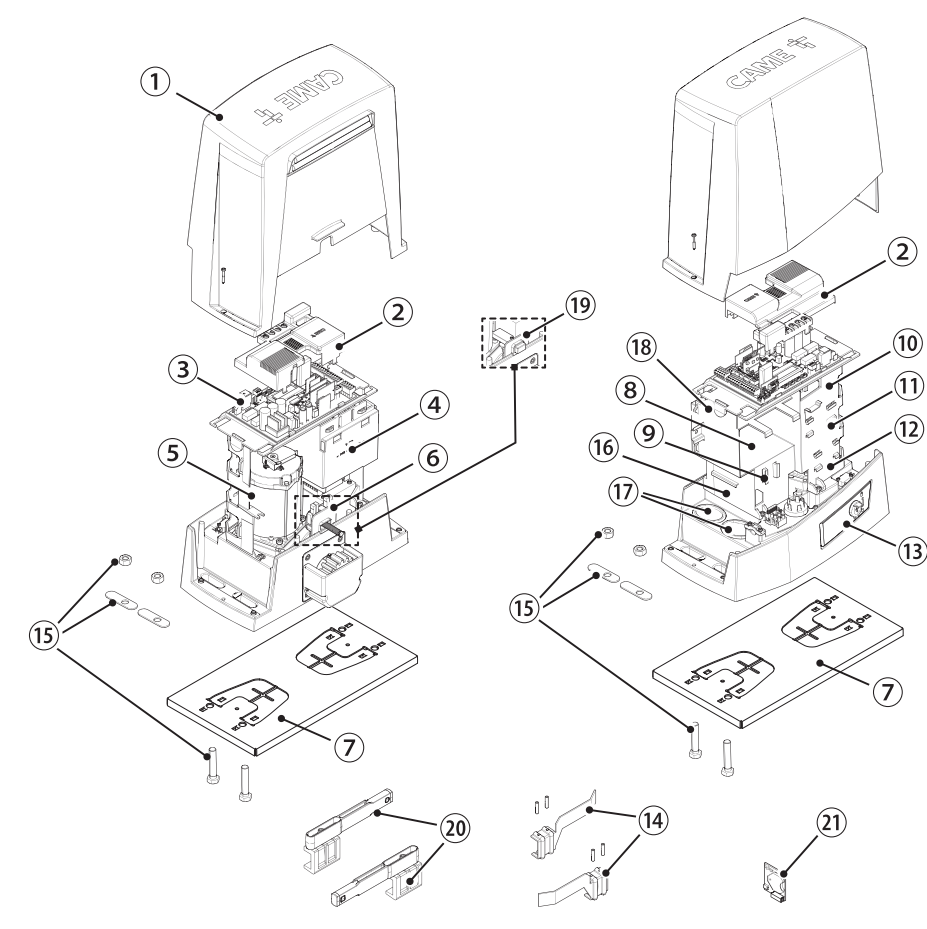

# Control board

The functions on the input and output contacts, the time settings and user management are set and viewed on the display.

- All connections are protected by quick fuses.
- A For the system to work properly, before fitting any plug-in card, DISCONNECT THE MAIN POWER SUPPLY and remove any batteries.
- $\Delta$  Before working on the control panel, disconnect the mains power supply and remove the batteries, if any.
- 1 Terminal board for connecting the gearmotor
- 2 Terminal board for connecting the encoder
- 3 Terminal board for connecting the RGP1 module or LBB card
- Programming buttons
- SRSE card connector
- 6 Connector for CAME KEY
- Connector for plug-in radio frequency card (AF)
- 8 Terminal board for connecting the antenna
- Terminal board for connecting the safety devices
- Terminal board for connecting the paired function or the CRP
- Terminal board for connecting control devices
- Terminal board for connecting the keypad selector
- B Terminal board for connecting the transponder selector switch

- Terminal board for connecting the signalling devices
- Terminal board for B1-B2 output
- Connector for the R700 or R800 decoding card
- Connector for the RIOCN8WS module
- B Connector for the clock card (806SA-0120)
- Terminal board for limit-switch micro-switches
- Accessories fuse
- 2 Control board fuse
- Terminal board for connecting the transformer
- 23 Memory Roll card connector
- 2 Display
- 25 Line fuse
- Power supply terminal board

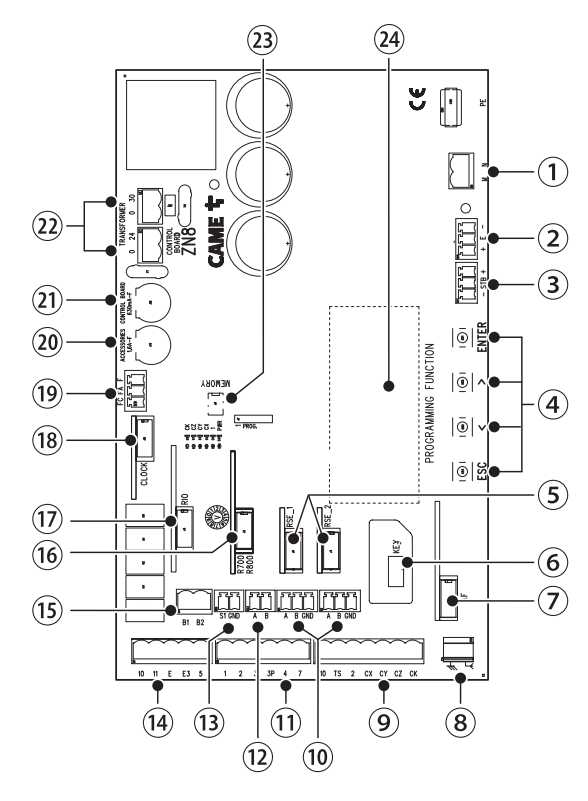

Remove the card cover before inserting the cards into the connectors.

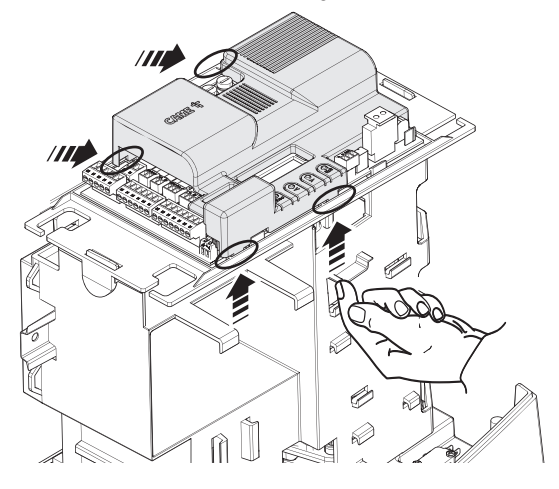

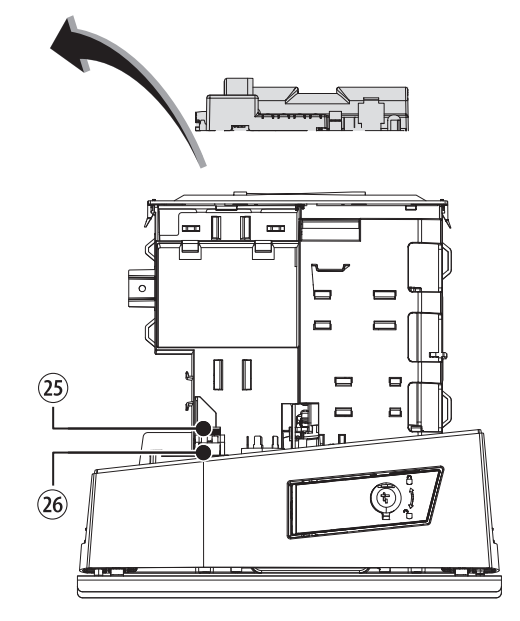

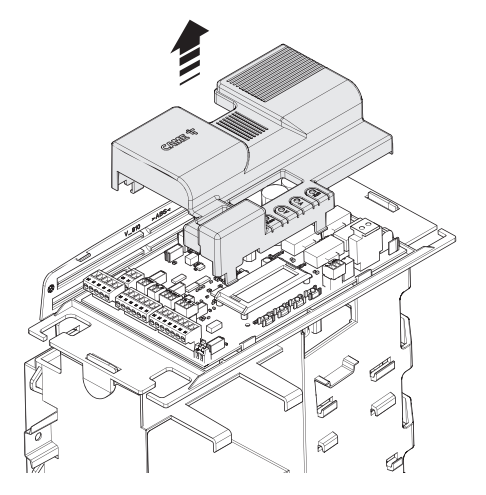

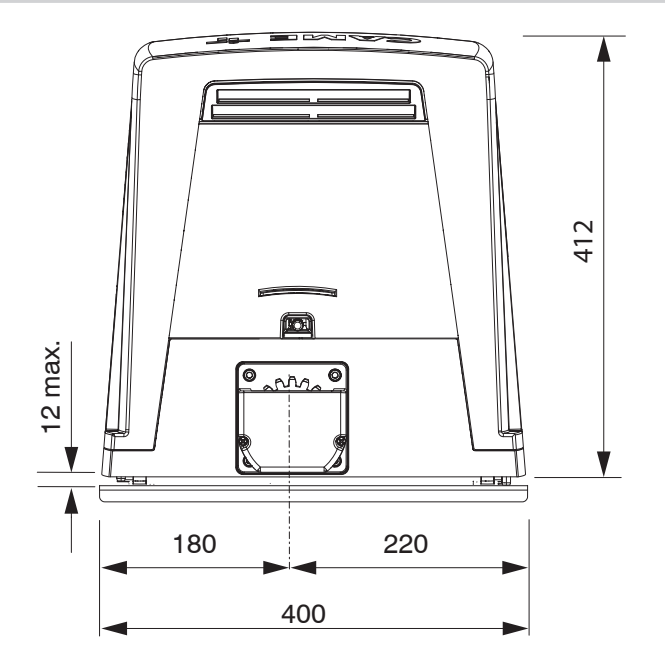

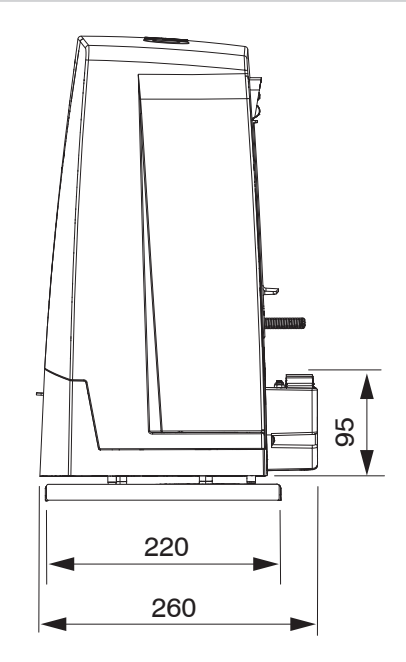

# Usage limitations

| MODELS                        | BKV15AGS | BKV20AGS | BKV25AGS | BKV15RGS | BKV20RGS |
|-------------------------------|----------|----------|----------|----------|----------|
| Pinion module                 | 4        | 4        | 6        | 4        | 4        |
| Maximum gate-leaf length (m)  | 20       | 20       | 20       | 20       | 20       |
| Maximum gate-leaf weight (kg) | 1500     | 2000     | 2500     | 1500     | 2000     |

| MODELS                        | BKV15AGE | BKV20AGE | BKV25AGE | BKV15ALS | BKV20ALS | BKV25ALS |
|-------------------------------|----------|----------|----------|----------|----------|----------|
| Pinion module                 | 4        | 4        | 6        | 4        | 4        | 6        |
| Maximum gate-leaf length (m)  | 20       | 20       | 20       | 20       | 20       | 20       |
| Maximum gate-leaf weight (kg) | 1500     | 2000     | 2500     | 1500     | 2000     | 2500     |

# Technical data

| MODELS                                       | BKV15AGS                | BKV20AGS                | BKV25AGS                | BKV15RGS                | BKV20RGS                |
|----------------------------------------------|-------------------------|-------------------------|-------------------------|-------------------------|-------------------------|
| Power supply (V - 50/60 Hz)                  | 230 AC                  | 230 AC                  | 230 AC                  | 120 AC                  | 120 AC                  |
| Motor power supply (V)                       | 36 DC                   | 36 DC                   | 36 DC                   | 36 DC                   | 36 DC                   |
| Board power supply (V)                       | 26 DC                   | 26 DC                   | 26 DC                   | 26 DC                   | 26 DC                   |
| Standby consumption (W)                      | 14                      | 14                      | 14                      | 14                      | 14                      |
| Standby consumption with the RGP1 (W) module | 0,8                     | 0,8                     | 0,8                     | 0,8                     | 0,8                     |
| Power (W)                                    | 200                     | 250                     | 300                     | 200                     | 250                     |
| Transformer thermal protection (°C)          | 120                     | 120                     | 120                     | 120                     | 120                     |
| Current draw (mA)                            | 8                       | 9                       | 10                      | 8                       | 9                       |
| Maximum current draw (mA)                    | 20                      | 20                      | 20                      | 20                      | 20                      |
| Colour                                       | RAL 7024                | RAL 7024                | RAL 7024                | RAL 7024                | RAL 7024                |
| Operating temperature (°C)                   | -20 ÷ +55               | -20 ÷ +55               | -20 ÷ +55               | -20 ÷ +55               | -20 ÷ +55               |
| Thrust (N)                                   | 800                     | 900                     | 1000                    | 800                     | 900                     |
| Maximum thrust (N)                           | 1200                    | 1350                    | 1500                    | 1200                    | 1350                    |
| Maximum operating speed (m/min)              | 12                      | 12                      | 12                      | 12                      | 12                      |
| Operating time (s)                           | 180                     | 180                     | 180                     | 180                     | 180                     |
| Cycles/hour                                  | CONTINUOUS<br>OPERATION | CONTINUOUS<br>OPERATION | CONTINUOUS<br>OPERATION | CONTINUOUS<br>OPERATION | CONTINUOUS<br>OPERATION |
| Protection rating (IP)                       | 54                      | 54                      | 54                      | 54                      | 54                      |
| Insulation class                             | I                       | 1                       | 1                       |                         | I                       |
| Reduction ratio (i)                          | 40                      | 40                      | 40                      | 40                      | 40                      |
| Weight (kg)                                  | 20                      | 21                      | 21                      | 20                      | 21                      |

| MODELS                                          | BKV15AGE                | BKV20AGE                | BKV25AGE                | BKV15ALS                | BKV20ALS                | BKV25ALS                |
|-------------------------------------------------|-------------------------|-------------------------|-------------------------|-------------------------|-------------------------|-------------------------|
| Power supply (V - 50/60 Hz)                     | 230 AC                  | 230 AC                  | 230 AC                  | 230 AC                  | 230 AC                  | 230 AC                  |
| Motor power supply (V)                          | 36 DC                   | 36 DC                   | 36 DC                   | 36 DC                   | 36 DC                   | 36 DC                   |
| Board power supply (V)                          | 26 DC                   | 26 DC                   | 26 DC                   | 26 DC                   | 26 DC                   | 26 DC                   |
| Standby consumption (W)                         | 14                      | 14                      | 14                      | 14                      | 14                      | 14                      |
| Standby consumption with the RGP1<br>(W) module | 0,8                     | 0,8                     | 0,8                     | 0,8                     | 0,8                     | 0,8                     |
| Power (W)                                       | 200                     | 250                     | 300                     | 200                     | 250                     | 300                     |
| Transformer thermal protection (°C)             | 120                     | 120                     | 120                     | 120                     | 120                     | 120                     |
| Current draw (mA)                               | 8                       | 9                       | 10                      | 8                       | 9                       | 10                      |
| Maximum current draw (mA)                       | 20                      | 20                      | 20                      | 20                      | 20                      | 20                      |
| Colour                                          | RAL 7024                | RAL 7024                | RAL 7024                | RAL 7040                | RAL 7040                | RAL 7040                |
| Operating temperature (°C)                      | -20 ÷ +55               | -20 ÷ +55               | -20 ÷ +55               | -20 ÷ +55               | -20 ÷ +55               | -20 ÷ +55               |
| Thrust (N)                                      | 800                     | 900                     | 1000                    | 800                     | 900                     | 1000                    |
| Maximum thrust (N)                              | 1200                    | 1350                    | 1500                    | 1200                    | 1350                    | 1500                    |
| Maximum operating speed (m/min)                 | 12                      | 12                      | 12                      | 12                      | 12                      | 12                      |
| Operating time (s)                              | 180                     | 180                     | 180                     | 180                     | 180                     | 180                     |
| Cycles/hour                                     | CONTINUOUS<br>OPERATION | CONTINUOUS<br>OPERATION | CONTINUOUS<br>OPERATION | CONTINUOUS<br>OPERATION | CONTINUOUS<br>OPERATION | CONTINUOUS<br>OPERATION |
| Protection rating (IP)                          | 54                      | 54                      | 54                      | 54                      | 54                      | 54                      |
| Insulation class                                | I                       | I                       | I                       | I                       | I                       | I                       |
| Reduction ratio (i)                             | 40                      | 40                      | 40                      | 40                      | 40                      | 40                      |
| Weight (kg)                                     | 20                      | 21                      | 21                      | 20                      | 21                      | 21                      |

# Fuse table

| MODELS             | BKV15AG  | S BKV2   | OAGS     | BKV25AGS | BKV15RGS | BKV20RGS |
|--------------------|----------|----------|----------|----------|----------|----------|
| Line fuse          | 2 A F    | 24       | ١F       | 2 A F    | 4 A F    | 4 A F    |
| Control-board fuse | 630 mA F | 630      | mA F     | 630 mA F | 630 mA F | 630 mA F |
| Accessories fuse   | 1.6 A F  | 1.6      | AF       | 1.6 A F  | 1.6 A F  | 1.6 A F  |
| MODELS             | BKV15AGE | BKV20AGE | BKV25AGE | BKV15ALS | BKV20ALS | BKV25ALS |
| Line fuse          | 2 A F    | 2 A F    | 2 A F    | 2 A F    | 2 A F    | 2 A F    |
| Control-board fuse | 630 mA F | 630 mA F | 630 mA F | 630 mA F | 630 mA F | 630 mA F |
| Accessories fuse   | 1.6 A F  | 1.6 A F  | 1.6 A F  | 1.6 A F  | 1.6 A F  | 1.6 A F  |

# Cable types and minimum thicknesses

| Cable length (m)            | up to 20        | from 20 to 30   |
|-----------------------------|-----------------|-----------------|
| Power supply 230 V AC       | 3G x 1.5 mm2    | 3G x 2.5 mm2    |
| 24 V AC/DC flashing beacon  | 2 x 1 mm2       | 2 x 1 mm2       |
| TX Photocells               | 2 x 0.5 mm2     | 2 x 0.5 mm2     |
| RX photocells               | 4 x 0.5 mm2     | 4 x 0.5 mm2     |
| Command and control devices | * no. x 0.5 mm2 | * no. x 0.5 mm2 |

\* no. = see product assembly instructions - Warning: the cable cross-section is indicative and varies according to the motor power and cable length.

When operating at 230 V and outdoors, use H05RN-F cables compliant with 60245 IEC 57 (IEC); when operating indoors, use H05VV-F cables compliant with 60227 IEC 53 (IEC). For power supplies up to 48 V, you can use FROR 20-22 II cables compliant with EN 50267-2-1 (CEI).

To connect the antenna, use RG58 cable (up to 5 m).

Given the second second

If the cable lengths differ from those specified in the table, define the cable cross-sections according to the actual power draw of the connected devices and in line with regulation CEI EN 60204-1.

For multiple, sequential loads along the same line, recalculate the values in the table according to the actual power draw and distances. For information on connecting products not covered in this manual, please see the documentation accompanying the products themselves.

The following illustrations are examples only. The space available for fitting the operator and accessories varies depending on the area where it is installed. It is up to the installer to find the most suitable solution.

The drawings show an operator fitted on the left.

# **Preliminary operations**

Dig a hole for the foundation frame.

Set up the corrugated tubes needed for the wiring coming out of the junction pit.

 $\square$  Use Ø 40 mm corrugated tubes to connect the gearmotor to the accessories.

III The number of tubes depends on the type of system and the accessories that are going to be fitted.

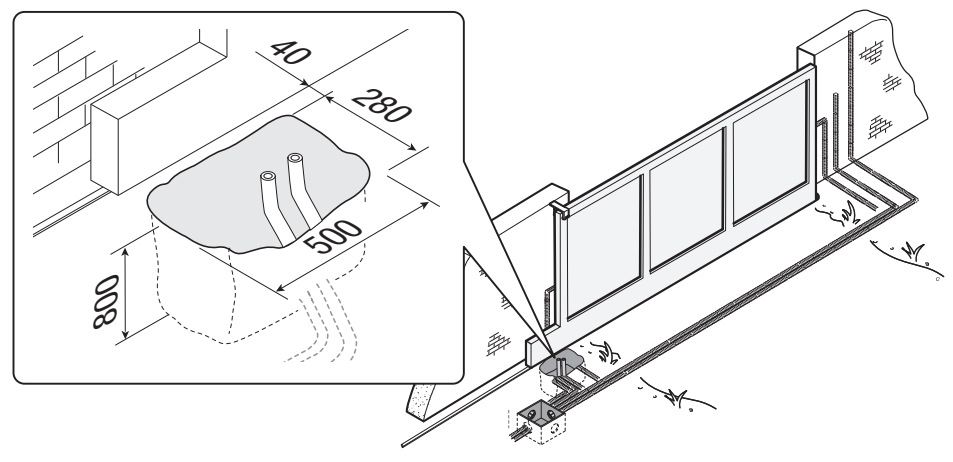

# Laying the anchoring plate

Set up a foundation frame that is larger than the anchoring plate. Insert the foundation frame into the dug hole.

The foundation frame must protrude by 50 mm, above ground level. Fit an iron cage in the foundation frame to reinforce the concrete.

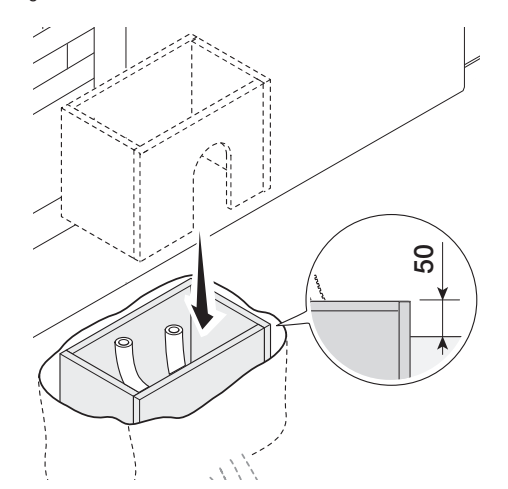

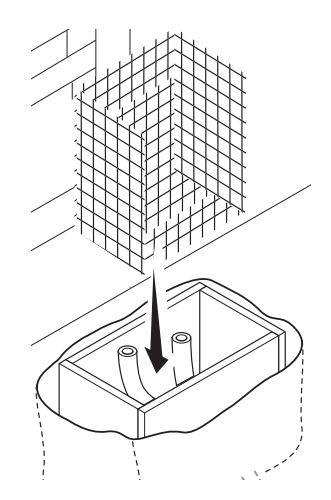

Insert the screws supplied in the anchoring plate. Lock the screws in place with the nuts supplied. Remove the pre-shaped clamps using a screwdriver. Fit the anchoring plate in the iron cage.

The tubes must pass through the existing holes.

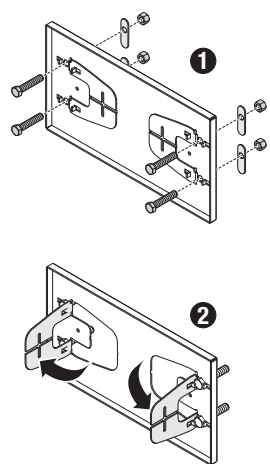

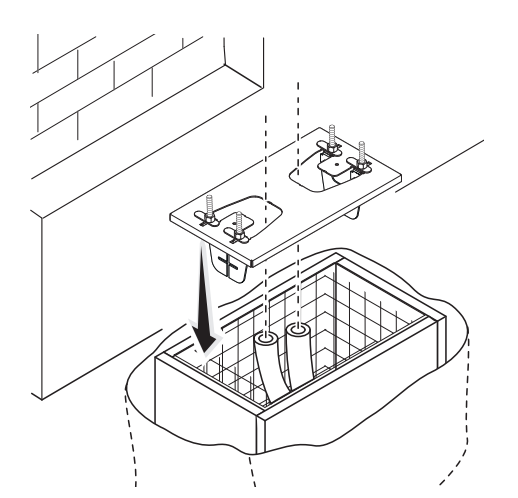

Position the anchoring plate, taking note of the measurements shown in the drawing.

 $\square$  If the gate does not have a rack, proceed with the installation.

See the section "FASTENING THE RACK".

Cast cement into the foundation frame.

The plate must be perfectly level and the screw threads completely above surface. Wait at least 24 hours for the cement to dry.

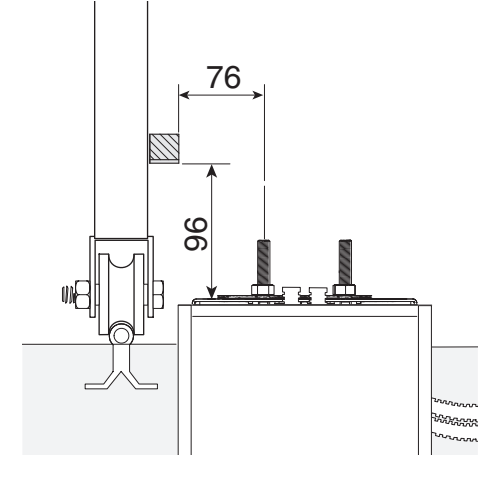

Remove the foundation frame. Fill the hole with soil around the concrete block.

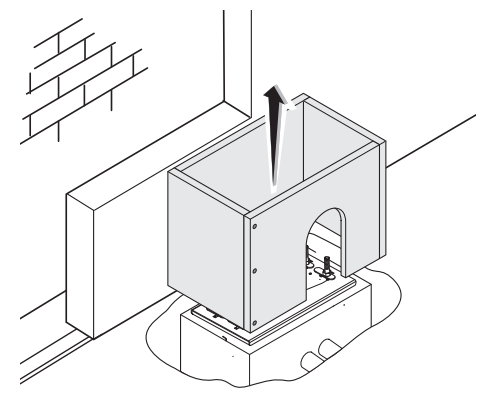

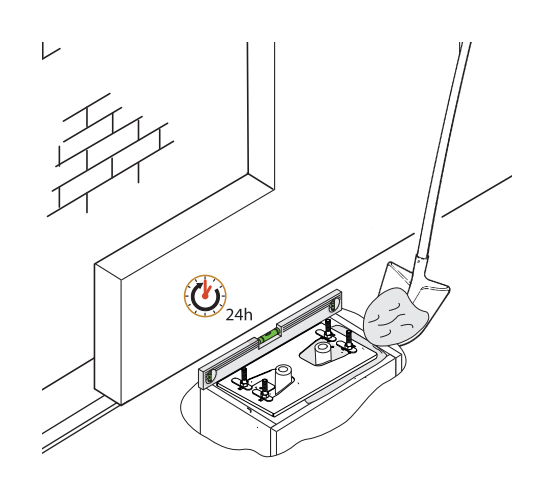

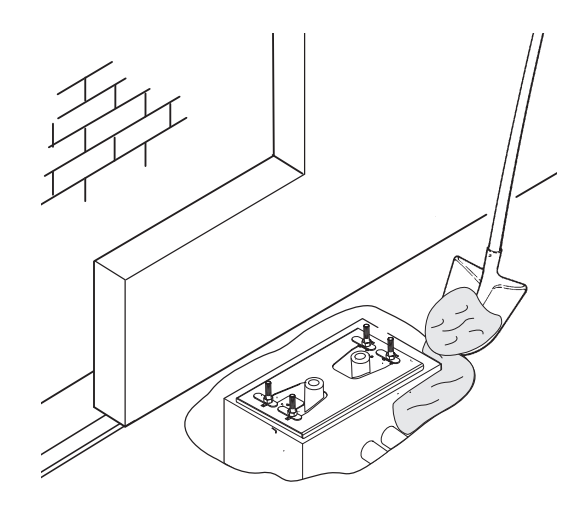

Remove the nuts from the screws.

Insert the electrical cables into the tubes until they protrude by about 600 mm.

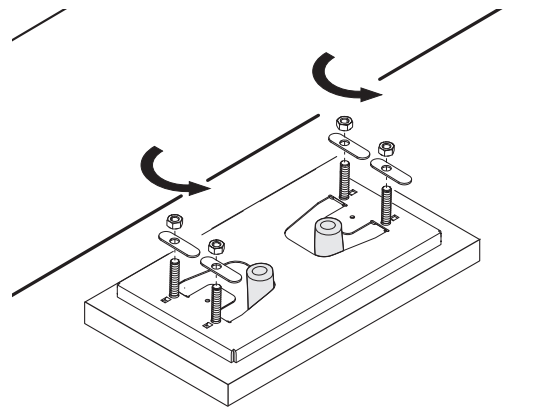

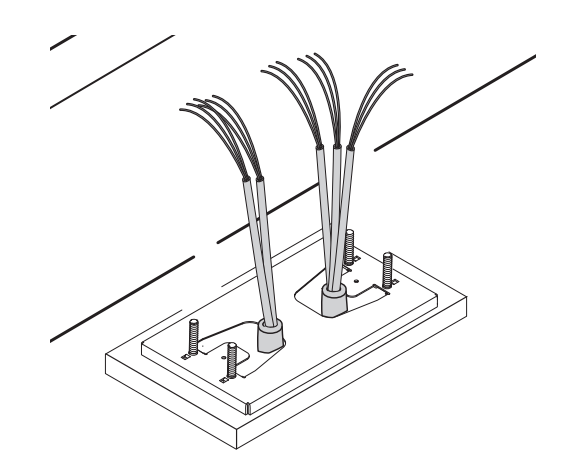

# Setting up the operator

Remove the operator cover.

Place the operator on top of the anchoring plate.

 $\square$  The electrical cables must pass under the operator foundation frame

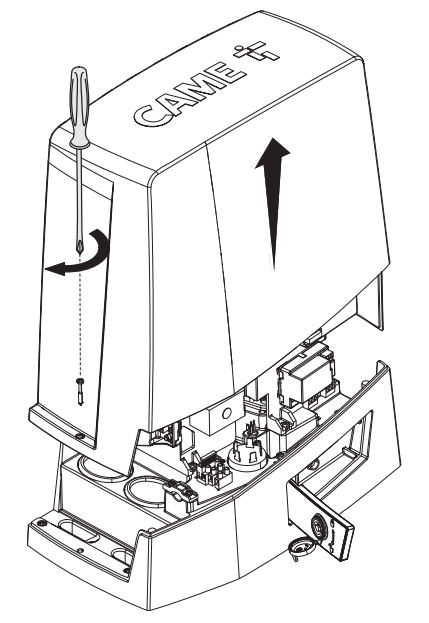

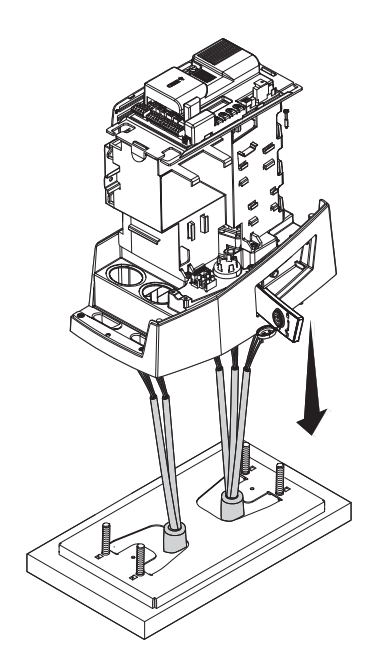

Male a hole in the cable gland.

Thread the cables through the cable gland. Lift the operator by 5-10 mm from the plate by adjusting the threaded feet, to allow for any adjustments that may need to be made between the rack and pinion.

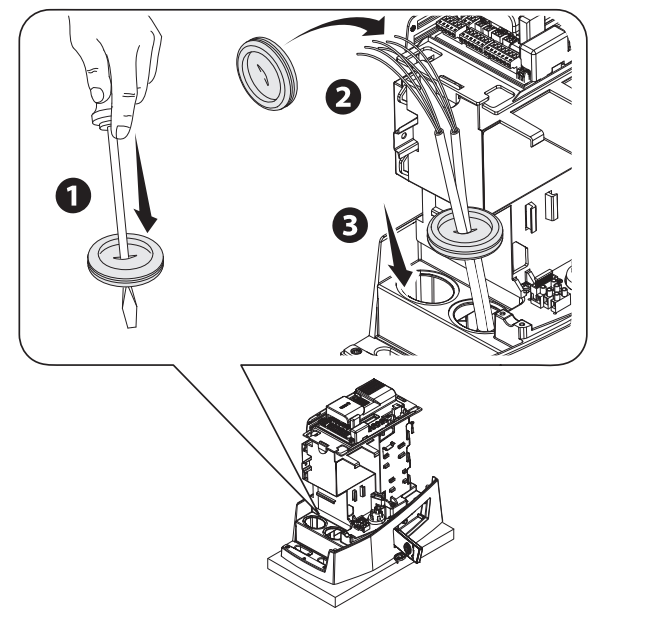

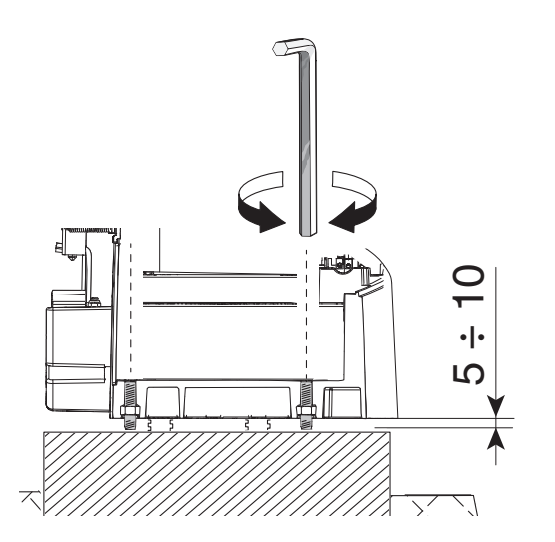

3

# Fastening the rack

- 1 Release the operator.
- **2** Rest the rack on the pinion.
- 3 Weld or fasten the rack to the gate along its entire length.

I To assemble the rack modules, use an extra piece and rest it under the joint, then fasten it in place using two clamps.

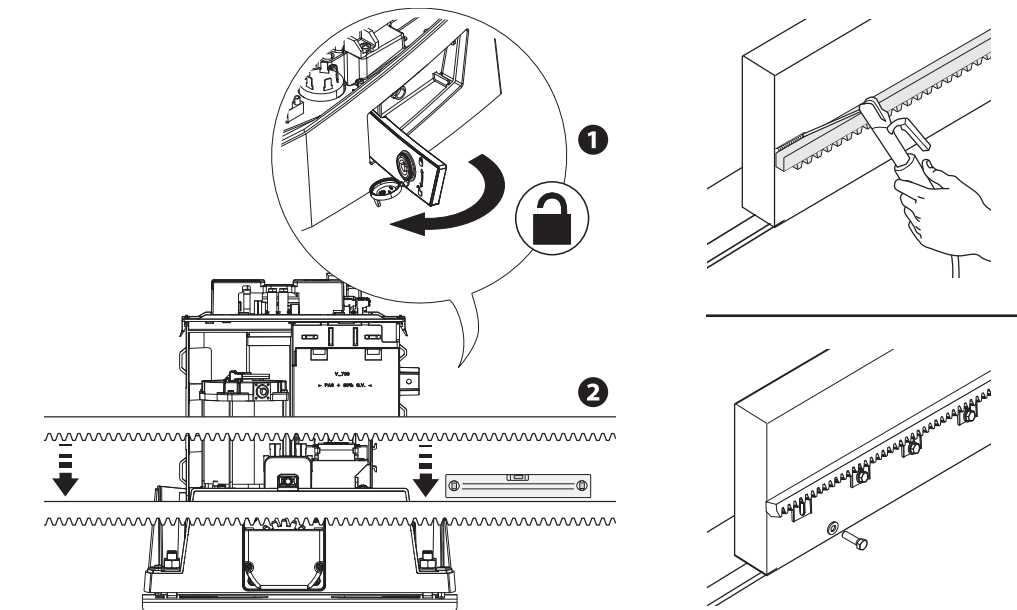

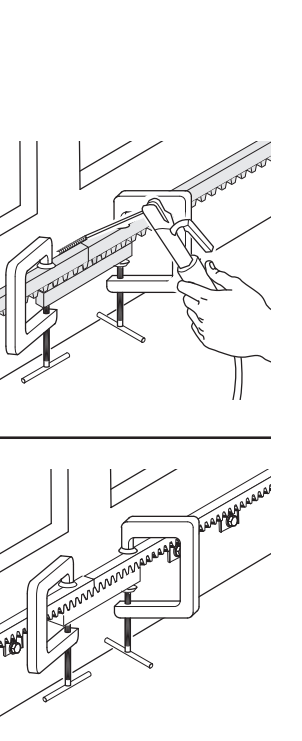

Open and close the gate manually.

Adjust the pinion-rack coupling distance using the threaded feet (vertical adjustment) and the holes (horizontal adjustment).

 $\square$  The weight of the gate must not bear down upon the operator.

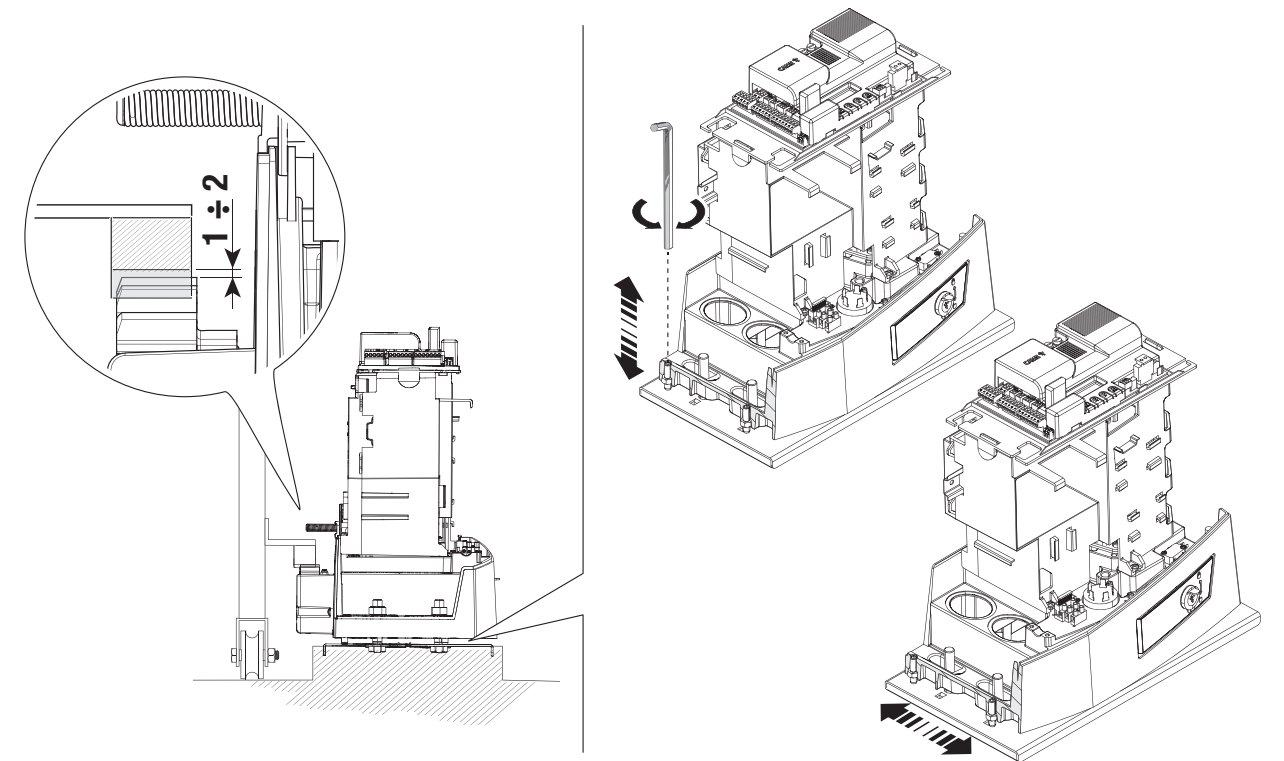

# Fastening the operator in place

**Only fasten the operator after adjusting the pinion-rack coupling.** Fasten the operator to the anchoring plate using stoppers and nuts.

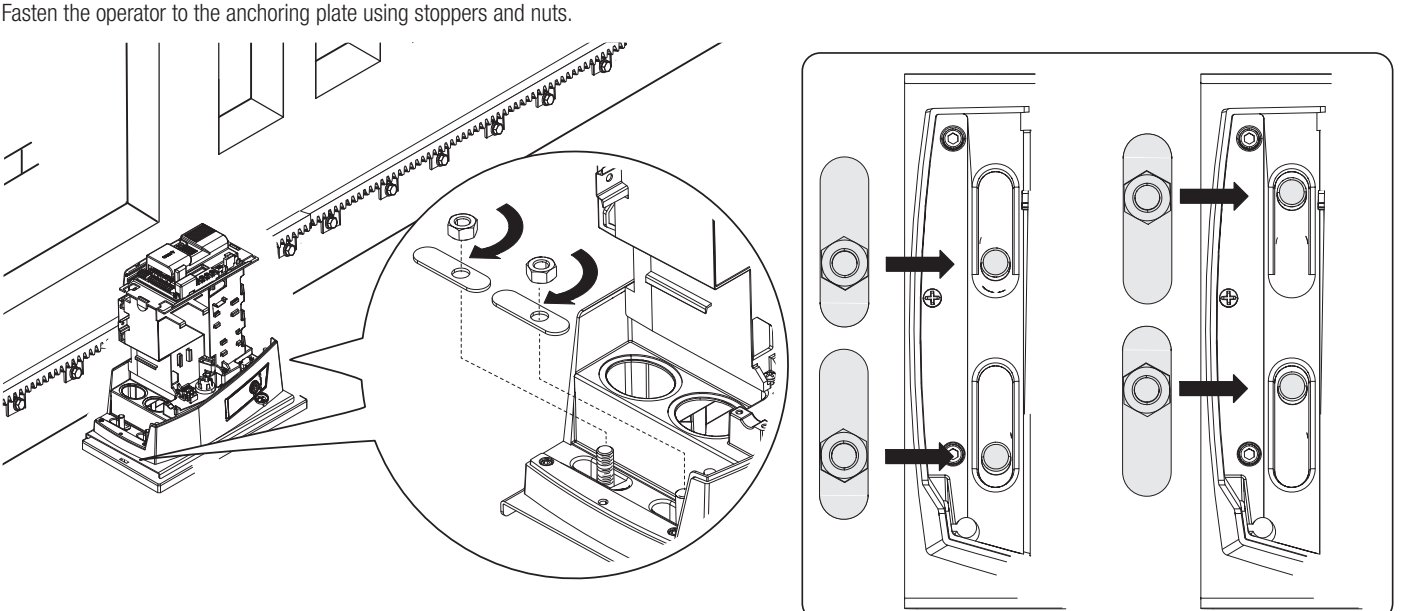

# Determining the travel end points with mechanical limit switches

- 1 Open the gate.
- 2 Insert the opening limit-switch tab in the rack.
- The spring must trigger the microswitch.
- 3 Fasten the opening limit-switch tab using the grub screws supplied.

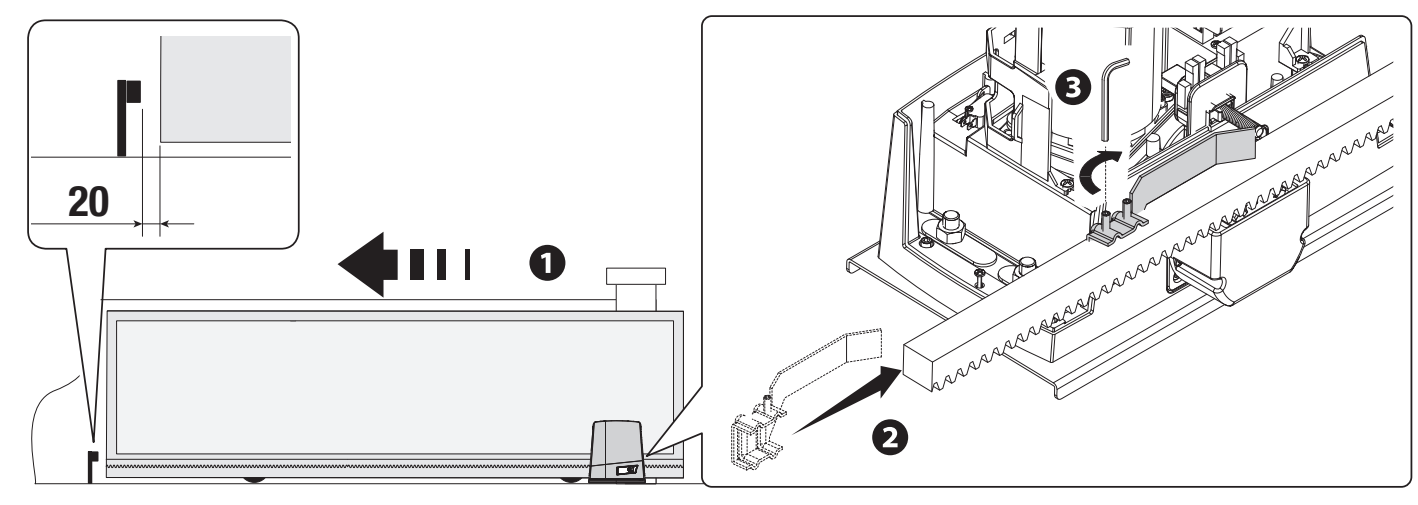

- Close the gate.
- **5** Insert the closing limit-switch tab in the rack.
- The spring must trigger the microswitch.
- **6** Fasten the closing limit-switch tab using the grub screws supplied.

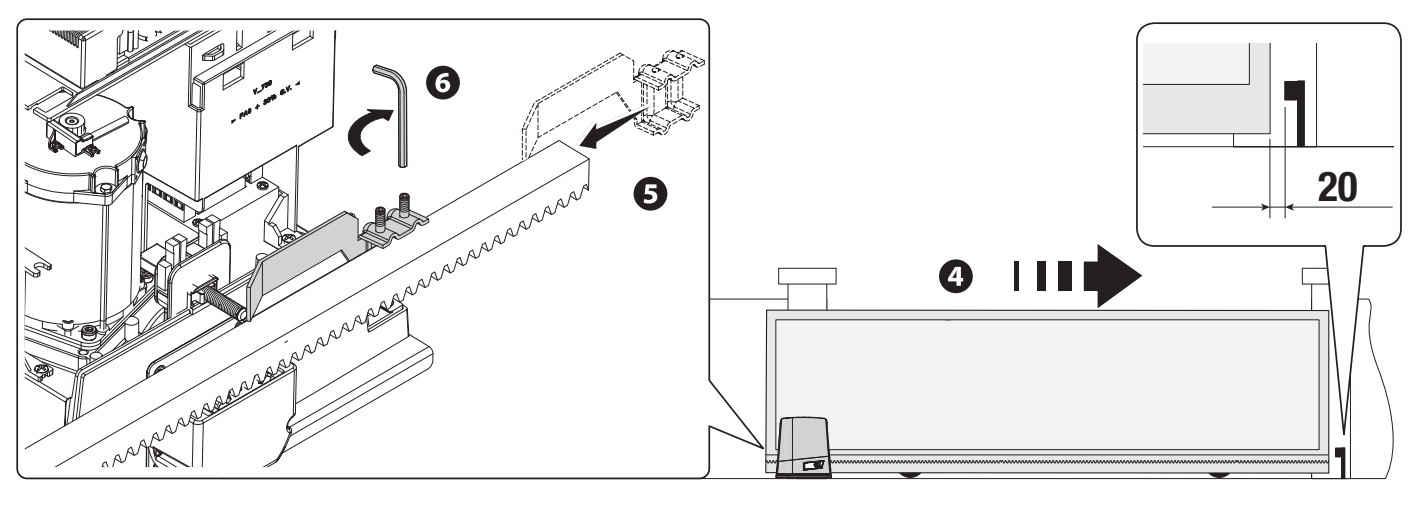

- \* Only for BKV15AGE, BKV20AGE and BKV25AGE
- A Magnetic limit-switch tabs during closing
- B Magnetic limit-switch tabs during opening

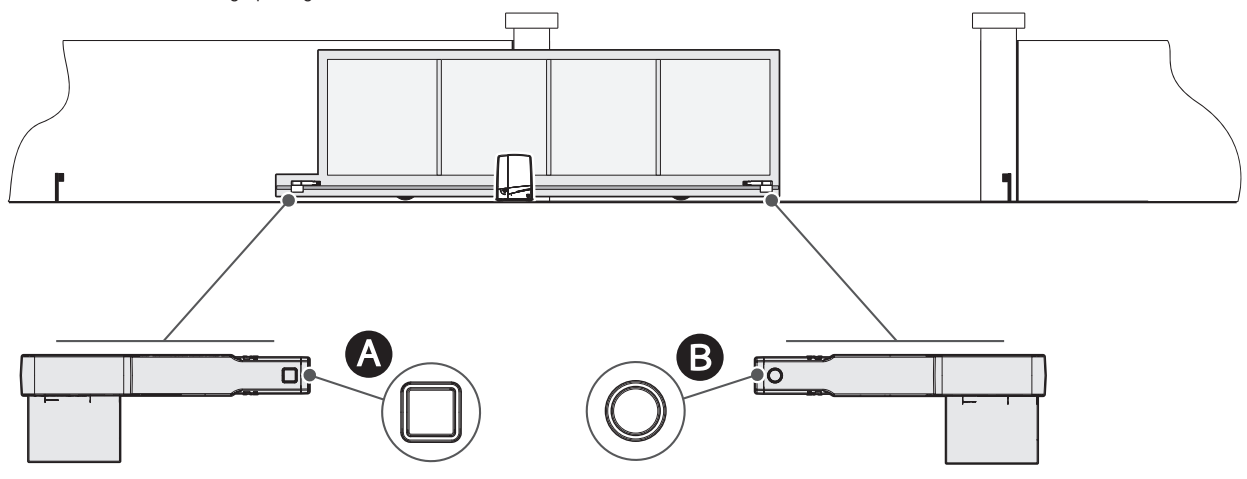

Open the gate.

Insert the magnetic opening limit-switch tab on the rack.

 $\square$  The tab magnet must be between 10 and 30 mm from the magnetic sensor.

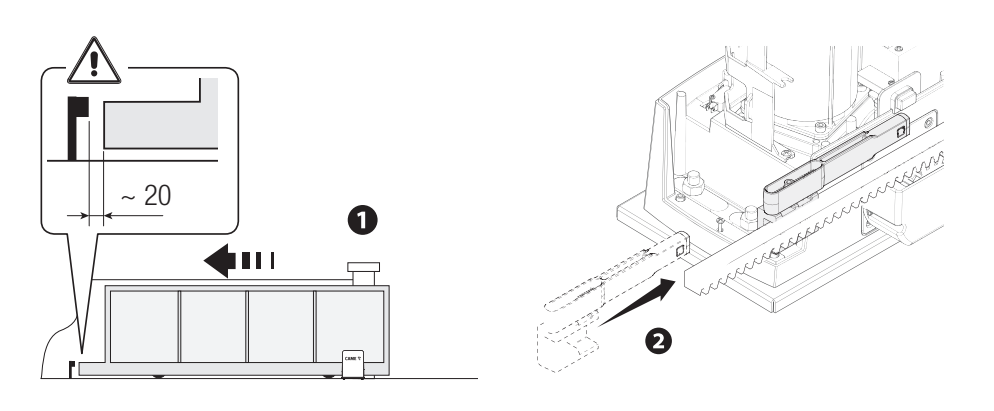

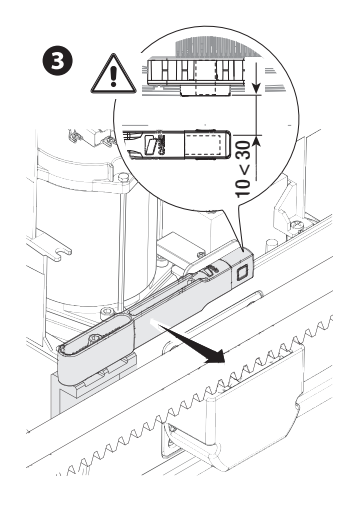

Fasten the support to the rack using the grub screws supplied.

The limit-switch tab magnet must be perpendicular to the magnetic sensor. Fasten the limit-switch tab using the screw (supplied).

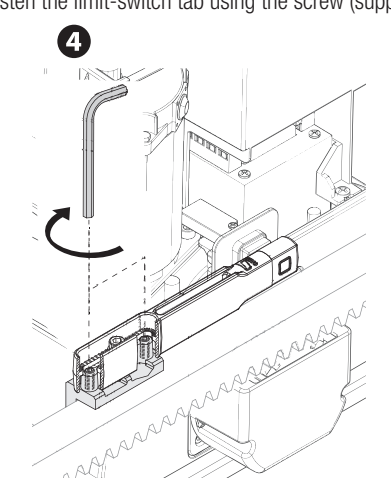

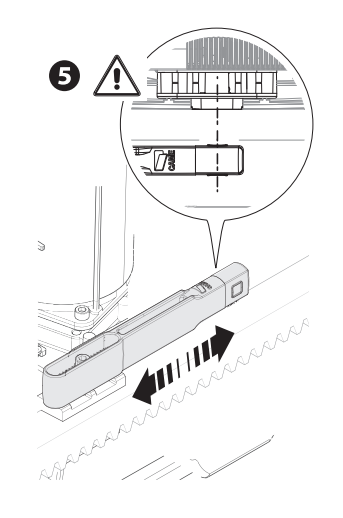

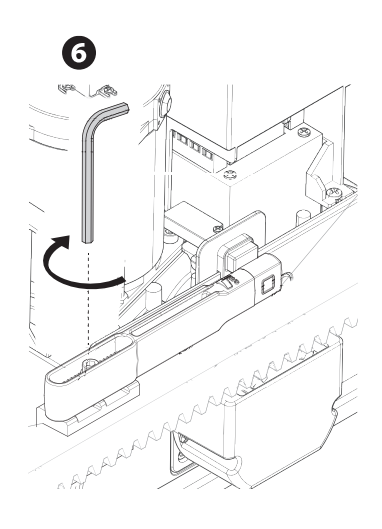

#### Close the gate.

Insert the magnetic closing limit-switch tab on the rack.

 $\square$  The tab magnet must be between 10 and 30 mm from the magnetic sensor.

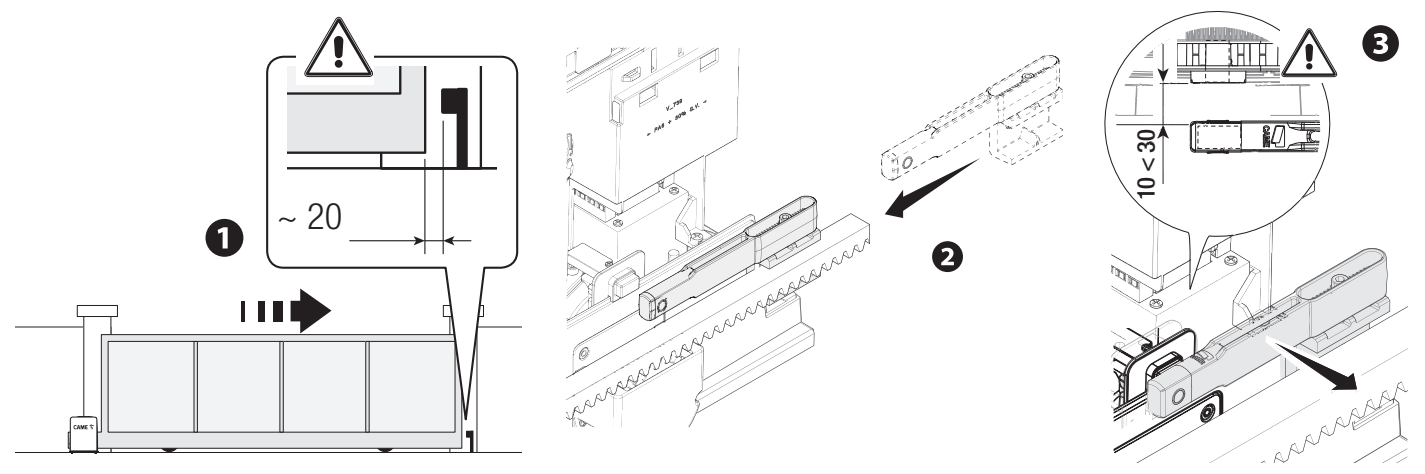

Fasten the support to the rack using the grub screws supplied.

The limit-switch tab magnet must be perpendicular to the magnetic sensor. Fasten the limit-switch tab using the screw (supplied).

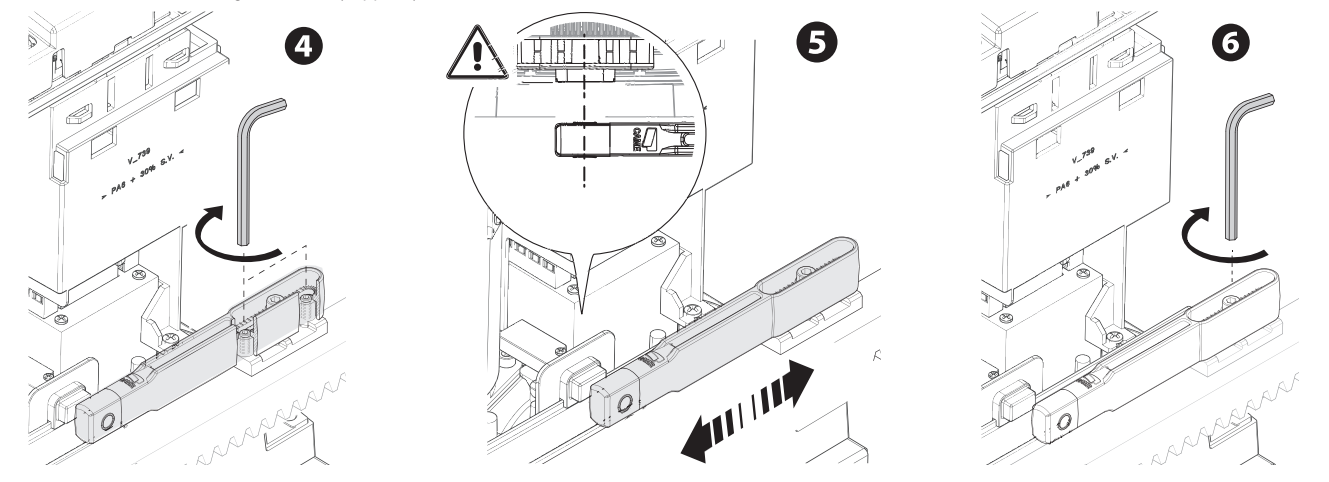

# Passing the electrical cables

Donnect all wires and cables in compliance with the law.

The electrical cables must not touch any parts that may overheat during use (such as the motor and transformer).

III Use cable glands to connect the devices to the control panel. One of these must be used exclusively for the power supply cable.

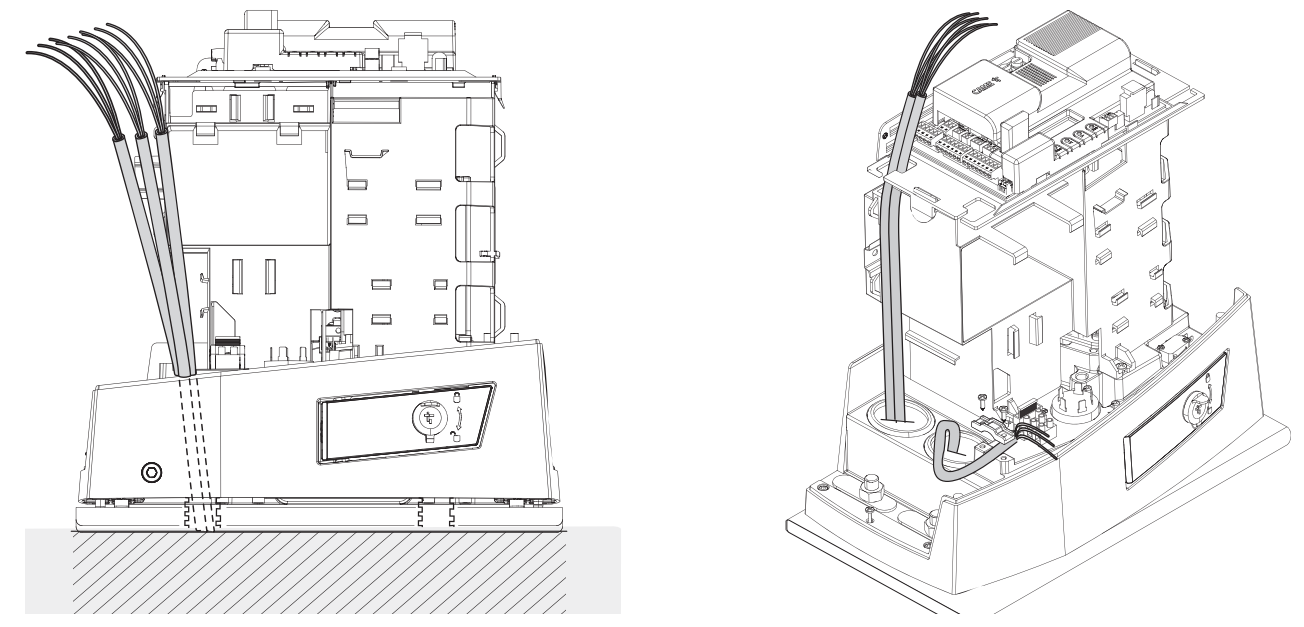

# Power supply

Make sure the mains power supply is disconnected during all installation procedures.

 $\Delta$  Before working on the control panel, disconnect the mains power supply and remove the batteries, if any.

Connecting to the mains (120/230 V AC - 50/60 Hz)

# PhaseNeutral

Earth

Power supply output for accessories

The output normally delivers 24 V AC.

The sum of the power draw for the connected accessories must not exceed 20 W.

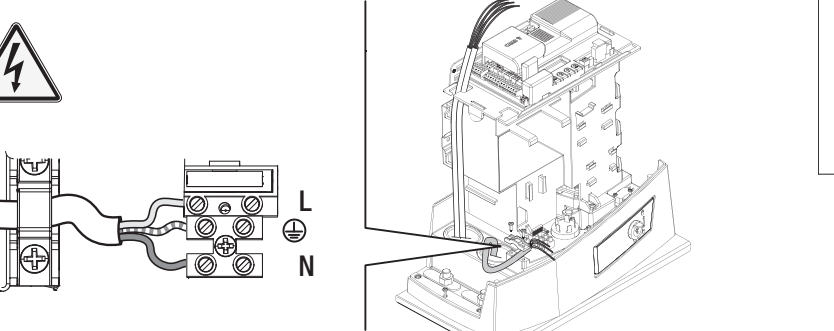

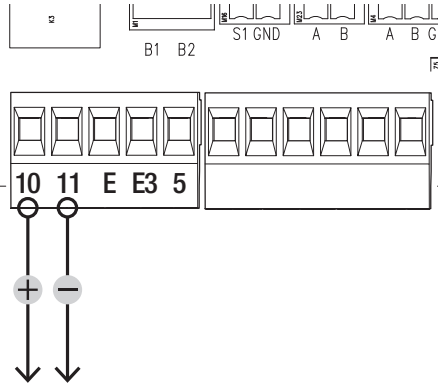

# Maximum capacity of contacts

| Device                        | Output  | Power supply (V) | Power (W) |
|-------------------------------|---------|------------------|-----------|
| Accessories                   | 10 - 11 | 24 AC/DC         | 20        |
| Additional light              | 10 - E3 | 24 AC/DC         | 12        |
| Flashing beacon               | 10 - E  | 24 AC/DC         | 3         |
| Operator status warning light | 10 - 5  | 24 AC/DC         | 3         |

Remove the protective cover on the control board.

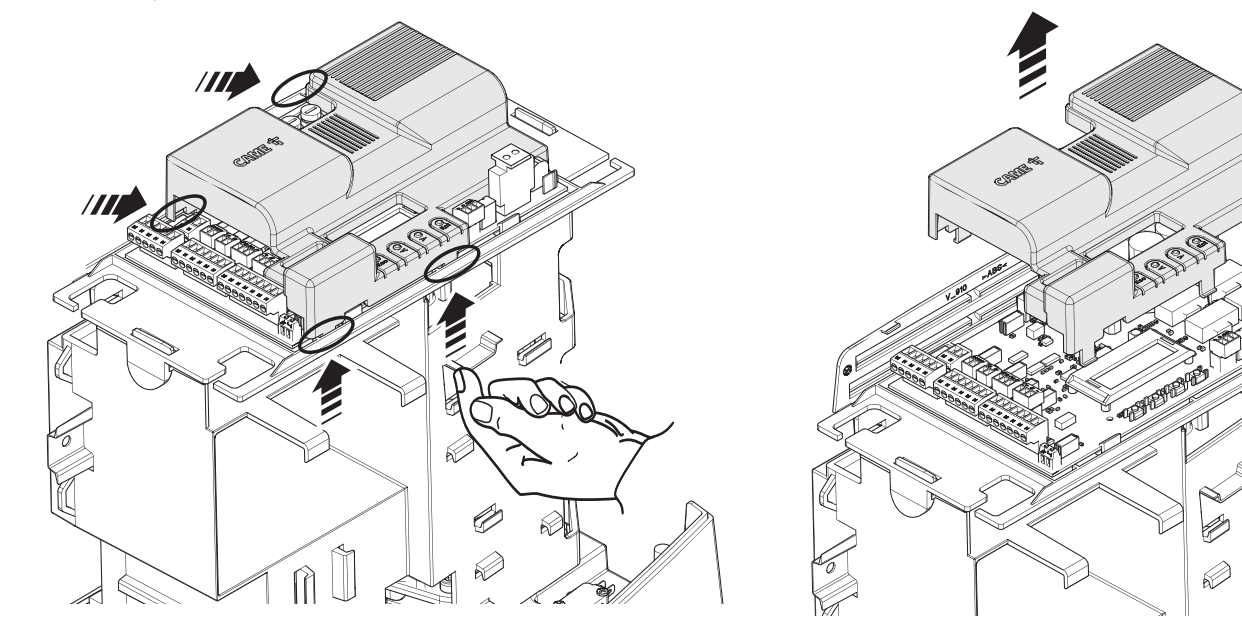

# Signalling devices

# Flashing beacon

It flashes when the operator opens and closes.

# 2 Additional light

It increases the light in the manoeuvring area.

# **3** Operator status warning light

It notifies the user of the operator status.

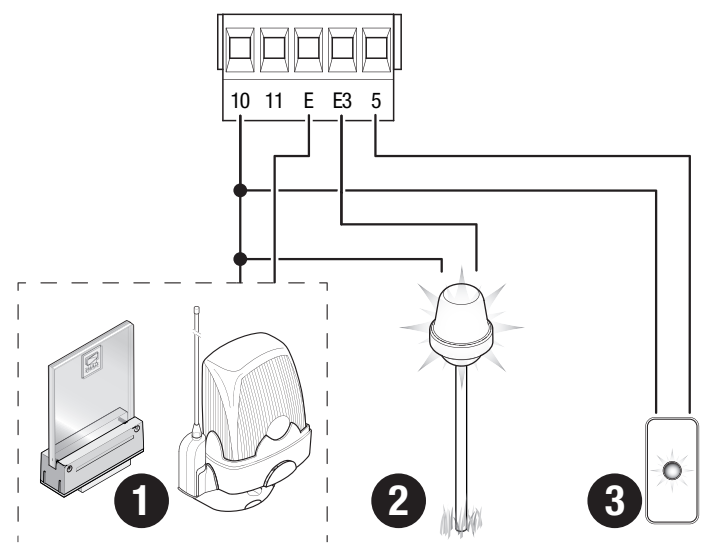

Ø

1 Card reader

# 2 Transponder selector switch

Skeypad selector

# STOP button (NC contact)

Stop the gate and exclude automatic closing. Use a control device to resume movement.

If the contact is not used, it must be deactivated during programming.

# S Control device (NO contact)

**OPEN ONLY function** 

# **6** Control device (NO contact)

PARTIAL OPENING function

# Control device (NO contact)

CLOSE ONLY function

# B Control device (NO contact)

OPEN-CLOSE (step-by-step) or OPEN-STOP-CLOSE-STOP (sequential) function

# Antenna with RG58 cable

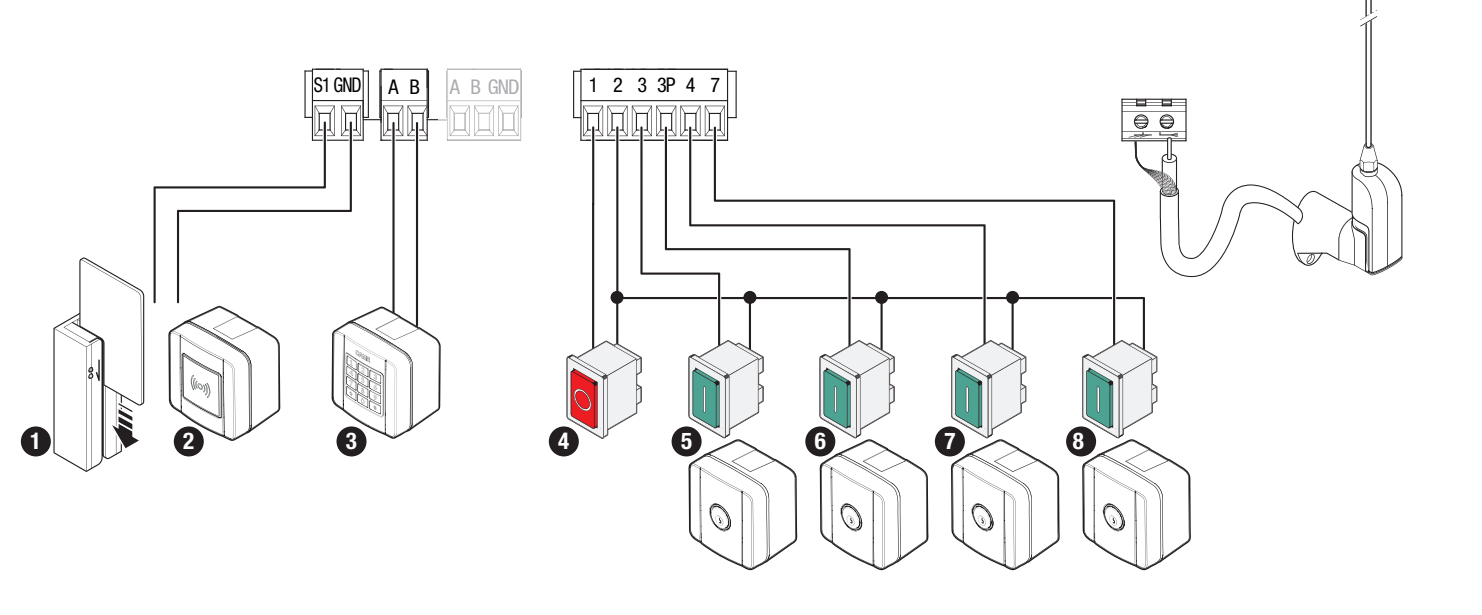

# Safety devices

Connect the safety devices to the CX, CY CZ and/or CK inputs (NC contacts).

During programming, configure the type of action that must be performed by the device connected to the input.

If contacts CX, CY, CZ and/or CK are not used, they must be deactivated during programming.

# **DELTA** photocells

Standard connection

# DELTA photocells

Connection with safety test

See function F5, safety devices test.

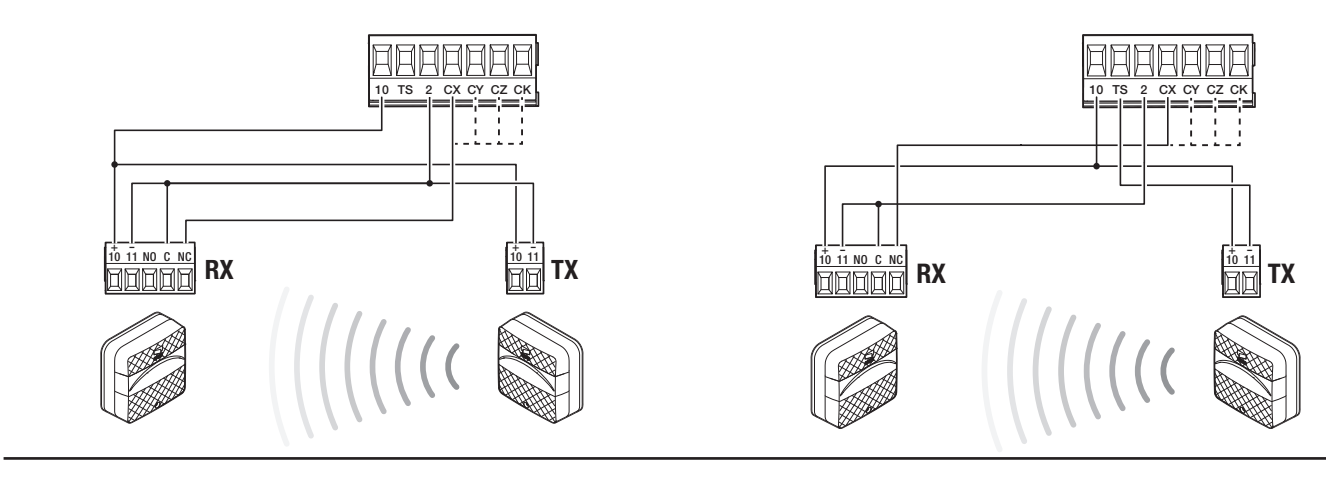

# **DIR / DELTA-S photocells**

Standard connection

# **DIR / DELTA-S photocells** Connection with safety test

See function F5, safety devices test.

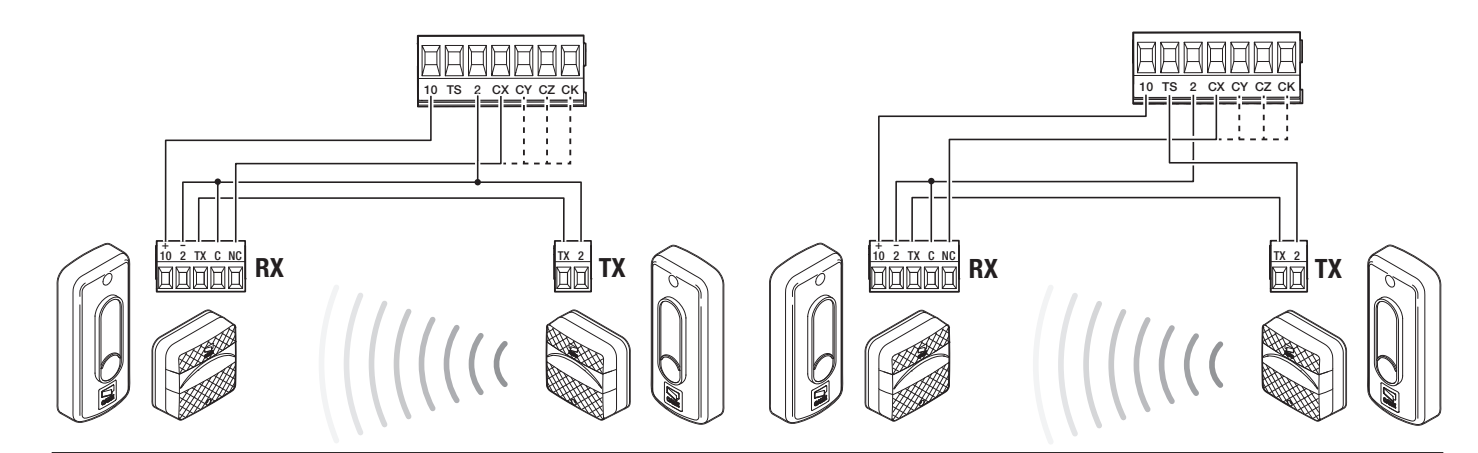

# DFWN sensitive edge

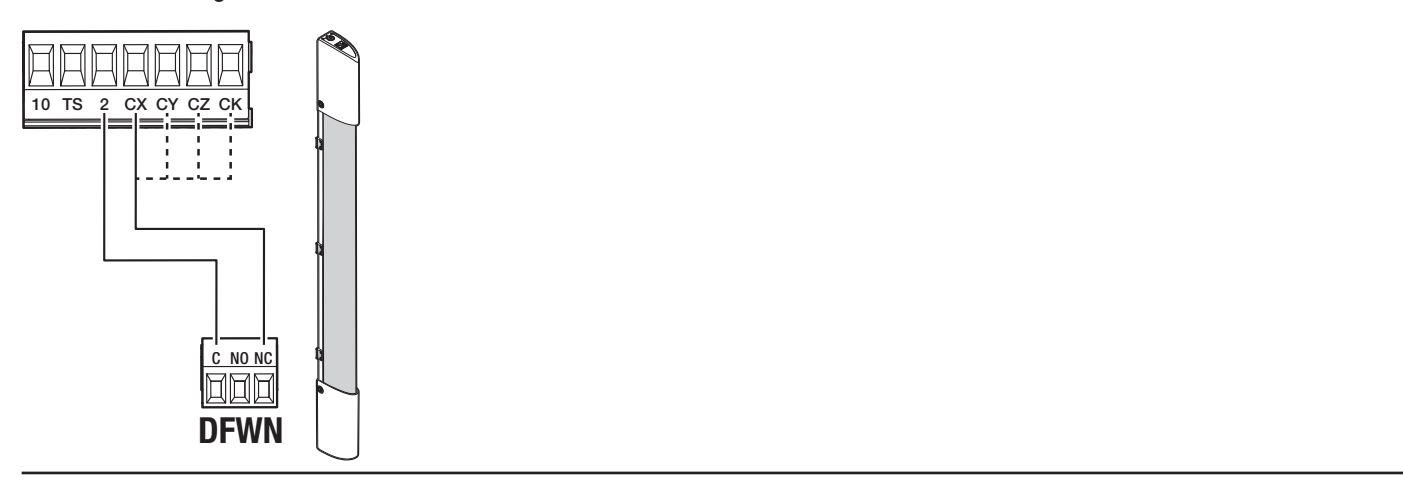

# Pair of sensitive edges DFWN

Connected in parallel (recommended)

# Pair of sensitive edges DFWN

Connected in series

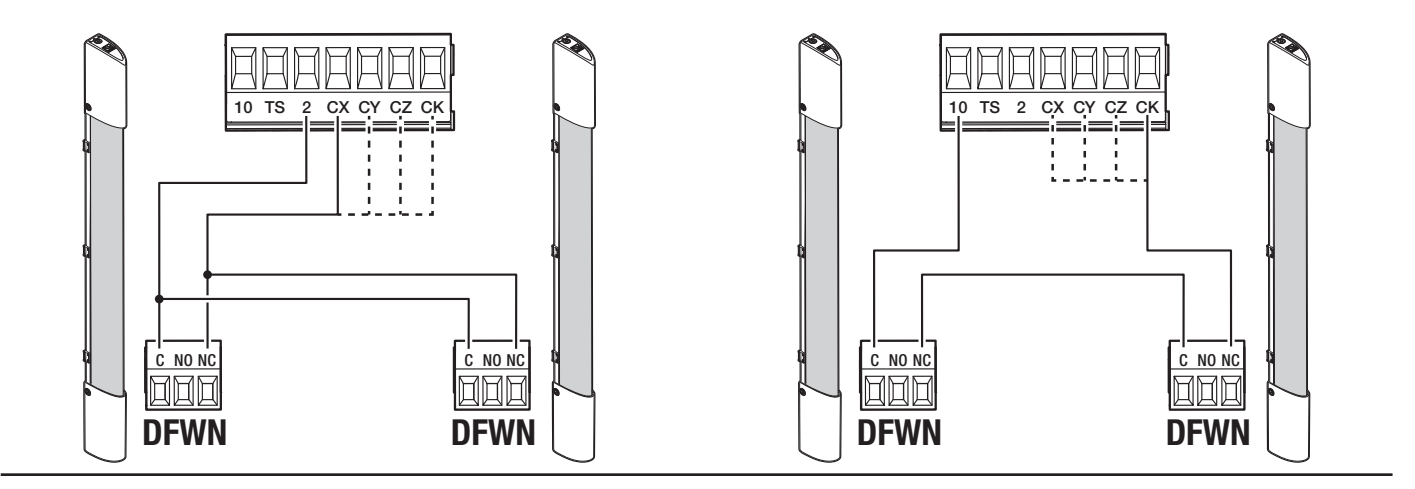

# PROGRAMMING

# Programming button functions

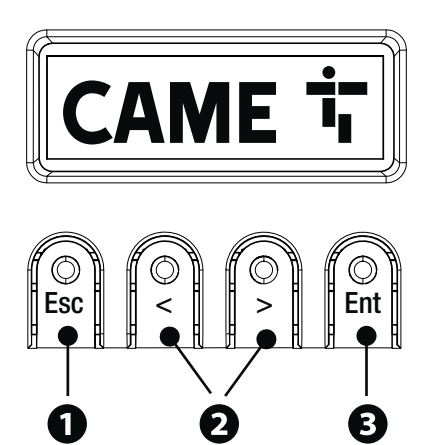

#### ESC button

The ESC button is used to perform the operations described below. Exit the menu Delete the changes Go back to the previous screen Stop the operator

#### 2 <> buttons

The <> buttons are used to perform the operations described below. Navigate the menu Increase or decrease values Open or close the operator

# ENTER button

The ENTER button is used to perform the operations described below. Access menus Confirm a choice

# **Getting started**

Conce the electrical connections have been made, proceed with commissioning. Only skilled and qualified staff may perform this operation. Make sure that there are no obstacles in the way.

Connect the device to the power supply and follow the wizard that appears on the display.

After powering up the system, the first manoeuvre is always to open the gate; Wait for the manoeuvre to be completed.

Press the STOP button immediately in the event of any faults, malfunctions, strange noises or vibrations, or unexpected behaviour in the system.

#### **Functions menu**

#### **Opening direction**

Set the gate opening direction.

Configuration Motor settings Opening direction

To the left (Default) To the right

#### Motor test

Check the gate opens in the right direction.

If the buttons do not execute the commands correctly, invert the gate opening direction.

| Configuration<br>Motor settings | Motor test | The > button closes the gate<br>The < button opens the gate |
|---------------------------------|------------|-------------------------------------------------------------|
|                                 |            |                                                             |

#### Travel calibration

Start the travel self-learning.

| Configuration<br>Motor settings                    | Travel calibration | Confirm? NO<br>Confirm? YES |
|----------------------------------------------------|--------------------|-----------------------------|
| Motor type<br>Set the type of gearmotor installed. |                    |                             |
| Configuration<br>Motor settings                    | Motor type         | BKV1500<br>BKV2000          |

BKV2500

o.

#### Opening speed

Set the opening speed (percentage of maximum speed).

| Configuration<br>Gate travel settings                                                 | Opening speed                        | 40% to 100% (Default 100%)                                           |  |  |
|---------------------------------------------------------------------------------------|--------------------------------------|----------------------------------------------------------------------|--|--|
| <b>Closing speed</b><br>Sets the closing speed (percentage or                         | f maximum speed).                    |                                                                      |  |  |
| Configuration<br>Gate travel settings                                                 | Closing speed                        | 40% to 100% (Default 100%)                                           |  |  |
| <b>Opening slowdown speed</b><br>Set the slowdown speed during open                   | ing (as a percentage of the maximum  | speed).                                                              |  |  |
| Configuration<br>Gate travel settings                                                 | Opening slowdown speed               | 15% to 60% (Default 50%)                                             |  |  |
| Closing slowdown speed<br>Set the slowdown speed during closir                        | ng (as a percentage of the maximum : | speed).                                                              |  |  |
| Configuration<br>Gate travel settings                                                 | Closing slowdown speed               | 15% to 60% (Default 50%)                                             |  |  |
| Travel sensitivity<br>Adjust the obstruction detection sens                           | itivity during boom travel.          |                                                                      |  |  |
| Configuration<br>Gate travel settings                                                 | Travel AST control                   | Deactivated (Default)<br>Minimum<br>Average<br>Maximum<br>Customised |  |  |
| Slowdown sensitivity<br>Adjust the obstacle-detection sensitiv                        | ity level during slowdown.           |                                                                      |  |  |
| Configuration<br>Gate travel settings                                                 | Slowdown AST control                 | Deactivated (Default)<br>Minimum<br>Average<br>Maximum<br>Customised |  |  |
| Soft start<br>Set a slowdown of a few seconds after each opening and closing command. |                                      |                                                                      |  |  |
| Configuration<br>Gate travel settings                                                 | Soft start                           | Deactivated (Default)<br>On                                          |  |  |

# Partial opening point

Determine the gate partial opening point, as a percentage of total travel.

| Configuration        | Part. open point | 10% to 100% (20% Default) |
|----------------------|------------------|---------------------------|
| Gate travel settings |                  |                           |
|                      |                  |                           |
|                      |                  |                           |

#### Opening slowdown point

Set the opening slowdown start point, as a percentage of total travel.

| Configuration<br>Gate travel settings                           | Opening slowdown point           | 10% to 60% (Default 25%) |
|-----------------------------------------------------------------|----------------------------------|--------------------------|
| Closing slowdown point<br>Set the closing slowdown start point, | as a percentage of total travel. |                          |

| Configuration        | Closing slowdown point | 10% to 60% (Default 25%) |
|----------------------|------------------------|--------------------------|
| Gate travel settings |                        |                          |
|                      |                        |                          |

#### Total stop

Stop the gate and exclude automatic closing. Use a control device to resume movement.

| Configuration<br>Wired safety devices | Total stop | Deactivated (Default)<br>On |
|---------------------------------------|------------|-----------------------------|
|---------------------------------------|------------|-----------------------------|

#### CX input

Associate a function with the CX input.

| Configuration<br>Wired safety devices | CX input | Deactivated (Default)<br>C1 = Reopen while closing (photocells)<br>C2 = Reclose while opening (photocells)<br>C3 = Partial stop<br>C4 = Obstacle standby (photocells)<br>C7 = Reopen while closing (sensitive edges)<br>C8 = Reclose while opening (sensitive edges)<br>C13 = Reopen while closing, with immediate stop once the obstruction has been<br>removed, even if the gate is not in motion<br>R7 = Reopening during closure (sensitive edges with 8K2 resistor)<br>R8 = Reclose while opening (sensitive edges with 8K2 resistor)<br>R7 (two sensitive edges) = Reopen while closing (pair of sensitive edges with 8K2<br>resistor)<br>R8 (two sensitive edges) = Reclose while opening (pair of sensitive edges with 8K2<br>resistor) |
|---------------------------------------|----------|----------------------------------------------------------------------------------------------------|
|---------------------------------------|----------|----------------------------------------------------------------------------------------------------|

#### CY input

Associate a function with the CY input.

| Configuration<br>Wired safety devices | CY input | Deactivated (Default)<br>C1 = Reopen while closing (photocells)<br>C2 = Reclose while opening (photocells)<br>C3 = Partial stop<br>C4 = Obstacle standby (photocells)<br>C7 = Reopen while closing (sensitive edges)<br>C8 = Reclose while opening (sensitive edges)<br>C13 = Reopen while closing, with immediate stop once the obstruction has been<br>removed, even if the gate is not in motion<br>R7 = Reopening during closure (sensitive edges with 8K2 resistor)<br>R8 = Reclose while opening (sensitive edges with 8K2 resistor)<br>R7 (two sensitive edges) = Reopen while closing (pair of sensitive edges with 8K2<br>resistor)<br>R8 (two sensitive edges) = Reclose while opening (pair of sensitive edges with 8K2<br>resistor) |
|---------------------------------------|----------|----------------------------------------------------------------------------------------------------|
|---------------------------------------|----------|----------------------------------------------------------------------------------------------------|

#### CZ input

Associate a function with the CZ input.

| Configuration<br>Wired safety devices | CZ input | Deactivated (Default)<br>C1 = Reopen while closing (photocells)<br>C2 = Reclose while opening (photocells)<br>C3 = Partial stop<br>C4 = Obstacle standby (photocells)<br>C7 = Reopen while closing (sensitive edges)<br>C8 = Reclose while opening (sensitive edges)<br>C13 = Reopen while closing, with immediate stop once the obstruction has been<br>removed, even if the gate is not in motion<br>R7 = Reopening during closure (sensitive edges with 8K2 resistor)<br>R8 = Reclose while opening (sensitive edges with 8K2 resistor)<br>R7 (two sensitive edges) = Reopen while closing (pair of sensitive edges with 8K2<br>resistor)<br>R8 (two sensitive edges) = Reclose while opening (pair of sensitive edges with 8K2<br>resistor) |
|---------------------------------------|----------|----------------------------------------------------------------------------------------------------|
|---------------------------------------|----------|----------------------------------------------------------------------------------------------------|

# CK input

Associate a function with the CK input.

| Configuration<br>Wired safety devices | CK input | Deactivated (Default)<br>C1 = Reopen while closing (photocells)<br>C2 = Reclose while opening (photocells)<br>C3 = Partial stop<br>C4 = Obstacle standby (photocells)<br>C7 = Reopen while closing (sensitive edges)<br>C8 = Reclose while opening (sensitive edges)<br>C13 = Reopen while closing, with immediate stop once the obstruction has been<br>removed, even if the gate is not in motion<br>R7 = Reopening during closure (sensitive edges with 8K2 resistor)<br>R8 = Reclose while opening (sensitive edges with 8K2 resistor)<br>R7 (two sensitive edges) = Reopen while closing (pair of sensitive edges with 8K2<br>resistor)<br>R8 (two sensitive edges) = Reclose while opening (pair of sensitive edges with 8K2<br>resistor) |
|---------------------------------------|----------|----------------------------------------------------------------------------------------------------|
|---------------------------------------|----------|----------------------------------------------------------------------------------------------------|

# Safety devices test

Check that the photocells connected to the inputs are operating correctly, after each opening and closing command.

| Configuration Safety devices test Wired safety devices | Deactivated (Default)<br>On |
|--------------------------------------------------------|-----------------------------|
|--------------------------------------------------------|-----------------------------|

# Obstacle with motor stopped

With the function active, the gate remains idle if the safety devices detect an obstacle. The function is active when the gate is closed, open or after a complete stop.

| Configuration<br>Wired safety devices | Obst. with motor stopped | Deactivated (Default)<br>On |
|---------------------------------------|--------------------------|-----------------------------|
|                                       |                          |                             |

# RIO ED T1

Associate one of the available functions to a wireless safety device.

The function only appears if there is an interface board for wireless devices.

| Configuration<br>RIO safety devices | RIO ED T1 | Disabled (Default)<br>P0 = It stops the gate and excludes automatic closing. Use a control device to resume<br>movement.<br>P7 = Reopen while closing.<br>P8 = Reclose while opening. |
|-------------------------------------|-----------|----------------------------------------------------------------------------------------------------|
|                                     |           |                                                                                                    |

# RIO ED T2

Associate one of the available functions to a wireless safety device.

The function only appears if there is an interface board for wireless devices.

| Configuration<br>RIO safety devicesRIO ED T2Disabled (Default)<br>P0 = It stops the gate and excludes automatic closing. Use a control device to<br>movement.<br>P7 = Reopen while closing.<br>P8 = Reclose while opening. | o resume |
|----------------------------------------------------------------------------------------------------|----------|
|----------------------------------------------------------------------------------------------------|----------|

#### **RIO PH T1**

Associate one of the available functions to a wireless safety device.

The function only appears if there is an interface board for wireless devices.

| Configuration      | RIO PH T1 | Disabled (Default)                                                            |
|--------------------|-----------|-------------------------------------------------------------------------------|
| RIO safety devices |           | P1 = Reopen while closing.                                                    |
|                    |           | P2 = Reclose while opening.                                                   |
|                    |           | P3 = Partial stop.                                                            |
|                    |           | P4 = Obstacle standby.                                                        |
|                    |           | P13 = Reopening during closure with immediate stop once the obstacle has been |
|                    |           | removed, even with the gate not in motion.                                    |
|                    |           |                                                                               |
|                    |           |                                                                               |

#### RIO PH T2

Associate one of the available functions to a wireless safety device.

The function only appears if there is an interface board for wireless devices.

| Configuration<br>RIO safety devices | RIO PH T2 | Disabled (Default)<br>P1 = Reopen while closing.<br>P2 = Reclose while opening.<br>P3 = Partial stop.<br>P4 = Obstacle standby.<br>P13 = Reopening during closure with immediate stop once the obstacle has been<br>removed, even with the gate not in motion. |
|-------------------------------------|-----------|----------------------------------------------------------------------------------------------------|
|-------------------------------------|-----------|----------------------------------------------------------------------------------------------------|

#### Command 2-7

Associate a command with the device connected to 2-7.

| Configuration<br>Command inputs | Command 2-7 | Step-by-step (Default)<br>Sequential |
|---------------------------------|-------------|--------------------------------------|
|                                 |             |                                      |

# Hold-to-run

With the function active, the operator stops moving (opening or closing) when the control device is released.

# When the function is active, it excludes all other control devices.

| Configuration | Hold-to-run | Deactivated (Default) |
|---------------|-------------|-----------------------|
| Functions     |             | On                    |
|               |             |                       |

#### B1-B2 output

Configure the contact.

| Configuration | B1-B2 output | Bistable (Default)                                             |
|---------------|--------------|----------------------------------------------------------------|
| Functions     |              | Monostable<br>The contact remains closed for 1 to 180 seconds. |

#### **Removing obstacles**

If an obstacle is detected by the sensitive edge or by the amperometric sensor on the electronic board, movement is inverted to create a space sufficient to clear the obstacle.

If this function is deactivated, the motion is inverted until the limit-switch is reached.

| Configuration<br>Functions | Removing obstacles | Deactivated (Default)<br>On |
|----------------------------|--------------------|-----------------------------|
|                            |                    |                             |

#### Automatic closure

Set the time before automatic closure is activated, once the opening limit-switch has been reached.

Definition does not work if any of the safety devices are triggered when an obstacle is detected, or after a complete stop, or during a power outage.

| Configuration<br>Times | Automatic close | Deactivated (Default)<br>From 1 to 180 seconds |
|------------------------|-----------------|------------------------------------------------|
|                        |                 |                                                |

#### Automatic closing after partial opening

Set the time before automatic closure is activated, after a partial opening command has been performed.

The function does not work if any of the safety devices are triggered when an obstacle is detected, or after a complete stop, or during a power outage.

 $\square$  Do not deactivate the function [Automatic close].

| Configuration<br>Times | Automatic partial close | Off<br>1 to 180 seconds (Default 10 seconds) |
|------------------------|-------------------------|----------------------------------------------|
|                        |                         |                                              |

# Gate-open warning light

It signals the gate status.

| Configuration<br>Manage lights | Gate-open warning light | Warning light on (Default) - The warning light stays on when the gate is moving or open.<br>Warning light flashing - The warning light flashes when the gate is moving and it stays on when the gate is open. |
|--------------------------------|-------------------------|----------------------------------------------------------------------------------------------------|
|--------------------------------|-------------------------|----------------------------------------------------------------------------------------------------|

# Light E3

Choose the operating mode of the lighting device connected to the output.

| Configuration<br>Manage lights | Light E3 | Deactivated (Default)<br>Cycle lamp<br>The light remains off if an automatic closing time is not set.<br>Courtesy light<br>The light remains on for the time set under the function [Courtesy time]. |
|--------------------------------|----------|----------------------------------------------------------------------------------------------------|
|--------------------------------|----------|----------------------------------------------------------------------------------------------------|

# Courtesy time

Set the lighting device operation time.

| Configuration<br>Manage lights | Courtesy time | 60 to 180 seconds (Default 60 seconds) |
|--------------------------------|---------------|----------------------------------------|
|                                |               |                                        |

#### Pre-flashing time

Set the time for which the beacon is activated before each manoeuvre.

| Configuration<br>Manage lights | Pre-flashing time | Deactivated (Default)<br>From 1 to 10 seconds |
|--------------------------------|-------------------|-----------------------------------------------|
|                                |                   |                                               |

#### RSE1

Configure the function to be performed by the card inserted in the RSE1 connector.

If an RSE card – configured for paired connections – is plugged into the RSE\_1 connector, use the RSE\_2 connector for remote connection (CRP). In this case, a CAME KEY cannot be connected.

| Configuration<br>RSE communication | RSE1 | CRP (Default)<br>Paired |
|------------------------------------|------|-------------------------|
|                                    |      | Off                     |

#### **CRP** address

Assign a unique identification code (CRP address) to the control board. It is used where there are multiple operators connected via CRP.

| Configuration<br>RSE communication | CRP address | 1 to 254 |
|------------------------------------|-------------|----------|
|                                    |             |          |

#### **RSE1** speed

Set the remote connection system communication speed on the RSE1 port.

| Configuration<br>RSE communication | RSE1 speed | 1200 bps<br>2400 bps<br>4800 bps<br>9600 bps<br>14400 bps<br>19200 bps<br>38400 bps (Default)<br>57600 bps<br>115200 bps |
|------------------------------------|------------|----------------------------------------------------------------------------------------------------|
|                                    |            |                                                                                                    |

#### RSE2 speed

Set the remote connection system communication speed on the RSE2 port.

| Configuration<br>RSE communication | RSE2 speed | 1200 bps<br>2400 bps<br>4800 bps<br>9600 bps<br>14400 bps<br>19200 bps<br>38400 bps (Default)<br>57600 bps<br>115200 bps |
|------------------------------------|------------|----------------------------------------------------------------------------------------------------|
|                                    |            |                                                                                                    |
|                                    |            | 19200 bps<br>38400 bps (Default)<br>57600 bps<br>115200 bps                                                              |

#### Save data

Save user data, timings and configurations to the memory device (memory roll or USB key).

The function is displayed only when a USB stick is inserted into the USB port or when a memory roll card is inserted into the control board.

| Configuration   | Save data |  |
|-----------------|-----------|--|
| External memory |           |  |
|                 |           |  |
|                 |           |  |

#### Read data

Upload user data, timings and configurations from the memory device (memory roll or USB key).

III The function is displayed only when a USB stick is inserted into the USB port or when a memory roll card is inserted into the control board.

| Configuration   | Read data |  |
|-----------------|-----------|--|
| External memory |           |  |

#### New user

Register up to a maximum of 250 users and assign a function to each one.

The operation can be carried out by using a transmitter or another control device. The boards that manage the control devices (AF - R700 - R800) must be inserted into the connectors.

| Manage users New user | Step-by-step<br>Sequential<br>Open<br>Partially open<br>B1-B2 output<br>Choose the function to be assigned to the user.<br>Press ENTER to confirm.<br>Send the code from the control device.<br>Repeat the procedure to add other users. |
|-----------------------|----------------------------------------------------------------------------------------------------|

# Remove user

Remove one of the registered users.

| Manage users | Remove user | Use the arrows to choose the number associated with the user you want to remove.<br>No.: 1 > 250<br>Alternatively, the control device associated with the user you want to remove can be<br>activated.<br>Press ENTER to confirm.<br>"CLr" will appear to confirm deletion.<br>Confirm? NO<br>Confirm? YES |
|--------------|-------------|----------------------------------------------------------------------------------------------------|

#### Remove all

1

Remove all registered users.

| Manage users | Remove all | Confirm? NO<br>Confirm? YES |
|--------------|------------|-----------------------------|
|              |            |                             |

#### Radio decoding

Choose the type of radio coding for the transmitters enabled to control the operator.

If you choose the type of radio coding for the transmitters [Rolling code] or [TW key block], any transmitters with a different type of radio coding saved previously will be deleted.

| Manage users | Radio decoding | All decodings<br>Rolling code<br>TW Key block |
|--------------|----------------|-----------------------------------------------|
|              |                | Confirm? NO<br>Confirm? YES                   |

# Sensor type

Set the type of control device.

| Manage users Sensor type Keypa | d     |
|--------------------------------|-------|
| Transp                         | onder |
|                                |       |

#### Change mode

Change the function assigned to a specific user.

| Manager versus | Ohanna mada |                                                                             |
|----------------|-------------|-----------------------------------------------------------------------------|
| Manage users   | Change mode | Select the user for whom you want to change the command.                    |
|                |             | I You can select a user without using the arrows, by sending a command from |
|                |             | the device associated with the user.                                        |
|                |             | Press ENTER to confirm.                                                     |
|                |             | Choose the command to associate to the user.                                |
|                |             | Press ENTER to confirm.                                                     |
|                |             | Confirm? No                                                                 |
|                |             | Confirm? Yes                                                                |
|                |             |                                                                             |
|                |             |                                                                             |

#### FW version

Display the firmware version number and the GUI installed.

| Information | FW version | FW x.x.xx (firmware)<br>GUI x.x (graphics) |
|-------------|------------|--------------------------------------------|
|             |            |                                            |

#### Manoeuvre counter

View the number of operator manoeuvres.

Total manoeuvres = Manoeuvres carried out since installation.

Partial manoeuvres = Manoeuvres carried out after the last one [Parameters reset].

| Information | Manoeuvre counter | Total manoeuvres<br>Partial manoeuvres |
|-------------|-------------------|----------------------------------------|
|             |                   |                                        |

#### Set up maintenance

Set the number of manoeuvres the operator can perform before a maintenance warning signal is generated. During a maintenance warning signal, the warning light flashes rhythmically 3 + 3 times [Open].

| Information                                              | Set up maintenance | Deactivated (Default)<br>1X100 to 250X100 |
|----------------------------------------------------------|--------------------|-------------------------------------------|
| Maintenance reset<br>Reset the number of partial manoeuv | Ires.              |                                           |

| Information | Maintenance reset | Confirm? NO<br>Confirm? YES |
|-------------|-------------------|-----------------------------|
|             |                   |                             |

#### Parameter reset

Restore factory settings except for the functions: [Radio decoding], [Motor type] and the settings related to travel calibration.

| Information | Parameter reset | Confirm? NO<br>Confirm? YES |
|-------------|-----------------|-----------------------------|
|             |                 |                             |

#### Errors list

View the last 8 errors detected. The error list can be deleted.

| Information | Errors list | Use the arrows to scroll through the list.<br>To cancel the error list, select [Delete errors]<br>Press ENTER to confirm. |
|-------------|-------------|----------------------------------------------------------------------------------------------------|
|             |             | Confirm? NO<br>Confirm? YES                                                                                               |

#### Show clock

Enable the clock on the display.

| Timer management                        | Show clock    |                                                                  |
|-----------------------------------------|---------------|------------------------------------------------------------------|
| Set the clock<br>Set the date and time. |               |                                                                  |
| Timer management                        | Set the clock | Use the arrows and the Enter button to enter the desired values. |
|                                         |               |                                                                  |

# Automatic DST

Enable automatic daylight saving time setting.

| Timer management | Automatic DST | Deactivated (Default)<br>On |
|------------------|---------------|-----------------------------|
| Time format      |               |                             |

# Choose the clock display format.

| Timer management | Time format | 24-hour |
|------------------|-------------|---------|
|                  |             | 12-hour |
|                  |             |         |
|                  |             |         |

#### Create new timer

Time one or more types of activation chosen from those available.

| Timer management | Create new timer | Use the arrows to choose the desired function.<br>Open / Partially open / Output B1-B2<br>Press ENTER to confirm.<br>Use the arrows to set the start and end time of the function activation.<br>Start time / end time<br>Press ENTER to confirm.<br>Use the arrows to set the function activation days<br>Select days / Whole week<br>Press ENTER to confirm. |
|------------------|------------------|----------------------------------------------------------------------------------------------------|
|                  |                  |                                                                                                    |

#### Remove timer

Removes one of the saved timings.

| Timer management | Remove timer | Use the arrows to choose the timing to be removed.<br>0 = [Opening]<br>P = [Partial opening]<br>B = [Output B1-B2]<br>Press ENTER to confirm. |
|------------------|--------------|----------------------------------------------------------------------------------------------------|
|                  |              |                                                                                                    |

#### Commands

Run certain gate commands without the control devices.

| Commands | Open<br>Partially open<br>Close<br>Stop                                         |
|----------|---------------------------------------------------------------------------------|
|          | Use the arrows to select the command to be executed.<br>Press ENTER to confirm. |

# Language

Set the display language.

| Language | Italiano (IT)<br>English (EN)<br>Français (FR)<br>Deutsch (DE)<br>Español (ES)<br>Português (PT)<br>Polski (PL)<br>Русский (RU) |
|----------|----------------------------------------------------------------------------------------------------|
|----------|----------------------------------------------------------------------------------------------------|

#### Enable password

Set a 4-digit password. The password will be requested to anyone who wants to access the main menu.

| e arrows and the Enter button to dial the desired code.<br>the password again using the arrows and the Enter button to confirm. |
|----------------------------------------------------------------------------------------------------|
|                                                                                                    |

#### Forgotten password

If you forget your password, follow the procedure below. Disconnect the control board from the power supply. Press and hold the < and > buttons, then reconnect the control board to the power supply. Continue to press and hold the < > buttons until [Factory reset] is displayed. Select [Confirm YES]. Press ENTER to confirm.

When you reset the control board, all saved users, set times and calibration operations are deleted.

#### Remove password

Remove the password that protects access to the main menu.

| Password | Remove password | Confirm? NO<br>Confirm? YES |
|----------|-----------------|-----------------------------|
|          |                 |                             |

# Change password

Change the 4-digit password that protects access to the main menu.

Password

Change password

Use the arrows and the Enter button to dial the desired code. Enter the password again using the arrows and the Enter button to confirm.

#### F Menu

Enable the F functions menu view.

# Import/export data

Save user data and system configuration data on a MEMORY ROLL card.

The stored data can be reused for another control board to configure another system in the same way.

- △ Before inserting and removing the MEMORY ROLL card, DISCONNECT THE MAINS POWER SUPPLY TO THE LINE.
- **1** Insert the MEMORY ROLL card into the corresponding connector on the control board.
- **2** Press the "Enter" button to access programming.
- 3 Use the arrows to choose the desired function.

Definition and the second second seco

#### - Save data

Save user data, timings and configurations to the memory device (memory roll or USB key).

#### - Read data

Upload user data, timings and configurations from the memory device (memory roll or USB key).

Drce the data have been saved and loaded, remove the MEMORY ROLL card.

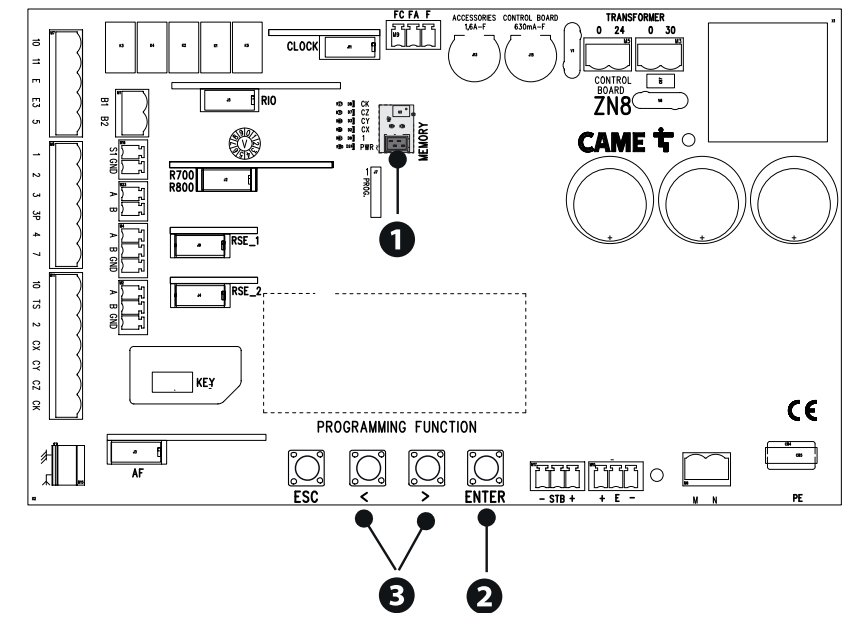

| ERROR MESSAGES                         |                                                                                                    |  |
|----------------------------------------|----------------------------------------------------------------------------------------------------|--|
| Calibration error                      | Interruption of the boom travel calibration due to the presence of an obstruction.                                                                        |  |
| The Encoder does not work              | The Encoder is disconnected.<br>The Encoder is broken.                                                                                                    |  |
| Service test failure<br>error          | Presence of an obstruction within the range of the photocells.<br>The photocells are not correctly connected or configured.<br>The photocells are faulty. |  |
| Door lock open                         | The operator is released.                                                                                                    |  |
| Maximum number of closing obstacles    | The maximum number of obstacles detected consecutively has been exceeded                                                                                  |  |
| Maximum number<br>of opening obstacles | The maximum number of obstacles detected consecutively has been exceeded                                                                                  |  |
| Maximum number of obstacles            | The maximum number of obstacles detected consecutively has been exceeded                                                                                  |  |
| Communication<br>error                 | Configured on the wrong RSE port.                                                                                                    |  |
| Incompatible remote control            | The transmitter used is not CAME.<br>The coding set is different from that of the transmitter.<br>The transmitters are TWIN and have different KEY BLOCK. |  |
| Slave door open                        | The SLAVE operator is released.                                                                                                    |  |
| No communication from the RIO system   | The wireless module is not plugged into the connector on the control board.<br>The wireless module is broken.                                             |  |
| RIO system not configured              | The wireless system has not been configured.<br>The wireless devices have not been configured.                                                            |  |
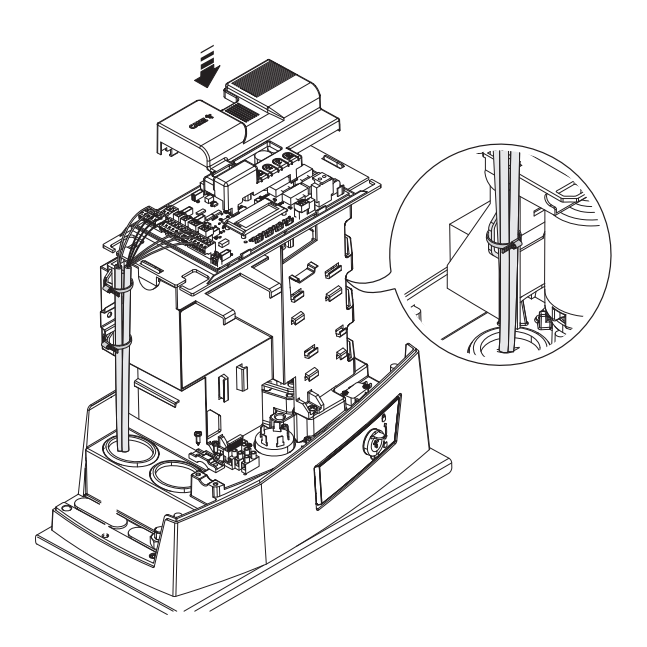

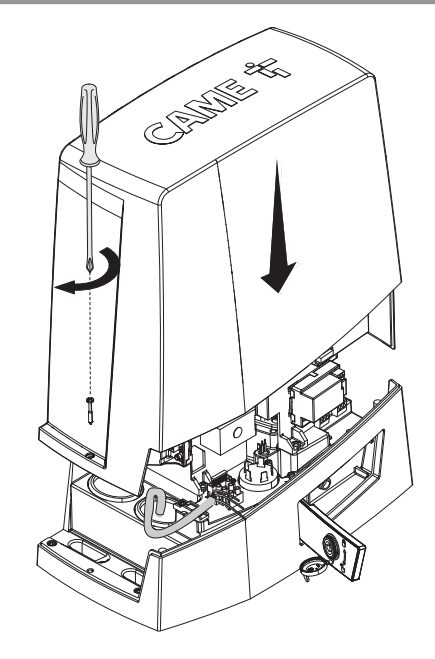

#### PAIRED OPERATION

Two connected operators are controlled with one command.

#### **Electrical connections**

Connect the two electronic boards with a UTP CAT 5 cable. Fit an RSE card on both control boards, using the RSE\_1 connector. Connect up the electrics for the devices and accessories.

III The devices and accessories must be connected to the control board which will be set as the MASTER.

Generation on connecting the electrics for the devices and accessories, please see the "ELECTRICAL CONNECTIONS" section.

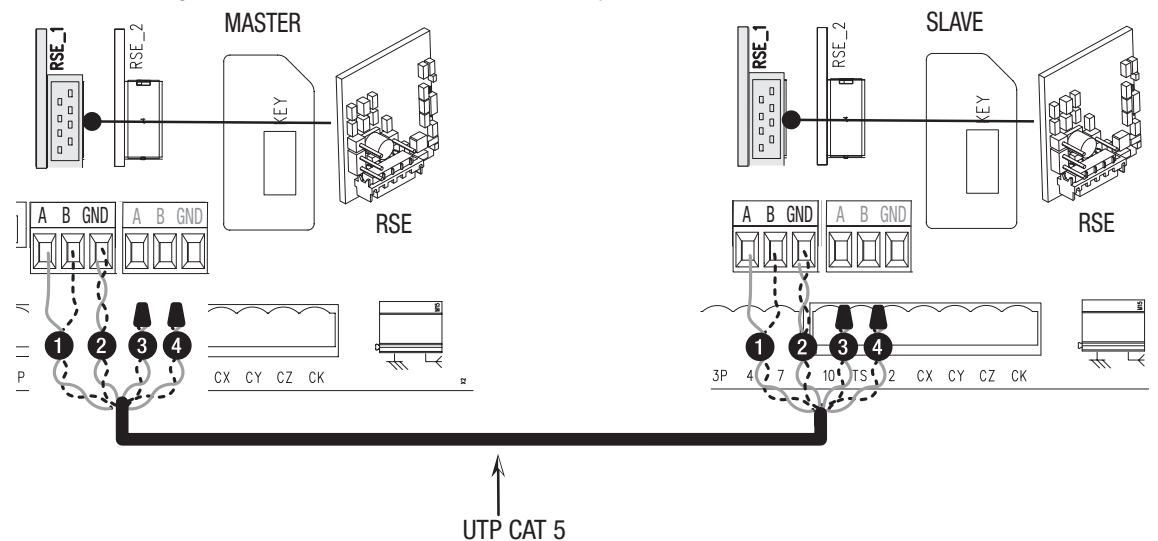

#### Programming

All programming operations described below must be performed only on the control board set as the MASTER. Select the [Paired] system type when following the guided procedure, or configure the RSE\_1 port to [Paired] mode.

#### Saving users

All save user operations must be performed only on the control board set as the MASTER.

#### **Operating modes**

- 1 PARTIAL OPENING command
- 2 STEP-BY-STEP or OPEN ONLY command

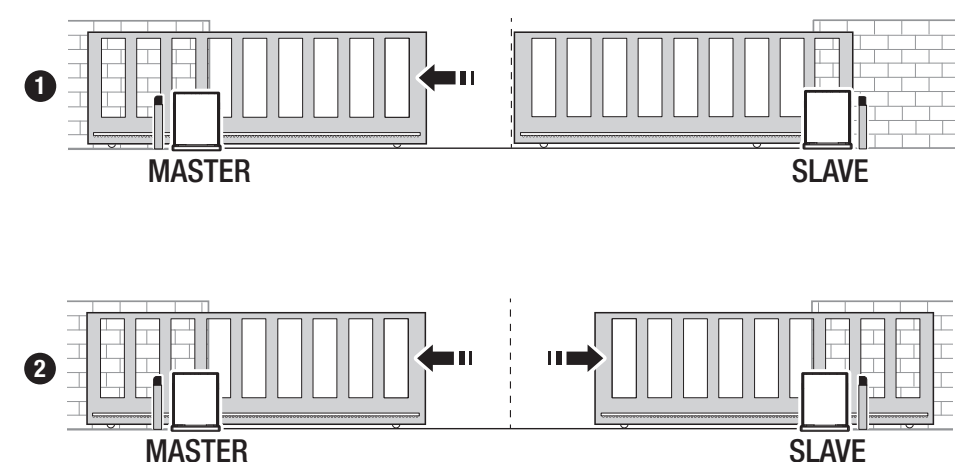

| MCBF                       |        |        |        |
|----------------------------|--------|--------|--------|
| Models                     | BKV15  | BKV20  | BKV25  |
| 20 m - 1500 kg             | 250000 | -      | -      |
| 20 m - 2000 kg             | -      | 250000 | -      |
| 20 m - 2500 kg             | -      | -      | 250000 |
| Installation in windy area | -15%   | -15%   | -15%   |

The percentages indicate how much the number of cycles should be reduced in relation to the type and number of accessories installed.

A Before carrying out any cleaning or maintenance, or replacing any parts, disconnect the device from the power supply.

 $\Delta$  This document informs the installer of the checks that must be carried out during maintenance.

 $\Delta$  If the system is not used for long periods of time, e.g. for installations at sites with seasonal closures, disconnect the power supply. When the power supply is reconnected, check the system is working correctly.

📖 For information on correct installation and adjustments, please see the product installation manual.

Given For information on choosing products and accessories, please see our product catalogue.

Every 10,000 cycles and, in any case, every 6 months of operation, you must perform the maintenance work indicated below. Perform a general and complete check of the tightness of the nuts and bolts.

Grease all of the moving mechanical parts.

Check the warning and safety devices are working properly.

Check for any wear on the moving mechanical parts and check that they are working properly.

Check the release mechanism is working efficiently by performing a manoeuvre with the leaf free. The gate leaf must not be obstructed.

Check the cables are intact and connected correctly.

Check and clean the slide guide and rack.

Fabbricante / Manufacturer / Hersteller / Fabricant / Fabricante / Fabricante / Wytwórca / Fabrikant

Came S.p.a.

ERKLÄRUNG FÜR DEN N anexo / DECLARAÇÃO à bijlage IIB - 2006/42/CE

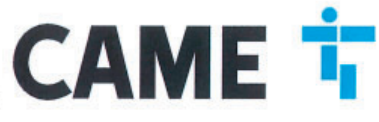

indirizzo / address / adresse / adresse / dirección / endereço / adres / adres Via Martiri della Libertà 15 - 31030 Dosson di Casier, Treviso - Italy

DICHIARA CHE LE AUTOMAZIONI PER CANCELLI SCORREVOLI / DECLARES THAT THE DRIVES FOR SLIDING GATES / ERIKLÄRT DASS DIE AUTOMATISIERUNGEN FÜR SCHIEBETORE / DECLARE QUE LES AUTOMATISATIONS POUR PORTALS COULLESANTS / DECLARA QUE LAS AUTOMATIZACIONES PARA PUERTAS CORREDERAS / DECLARA QUE AS AUTOMATIZAÇÕES PARA PORTÕES DE CORRER / OSWIADCZA ZE AUTOMATYKA DO BRAM PRZESUWNYCH / VERIKLAART DAT DE AUTOMATISERING VOOR SCHUIFHERKEN

#### BKV15AGS; BKV20AGS; BKV25AGS BKV15ALS ; BKV20ALS ; BKV25ALS BKV15RGS; BKV20RGS; BKV15AGE BKV20AGE ; BKV25AGE

## SONO CONFORMI ALLE DISPOSIZIONI DELLE SEGUENTI DIRETTIVE / THEY COMPLY WITH THE PROVISIONS OF THE FOLLOW-ING DIRECTIVES / DEN VORGABEN DER FOLGENDEN RICHTLINIEN ENTSPRECHEN / SONT CONFORMES AUX DISPOSITIONS DES DIRECTIVES SUMANTES / CUMPLEN CON LAS DISPOSICIONES DE LAS SIGUIENTES DIRECTIVAS / ESTÃO DE ACORDO COM AS DISPOSIÇÕES DAS SEGUINTES DIRECTIVAS / AS ZGODNE Z POSTANOWENIAMI NASTEPUJACYCH DYREKTYW EUROPEJSKICH / VOLDOEN AAN DE VOORSCHRIFTEN VAN DE VOLGENDE RICHTLIJNEN;

- COMPATIBILITA' ELETTROMAGNETICA / ELECTROMAGNETIC COMPATIBILITY / ELEKTROMAGNETISCHE VERTRÄGLICHKEIT / COMPATIBILITÉ ÉLECTROMAGNETIQUE / COMPATIBILIDAD ELECTROMAGNETICA / COMPATIBILI-DADE ELETROMAGNETICA / KOMPATYBILNOŚCI ELEKTROMAGNETYCZNEJ / ELEKTROMAGNETISCHE COMPATIBI-UTTTT - COMPATIBILITÉ ÉLECTROMAGNETYCZNEJ / ELEKTROMAGNETISCHE COMPATIBI-LITEIT : 2014/30/UE.

Riferimento norme armonizzate ed altre norme tecnicha / Refer to European regulations and other technical regulations / Hermonisierte Bazugsnorme i und andere technical vorgaben / Réference aux normes harmonisées et aux autres normes techniques / Referencia normas armonizadas y otras normas técnicas / Odnosne normy ujednotorne i inne normy cachacizne / Geharmoniseerde en andere technische normen waarnaar is verwezen
 En 61000-6-2:2005 EN 61000-6-3:2007+A1:2011 EN 60233:2008 EN 60335-1:2012+A11:2014 EN 60335-2-103:2015

## RISPETTANO I REQUISITI ESSENZIALI APPLICATI: / MEET THE APPLICABLE ESSENTIAL REQUIREMENTS; / DEN WESENTLICHEN ANGEWANDTEN ANFORDERUNGEN ENTSPRECHEN: / RESPECTENT LES CONDITIONS REQUISES NECESSAIRES APPLIQUEES; / CUMPLEN CON LOS REQUISITOS ESENCIALES APLICADOS: / RESPETTAM O REQUISITOS ESSENCIALS APLICADOS; / SPELNIALA PODSTAWOWE WYMAGANE WYRUNKI; / VOLDOEN AAN DE TOEPASBARE MINIMUM EISEN;

#### 1.1.3; 1.1.5; 1.2.1; 1.2.2; 1.3.2; 1.3.7; 1.3.8.1; 1.4.1; 1.4.2; 1.5.1; 1.5.6; 1.5.8; 1.5.9; 1.5.9; 1.5.13; 1.6.1; 1.6.3; 1.6.4; 1.7.1: 1.7.2: 1.7.4

PERSONA JURGED AND A COSTITUIRE LA DOCUMENTAZIONE TECNICA PERTINENTE / PERSON AUTHORISED TO COMPLE THE RELEVANT TECHNICAL DOCUMENTATION / PERSON DIE BEVOLUMÄCHTIGT IST. DIE RELEVANTEN TECHNISCHEN UNTERLAGEN ZUSAMMENZUSTELLEN / DOCUMENTATION TECHNICULE SPECIFICULE D'AUTORISATION A CONSTRUINE DE/ PERSONA FACULTADA PARA ELABORAR LA DOCUMENTACIÓN TÉCNICA PERTINENTE / PESSON AUTORIZANDA A CONSTRUINE A DOCUMENTATION PERSONA AUTORIZANDA A CONSTRUINE A DOCUMENTATION PERSONA AUTORIZANDA A CONSTRUINE A DOCUMENTATION PERSONA AUTORIZANDA A CONSTRUINE A DOCUMENTATION PERSONA AUTORIZANDA A CONSTRUINE A DOCUMENTATION PERSONA AUTORIZANDA A CONSTRUINE A DOCUMENTATION PERSONA AUTORIZANDA A CONSTRUINE A DOCUMENTATION PERSONA AUTORIZANDA A CONSTRUINE PERSONA AUTORIZANDA A CONSTRUINE A DOCUMENTATION PERSONA AUTORIZANDA A CONSTRUINE A DOCUMENTATION PERSONA AUTORIZANDA A CONSTRUINE A DOCUMENTATION PERSONA AUTORIZANDA A CONSTRUINE A DOCUMENTATION PERSONA AUTORIZANDA A CONSTRUINE A DOCUMENTATION PERSONA AUTORIZANDA A CONSTRUINE PERSONA AUTORIZANDA A CONSTRUINE PERSONA AUTORIZANDA A CONSTRUINE A DOCUMENTATION PERSONA AUTORIZANDA A CONSTRUINE A DOCUMENTATION PERSONA AUTORIZANDA A CONSTRUINE A DOCUMENTATION PERSONA AUTORIZANDA A CONSTRUINE PERSONA AUTORIZANDA A CONSTRUINE PERSONA AUTORIZANDA DOCUMENTATION PERSONA AUTORIZANDA DOCUMENTATION PERTINENTE / OSOB SAMEN TE STELLEN.

#### CAME S.p.a.

DICHIARAZIONE DI INCORPORAZIONE allegato /DECLARATIONOF INCORPORATION annex / E EINBAU anhang / DÉCLARATION D'INCORPORATION annexe / DECLARACIÓN DE INCORPORACIÓN DE INCORPORAÇÃO anexo / DEKLARACJA WBUDOWANIA zalączniku / INBOUWVERKLARING I

La documentatione teorica pertinente è stata compliata in conformità all'alegato VIIE. / The pertinent tochnical documentation has been drawn up in compliance with attached document VIIE. / Die relevante technische Dokumentation wurde entsprechend der Anlege VIIE au documentation technique a technische Dokumentation au entsprechend der Anlege VIIE au documentation technique a technische document à l'annexe IIIE / au documentation technischen te ha sido relemante has on cumplimiento con el anexe VIIE. / A documentation terzake is opgesteld in overeenstemming met de bijlage VIIE. VIII. / Odnosna dokumentacja technische zostala zredagowana zgodnie z zalacznikiem VIIE. / De technische documentatio terzake is opgesteld in overeenstemming met de bijlage VIIE.

CAME S.p.a. si impagna a trasmettere, in reposta a una richiesta adeguatamente motivata dele autorità nazionali, internazioni perimenti sulle quasi machine, e / Came S.p.A. totoving a duly motivate request trom the national authorities, undertakes to provide information ratatad to the quasi machines, and / Die Firma Came S.p.A. verpflichter sich *au* eine angemessen motivatre Antiges der staatlichen Behröhen informationen über de unvolstatindigen Maschinen. Zu übernittelin, und / Came S.p.A. et al. verpflichter sich *au* eine angemessen motivatre Antiges der staatliche tabe autorities nationales, les reresignements relatifs aux quasi machines / Came S.p.A. as compromete a term solchul actecuacionente tionata por prete de les autoritates reconnelse, informazione setecimana etacionadas, con les quasi ruschines / Came S.p.A. as compromete -e em travernitir, om response ta una solchul actecuacionente apropriadamente pelas autoritades reconnelse, informaziones parte interacionadas con les quasi machines / Came S.p.A. actecowanaje aid du balevanationen autoritate and the autoritates reconnelse, informazione parte seconderationes / Came S.p.A. actecowanaje aid du balevanatione interacionente he de subortidate nationales, les reresignements relatifs aux quasi machines / Came S.p.A. actecowanaje aid du balevanatione apropriadamente pelas autoridades nationales, informaziones parte sequente tennes / Came S.p.A. actecowanaje aid du balevanatione interaciones provide and provide and parte pelas partes que componham métarinas / Came S.p.A. verbioxitation en ordened en autoritatione provide and provide parte pelas autoritationes protecta autoritatione divides autoritationes protecta autoritationes partes expresentemente organize parametores - Came S.p.A. verbioxitation to devide en autoritatione escente informatile voor de niet volocide machine gravy parametores / Came S.p.A. verbindt zich et econ on pet redenen ornikeed verzoek ven de nationele autoritatis not ordene introduced verzoek ven de

#### VIETA / FORBIDS / VERBIETET / INTERDIT / PROHIBE / PROIBE / ZABRANIA SIE / VERBIEDT

VIETA / FORBIDS / VERBIETET / INTERDIT / PROHIBE / PROIBE / ZABRANIA SIE / VERBIEDT Is messa in servicio finché la macrina finalé in comportant ann à stata dichirata conforme, se del caso dal 2005/42/CE / commissioning of the above mentioned unit such moment when the final macrina into which they must be incorporated, has been declared compliant, if perturbant, to 2005/42/CE / de inbetrisbanarme bevor die \_Endmaschine' in die de unvoltshändige Maschine eingebaut wich, als kontom endits wuch, gegebenertaliss gemät der Hichtinia 2005/42/CE / la unitation finale dans talquelle ele doit étre incorporée n'a pas été déclarée conforme, le cas échiant, à la norme 2005/42/CE / la puesta en servicio heata que la macrina final dans laquelle de doit étre incorporée n'a pas été déclarée conforme, le cas échiant, à la norme 2005/42/CE / la puesta en servicio heata que la macrina finale dans de declarée de conformitad de acuerdo a la 2006/42/CE / lu choraiter en servicio heata que la macrina final dans de cerador and a 2006/42/CE / Unichomieria uzadateris do casau, lécty macrina, do której ma byc vibudowary, rie zostarie oceriona jéko agoina z wymogami dyreidywy 2006/42/KE, jest tala procedura byke koniezma. / daes in warking te stellen zolang de eindmachine waatin de niet voticoide machine moet worden ingebouwd in overeentemming is verklaard, inden toepasseljk met de nichtijn 2006/42/EE.

Dosson di Casier (TV)

9 Novembre / November / Novembre / Novembre / Novembre / Novembre / Novembro / Listopad / November 2018

### Amministratore Delegato / Managing Director / General Direktor / Directeur Général / Director General / Administrator Delegado / Dyrektor Zarzadzajacy / Algemeen Directeu Andrea Menuzza

Fascicolo tecnico a supporto / Supporting technical dossier / Unterstützung technische Dossier / soutenir dossier technique / apoyo expediente técnico / apolar dossier técnico / wspieranie dokumentacji technicznej / ondersteunende technische dossier: 801MS-0320

#### Came S.p.a

Via Martiri della Libertà, 15 - 31030 Dosson di Casier - Treviso - Italy - Tel. (+39) 0422 4940 - Fax (+39) 0422 4941 info@came.it - www.came.com Cap. Soc. 1.610.000,00 € - C.F. e P.I. 03481280265 - VAT IT 03481280265 - REA TV 275359 - Reg Imp. TV 03481280265

# CAME

#### CAME S.P.A.

Via Martiri della Libertà, 15 31030 Dosson di Casier Treviso - Italy Tel. (+39) 0422 4940 Fax (+39) 0422 4941

#### **CAME.COM**

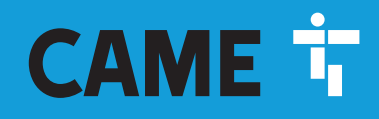

CAME.COM

## Automatismes pour portails coulissants

FA01443-FR

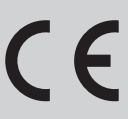

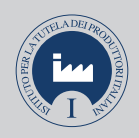

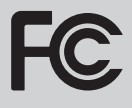

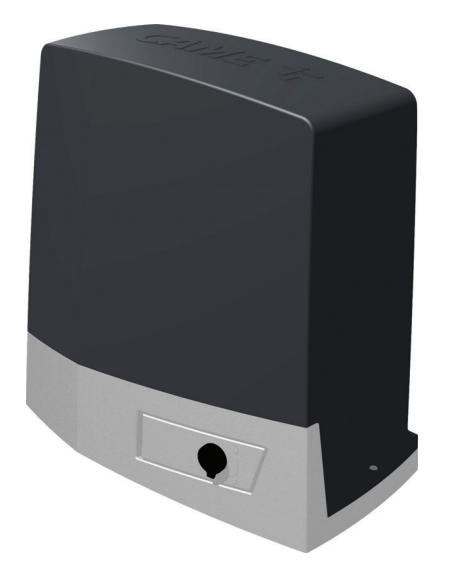

BKV15AGE BKV20AGE BKV25AGE BKV15AGS BKV20AGS BKV25AGS BKV15ALS BKV20ALS BKV25ALS BKV15RGS BKV20RGS

MANUEL D'INSTALLATION

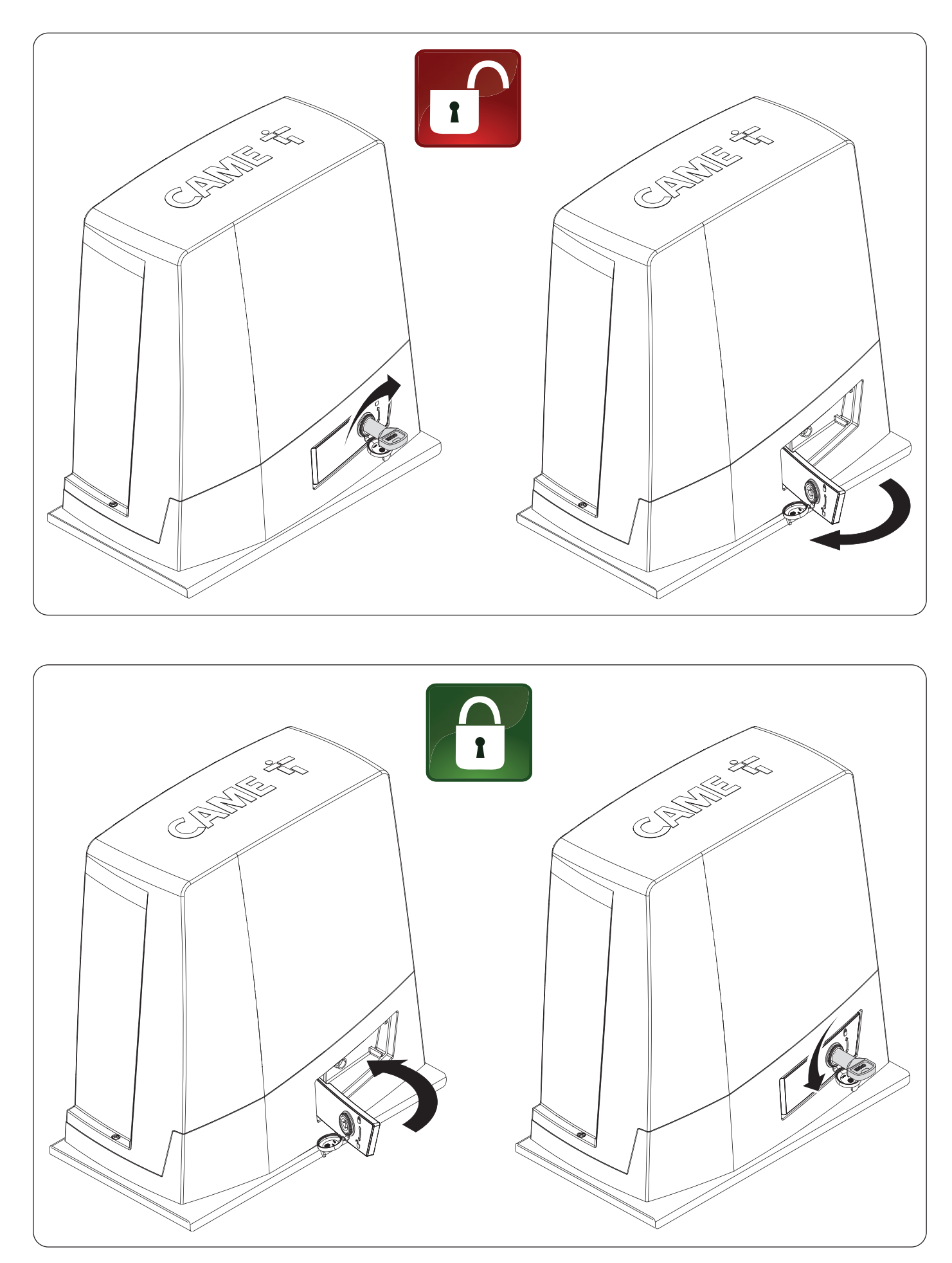

#### INSTRUCTIONS GÉNÉRALES POUR L'INSTALLATEUR

#### ▲ Consignes de sécurité importantes.

## ▲ Suivre toutes les instructions étant donné qu'une installation incorrecte peut provoquer de graves lésions. ▲ Avant toute opération, lire également les instructions générales réservées à l'utilisateur.

Ce produit ne devra être destiné qu'à l'utilisation pour laquelle il a été expressément concu et toute autre utilisation est à considérer comme dangereuse. • Le fabricant décline toute responsabilité en cas d'éventuels dommages provogués par des utilisations impropres, incorrectes et déraisonnables. • Le produit dont il est question dans ce manuel est défini, conformément à la Directive Machines 2006/42/CE, comme une guasi-machine. • La guasi-machine est, par définition, un ensemble qui constitue presque une machine, mais qui ne peut assurer à lui seul une application définie. • Les quasi-machines sont uniquement destinées à être incorporées ou assemblées à d'autres machines ou à d'autres quasimachines ou équipements en vue de constituer une machine à laquelle s'applique la Directive Machines 2006/42/CE. L'installation finale doit être conforme à la Directive Machines 2006/42/CE et aux normes européennes de référence. • Le fabricant décline toute responsabilité pour l'utilisation de produits non originaux, ce qui implique également l'annulation de la garantie. • Toutes les opérations indiguées dans ce manuel ne doivent être exécutées que par du personnel gualifié et dans le plein respect des normes en vigueur. • La position des câbles, la pose, la connexion et l'essai doivent être réalisés selon les règles de l'art et conformément aux normes et lois en vigueur. • S'assurer, durant toutes les phases d'installation, que l'automatisme est bien hors tension. • S'assurer que la température du lieu d'installation correspond à celle indiquée sur l'automatisme. • Ne pas installer l'automatisme dans des endroits en montée ou en descente (c'est-àdire non situés sur une surface plane). • Ne pas installer l'automatisme sur des éléments susceptibles de se plier. Aiouter si nécessaire des renforts appropriés aux points de fixation. • Veiller à ce que le produit ne soit pas mouillé par des jets d'eau directs (arroseurs, nettoyeurs HP, etc.) sur le lieu d'installation. • Prévoir sur le réseau d'alimentation, conformément aux règles d'installation, un dispositif de déconnexion omnipolaire spécifique pour le sectionnement total en cas de surtension catégorie III. • Délimiter soigneusement toute la zone afin d'en éviter l'accès aux personnes non autorisées. notamment aux mineurs et aux enfants. • En cas de manutention manuelle, prévoir une personne tous les 20 kg à soulever : en cas de manutention non manuelle, utiliser des instruments aptes à assurer le levage sécurisé. • Adopter des mesures de protection adéguates contre tout danger mécanique lié à la présence de personnes dans le rayon d'action de l'automatisme. • Les câbles électriques doivent passer à travers des tuyaux, des goulottes et des passe-câbles appropriés pour assurer une protection adéguate contre les dommages mécaniques. • Les câbles électriques ne doivent pas entrer en contact avec des parties pouvant devenir chaudes durant l'utilisation (ex. : moteur et transformateur). • Avant de procéder à l'installation, vérifier que la partie quidée est en bon état mécanique et qu'elle s'ouvre et se ferme correctement. • Le produit peut être utilisé pour automatiser une partie guidée intégrant un portillon uniquement s'il peut être actionné avec le portillon en position de sécurité. • S'assurer que l'actionnement de la partie guidée ne provogue aucun coincement avec les parties fixes présentes tout autour. • Prévoir une protection supplémentaire pour éviter l'écrasement des doigts entre le pignon et la crémaillère. • Les commandes fixes doivent toutes être clairement visibles après l'installation et être positionnées de manière à ce que la partie guidée soit directement visible mais à l'écart des parties en mouvement. Toute commande à action maintenue doit être installée à une hauteur minimum de 1,5 m par rapport au sol et doit être inaccessible au public. • À défaut d'étiquette, en appliquer une permanente qui décrive comment utiliser le mécanisme de déblocage manuel et la positionner près de l'élément d'actionnement. • S'assurer que l'automatisme a bien été réglé comme il faut et que les dispositifs de sécurité et de protection, tout comme le déblocage manuel, fonctionnent correctement. • Avant la livraison à l'utilisateur, vérifier la conformité de l'installation aux normes harmonisées et aux exigences essentielles de la Directive Machines 2006/42/CE. • Les éventuels risques résiduels doivent être signalés à l'utilisateur final par le biais de pictogrammes spécifiques bien en vue qu'il faudra lui expliquer. • Au terme de l'installation, appliquer la plaque d'identification de la machine dans une position bien en vue. • Si le câble d'alimentation est endommagé, son remplacement doit être effectué par le producteur, ou par son service d'assistance technique agréé, ou par une personne dûment gualifiée afin de prévenir tout risgue. • Conserver ce manuel dans le dossier technique avec les manuels des autres dispositifs utilisés pour la réalisation du système d'automatisme. • Il est recommandé de remettre à l'utilisateur final tous les manuels d'utilisation des produits composant la machine.

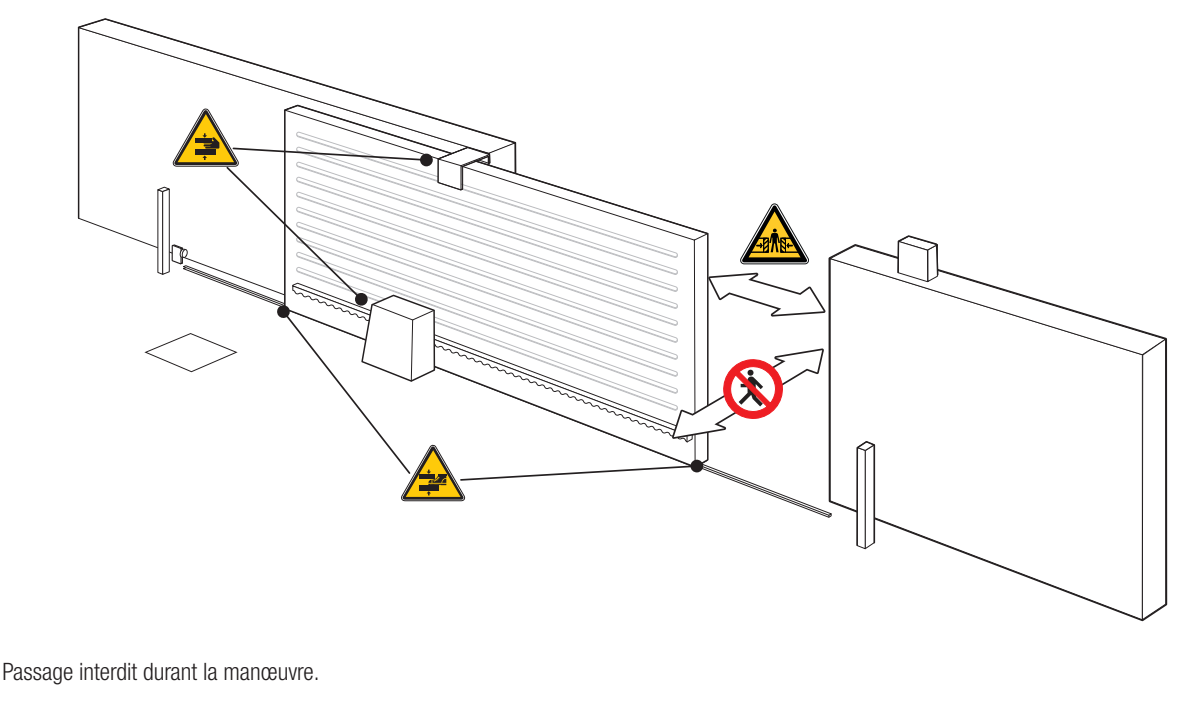

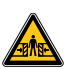

Danger de coincement.

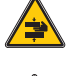

Danger de coincement des mains.

Danger de coincement des pieds.

#### MISE AU REBUT ET ÉLIMINATION

CAME S.p.A. adopte dans ses établissements un Système de Gestion Environnementale certifié et conforme à la norme UNI EN ISO 14001 qui garantit le respect et la sauvegarde de l'environnement. Nous vous demandons de poursuivre ces efforts de sauvegarde de l'environnement, que CAME considère comme l'un des fondements du développement de ses propres stratégies opérationnelles et de marché, en observant tout simplement de brèves indications en matière d'élimination : ÉLIMINATION DE L'EMBALLAGE

Les composants de l'emballage (carton, plastiques, etc.) sont assimilables aux déchets urbains solides et peuvent être éliminés sans aucune difficulté, en procédant tout simplement à la collecte différenciée pour le recyclage.

Avant d'effectuer ces opérations, il est toujours recommandé de vérifier les normes spécifiques en vigueur sur le lieu d'installation.

NE PAS JETER DANS LA NATURE !

#### ÉLIMINATION DU PRODUIT

Nos produits sont réalisés à partir de différents matériaux. La plupart de ces matériaux (aluminium, plastique, fer, câbles électriques) sont assimilables aux déchets urbains solides. Ils peuvent être recyclés au moyen de la collecte et de l'élimination différenciées auprès des centres autorisés.

D'autres composants (cartes électroniques, piles des émetteurs, etc.) peuvent par contre contenir des substances polluantes.

Il faut donc les désinstaller et les remettre aux entreprises autorisées à les récupérer et à les éliminer.

Avant d'effectuer ces opérations, il est toujours recommandé de vérifier les normes spécifiques en vigueur sur le lieu d'élimination. NE PAS JETER DANS LA NATURE !

#### Légende

De symbole indique des parties à lire attentivement.

⚠ Ce symbole indique des parties concernant la sécurité.

Ce symbole indique ce qui doit être communiqué à l'utilisateur.

📖 Les dimensions sont exprimées en millimètres, sauf indication contraire.

#### Description

#### 801MS-0300

BKV15AGS - Automatisme avec moteur 36 V, carte électronique à afficheur graphique, Adaptive Speed & Torque Technology, 4 entrées de sécurité, gestion du mouvement et détection des obstacles pour portails jusqu'à 1500 kg et 20 m de long.

#### 801MS-0310

BKV20AGS - Automatisme avec moteur 36 V, carte électronique à afficheur graphique, Adaptive Speed & Torque Technology, 4 entrées de sécurité, gestion du mouvement et détection des obstacles pour portails jusqu'à 2000 kg et 20 m de long.

#### 801MS-0320

BKV25AGS - Automatisme avec moteur 36 V, carte électronique à afficheur graphique, Adaptive Speed & Torque Technology, 4 entrées de sécurité, gestion du mouvement/détection des obstacles et pignon module 6 pour portails jusqu'à 2500 kg et 20 m de long.

#### 801MS-0330

BKV15RGS - Automatisme hautes performances avec moteur 36 V, carte électronique à afficheur graphique, Adaptive Speed & Torque Technology, 4 entrées de sécurité, gestion du mouvement et détection des obstacles pour portails jusqu'à 1500 kg et 20 m de long.

#### 801MS-0340

BKV20RGS - Automatisme hautes performances avec moteur 36 V, carte électronique à afficheur graphique, Adaptive Speed & Torque Technology, 4 entrées de sécurité, gestion du mouvement et détection des obstacles pour portails jusqu'à 2000 kg et 20 m de long.

#### 801MS-0350

BKV15AGE - Plus Automatisme hautes performances avec moteur 36 V, carte électronique à afficheur graphique, Adaptive Speed & Torque Technology, 4 entrées de sécurité, butées de fin de course magnétiques et accessoire clock inclus pour portails jusqu'à 1500 kg et 20 m de long.

#### 801MS-0360

BKV20AGE - Plus Automatisme avec moteur 36 V, carte électronique à afficheur graphique, Adaptive Speed & Torque Technology, 4 entrées de sécurité, butées de fin de course magnétiques et accessoire clock inclus pour portails jusqu'à 2000 kg et 20 m de long.

#### 801MS-0370

BKV25AGE - Plus Automatisme avec moteur 36 V, carte électronique à afficheur graphique, Adaptive Speed & Torque Technology, 4 entrées de sécurité, pignon module 6, butées de fin de course magnétiques et accessoire clock inclus pour portails jusqu'à 2500 kg et 20 m de long.

#### 801MS-0301

BKV15ALS - Automatisme hautes performances avec moteur 36 V, carte électronique à afficheur graphique, Adaptive Speed & Torque Technology, 4 entrées de sécurité, gestion du mouvement et détection des obstacles pour portails jusqu'à 1500 kg et 20 m de long. Couvercle gris RAL 7040.

#### 801MS-0311

BKV20ALS - Automatisme hautes performances avec moteur 36 V, carte électronique à afficheur graphique, Adaptive Speed & Torque Technology, 4 entrées de sécurité, gestion du mouvement et détection des obstacles pour portails jusqu'à 2000 kg et 20 m de long. Couvercle gris RAL 7040.

#### 801MS-0321

BKV25ALS - Automatisme hautes performances avec moteur 36 V, carte électronique à afficheur graphique, Adaptive Speed & Torque Technology, 4 entrées de sécurité, gestion du mouvement/détection des obstacles et pignon module 6 pour portails jusqu'à 2500 kg et 20 m de long. Couvercle gris RAL 7040.

#### Utilisation prévue

Solution pour portails coulissants de grandes dimensions

De Toute installation et toute utilisation autres que celles qui sont indiquées dans ce manuel sont interdites.

#### Automatisme

- 1 Couvercle
- 2 Couvercle de protection de la carte
- 3 Carte électronique
- Support porte-cartes
- 5 Motoréducteur
- 6 Fin de course mécanique
- Plaque de fixation
- Logement pour 2 batteries de secours
- Logement pour thermostat avec cartouche
- Logement pour module RGSM001
- Logement pour carte LBB
- \* Uniquement pour BKV15AGE, BKV20AGE et BKV25AGE

- December 2012 Logement pour module RGP1
- Levier de déblocage
- Ailettes pour fin de course mécanique
- Éléments de fixation
- 16 Logement pour module UR042
- Orifices pour le passage des câbles électriques
- 18 Logement pour module SMA
- Fin de course magnétique\*
- Ailettes pour fin de course magnétique\*
- 2 Carte clock (806SA-0120)\*

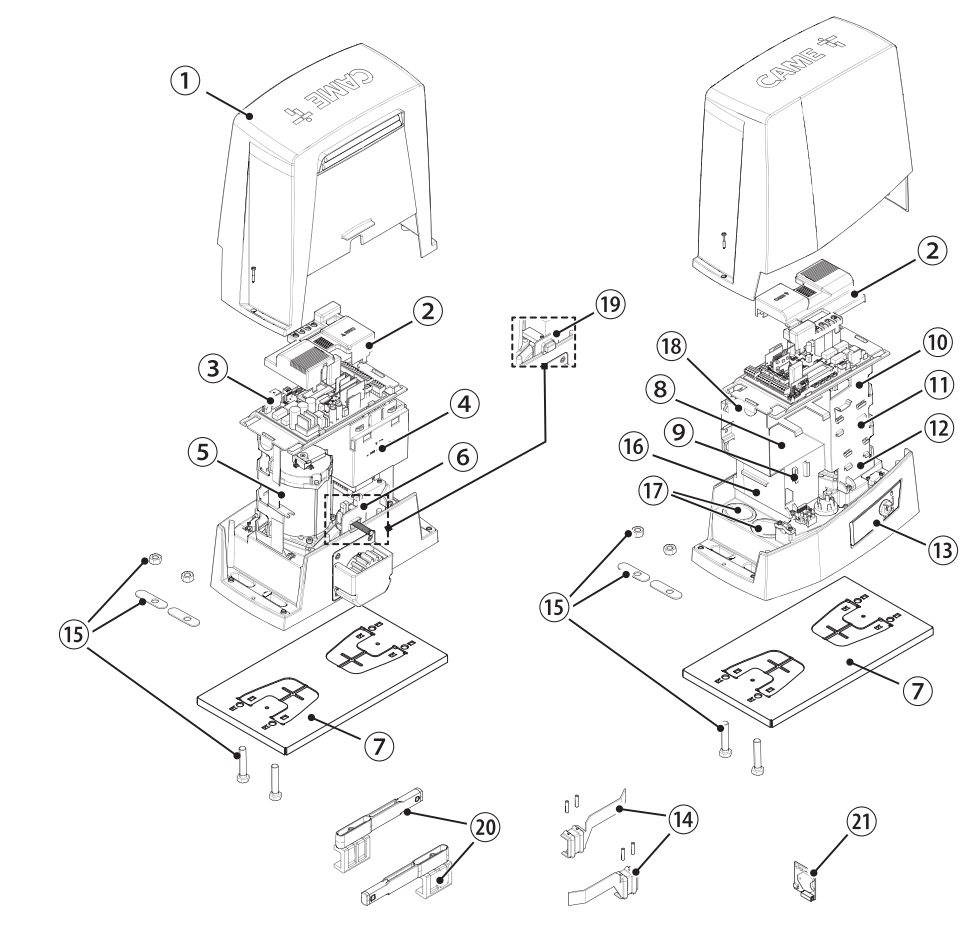

#### Carte électronique

📖 Les fonctions sur les contacts d'entrée et de sortie, les réglages des temps et la gestion des utilisateurs sont configurés et visualisés sur l'afficheur.

Toutes les connexions sont protégées par des fusibles rapides.

🛆 Pour un fonctionnement correct, IL EST OBLIGATOIRE, avant d'enficher la carte, DE METTRE HORS TENSION et de déconnecter les éventuelles batteries.

🛆 Avant d'intervenir sur l'armoire de commande, mettre hors tension et déconnecter les éventuelles batteries.

- Bornier de connexion du motoréducteur
- 2 Bornier de connexion de l'encodeur
- 3 Bornier de connexion du module RGP1 ou carte LBB
- Touches de programmation
- 5 Connecteur pour carte RSE
- 6 Connecteur pour CAME KEY
- Connecteur pour carte radiofréquence enfichable (AF)
- Bornier de connexion de l'antenne
- Bornier de connexion des dispositifs de sécurité
- Bornier pour la connexion de la fonction vis-à-vis ou CRP
- Bornier de connexion des dispositifs de commande
- Bornier de connexion du clavier à code
- Bornier de connexion du sélecteur transpondeur

- Bornier de connexion des dispositifs de signalisation
- Bornier pour la sortie B1-B2
- Connecteur pour carte de décodage R700 ou R800
- Connecteur pour module RIOCN8WS
- Connecteur pour carte clock (806SA-0120)
- Bornier pour micro-interrupteurs de fin de course
- Fusible pour les accessoires
- Fusible pour la carte électronique
- 22 Bornier de connexion du transformateur
- Connecteur pour carte Memory Roll
- Afficheur
- 3 Fusible de ligne
- 20 Bornier d'alimentation

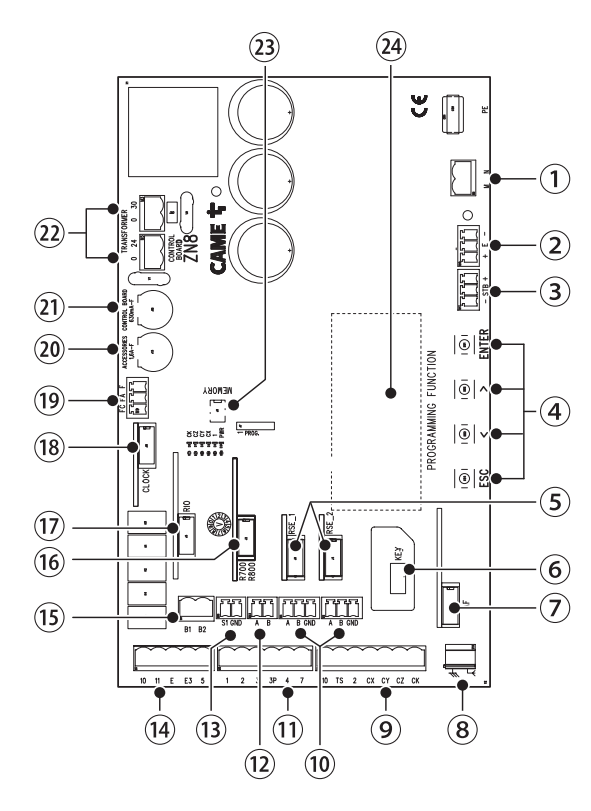

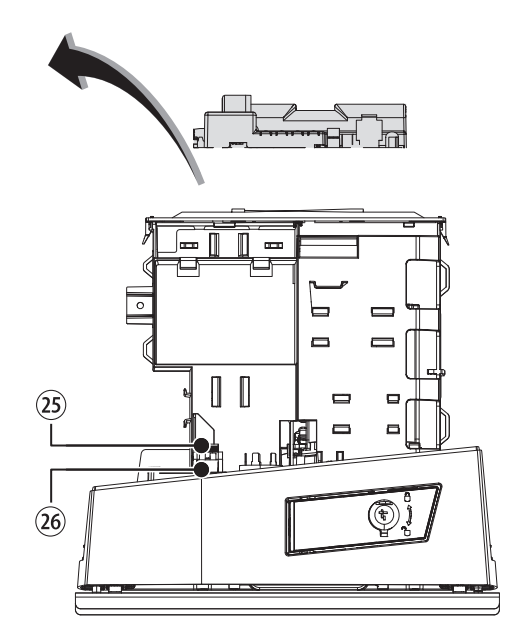

Pour pouvoir installer les cartes enfichables dans les connecteurs dédiés, enlever le couvercle de la carte.

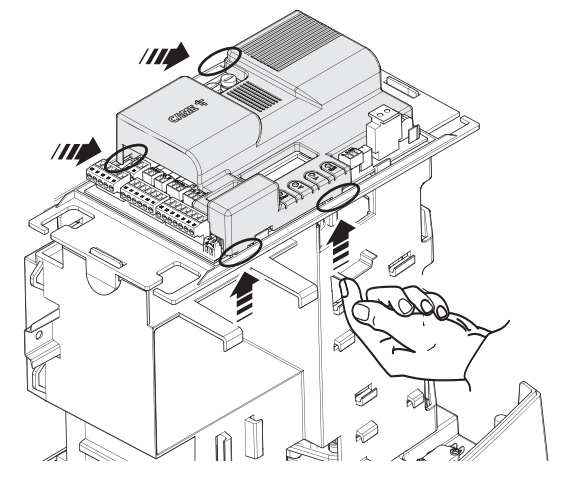

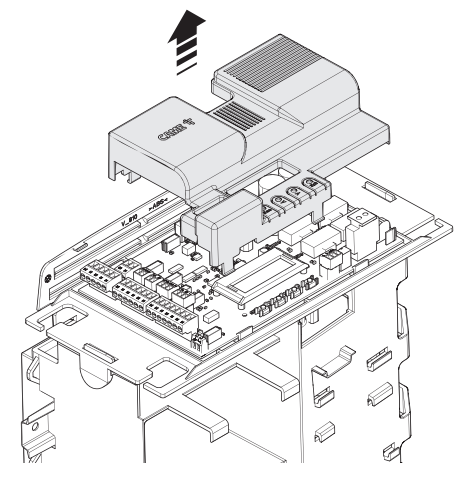

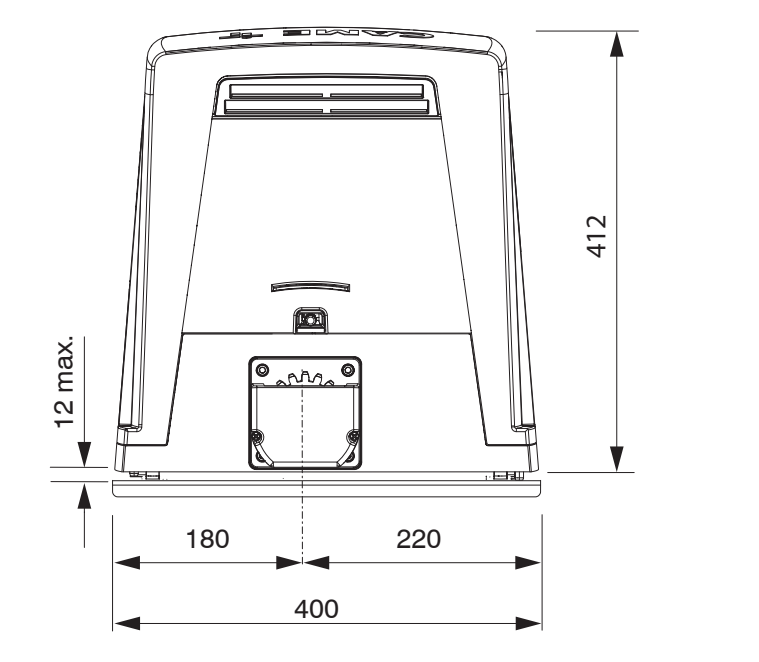

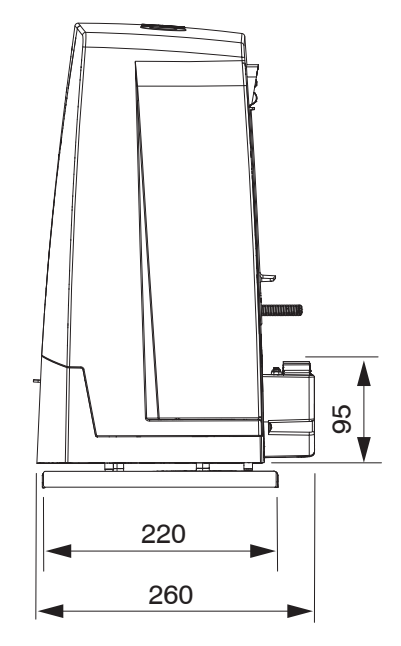

#### Limites d'utilisation

| MODÈLES                      | BKV15AGS | BKV20AGS | BKV2     | 5AGS     | BKV15RGS | BKV20RGS |
|------------------------------|----------|----------|----------|----------|----------|----------|
| Module du pignon             | 4        | 4        | 6        | 6        | 4        | 4        |
| Longueur maximum vantail (m) | 20       | 20       | 2        | 0        | 20       | 20       |
| Poids maximum vantail (kg)   | 1500     | 2000     | 25       | 00       | 1500     | 2000     |
| MODÈLES                      | BKV15AGE | BKV20AGE | BKV25AGE | BKV15ALS | BKV20ALS | BKV25ALS |
| Module du pignon             | 4        | 4        | 6        | 4        | 4        | 6        |

| MUDELES                      | BKVISAGE | BKVZUAGE | BKVZ5AGE | BKV15AL5 | BKV2UALS | BKV25AL5 |
|------------------------------|----------|----------|----------|----------|----------|----------|
| Module du pignon             | 4        | 4        | 6        | 4        | 4        | 6        |
| Longueur maximum vantail (m) | 20       | 20       | 20       | 20       | 20       | 20       |
| Poids maximum vantail (kg)   | 1500     | 2000     | 2500     | 1500     | 2000     | 2500     |

#### Données techniques

| MODÈLES                                             | BKV15AGS        | BKV20AGS        | BKV25AGS        | BKV15RGS        | BKV20RGS        |
|-----------------------------------------------------|-----------------|-----------------|-----------------|-----------------|-----------------|
| Alimentation (V - 50/60 Hz)                         | 230 AC          | 230 AC          | 230 AC          | 120 AC          | 120 AC          |
| Alimentation moteur (V)                             | 36 DC           | 36 DC           | 36 DC           | 36 DC           | 36 DC           |
| Alimentation carte (V)                              | 26 DC           | 26 DC           | 26 DC           | 26 DC           | 26 DC           |
| Consommation en stand-by (W)                        | 14              | 14              | 14              | 14              | 14              |
| Consommation en stand-by avec le module<br>RGP1 (W) | 0,8             | 0,8             | 0,8             | 0,8             | 0,8             |
| Puissance (W)                                       | 200             | 250             | 300             | 200             | 250             |
| Thermo-protection transformateur (°C)               | 120             | 120             | 120             | 120             | 120             |
| Courant absorbé (A)                                 | 8               | 9               | 10              | 8               | 9               |
| Courant absorbé maximum (A)                         | 20              | 20              | 20              | 20              | 20              |
| Couleur                                             | RAL 7024        | RAL 7024        | RAL 7024        | RAL 7024        | RAL 7024        |
| Température de fonctionnement (°C)                  | -20 ÷ +55       | -20 ÷ +55       | -20 ÷ +55       | -20 ÷ +55       | -20 ÷ +55       |
| Poussée (N)                                         | 800             | 900             | 1000            | 800             | 900             |
| Poussée maximale (N)                                | 1200            | 1350            | 1500            | 1200            | 1350            |
| Vitesse de manœuvre max. (m/min)                    | 12              | 12              | 12              | 12              | 12              |
| Temps de fonctionnement (s)                         | 180             | 180             | 180             | 180             | 180             |
| Cycles/heure                                        | SERVICE CONTINU | SERVICE CONTINU | SERVICE CONTINU | SERVICE CONTINU | SERVICE CONTINU |
| Degré de protection (IP)                            | 54              | 54              | 54              | 54              | 54              |
| Classe d'isolation                                  | I               | I               | I               | I               | I               |
| Rapport de réduction (i)                            | 40              | 40              | 40              | 40              | 40              |
| Poids (kg)                                          | 20              | 21              | 21              | 20              | 21              |

| MODÈLES                                             | BKV15AGE        | BKV20AGE        | BKV25AGE        | BKV15ALS        | BKV20ALS        | BKV25ALS        |
|-----------------------------------------------------|-----------------|-----------------|-----------------|-----------------|-----------------|-----------------|
| Alimentation (V - 50/60 Hz)                         | 230 AC          | 230 AC          | 230 AC          | 230 AC          | 230 AC          | 230 AC          |
| Alimentation moteur (V)                             | 36 DC           | 36 DC           | 36 DC           | 36 DC           | 36 DC           | 36 DC           |
| Alimentation carte (V)                              | 26 DC           | 26 DC           | 26 DC           | 26 DC           | 26 DC           | 26 DC           |
| Consommation en stand-by (W)                        | 14              | 14              | 14              | 14              | 14              | 14              |
| Consommation en stand-by avec le<br>module RGP1 (W) | 0,8             | 0,8             | 0,8             | 0,8             | 0,8             | 0,8             |
| Puissance (W)                                       | 200             | 250             | 300             | 200             | 250             | 300             |
| Thermo-protection transformateur (°C)               | 120             | 120             | 120             | 120             | 120             | 120             |
| Courant absorbé (A)                                 | 8               | 9               | 10              | 8               | 9               | 10              |
| Courant absorbé maximum (A)                         | 20              | 20              | 20              | 20              | 20              | 20              |
| Couleur                                             | RAL 7024        | RAL 7024        | RAL 7024        | RAL 7040        | RAL 7040        | RAL 7040        |
| Température de fonctionnement (°C)                  | -20 ÷ +55       | -20 ÷ +55       | -20 ÷ +55       | -20 ÷ +55       | -20 ÷ +55       | -20 ÷ +55       |
| Poussée (N)                                         | 800             | 900             | 1000            | 800             | 900             | 1000            |
| Poussée maximale (N)                                | 1200            | 1350            | 1500            | 1200            | 1350            | 1500            |
| Vitesse de manœuvre max. (m/min)                    | 12              | 12              | 12              | 12              | 12              | 12              |
| Temps de fonctionnement (s)                         | 180             | 180             | 180             | 180             | 180             | 180             |
| Cycles/heure                                        | SERVICE CONTINU | SERVICE CONTINU | SERVICE CONTINU | SERVICE CONTINU | SERVICE CONTINU | SERVICE CONTINU |
| Degré de protection (IP)                            | 54              | 54              | 54              | 54              | 54              | 54              |
| Classe d'isolation                                  | I               |                 |                 | I               |                 |                 |
| Rapport de réduction (i)                            | 40              | 40              | 40              | 40              | 40              | 40              |
| Poids (kg)                                          | 20              | 21              | 21              | 20              | 21              | 21              |

#### Tableau des fusibles

| MODÈLES             | BKV15AG  | S BKV2   | OAGS     | BKV25AGS | BKV15RGS | BKV20RGS |
|---------------------|----------|----------|----------|----------|----------|----------|
| Fusible de ligne    | 2 A F    | 2,       | A F      | 2 A F    | 4 A F    | 4 A F    |
| Fusible carte       | 630 mA F | 630      | mA F     | 630 mA F | 630 mA F | 630 mA F |
| Fusible accessoires | 1,6 A F  | 1,6      | AF       | 1,6 A F  | 1,6 A F  | 1,6 A F  |
|                     |          |          |          |          |          |          |
| MODÈLES             | BKV15AGE | BKV20AGE | BKV25AGE | BKV15ALS | BKV20ALS | BKV25ALS |
| Fusible de ligne    | 2 A F    | 2 A F    | 2 A F    | 2 A F    | 2 A F    | 2 A F    |
| Fusible carte       | 630 mA F | 630 mA F | 630 mA F | 630 mA F | 630 mA F | 630 mA F |
|                     |          |          |          |          |          |          |

#### Types de câbles et épaisseurs minimum

| Longueur du câble (m)    | jusqu'à 20               | de 20 à 30              |
|--------------------------|--------------------------|-------------------------|
| Alimentation 230 VAC     | 3G x 1,5 mm <sup>2</sup> | 3G x 2,5 mm²            |
| Feu clignotant 24 VAC/DC | 2 x 1 mm <sup>2</sup>    | 2 x 1 mm <sup>2</sup>   |
| Photocellules TX         | 2 x 0,5 mm <sup>2</sup>  | 2 x 0,5 mm <sup>2</sup> |
| Photocellules RX         | 4 x 0,5 mm <sup>2</sup>  | 4 x 0,5 mm <sup>2</sup> |
| Dispositifs de commande  | *n° x 0,5 mm²            | *n° x 0,5 mm²           |

\*n° = voir les instructions de montage du produit - Attention : la section du câble est approximative car elle varie en fonction de la puissance du moteur et de la longueur du câble.

En cas d'alimentation en 230 V et d'une utilisation en extérieur, adopter des câbles H05RN-F conformes à la norme 60245 IEC 57 (IEC) ; en intérieur, utiliser par contre des câbles H05VV-F conformes à la norme 60227 IEC 53 (IEC). Pour les alimentations jusqu'à 48 V, il est possible d'utiliser des câbles FROR 20-22 II conformes à la norme EN 50267-2-1 (CEI).

Pour la connexion de l'antenne, utiliser un câble RG58 (jusqu'à 5 m).

Pour la connexion vis-à-vis et CRP, utiliser un câble UTP CAT5 (jusqu'à 1000 m).

Si la longueur des câbles ne correspond pas aux valeurs indiquées dans le tableau, déterminer la section des câbles en fonction de l'absorption effective des dispositifs connectés et selon les prescriptions de la norme CEI EN 60204-1.

Pour les connexions prévoyant plusieurs charges sur la même ligne (séquentielles), les dimensions indiquées dans le tableau doivent être réévaluées en fonction des absorptions et des distances effectives. Pour les connexions de produits non indiqués dans ce manuel, considérer comme valable la documentation jointe à ces derniers.

#### INSTALLATION

Les illustrations suivantes ne sont que des exemples étant donné que l'espace pour la fixation de l'automatisme et des accessoires varie en fonction de la zone d'installation. C'est donc l'installateur qui doit choisir la solution la plus indiquée.

Les dessins illustrent l'automatisme installé à gauche.

#### **Opérations préliminaires**

Creuser la fosse pour le coffrage.

Préparer les gaines annelées pour les raccordements issus du boîtier de dérivation.

Il est conseillé de prévoir des gaines annelées Ø 40 mm pour la connexion du motoréducteur et des accessoires.

Le nombre de gaines dépend du type d'installation et des accessoires prévus.

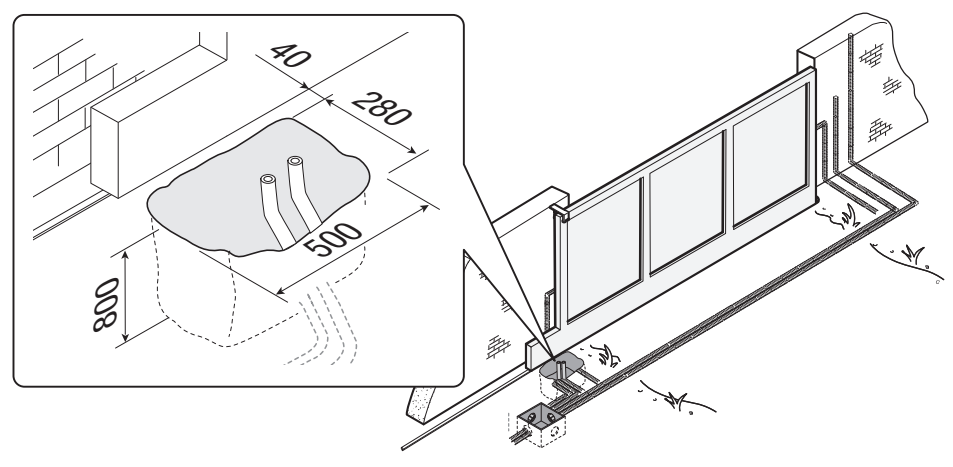

#### Pose de la plaque de fixation

Préparer un coffrage plus grand que la plaque de fixation. Introduire le coffrage dans le trou.

#### Le coffrage doit dépasser de 50 mm du sol.

Insérer une grille en fer dans le coffrage pour couler le ciment.

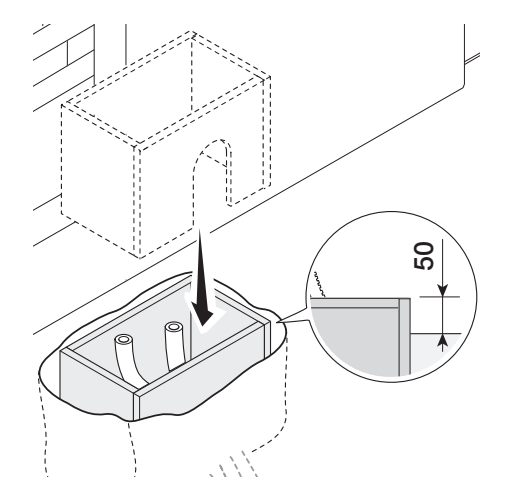

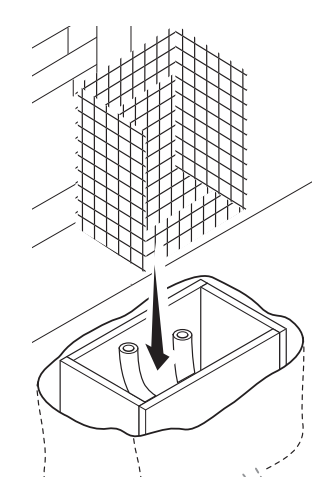

Insérer les vis fournies dans la plaque de fixation. Bloquer les vis à l'aide des écrous fournis. Extraire les agrafes préformées à l'aide d'un tournevis. Introduire la plaque de fixation dans la grille en fer.

Les tuyaux doivent passer à travers les trous prévus.

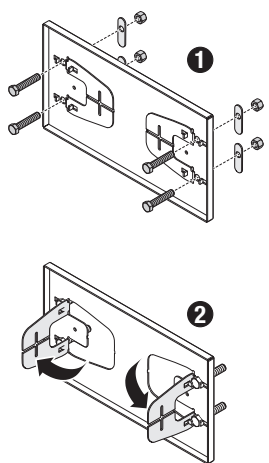

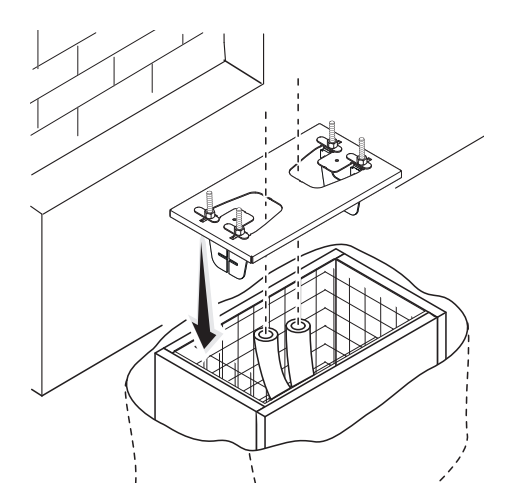

Positionner la plaque de fixation selon les dimensions indiquées sur le dessin.

📖 Si le portail est sans crémaillère, procéder à l'installation.

Doir le paragraphe FIXATION DE LA CRÉMAILLÈRE.

Remplir le coffrage de ciment.

La plaque doit être parfaitement nivelée et avec le filet des vis totalement en surface.

Attendre que le ciment se solidifie pendant au moins 24 heures.

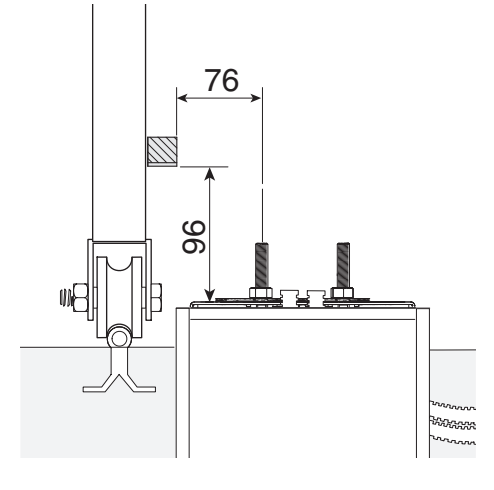

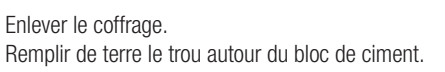

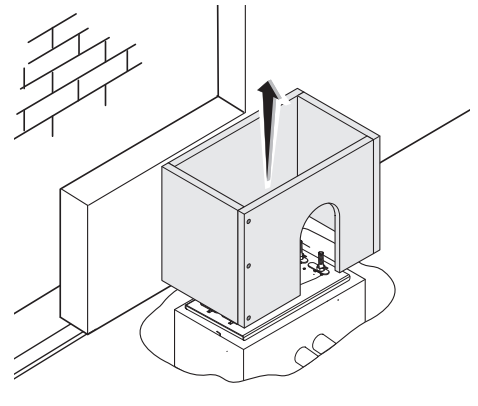

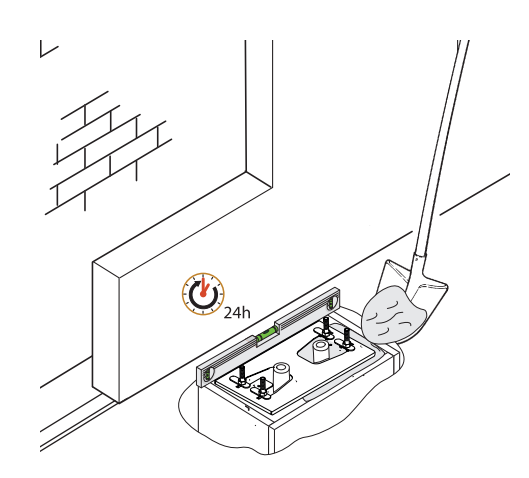

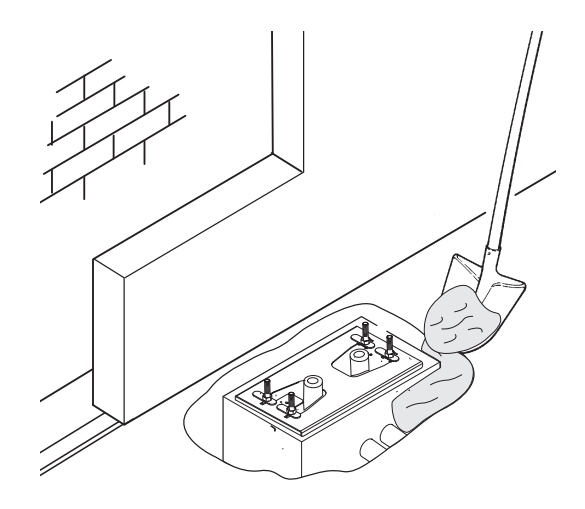

Enlever les écrous des vis. Introduire les câbles électriques dans les gaines jusqu'à ce qu'ils sortent d'environ 600 mm.

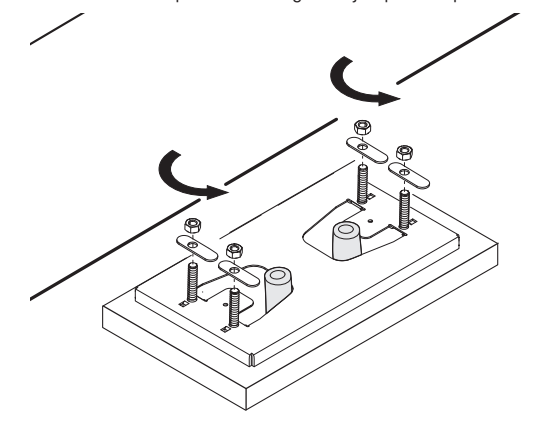

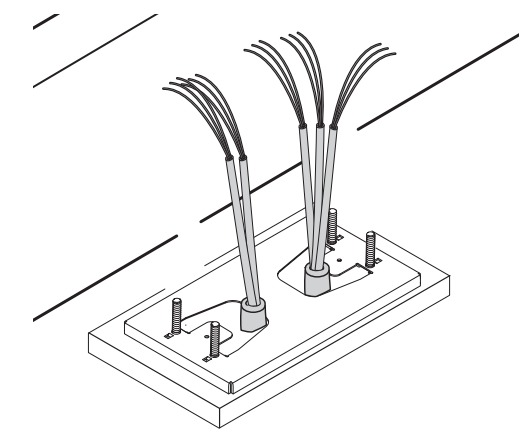

### Préparation de l'automatisme

Enlever le couvercle de l'automatisme. Positionner l'automatisme sur la plaque de fixation.

Les câbles électriques doivent passer sous la caisse de l'automatisme.

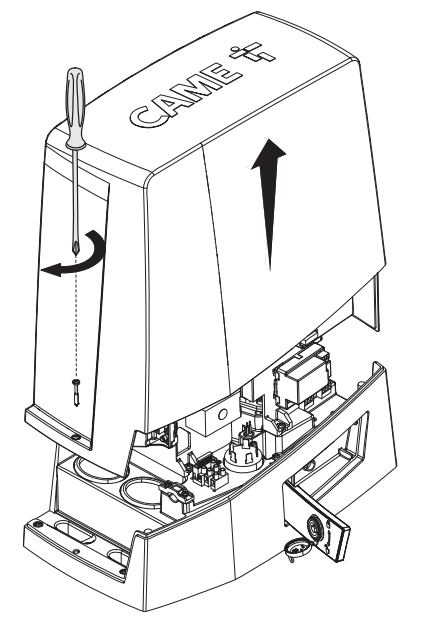

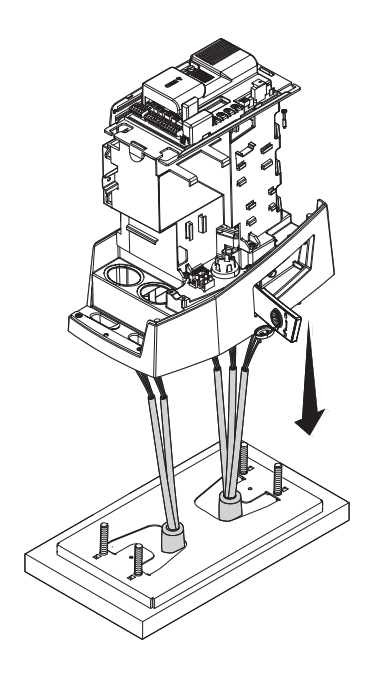

Page 14 - Manuel FA01443-FR - 01/2020 - CAME S.p.A. - Le contenu de ce manuel est susceptible de subir des modifications à tout moment et sans aucun préavis. - Traduction des instructions originales

Percer le passe-câble.

Enfiler les câbles dans le passe-câble.

Soulever l'automatisme de 5 à 10 mm de la plaque en intervenant sur les pieds filetés afin de permettre, par la suite, les éventuels réglages entre pignon et crémaillère.

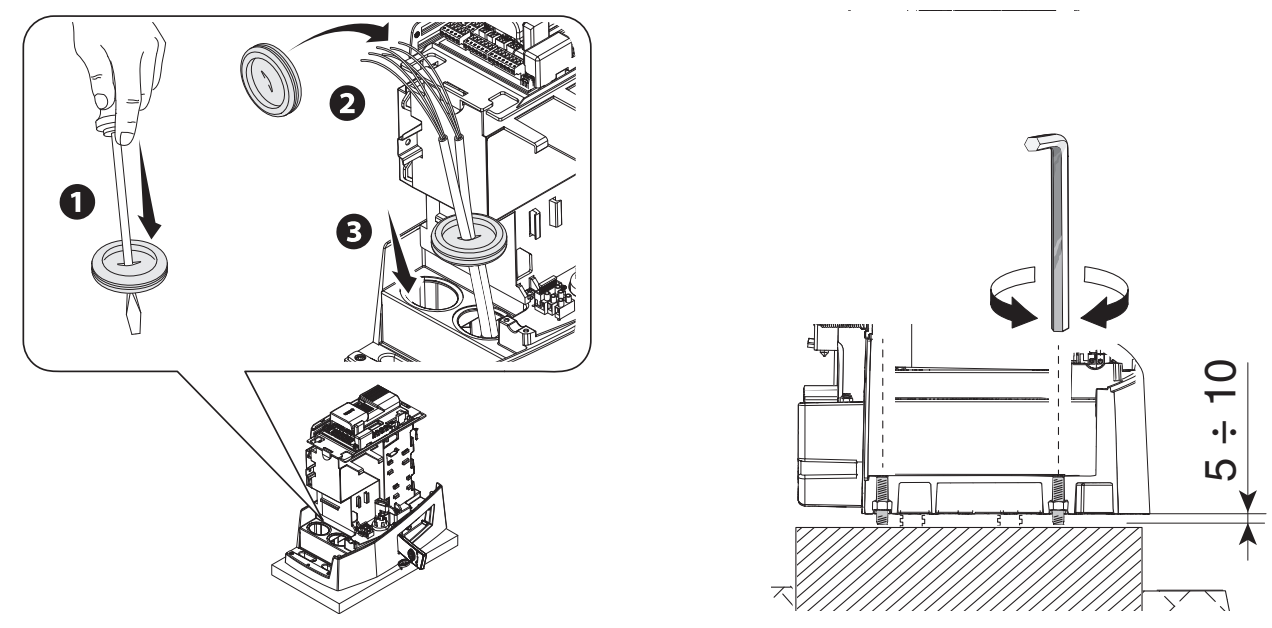

#### Fixation de la crémaillère

- Débloquer l'automatisme.
- **2** Poser la crémaillère sur le pignon.
- 3 Souder ou fixer la crémaillère au portail sur toute sa longueur.

Pour l'assemblage des modules de la crémaillère, positionner un morceau de rebut sous le point de jonction et le bloquer au moyen de deux mors.

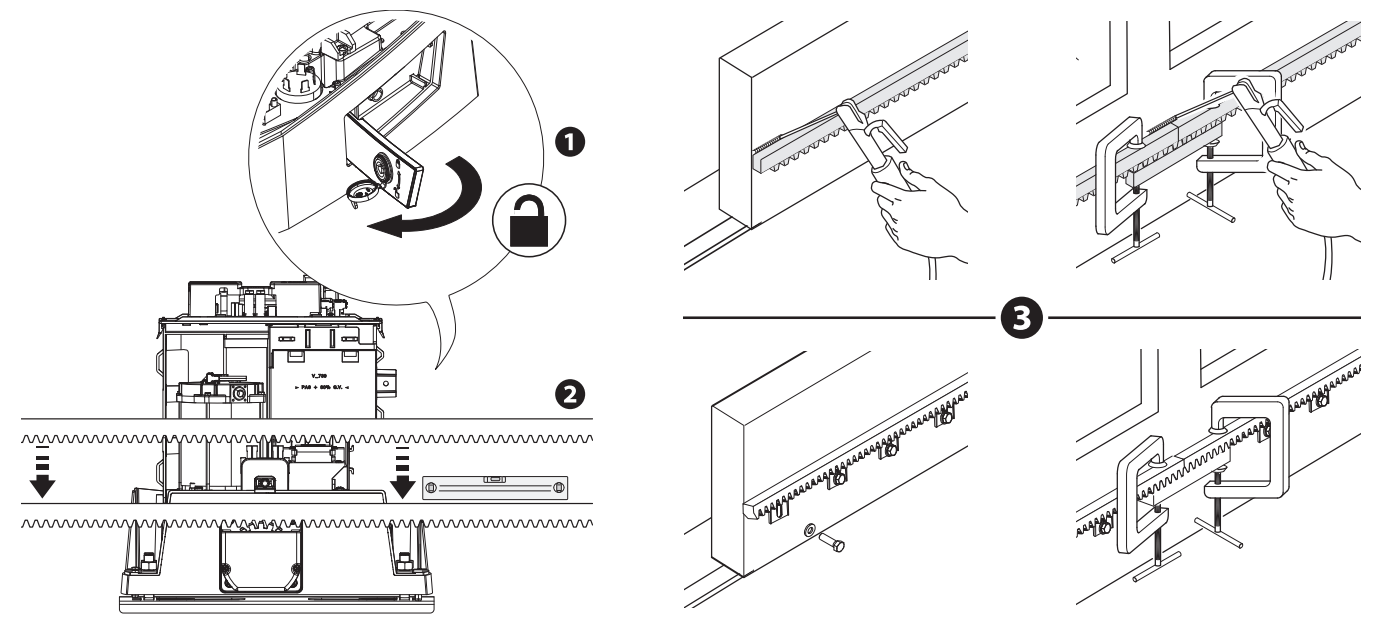

Ouvrir et fermer le portail manuellement.

Régler la distance de l'accouplement pignon-crémaillère à l'aide des pieds filetés (réglage vertical) et des fentes (réglage horizontal).

 $\square$  Le poids du portail ne doit pas peser sur l'automatisme.

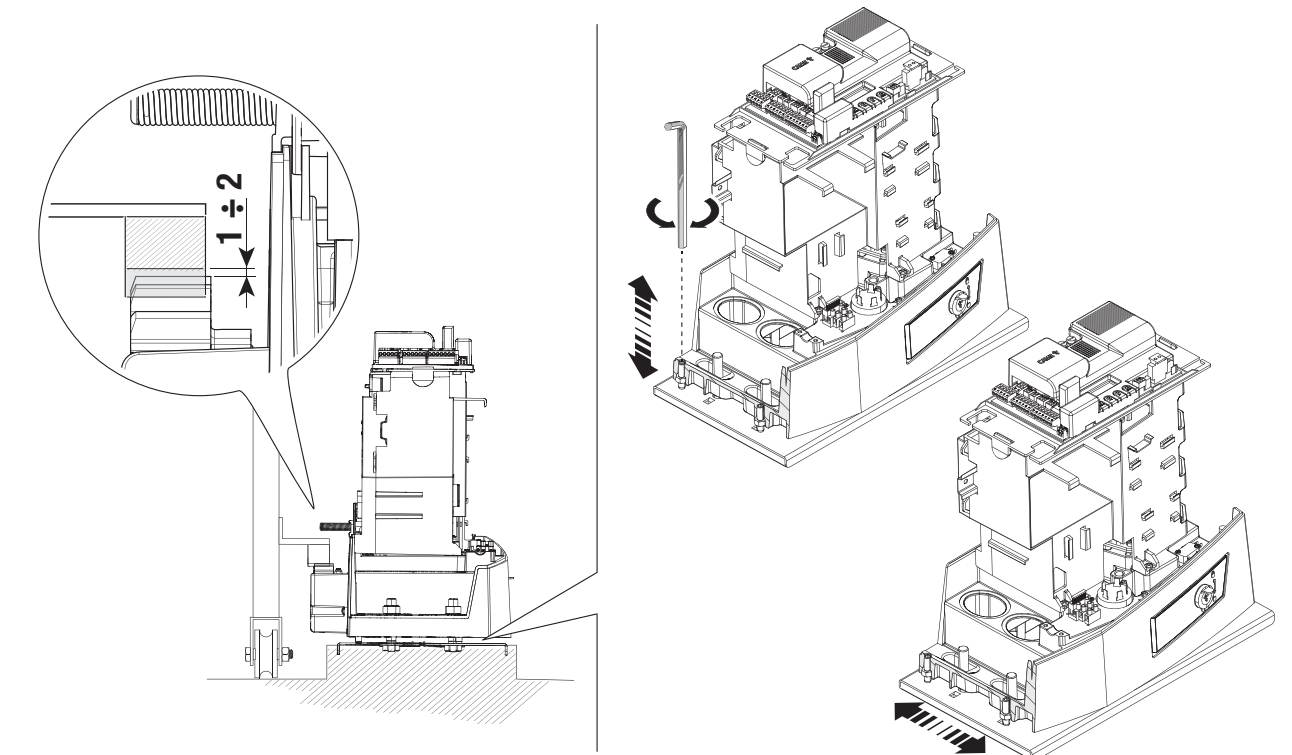

#### Fixation de l'automatisme

Re fixer qu'après avoir réglé l'accouplement pignon-crémaillère. Fixer l'automatisme à la plaque de fixation à l'aide des butées et des écrous.

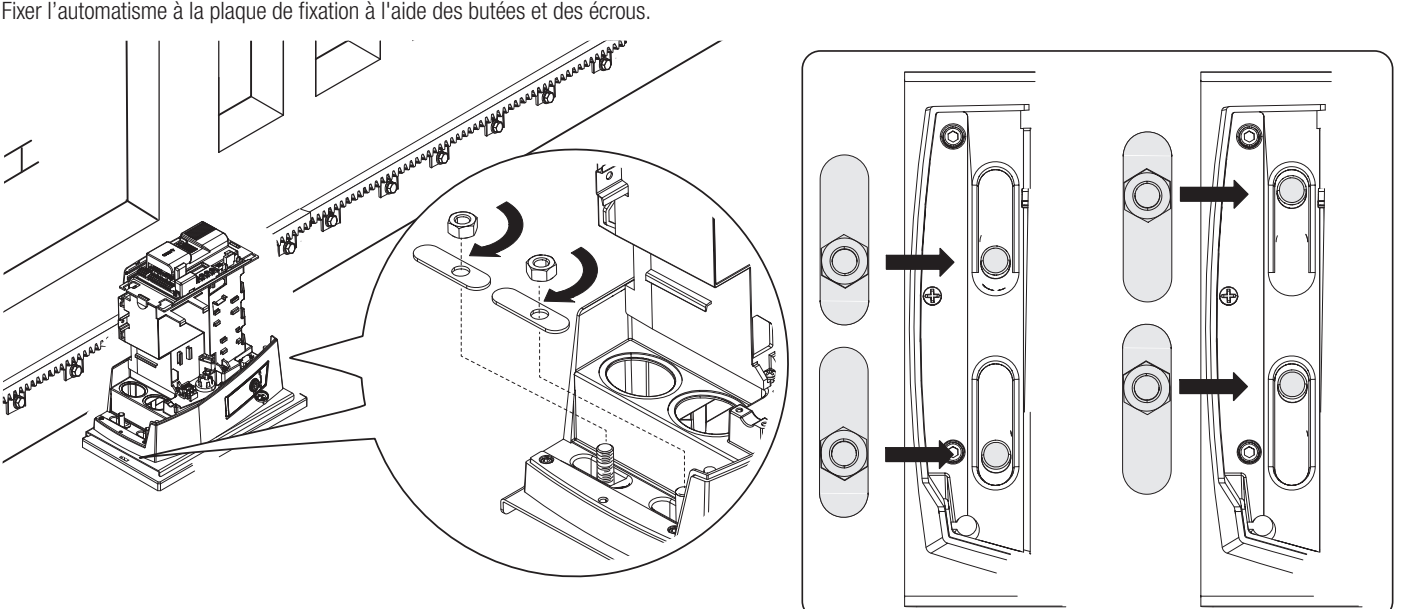

- 1 Ouvrir le portail.
- 2 Glisser l'ailette de la butée de fin de course d'ouverture sur la crémaillère.
- Le ressort doit faire déclencher le micro-interrupteur.
- 3 Fixer l'ailette de fin de course d'ouverture à l'aide des vis sans tête (fournies).

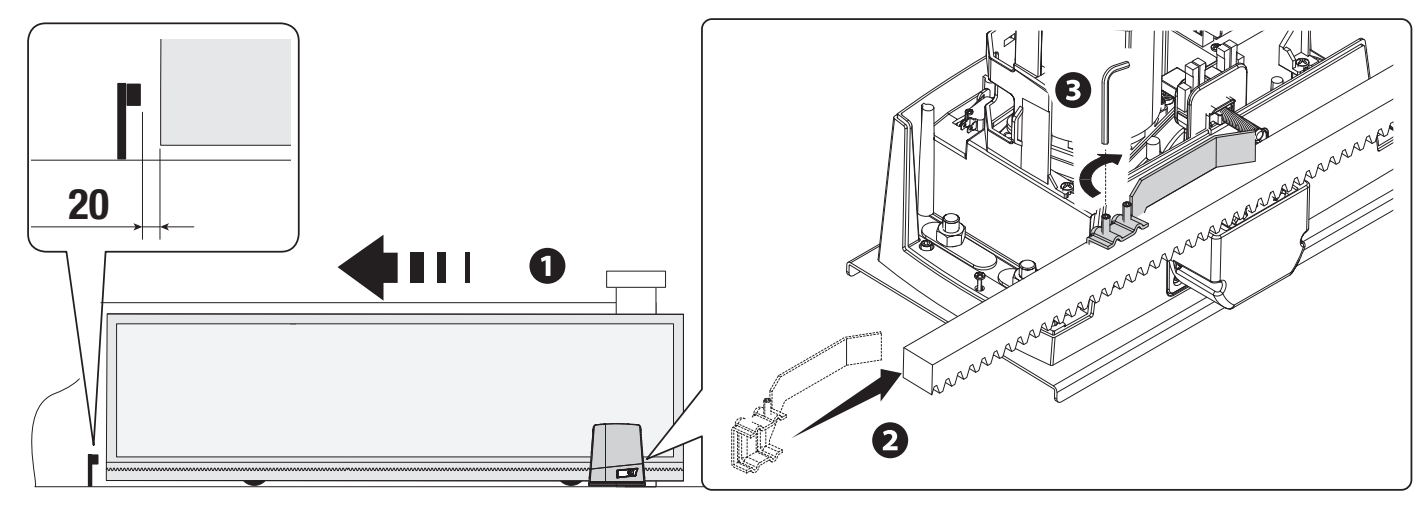

- Fermer le portail.
- Glisser l'ailette de fin de course de fermeture sur la crémaillère.
- Le ressort doit faire déclencher le micro-interrupteur.
- 6 Fixer l'ailette de fin de course de fermeture à l'aide des vis sans tête (fournies).

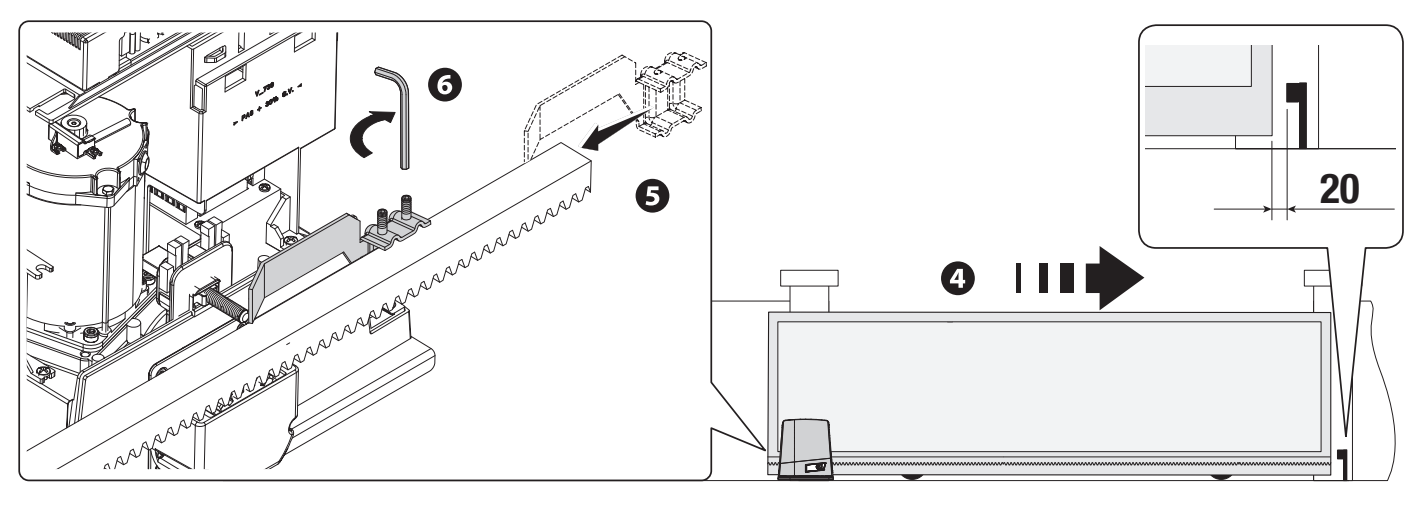

#### Définition des points de fin de course avec butées de fin de course magnétiques

- \* Uniquement pour BKV15AGE, BKV20AGE et BKV25AGE
- Ailette pour fin de course magnétique en fermeture
- B Ailette pour fin de course magnétique en ouverture

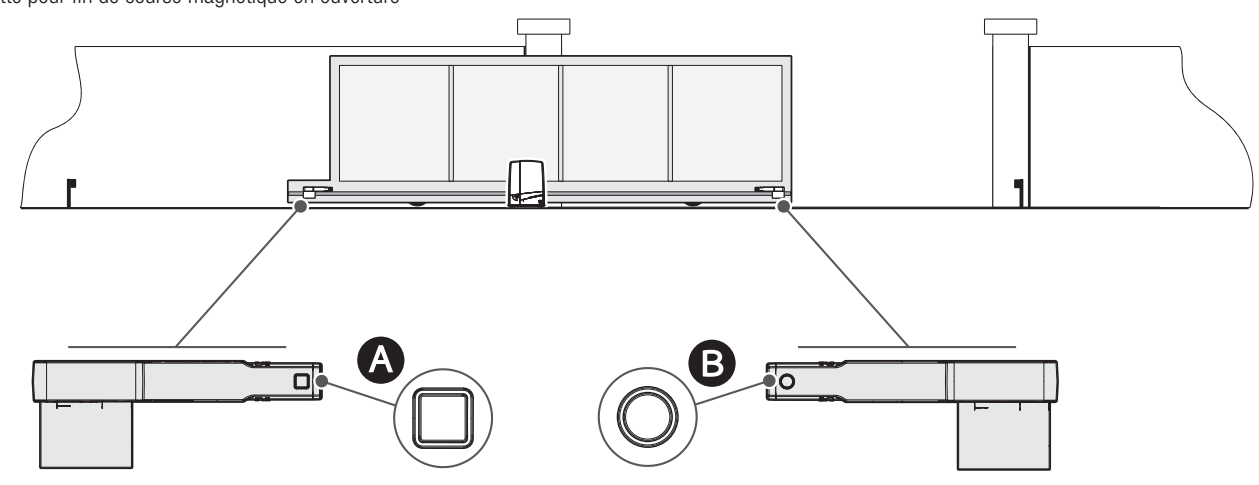

#### Ouvrir le portail.

Glisser l'ailette magnétique de fin de course d'ouverture sur la crémaillère.

L'aimant de l'ailette doit rester à une distance comprise entre 10 et 30 mm du capteur magnétique.

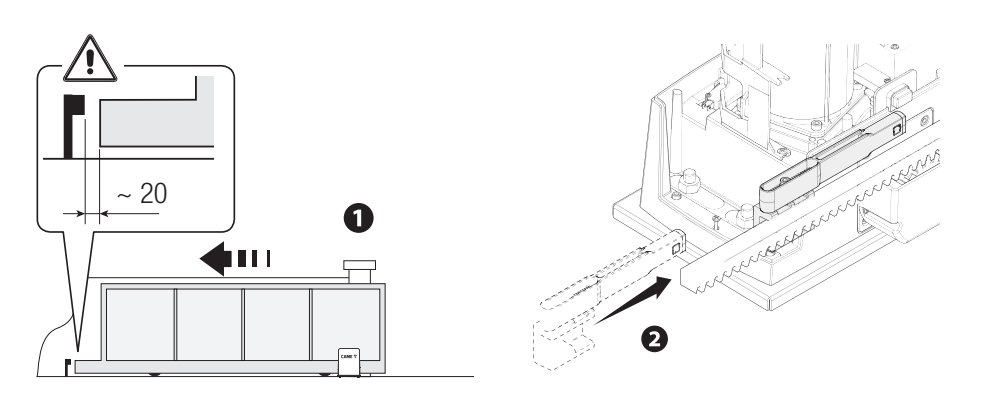

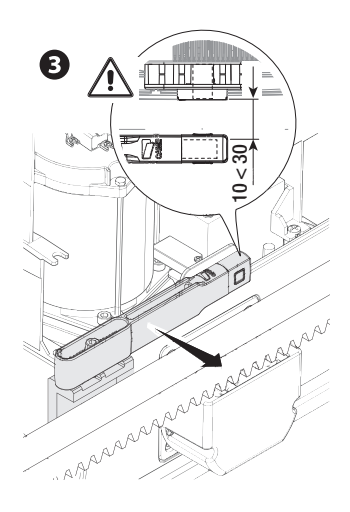

Fixer le support sur la crémaillère à l'aide des vis sans tête (fournies).

L'aimant de l'ailette de fin de course doit être perpendiculaire au capteur magnétique. Fixer l'ailette de fin de course à l'aide de la vis (fournie).

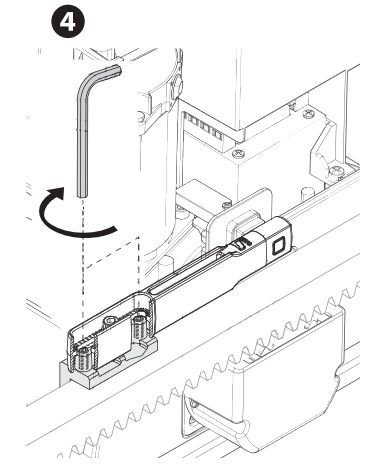

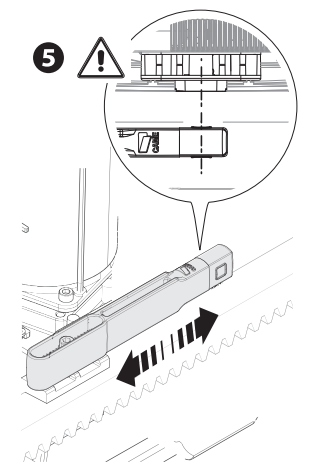

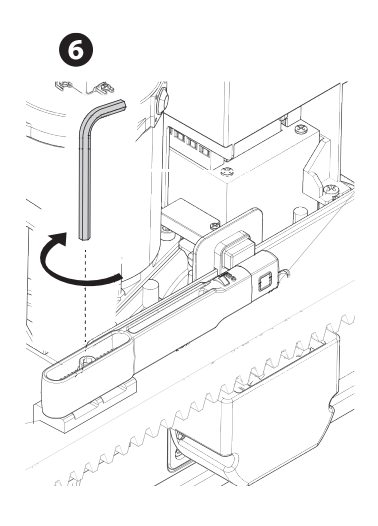

Fermer le portail.

Glisser l'ailette magnétique de fin de course de fermeture sur la crémaillère.

L'aimant de l'ailette doit rester à une distance comprise entre 10 et 30 mm du capteur magnétique.

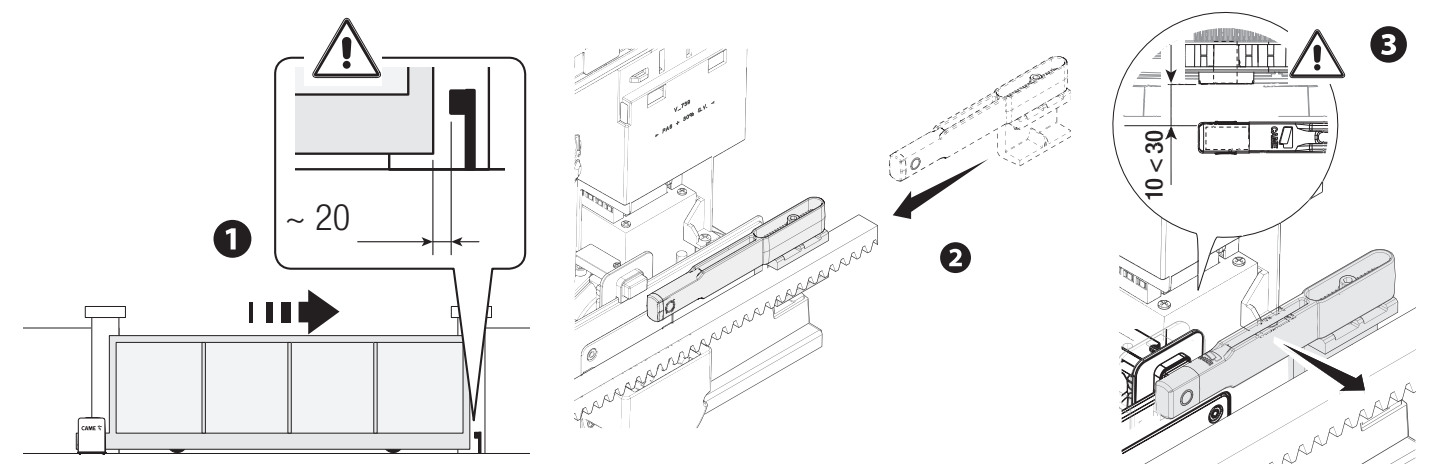

Fixer le support sur la crémaillère à l'aide des vis sans tête (fournies).

L'aimant de l'ailette de fin de course doit être perpendiculaire au capteur magnétique.

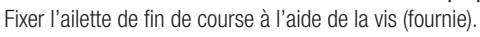

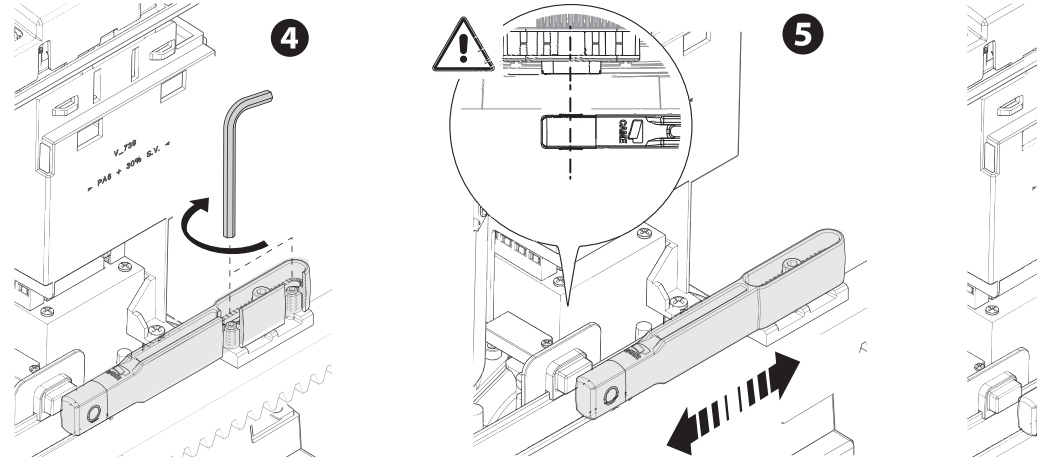

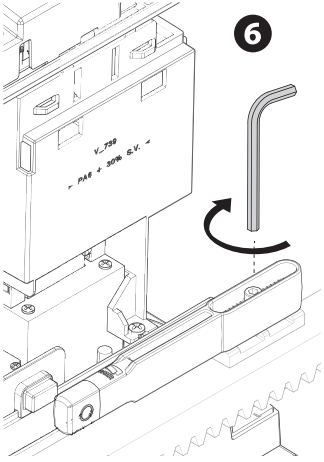

#### Passage des câbles électriques

Effectuer les branchements électriques selon les dispositions en vigueur.

Les câbles électriques ne doivent pas entrer en contact avec des parties pouvant devenir chaudes durant l'utilisation (ex. : moteur et transformateur).

Utiliser des passe-câbles pour connecter les dispositifs à l'armoire de commande. Un de ces passe-câbles ne doit être destiné qu'au cordon d'alimentation.

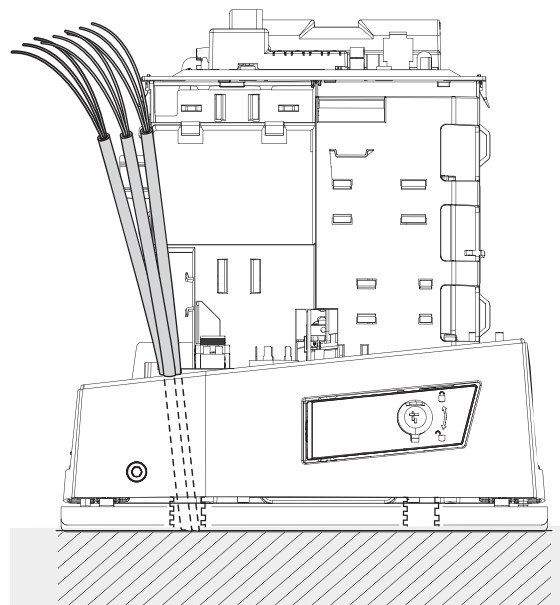

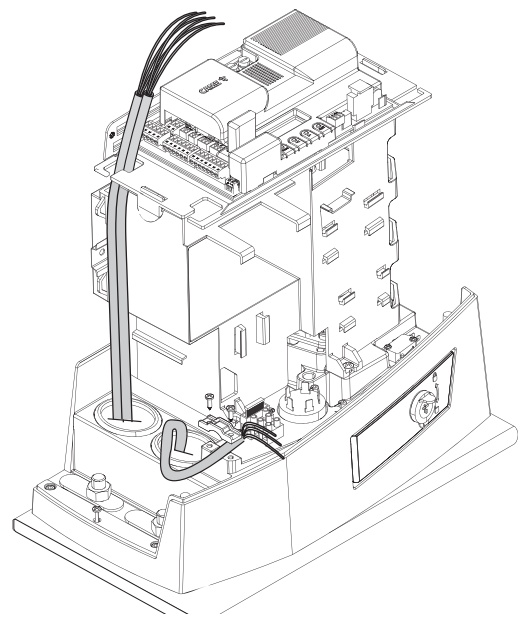

#### Alimentation

S'assurer, durant toutes les phases d'installation, que l'automatisme est bien hors tension.

Avant d'intervenir sur l'armoire de commande, mettre hors tension et déconnecter les éventuelles batteries.

#### Branchement au secteur (120/230 VAC - 50/60 Hz)

- Câble de phase
- Câble neutre
- le Câble de mise à la terre

#### Sortie alimentation pour accessoires

La sortie alimente normalement en 24 VAC.

La somme des absorptions des accessoires connectés ne doit pas dépasser 20 W.

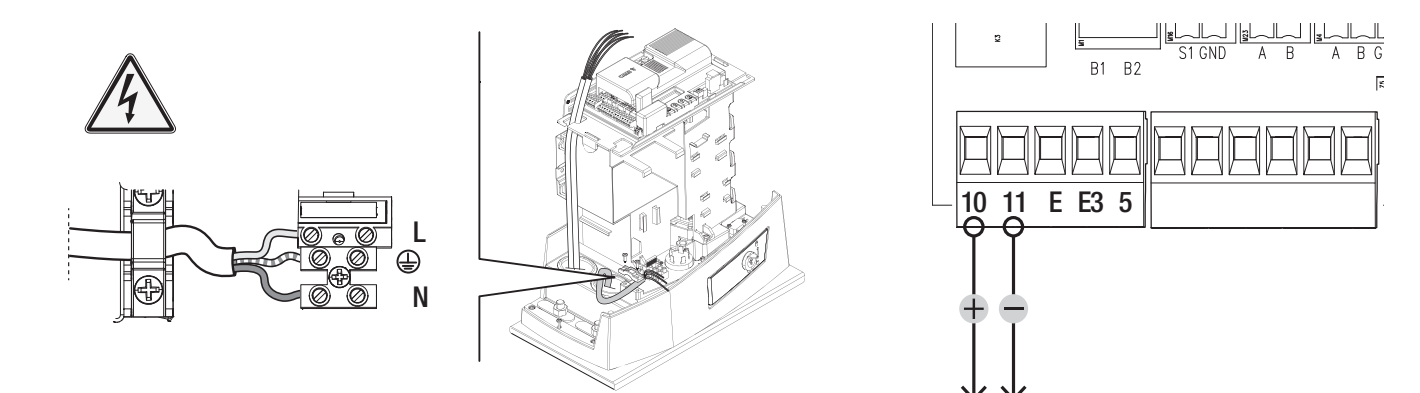

#### Portée maximum des contacts

| Dispositif              | Sortie  | Alimentation (V) | Puissance (W) |
|-------------------------|---------|------------------|---------------|
| Accessoires             | 10 - 11 | 24 AC/DC         | 20            |
| Lampe supplémentaire    | 10 - E3 | 24 AC/DC         | 12            |
| Feu clignotant          | 10 - E  | 24 AC/DC         | 3             |
| Témoin état automatisme | 10 - 5  | 24 AC/DC         | 3             |

Enlever le couvercle de protection de la carte électronique.

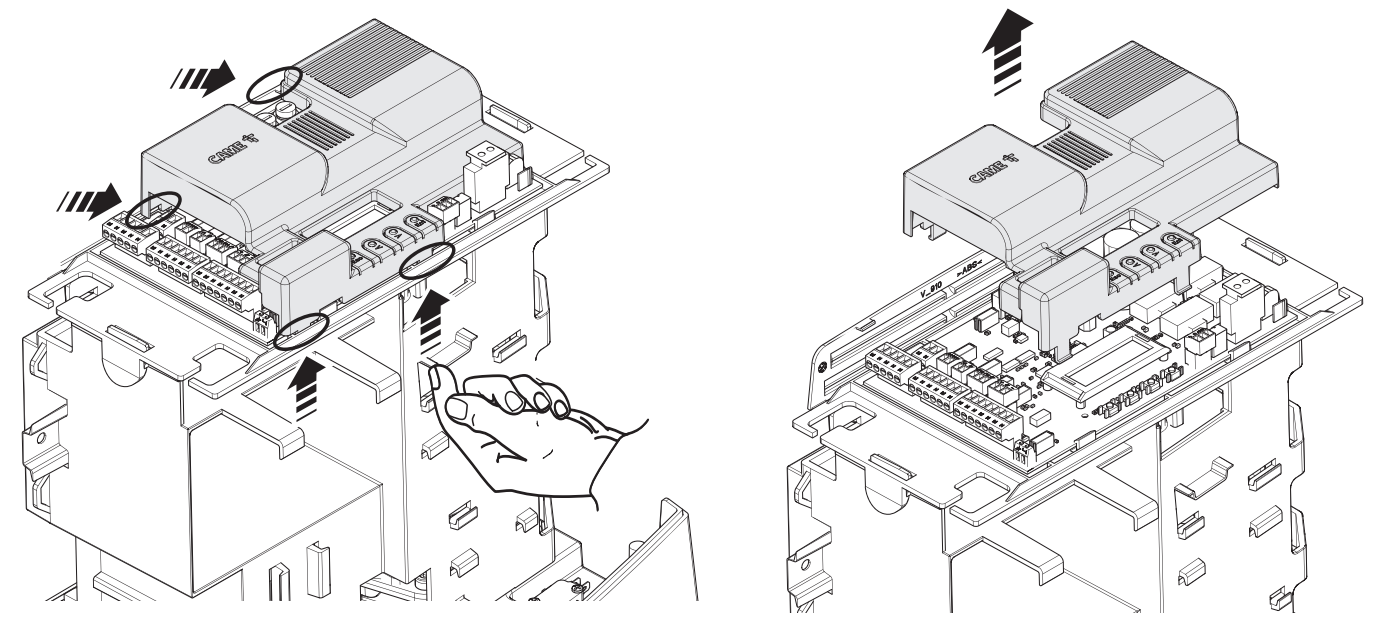

#### Dispositifs de signalisation

#### Feu clignotant

Clignote durant les phases d'ouverture et de fermeture de l'automatisme.

#### 2 Lampe supplémentaire

Permet d'augmenter l'éclairage de la zone de manœuvre.

#### 3 Témoin état automatisme

Signale l'état de l'automatisme.

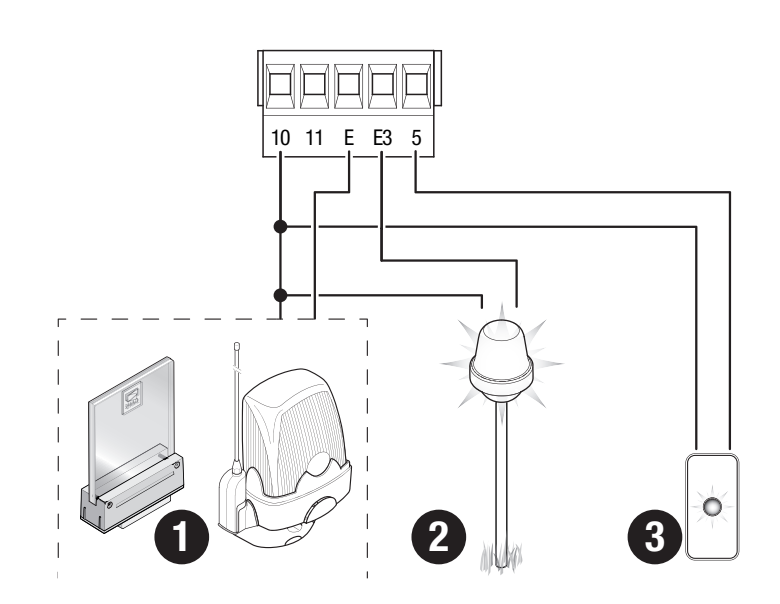

• Lecteur pour cartes

#### 2 Sélecteur transpondeur

3 Clavier à code

#### Bouton d'ARRÊT (contact NF)

Arrête le portail et désactive l'éventuelle fermeture automatique. Utiliser un dispositif de commande pour reprendre le mouvement.

📖 Si le contact n'est pas utilisé, il doit être désactivé pendant la programmation.

#### Dispositif de commande (contact NO)

Fonction OUVERTURE SEULEMENT

#### **6** Dispositif de commande (contact NO)

Fonction OUVERTURE PARTIELLE

#### Dispositif de commande (contact NO)

Fonction FERMETURE SEULEMENT

#### Dispositif de commande (contact NO)

Fonction OUVERTURE-FERMETURE (pas-à-pas) ou OUVERTURE-ARRÊT-FERMETURE-ARRÊT (séquentielle)

#### Antenne avec câble RG58

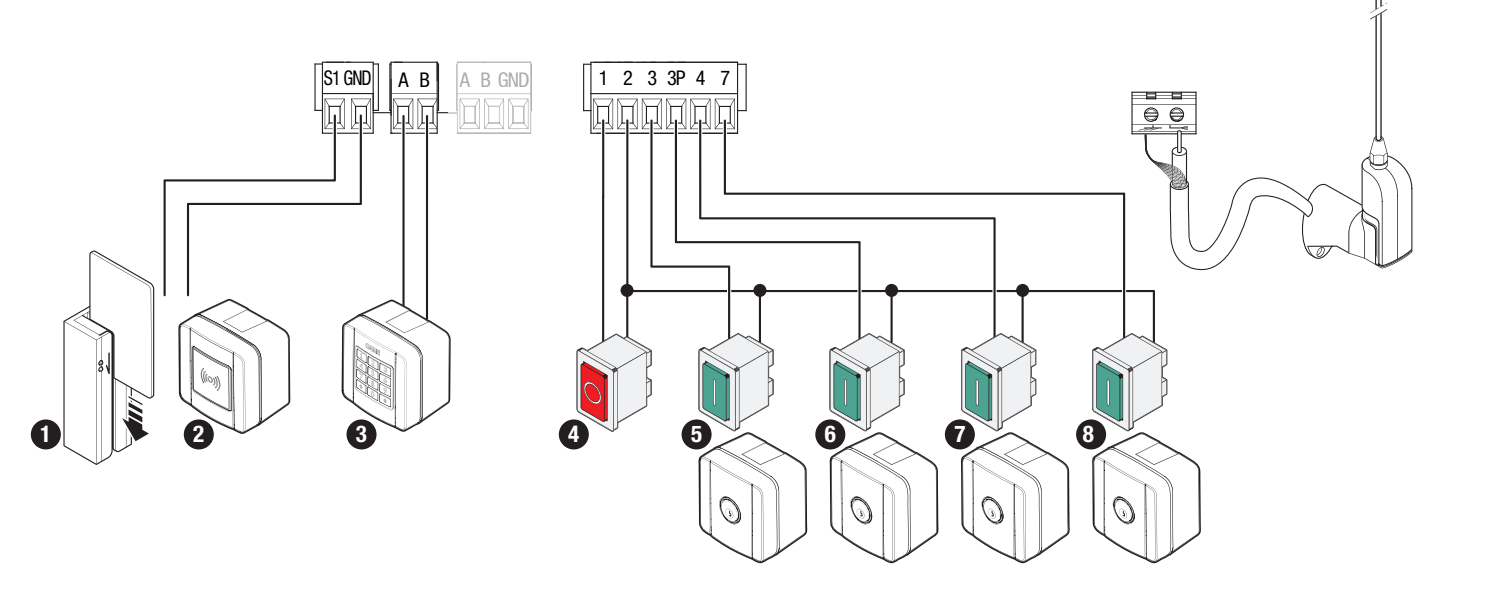

#### Dispositifs de sécurité

Connecter les dispositifs de sécurité aux entrées CX, CY, CZ et/ou CK (contacts NF).

Pendant la programmation, configurer le type d'action que le dispositif connecté à l'entrée doit effectuer.

📖 En cas de non utilisation des contacts CX, CY, CZ et/ou CK, les désactiver en phase de programmation.

#### **Photocellules DELTA**

Connexion standard

#### Photocellules DELTA

Connexion avec test de sécurité

Dir fonction F5 test dispositifs de sécurité.

AAF

ТΧ

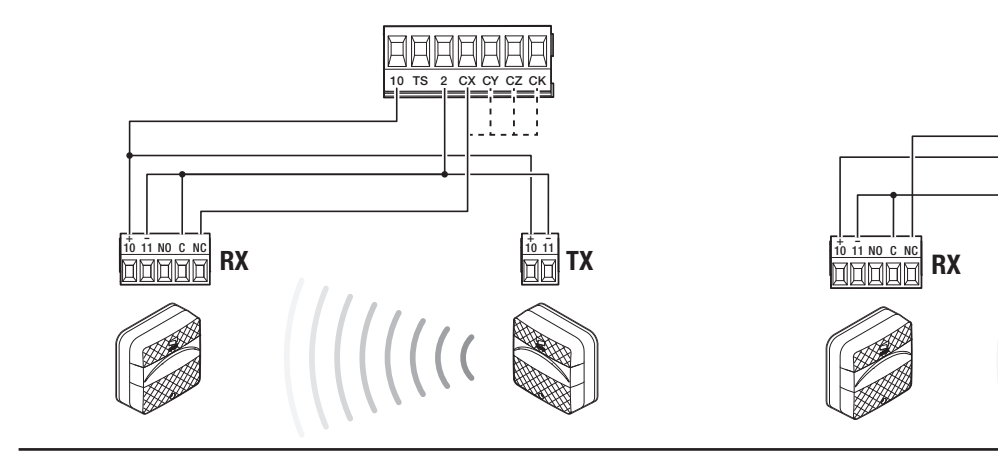

#### Photocellules DIR / DELTA-S

Connexion standard

#### Photocellules DIR / DELTA-S

Connexion avec test de sécurité

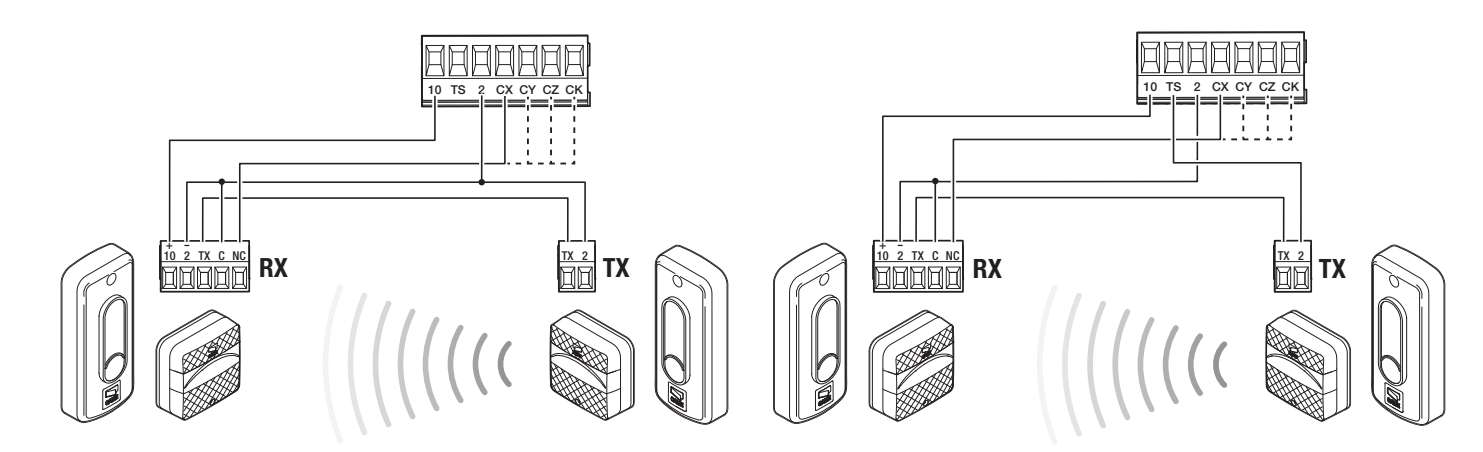

#### Bord sensible DFWN

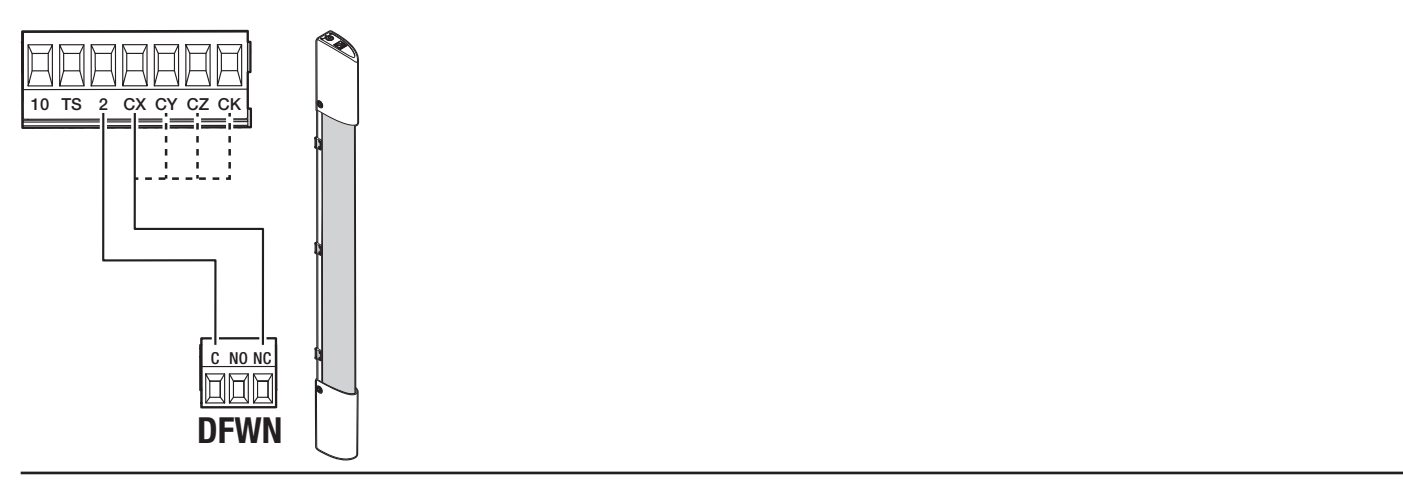

#### Paire de bords sensibles DFWN

Connexion en parallèle (conseillé)

#### Paire de bords sensibles DFWN

Connexion en série

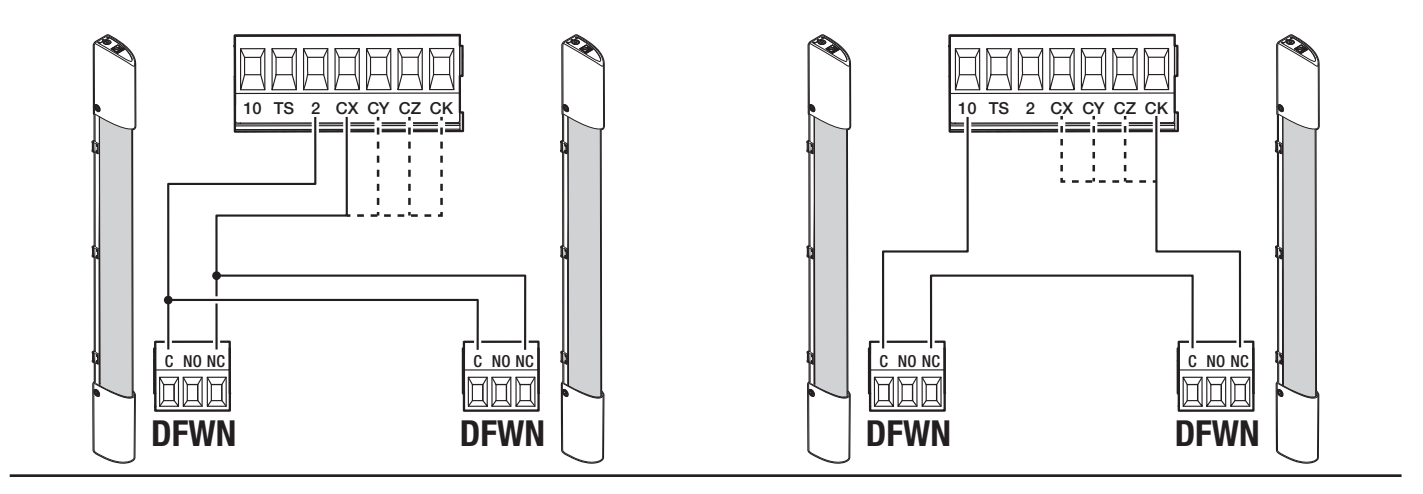

#### Fonction des touches de programmation

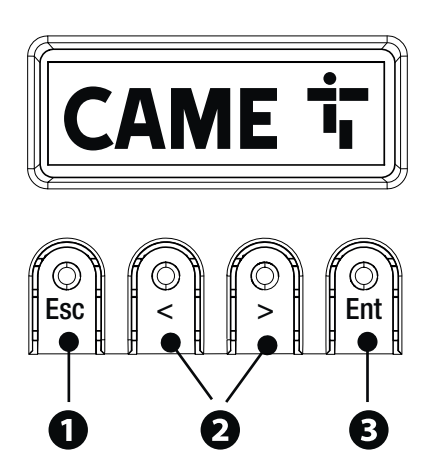

#### 1 Touche ESC

La touche ESC permet d'effectuer les opérations décrites ci-après. Sortir du menu Annuler les modifications Revenir à la page-écran précédente Arrêter l'automatisme

#### 2 Touches < >

Les touches <> permettent d'effectuer les opérations décrites ci-après. Naviguer dans les options du menu Augmenter ou diminuer une valeur Fermer ou ouvrir l'automatisme

#### **3** Touche ENTER

La touche ENTER permet d'effectuer les opérations décrites ci-après. Entrer dans les menus Confirmer le choix

#### Mise en fonction

La Au terme des branchements électriques, effectuer la mise en marche. L'opération ne doit être effectuée que par du personnel qualifié et spécialisé. S'assurer que la zone de manœuvre ne présente aucun obstacle.

Mettre sous tension et suivre la procédure guidée visualisée à l'écran.

- 🕮 Après avoir mis l'installation sous tension, la première manœuvre a toujours lieu en ouverture; attendre l'exécution complète de la manœuvre.
- Appuyer immédiatement sur le bouton d'arrêt (STOP) en cas d'anomalies, mauvais fonctionnements, bruit, vibrations suspectes ou comportements imprévus de l'installation.

#### Menu des fonctions

#### Sens d'ouverture

Configure le sens d'ouverture du portail.

Configuration Sens d'ouverture Vers la gauche (par défaut) Configurations moteur Vers la droite Essai moteur Contrôle du bon sens d'ouverture du portail. 닖 Si les touches n'exécutent pas correctement les commandes, inverser le sens d'ouverture du portail. Configuration Essai moteur La touche > permet de fermer le portail Configurations moteur La touche < permet d'ouvrir le portail Auto-apprentissage de la course Permet de lancer l'auto-apprentissage de la course. Confirmer ? NON Configuration Auto-apprentissage de la Confirmer ? OUI Configurations moteur course Type moteur Configure le type de motoréducteur installé. Configuration BKV1500 Type moteur BKV2000 Configurations moteur BKV2500

#### Vitesse ouverture

Configure la vitesse d'ouverture (pourcentage de la vitesse maximale).

| Configuration<br>Configurations de la course                                                                                       | Vitesse ouverture                                       | de 40 % à 100 % (par défaut 100 %)                                    |  |  |
|----------------------------------------------------------------------------------------------------|---------------------------------------------------------|-----------------------------------------------------------------------|--|--|
| Vitesse fermeture<br>Configure la vitesse de fermeture (po                                                                         | urcentage de la vitesse maximale).                      |                                                                       |  |  |
| Configuration<br>Configurations de la course                                                                                       | Vitesse fermeture                                       | de 40 % à 100 % (par défaut 100 %)                                    |  |  |
| Vitesse de ralentissement en ouve<br>Configure la vitesse de ralentissemer                                                         | e <b>rture</b><br>nt en phase d'ouverture (pourcentage  | de la vitesse maximale).                                              |  |  |
| Configuration<br>Configurations de la course                                                                                       | Vitesse ral. ouverture                                  | de 15 % à 60 % (50 % par défaut)                                      |  |  |
| Vitesse de ralentissement en ferm<br>Configure la vitesse de ralentissemer                                                         | n <b>eture</b><br>nt en phase de fermeture (pourcentage | e de la vitesse maximale).                                            |  |  |
| Configuration<br>Configurations de la course                                                                                       | Vitesse ral. fermeture                                  | de 15 % à 60 % (50 % par défaut)                                      |  |  |
| <b>Sensibilité durant la course</b><br>Réglage de la sensibilité de détectior                                                      | n des obstacles durant la course.                       |                                                                       |  |  |
| Configuration<br>Configurations de la course                                                                                       | AST control course                                      | Désactivé (par défaut)<br>Minimum<br>Moyen<br>Maximum<br>Personnalisé |  |  |
| <b>Sensibilité ralentissement</b><br>Pour le réglage de la sensibilité de de                                                       | étection des obstacles durant la phase                  | e de ralentissement.                                                  |  |  |
| Configuration<br>Configurations de la course                                                                                       | AST control au ral                                      | Désactivé (par défaut)<br>Minimum<br>Moyen<br>Maximum<br>Personnalisé |  |  |
| <b>Départ ralenti</b><br>Pour configurer un ralentissement de quelques secondes après chaque commande d'ouverture et de fermeture. |                                                         |                                                                       |  |  |
| Configuration<br>Configurations de la course                                                                                       | Départ ralenti                                          | Désactivé (par défaut)<br>Activé                                      |  |  |
| <b>Point d'ouverture partielle</b><br>Détermine, en pourcentage sur la co                                                          | urse totale, le point d'ouverture partiel               | lle du portail.                                                       |  |  |
|                                                                                                    |                                                         |                                                                       |  |  |

Configuration Configurations de la course Point ouv. partielle

de 10 % à 100 % (20 % par défaut)

#### Point de ralentissement en ouverture

Pour le réglage du point de ralentissement initial à l'ouverture (pourcentage de la course totale).

| Configuration<br>Configurations de la course | Point ral. ouverture | De 10 % à 60 % (25 % par défaut) |
|----------------------------------------------|----------------------|----------------------------------|
| Point de ralentissement en ferme             | ture                 |                                  |

Pour le réglage du point de ralentissement initial à la fermeture (pourcentage de la course totale).

| Configuration<br>Configurations de la course | Point ral. fermeture | De 10 % à 60 % (25 % par défaut) |
|----------------------------------------------|----------------------|----------------------------------|
|                                              |                      |                                  |

#### Arrêt Total

Arrête le portail et désactive l'éventuelle fermeture automatique. Utiliser un dispositif de commande pour reprendre le mouvement.

| Configuration<br>Sécurités filaires | Arrêt Total | Désactivé (par défaut)<br>Activé |
|-------------------------------------|-------------|----------------------------------|
|                                     |             |                                  |

#### Entrée CX

Associe une fonction à l'entrée CX

| Configuration<br>Sécurités filaires | Entrée CX | Désactivé (par défaut)<br>C1 = Réouverture durant la fermeture (Photocellules)<br>C2 = Refermeture durant l'ouverture (Photocellules)<br>C3 = Arrêt partiel<br>C4 = Attente obstacle (Photocellules)<br>C7 = Réouverture durant la fermeture (Bords sensibles)<br>C8 = Refermeture durant la fermeture (Bords sensibles)<br>C13 = Réouverture durant la fermeture avec fermeture immédiate après l'élimination<br>de l'obstacle, y compris avec portail à l'arrêt<br>r7 = Réouverture durant la fermeture (Bords sensibles avec résistance 8K2)<br>r8 = Refermeture durant la fermeture (Bords sensibles avec résistance 8K2)<br>r7 (deux bords sensibles) = réouverture durant la fermeture (Paire de bords sensibles<br>avec résistance 8K2)<br>r8 (deux bords sensibles) = refermeture durant l'ouverture (Paire de bords sensibles<br>avec résistance 8K2) |
|-------------------------------------|-----------|----------------------------------------------------------------------------------------------------|
|-------------------------------------|-----------|----------------------------------------------------------------------------------------------------|

#### Entrée CY

Associe une fonction à l'entrée CY

| Configuration<br>Sécurités filaires | Entrée CY | Désactivé (par défaut)<br>C1 = Réouverture durant la fermeture (Photocellules)<br>C2 = Refermeture durant l'ouverture (Photocellules)<br>C3 = Arrêt partiel<br>C4 = Attente obstacle (Photocellules)<br>C7 = Réouverture durant la fermeture (Bords sensibles)<br>C8 = Refermeture durant l'ouverture (Bords sensibles)<br>C13 = Réouverture durant la fermeture avec fermeture immédiate après l'élimination<br>de l'obstacle, y compris avec portail à l'arrêt<br>r7 = Réouverture durant la fermeture (Bords sensibles avec résistance 8K2)<br>r8 = Refermeture durant la fermeture (Bords sensibles avec résistance 8K2)<br>r7 (deux bords sensibles) = réouverture durant la fermeture (Paire de bords sensibles<br>avec résistance 8K2)<br>r8 (deux bords sensibles) = refermeture durant l'ouverture (Paire de bords sensibles<br>avec résistance 8K2) |
|-------------------------------------|-----------|----------------------------------------------------------------------------------------------------|

| Configuration<br>Sécurités filaires | Entrée CZ | Désactivé (par défaut)<br>C1 = Réouverture durant la fermeture (Photocellules)<br>C2 = Refermeture durant l'ouverture (Photocellules)<br>C3 = Arrêt partiel<br>C4 = Attente obstacle (Photocellules)<br>C7 = Réouverture durant la fermeture (Bords sensibles)<br>C8 = Refermeture durant l'ouverture (Bords sensibles)<br>C13 = Réouverture durant la fermeture avec fermeture immédiate après l'élimination<br>de l'obstacle, y compris avec portail à l'arrêt<br>r7 = Réouverture durant la fermeture (Bords sensibles avec résistance 8K2)<br>r8 = Refermeture durant l'ouverture (Bords sensibles avec résistance 8K2)<br>r7 (deux bords sensibles) = réouverture durant la fermeture (Paire de bords sensibles<br>avec résistance 8K2)<br>r8 (deux bords sensibles) = refermeture durant l'ouverture (Paire de bords sensibles<br>avec résistance 8K2) |
|-------------------------------------|-----------|----------------------------------------------------------------------------------------------------|
|-------------------------------------|-----------|----------------------------------------------------------------------------------------------------|

#### Entrée CK

Associe une fonction à l'entrée CK

| Configuration<br>Sécurités filaires | Entrée CK | Désactivé (par défaut)<br>C1 = Réouverture durant la fermeture (Photocellules)<br>C2 = Refermeture durant l'ouverture (Photocellules)<br>C3 = Arrêt partiel<br>C4 = Attente obstacle (Photocellules)<br>C7 = Réouverture durant la fermeture (Bords sensibles)<br>C8 = Refermeture durant l'ouverture (Bords sensibles)<br>C13 = Réouverture durant la fermeture avec fermeture immédiate après l'élimination<br>de l'obstacle, y compris avec portail à l'arrêt<br>r7 = Réouverture durant la fermeture (Bords sensibles avec résistance 8K2)<br>r8 = Refermeture durant l'ouverture (Bords sensibles avec résistance 8K2)<br>r7 (deux bords sensibles) = réouverture durant la fermeture (Paire de bords sensibles<br>avec résistance 8K2)<br>r8 (deux bords sensibles) = refermeture durant l'ouverture (Paire de bords sensibles<br>avec résistance 8K2) |
|-------------------------------------|-----------|----------------------------------------------------------------------------------------------------|
|-------------------------------------|-----------|----------------------------------------------------------------------------------------------------|

#### Test sécurité

Active le contrôle du bon fonctionnement des photocellules connectées aux entrées, après chaque commande d'ouverture et de fermeture.

| Configuration     Test sécurité     Désactivé (par défaut)       Sécurités filaires     Activé |
|------------------------------------------------------------------------------------------------|
|------------------------------------------------------------------------------------------------|

#### Obstacle avec moteur arrêté

Lorsque la fonction est activée, le portail reste immobile si les dispositifs de sécurité détectent un obstacle. La fonction est activée avec : portail fermé, portail ouvert ou après un arrêt total.

| Sécurités filaires     Desactive |  |
|----------------------------------|--|
|                                  |  |

#### RIO ED T1

Permet d'associer une fonction parmi celles prévues à un dispositif de sécurité sans fil.

La fonction n'apparaît que s'il existe une carte d'interface pour les dispositifs sans fil.

| Configuration<br>Sécurités RIO | RIO ED T1 | Désactivé (par défaut)<br>P0 = Arrête le portail et désactive l'éventuelle fermeture automatique. Utiliser un<br>dispositif de commande pour reprendre le mouvement.<br>P7 = Réouverture durant la fermeture.<br>P8 = Refermeture durant l'ouverture. |
|--------------------------------|-----------|----------------------------------------------------------------------------------------------------|
|                                |           |                                                                                                    |

#### RIO ED T2

Permet d'associer une fonction parmi celles prévues à un dispositif de sécurité sans fil.

La fonction n'apparaît que s'il existe une carte d'interface pour les dispositifs sans fil.

| Configuration<br>Sécurités RIO | RIO ED T2 | Désactivé (par défaut)<br>P0 = Arrête le portail et désactive l'éventuelle fermeture automatique. Utiliser un<br>dispositif de commande pour reprendre le mouvement.<br>P7 = Réouverture durant la fermeture.<br>P8 = Refermeture durant l'ouverture. |
|--------------------------------|-----------|----------------------------------------------------------------------------------------------------|
|                                |           |                                                                                                    |

#### RIO PH T1

Permet d'associer une fonction parmi celles prévues à un dispositif de sécurité sans fil.

La fonction n'apparaît que s'il existe une carte d'interface pour les dispositifs sans fil.

| Configuration<br>Sécurités RIO | RIO PH T1 | Désactivé (par défaut)<br>P1 = Réouverture durant la fermeture.<br>P2 = Refermeture durant l'ouverture.<br>P3 = Arrêt partiel.<br>P4 = Attente obstacle.<br>P13 = Réouverture durant la fermeture avec fermeture immédiate après l'élimination<br>de l'obstacle, y compris avec portail à l'arrêt. |
|--------------------------------|-----------|----------------------------------------------------------------------------------------------------|
|--------------------------------|-----------|----------------------------------------------------------------------------------------------------|

#### RIO PH T2

Permet d'associer une fonction parmi celles prévues à un dispositif de sécurité sans fil.

La fonction n'apparaît que s'il existe une carte d'interface pour les dispositifs sans fil.

| Configuration<br>Sécurités RIO | RIO PH T2 | Désactivé (par défaut)<br>P1 = Réouverture durant la fermeture.<br>P2 = Refermeture durant l'ouverture.<br>P3 = Arrêt partiel.<br>P4 = Attente obstacle.<br>P13 = Réouverture durant la fermeture avec fermeture immédiate après l'élimination<br>de l'obstacle, y compris avec portail à l'arrêt. |
|--------------------------------|-----------|----------------------------------------------------------------------------------------------------|
|--------------------------------|-----------|----------------------------------------------------------------------------------------------------|

#### Commande 2-7

Pour l'association d'une commande au dispositif connecté sur 2-7.

| Configuration<br>Entrées commande | Commande 2-7 | Pas-à-pas (par défaut)<br>Séquentielle |
|-----------------------------------|--------------|----------------------------------------|
|                                   |              |                                        |

#### Action maintenue

Avec la fonction activée, le mouvement de l'automatisme (ouverture ou fermeture) est interrompu au relâchement du dispositif de commande.

L'activation de cette fonction désactive tous les autres dispositifs de commande.

| Configuration | Action maintenue | Désactivé (par défaut) |
|---------------|------------------|------------------------|
| Fonctions     |                  | Activé                 |
|               |                  |                        |

#### Sortie B1-B2

Pour la configuration du contact.

| Configuration | Sortie B1-B2 | Bistable (par défaut)                                         |
|---------------|--------------|---------------------------------------------------------------|
| Fonctions     |              | Monostable<br>Le contact reste fermé entre 1 et 180 secondes. |

#### Mode sans obstacle

En cas de détection d'un obstacle par le bord sensible ou par le capteur ampérométrique de la carte électronique, il y a inversion du sens de marche de manière à ce que l'espace suffise pour libérer l'obstacle.

Lorsque cette fonction est désactivée, il y a inversion du sens de marche jusqu'à la butée de fin de course.

| Configuration     Mode sans obstacle     Désactivé (par défaut)       Fonctions     Activé |
|--------------------------------------------------------------------------------------------|
|--------------------------------------------------------------------------------------------|

#### Fermeture automatique

Configure le temps devant s'écouler avant que la fermeture automatique ne soit activée, une fois que le point de fin de course a été atteint en phase d'ouverture.

🕮 La fonction n'est pas activée lorsque : les dispositifs de sécurité interviennent pour détecter un obstacle, après un arrêt total ou à défaut de tension.

| Configuration | Ferm. Automatique | Désactivé (par défaut) |
|---------------|-------------------|------------------------|
| Temps         |                   | De 1 à 180 secondes    |

#### Fermeture automatique après une ouverture partielle

Configure le temps devant s'écouler avant que la fermeture automatique ne soit activée, après exécution d'une commande d'ouverture partielle.

📖 La fonction n'est pas activée lorsque : les dispositifs de sécurité interviennent pour détecter un obstacle, après un arrêt total ou à défaut de tension.

📖 Ne pas désactiver la fonction [Ferm. automatique].

| ConfigurationFerm. auto. partielleDésactivéTempsDe 1 à 180 secondes (10 secondes par défaut) |  |
|----------------------------------------------------------------------------------------------|--|
| lemps De 1 a 180 secondes (10 secondes par defaut)                                           |  |

#### Voyant portail ouvert

Signale l'état du portail.

| Configuration<br>Gestion lampes | Voyant portail ouvert | Témoin allumé (par défaut) - Le témoin reste allumé lorsque le portail est en<br>mouvement ou qu'il est ouvert.<br>Témoin clignotant - Le témoin clignote durant le mouvement du portail et reste allumé<br>lorsque ce dernier est ouvert. |
|---------------------------------|-----------------------|----------------------------------------------------------------------------------------------------|
|                                 |                       |                                                                                                    |

#### Lampe E3

Permet de choisir le mode de fonctionnement de l'appareil d'éclairage connecté à la sortie.

| Configuration<br>Gestion lampes | Lampe E3 | Désactivé (par défaut)<br>Lampe cycle<br>La lampe reste éteinte à moins qu'un temps de fermeture automatique ne soit<br>configuré.<br>Lampe d'accueil<br>La lampe reste allumée pendant le temps configuré par la fonction [Temps<br>accueil]. |
|---------------------------------|----------|----------------------------------------------------------------------------------------------------|
|---------------------------------|----------|----------------------------------------------------------------------------------------------------|

#### Temps accueil

Configure le temps d'allumage du dispositif d'éclairage.

| Configuration Ter<br>Gestion lampes | mps accueil | de 60 à 180 secondes (60 secondes par défaut) |
|-------------------------------------|-------------|-----------------------------------------------|
|                                     |             |                                               |

#### Temps préclignotement

Configure le temps d'activation anticipée du clignotant, avant chaque manœuvre.

| Configuration<br>Gestion lampes | Temps préclignotement | Désactivé (par défaut)<br>De 1 à 10 secondes |
|---------------------------------|-----------------------|----------------------------------------------|
|                                 |                       |                                              |

#### RSE1

Configure la fonction que la carte enfichée sur le connecteur RSE1 doit effectuer.

En cas de présence, sur le connecteur RSE\_1, d'une carte RSE configurée pour la connexion vis-à-vis, utiliser le connecteur RSE\_2 pour la connexion à distance (CRP). Dans ce cas, la possibilité de connecter CAME KEY est exclue.

| Configuration<br>Communication RSE | RSE1 | CRP (par défaut)<br>Vis-à-vis |
|------------------------------------|------|-------------------------------|
|                                    |      | Désactivé                     |

#### Adresse CRP

Attribue un code d'identification univoque (adresse CRP) à la carte électronique. Cette fonction est nécessaire si plusieurs automatismes sont connectés via CRP.

| Configuration<br>Communication RSE | Adresse CRP | de 1 à 254 |
|------------------------------------|-------------|------------|
|                                    |             |            |

#### Vitesse RSE1

Configure la vitesse de communication du système de connexion à distance sur le port RSE1.

| Configuration<br>Communication RSE | Vitesse RSE1 | 1200 bps<br>2400 bps<br>4800 bps<br>9600 bps<br>14400 bps<br>19200 bps<br>38400 bps (par défaut)<br>57600 bps<br>115200 bps |
|------------------------------------|--------------|----------------------------------------------------------------------------------------------------|

#### Vitesse RSE2

Configure la vitesse de communication du système de connexion à distance sur le port RSE2.

| Configuration     Vitesse RSE2     1200 bps                                                                                                    |                                    |              |                                                                                                    |
|----------------------------------------------------------------------------------------------------|------------------------------------|--------------|----------------------------------------------------------------------------------------------------|
| Communication RSE         2400 bps           4800 bps         9600 bps           14400 bps         19200 bps           38400 bps (par défaut)         57600 bps           115200 bps         115200 bps | Configuration<br>Communication RSE | Vitesse RSE2 | 1200 bps<br>2400 bps<br>4800 bps<br>9600 bps<br>14400 bps<br>19200 bps<br>38400 bps (par défaut)<br>57600 bps<br>115200 bps |

#### Sauvegarde des données

Sauvegarde les données des utilisateurs, de synchronisation et de configuration sur le périphérique mémoire (memory roll ou clé USB).

📖 La fonction n'est visualisée qu'à l'introduction d'une clé dans le port USB ou à l'introduction d'une memory roll dans la carte électronique.

| Configuration<br>Mémoire externe | Sauvegarde des données |  |
|----------------------------------|------------------------|--|
|                                  |                        |  |

#### Lecture données

Télécharge les données des utilisateurs, de synchronisation et de configuration sur le périphérique mémoire (memory roll ou clé USB).

La fonction n'est visualisée qu'à l'introduction d'une clé dans le port USB ou à l'introduction d'une memory roll dans la carte électronique.

| Lecture données |
|-----------------|
|                 |
|                 |

#### Nouvel Utilisateur

Permet d'enregistrer jusqu'à 250 utilisateurs et d'attribuer une fonction à chacun d'eux.

Cette opération peut être effectuée par le biais d'un émetteur ou d'un autre dispositif de commande. Les cartes qui gèrent les dispositifs de commande (AF - R700 - R800) doivent être enfichées dans les connecteurs.

| Gestion utilisateurs | Nouvel Utilisateur | Pas-à-pas<br>Séquentielle<br>Ouverture<br>Ouverture partielle<br>Sortie B1-B2                                                                                                    |
|----------------------|--------------------|----------------------------------------------------------------------------------------------------|
|                      |                    | Choisir la fonction à attribuer à l'utilisateur.<br>Appuyer sur ENTER pour confirmer.<br>Envoyer le code depuis le dispositif de commande.<br>Répéter la procédure pour ajouter d'autres utilisateurs. |

#### Supprimer utilisateur

Permet d'effacer un des utilisateurs enregistrés.

| Gestion utilisateurs       Supprimer utilisateur       Se servir des flèches pour choisir le numéro associé à l'utilisateur à éliminer.         Nbre : 1 > 250       Il est également possible d'actionner le dispositif de commande associé à l'utilisateur que l'on souhaite éliminer.         Appuyer sur ENTER pour confirmer.       L'écran affichera CLr pour confirmer l'élimination.         Confirmer ? NON       Confirmer ? OUI |                      |                       |                                                                                                    |
|----------------------------------------------------------------------------------------------------|----------------------|-----------------------|----------------------------------------------------------------------------------------------------|
|                                                                                                    | Gestion utilisateurs | Supprimer utilisateur | Se servir des flèches pour choisir le numéro associé à l'utilisateur à éliminer.<br>Nbre : 1 > 250<br>Il est également possible d'actionner le dispositif de commande associé à l'utilisateur<br>que l'on souhaite éliminer.<br>Appuyer sur ENTER pour confirmer.<br>L'écran affichera CLr pour confirmer l'élimination.<br>Confirmer ? NON<br>Confirmer ? OUI |

#### Supprimer tous

Permet d'effacer tous les utilisateurs enregistrés.

| Gestion utilisateurs | Supprimer tous | Confirmer ? NON<br>Confirmer ? OUI |
|----------------------|----------------|------------------------------------|
|                      |                |                                    |

#### Décodage radio

Permet de choisir le type de codage radio des émetteurs pouvant commander l'automatisme.

La sélection du type de codage radio des émetteurs [Rolling code] ou [TW key block] effacera tout éventuel émetteur à codage radio différent précédemment mémorisé.

| Gestion utilisateurs | Décodage radio | Tous les décodages<br>Rolling code<br>TW Key block |
|----------------------|----------------|----------------------------------------------------|
|                      |                | Confirmer ? NON<br>Confirmer ? OUI                 |

#### Type de capteur

Configure le type de dispositif de commande.

| Gestion utilisateurs Type | e de capteur | Clavier<br>Transpondeur |
|---------------------------|--------------|-------------------------|
|---------------------------|--------------|-------------------------|

#### Changement de modalité

Modifie la fonction attribuée à un utilisateur bien précis.

| Gestion utilisateurs | Changement de modalité | <ul> <li>Sélectionner l'utilisateur dont on souhaite modifier la commande.</li> <li>Il est possible de sélectionner l'utilisateur sans utiliser les flèches, en envoyant<br/>une commande depuis le dispositif associé à l'utilisateur.</li> <li>Appuyer sur ENTER pour confirmer.</li> <li>Choisir la commande à associer à l'utilisateur.</li> <li>Appuyer sur ENTER pour confirmer.</li> <li>Appuyer sur ENTER pour confirmer.</li> </ul> |
|----------------------|------------------------|----------------------------------------------------------------------------------------------------|
|                      |                        | Confirmer ? NON<br>Confirmer ? OUI                                                                                                    |

#### Version FW

Permet de visualiser le numéro de la version firmware et GUI installées.

| Informations | Version FW | FW x.x.xx (firmware) |
|--------------|------------|----------------------|
|              |            | GUI x.x (graphique)  |

#### Comptage manœuvres

Permet de visualiser le nombre de manœuvres effectuées par l'automatisme.

Manœuvres totales = Manœuvres effectuée à compter de l'installation.

Manœuvres partielles = Manœuvres effectuées après la dernière [Réinitialisation paramètres].

| Informations | Comptage manœuvres | Manœuvres totales<br>Manœuvres partielles |
|--------------|--------------------|-------------------------------------------|
|              |                    |                                           |

#### Configuration entretien

Permet de définir le nombre de manœuvres que l'automatisme peut effectuer, avant qu'un signal ne soit généré pour signaler la nécessité d'effectuer la maintenance. Le signal consiste en un clignotement rythmique 3 + 3 fois par heure du témoin [Ouverture].

| Informations  | Configuration entretien | Désactivé (par défaut)<br>de 1X100 à 250X100 |
|---------------|-------------------------|----------------------------------------------|
| RàZ entretien |                         |                                              |

Remet à zéro le calcul du nombre des manœuvres partielles.

| Informations RàZ entretien Confirmer ? NON<br>Confirmer ? OUI |  |
|---------------------------------------------------------------|--|
|---------------------------------------------------------------|--|

#### **RàZ paramètres**

Restaure les configurations d'usine à l'exception des fonctions suivantes : [Décodage radio], [Type moteur] et les configurations pour l'auto-apprentissage de la course.

| Informations | RàZ paramètres | Confirmer ? NON<br>Confirmer ? OUI |
|--------------|----------------|------------------------------------|
|              |                |                                    |

#### Liste erreurs

Permet de visualiser les 8 dernières erreurs détectées. La liste erreurs peut être éliminée.

| Informations | Liste erreurs | Se servir des flèches pour faire défiler la liste.<br>Pour effacer la liste des erreurs, sélectionner [Effacer erreurs]<br>Appuyer sur ENTER pour confirmer. |
|--------------|---------------|----------------------------------------------------------------------------------------------------|
|              |               | Confirmer ? NON<br>Confirmer ? OUI                                                                                                    |
#### Visualiser horloge

Permet d'activer la visualisation de l'horloge sur l'afficheur.

| Gestion minuterie                                                  | Visualiser horloge         |                                                                               |
|--------------------------------------------------------------------|----------------------------|-------------------------------------------------------------------------------|
| <b>Configurer horloge</b><br>Permet de configurer la date et l'heu | re.                        |                                                                               |
| Gestion minuterie                                                  | Configurer horloge         | Se servir des flèches et du bouton Enter pour ajouter les valeurs souhaitées. |
| <b>DST automatique</b><br>Permet d'activer la configuration auto   | omatique de l'heure d'été. |                                                                               |
| Gestion minuterie                                                  | DST automatique            | Désactivé (par défaut)<br>Activé                                              |
| Format heure<br>Permet de choisir le format de visual              | isation de l'horloge.      |                                                                               |
| Gestion minuterie                                                  | Format heure               | 24 heures<br>12 heures (AM/PM)                                                |
| Créer nouvelle minuterie                                           |                            |                                                                               |

Permet de temporiser un ou deux types d'activations au choix parmi ceux disponibles.

| Gestion minuterie | erie Créer nouvelle minuterie | Se servir des flèches pour choisir la fonction souhaitée.<br>Ouverture / Ouverture partielle / Sortie B1-B2<br>Appuyer sur ENTER pour confirmer.                                                                                                    |  |
|-------------------|-------------------------------|----------------------------------------------------------------------------------------------------|--|
|                   |                               | Se servir des flèches pour choisir la fonction souhaitée.<br>Ouverture / Ouverture partielle / Sortie B1-B2<br>Appuyer sur ENTER pour configurer l'heure de début et l'heure de fin de l'activation<br>de la fonction.<br>Horaire début / Horaire fin<br>Appuyer sur ENTER pour configurer les jours d'activation de la fonction<br>Sé servir des flèches pour configurer les jours d'activation de la fonction<br>Sélectionner jours / Toute semaine<br>Appuyer sur ENTER pour confirmer. |  |
|                   |                               | Se servir des flèches pour configurer les jours d'activation de la fonction<br>Sélectionner jours / Toute semaine<br>Appuyer sur ENTER pour confirmer.                                                                                                    |  |

#### Éliminer minuterie

Permet d'effacer une des temporisations sauvegardées.

| Gestion minuterie | Éliminer minuterie | Se servir des flèches pour choisir la temporisation à éliminer. |
|-------------------|--------------------|-----------------------------------------------------------------|
|                   |                    | 0 = [Ouverture]                                                 |
|                   |                    | P = [Ouverture partielle]                                       |
|                   |                    | B = [Sortie B1-B2]                                              |
|                   |                    | Appuyer sur ENTER pour confirmer.                               |
|                   |                    |                                                                 |
|                   |                    |                                                                 |

#### Commandes

1

Permet de faire exécuter certaines commandes au portail sans l'aide de dispositifs de commande.

| Commandes | Ouverture<br>Ouverture partielle<br>Fermeture<br>Arrêt                                               |  |  |  |  |
|-----------|----------------------------------------------------------------------------------------------------|--|--|--|--|
|           | Se servir des flèches pour sélectionner la commande à exécuter.<br>Appuyer sur ENTER pour confirmer. |  |  |  |  |

#### Langue Configure la langue de l'afficheur.

| English (EN)<br>Français (FR)<br>Deutsch (DE)<br>Español (ES)<br>Português (PT)<br>Polski (PL)<br>Русский (RU) |
|----------------------------------------------------------------------------------------------------|
|----------------------------------------------------------------------------------------------------|

#### Permet d'activer le mot de passe

Permet de configurer un mot de passe de 4 chiffres. Le mot de passe sera demandé à quiconque souhaite accéder au menu principal.

| Mot de passe | Permet d'activer le mot de | Se servir des flèches et du bouton Enter pour composer le code souhaité.      |  |  |  |  |
|--------------|----------------------------|-------------------------------------------------------------------------------|--|--|--|--|
|              | passe                      | Répéter le mot de passe à l'aide des flèches et du bouton Enter pour valider. |  |  |  |  |
|              |                            |                                                                               |  |  |  |  |

#### Mot de passe perdu

En cas de perte du mot de passe, exécuter les opérations décrites ci-après.

Mettre la carte électronique hors tension.

Appuyer sur les touches < > et les maintenir enfoncées puis remettre la carte électronique sous tension.

Maintenir les touches < > enfoncées jusqu'à ce que l'écran affiche [RàZ par défaut].

Sélectionner [Confirmer ? OUI].

Appuyer sur ENTER pour confirmer.

La procédure de réinitialisation de la carte électronique supprime tous les utilisateurs enregistrés, les temporisations configurées et les données d'étalonnage.

#### Éliminer mot de passe

Permet d'éliminer le mot de passe de protection de l'accès au menu principal.

| Mot de passe          | Éliminer mot de passe                  | Confirmer ? NON<br>Confirmer ? OUI |
|-----------------------|----------------------------------------|------------------------------------|
| Modifier mot de passe | de 1 abiffrae de protection de l'aceàe |                                    |

Permet de changer le mot de passe de 4 chiffres de protection de l'accès au menu principal.

Mot de passe

Modifier mot de passe

Se servir des flèches et du bouton Enter pour composer le code souhaité. Répéter le mot de passe à l'aide des flèches et du bouton Enter pour valider.

#### Menu F

Permet d'activer la visualisation du menu fonctions F.

#### Exporter / importer les données

Il est possible d'enregistrer les données des utilisateurs et de la configuration de l'installation dans une carte MEMORY ROLL.

Les données stockées peuvent être réutilisées dans une autre carte électronique pour configurer une autre installation de la même manière.

- Avant d'installer et d'extraire la carte MEMORY ROLL, il est OBLIGATOIRE DE METTRE HORS TENSION.
- Insérer la carte MEMORY ROLL sur le connecteur dédié sur la carte électronique.
- 2 Appuyer sur le bouton Enter pour accéder à la programmation.
- 3 Se servir des flèches pour choisir la fonction souhaitée.

Les fonctions ne sont visualisées qu'à l'installation d'une carte MEMORY ROLL

#### - Sauvegarde des données

Sauvegarde les données des utilisateurs, de synchronisation et de configuration sur le périphérique mémoire (memory roll ou clé USB).

#### - Lecture données

Télécharge les données des utilisateurs, de synchronisation et de configuration sur le périphérique mémoire (memory roll ou clé USB).

Au terme des opérations de sauvegarde et de téléchargement des données, enlever la carte MEMORY ROLL.

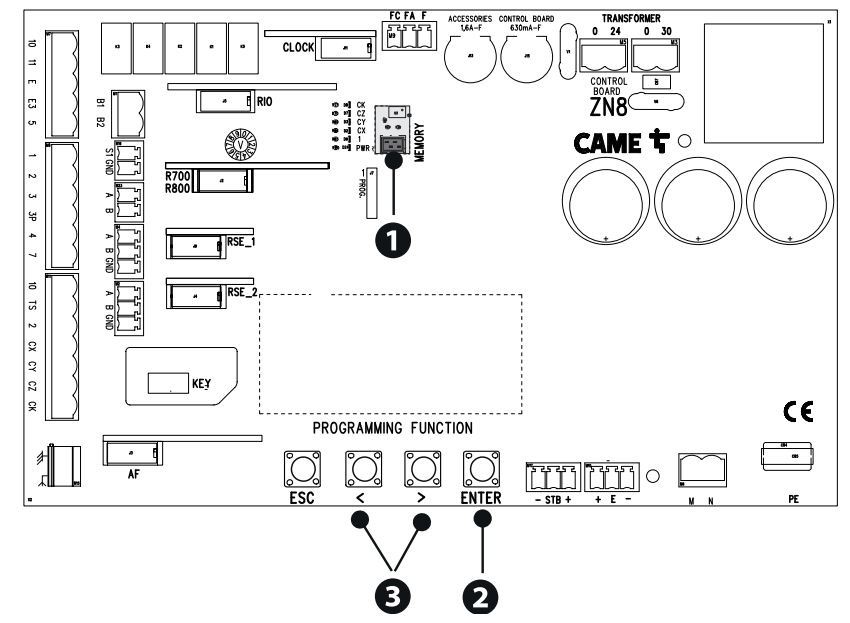

| <b>MESSAGES D'ERREU</b>                   | IR                                                                                                    |
|-------------------------------------------|----------------------------------------------------------------------------------------------------|
| Erreur de calibrage                       | Interruption de l'auto-apprentissage de la course due à la présence d'un obstacle.                                                                                                    |
| Encodeur en panne                         | L'encodeur est déconnecté.<br>L'encodeur est cassé.                                                                                                    |
| Erreur test services<br>échoué            | Présence d'un obstacle dans le rayon d'action des photocellules.<br>Les photocellules ne sont pas connectées ou configurées correctement.<br>Les photocellules sont cassées.             |
| Porte ouverte                             | L'automatisme est débloqué.                                                                                                    |
| Nbre maximum<br>obstacles en<br>fermeture | Dépassement du nombre maximum d'obstacles détectés consécutivement                                                                                                    |
| Nbre maximum<br>obstacles en<br>ouverture | Dépassement du nombre maximum d'obstacles détectés consécutivement                                                                                                    |
| Erreur maximum<br>obstacles               | Dépassement du nombre maximum d'obstacles détectés consécutivement                                                                                                    |
| Erreur<br>communication                   | La configuration sur le port RSE est incorrecte.                                                                                                    |
| Radiocommande<br>incompatible             | L'émetteur utilisé n'est pas un émetteur CAME.<br>Le décodage configuré diffère de celui de l'émetteur.<br>Les émetteurs sont des émetteurs TWIN et possèdent des KEY BLOCK différentes. |
| Porte SLAVE ouverte                       | L'automatisme SLAVE est débloqué.                                                                                                    |
| Le système RIO ne communique pas          | Le module sans fil n'est pas enfiché sur le connecteur de la carte électronique.<br>Le module sans fil est cassé.                                                                        |
| Système RIO pas<br>configuré              | Le module sans fil n'a pas été configuré.<br>Les dispositifs sans fil n'ont pas été configurés.                                                                                          |

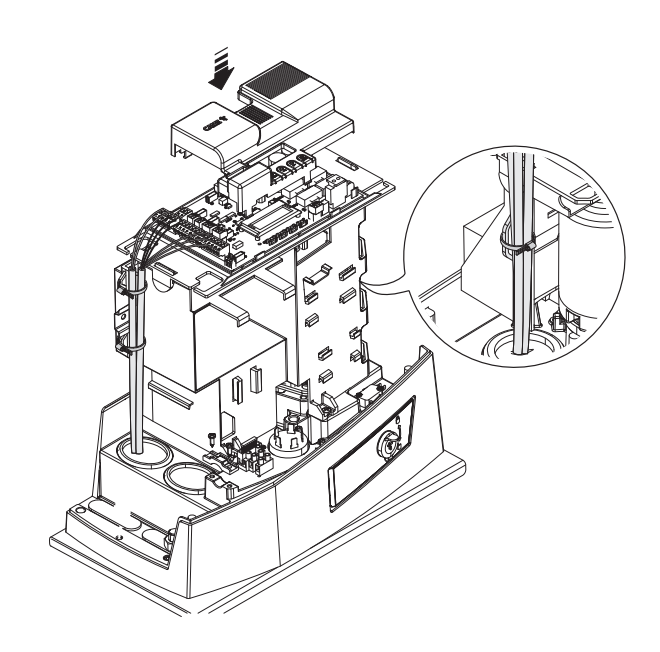

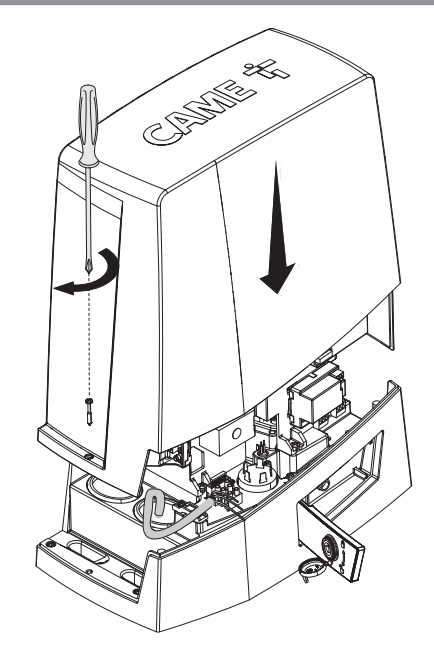

Commande unique de deux automatismes connectés.

#### Branchements électriques

Connecter les deux cartes électroniques avec un câble UTP CAT 5.

Insérer une carte RSE sur les deux cartes électroniques en utilisant le connecteur RSE\_1.

Effectuer le branchement électrique des dispositifs et des accessoires.

Les dispositifs et les accessoires doivent être connectés sur la carte électronique qui sera configurée comme MASTER.

Pour les branchements électriques des dispositifs et des accessoires, voir le chapitre BRANCHEMENTS ÉLECTRIQUES.

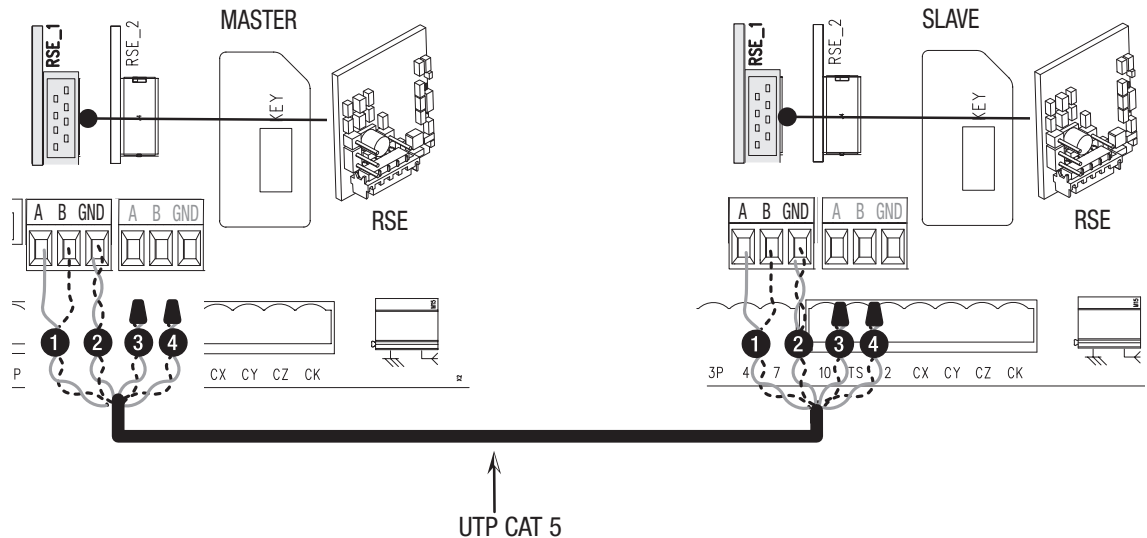

#### Programmation

Toutes les opérations de programmation décrites ci-après ne doivent être effectuées que sur la carte électronique configurée comme MASTER. Sélectionner le type d'installation [Vis-à-vis] durant la procédure guidée ou bien configurer le port RSE\_1 dans [Vis-à-vis].

Après la programmation de l'automatisme MASTER en [Vis-à-vis], le deuxième automatisme devient automatiquement SLAVE.

#### Mémorisation des utilisateurs

📖 Toutes les opérations de mémorisation des utilisateurs ne doivent être effectuées que sur la carte électronique configurée comme MASTER.

#### Modalité de fonctionnement

- 1 Commande OUVERTURE PARTIELLE
- 2 Commande PAS-À-PAS ou OUVERTURE UNIQUEMENT

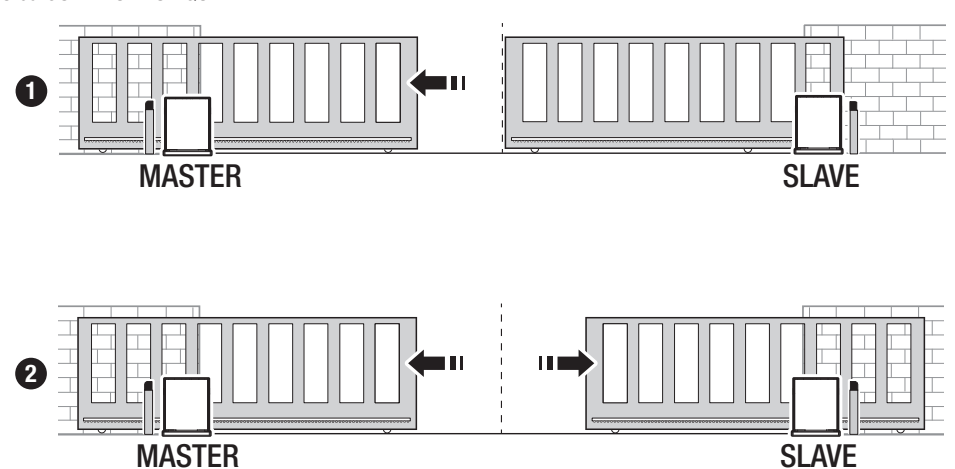

### MODE

| INICOL                             |        |        |        |
|------------------------------------|--------|--------|--------|
| Modèles                            | BKV15  | BKV20  | BKV25  |
| 20 m - 1500 kg                     | 250000 | -      | -      |
| 20 m - 2000 kg                     | -      | 250000 | -      |
| 20 m - 2500 kg                     | -      | -      | 250000 |
| Installation dans une zone exposée | -15%   | -15%   | -15%   |
| au vent                            |        |        |        |

📖 Les pourcentages indiquent dans quelle mesure il faut réduire le nombre de cycles par rapport au type et au nombre d'accessoires installés.

Avant toute opération de nettoyage, d'entretien ou de remplacement de pièces détachées, mettre le dispositif hors tension.

🛆 Ce document fournit à l'installateur les indications sur les contrôles obligatoires à effectuer durant les interventions de maintenance.

🛆 Si le système n'est pas utilisé pendant de longues périodes, par exemple dans le cas d'installations dans des endroits à ouverture saisonnière, il est recommandé de couper l'alimentation électrique et de vérifier, à la remise sous tension, qu'il fonctionne correctement.

📖 Pour plus d'informations sur l'installation et les réglages appropriés, consulter le manuel d'installation du produit.

Pour toutes les informations concernant le choix du produit et de ses accessoires, consulter le catalogue des produits.

Im Tous les 10 000 cycles et tous les 6 mois d'activité, les opérations de maintenance suivantes sont obligatoires.

Effectuer un contrôle général et complet du serrage des boulons.

Lubrifier toutes les parties mécaniques en mouvement.

Contrôler le bon fonctionnement des dispositifs de signalisation et de sécurité.

Contrôler l'état d'usure des parties mécaniques en mouvement et en vérifier le bon fonctionnement.

Contrôler le bon fonctionnement du dispositif de déblocage en effectuant une manœuvre avec vantail libre. Le vantail ne doit rencontrer aucun obstacle.

S'assurer que les câbles et leurs connexions sont en bon état.

Contrôler et nettoyer le rail de guidage et la crémaillère.

Came S.p.a.

ERKLÄRUNG FÜR DEN N anexo / DECLARAÇÃO à bijlage IIB - 2006/42/CE

DICHIARAZIONE DI INCORPORAZIONE allegato /DECLARATIONOF INCORPORATION annex / E VBAU anhang / DÉCLARATION D'INCORPORATION annexe / DECLARACIÓN DE INCORPORACIÓN DE INCORPORAÇÃO anexo / DEKLARACJA WBUDOWANIA zalączniku / INBOUWVERKLARING I

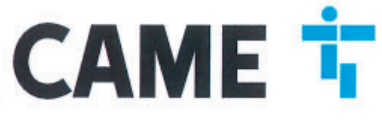

indirizzo / address / adresse / adresse / dirección / endereço / adres / adres Via Martiri della Libertà 15 - 31030 Dosson di Casier, Treviso - Italy

DICHIARA CHE LE AUTOMAZIONI PER CANCELLI SCORREVOLI / DECLARES THAT THE DRIVES FOR SUDING GATES / ERKLÄRT DASS DIE AUTOMATISIERUNGEN FÜR SCHIEBETORE / DECLARE QUE LES AUTOMATISATIONS POUR PORTALS COULDSSANTS / DECLARA QUE LAS AUTOMATIZACIONES PARA PUERTAS CORREDERAS / DECLARA QUE AS AUTOMATIZAÇÕES PARA PORTÕES DE CORRER / OSWIADCZA ZE AUTOMATYKA DO BRAM PRZESUWNYCH / VERKLAART DAT DE AUTOMATISERING VOOR SCHUIFHEKKEN

#### BKV15AGS; BKV20AGS; BKV25AGS BKV15ALS ; BKV20ALS ; BKV25ALS BKV15RGS; BKV20RGS; BKV15AGE BKV20AGE ; BKV25AGE

## SONO CONFORMI ALLE DISPOSIZIONI DELLE SEGUENTI DIRETTIVE / THEY COMPLY WITH THE PROVISIONS OF THE FOLLOW-ING DIRECTIVES / DEN VORGABEN DER FOLGENDEN RICHTLINIEN ENTSPRECHEN / SONT CONFORMES AUX DISPOSITIONS DES DIRECTIVES SUMANTES / CUMPLEN CON LAS DISPOSICIONES DE LAS SIGUIENTES DIRECTIVAS / ESTÃO DE ACORDO COM AS DISPOSIÇÕES DAS SEGUINTES DIRECTIVAS / AS ZGODNE Z POSTANOWENIAMI NASTEPUJACYCH DYREKTYW EUROPEJSKICH / VOLDOEN AAN DE VOORSCHRIFTEN VAN DE VOLGENDE RICHTLIJNEN;

- COMPATIBILITA' ELETTROMAGNETICA / ELECTROMAGNETIC COMPATIBILITY / ELEKTROMAGNETISCHE VERTRÄGLICHKEIT / COMPATIBILITÉ ÉLECTROMAGNETIQUE / COMPATIBILIDAD ELECTROMAGNETICA / COMPATIBILI-DADE ELETROMAGNETICA / KOMPATYBILNOŚCI ELEKTROMAGNETYCZNEJ / ELEKTROMAGNETISCHE COMPATIBI-UTTTT - COMPATIBILITÉ ÉLECTROMAGNETYCZNEJ / ELEKTROMAGNETISCHE COMPATIBI-LITEIT : 2014/30/UE.

Riferimento norme armonizzate ed altre norme tecnicha / Refer to European regulations and other technical regulations / Hermonisierte Bazugsnorme i und andere technical vorgaben / Réference aux normes harmonisées et aux autres normes techniques / Referencia normas armonizadas y otras normas técnicas / Odnosne normy ujednotorne i inne normy techniczne / Geharmoniseerde en andere technische normen waarnaar is verwezen
En 61000-6-2:2005 EN 61000-6-3:2007+A1:2011 EN 60233:2008 EN 60335-1:2012+A11:2014 EN 60335-2-103:2015

## RISPETTANO I REQUISITI ESSENZIALI APPLICATI: / MEET THE APPLICABLE ESSENTIAL REQUIREMENTS; / DEN WESENTLICHEN ANGEWANDTEN ANFORDERUNGEN ENTSPRECHEN: / RESPECTENT LES CONDITIONS REQUISES NECESSAIRES APPLIQUEES; / CUMPLEN CON LOS REQUISITOS ESENCIALES APLICADOS: / RESPETTAM O REQUISITOS ESSENCIALIS APLICADOS; / SPELNIALA PODSTAWOWE WYMAGANE WYRUNKI; / VOLDOEN AAN DE TOEPASBARE MINIMUM EISEN;

1.1.3; 1.1.5; 1.2.1; 1.2.2; 1.3.2; 1.3.7; 1.3.8.1; 1.4.1; 1.4.2; 1.5.1; 1.5.6; 1.5.8; 1.5.9; 1.5.9; 1.5.13; 1.6.1; 1.6.3; 1.6.4; 1.7.1: 1.7.2: 1.7.4

PERSONA JURGE THE RELEVANT A COSTITUIRE LA DOCUMENTAZIONE TECNICA PERTINENTE / PERSON AUTHORISED TO COMPLE THE RELEVANT TECHNICAL DOCUMENTATION / PERSON DIE BEVOLUMÄCHTIGT IST. DIE RELEVANTEN TECHNISCHEN UNTERLAGEN ZUSAMMER/ZUSTELLEN / DOCUMENTATION TECHNICUE SREGORIQUE D'AUTORISATION A CONSTRUINE DE/ PERSONA FACULTADA PARA ELABORAR LA DOCUMENTACIÓN TÉCNICA PERTINENTE / PESSON AUTORIZANDA A CONSTRUINE A CONSTRUINE DE / PERSONA PACULTADA PARA ELABORAR LA DOCUMENTACIÓN TÉCNICA PERTINENTE / PESSON AUTORIZANDA A CONSTRUINE A DOCUMENTENCIÓN PERTINENTE / OSCIAL UPOWAZNIONA DO ZREDAGOWANIA DOKUMENTACIJI TECHNICZNEJ / DEGENE DIE GEMACHTIGD IS DE RELEVANTE TECHNISCHE DOCUMENTEN PERTINENTE / OSOB SAMEN TE STELLEN.

#### CAME S.p.a.

La documentatione teorica pertinente è stata compliata in conformità all'alegato VIIE. / The pertinent tochnical documentation has been drawn up in compliance with attached document VIIE. / Die relevante technische Dokumentation wurde entsprechend der Anlege VIIE au documentation technique a technische Dokumentation au entsprechend der Anlege VIIE. / La documentation technique a technische Dokumentation on en avec VIIE. / Odnoena dokumentacija techniczna zostala zredagowana zgodnie z zalacznikiem VIIE. / Die technische documentatio terzake is opgesteld in overeenstemming met de bijlage VIIE.

CAME S.p.a. si impagna a trasmettere, in reposta a una richiesta adeguatamente motivata dele autorità nazionali, internazioni perimenti sulle quasi machine, e / Came S.p.A. totoving a duly motivate request trom the national authorities, undertakes to provide information ratatad to the quasi machines, and / Die Firma Came S.p.A. verpflichter sich *au* eine angemessen motivatre Antiges der staatlichen Behröhen informationen über de unvolstatindigen Maschinen. Zu übernittelin, und / Came S.p.A. et al. verpflichter sich *au* eine angemessen motivatre Antiges der staatliche autorities nationales, les reresignements relatifs aux quasi machines / Came S.p.A. associates a una solchul antecuacionente tionata por prate de les autorities nationales, les reresignements relatifs aux quasi machines / Came S.p.A. associated a trasmettir, en mesota a una solchul antecuacionente tindrata por prate de les autoritates reconnales, informaziones partecionadas con les quasificationes / Came S.p.A. associates a una solchul antecuacionente apropriatamente peisa autoritades nationales, protecta a una solchul antecuacionente nativancecontry no edopovidenti unotytovenare protezia, paratecente organizamante organes / Came S.p.A. verbonazja ei do uzbelaria informazji dotyzcasych mascyn nationales autoritatemente protecta paratecente protecta autoritatione protecta autoritatione in examisticante a propriatamente peisa autoritatemente protecta autoritate protecta autoritationen organe paratecente a ante solchul antecente organes paratecente protecta autoritatione protecta autoritatione in escalaritationen de autoritatemente necessaritationen entre paratecente autoritationen paratecente autoritate escalaritationen organes autoritatemente organes autoritate paratecente protectationen paratecente autoritationen escalaritationen escalaritationen escalaritationen escalaritationen escalaritationen escalaritationen escalaritationen escalaritationen escalaritationen escalaritationen escalaritationen escalaritationen escalaritationen esca

#### VIETA / FORBIDS / VERBIETET / INTERDIT / PROHIBE / PROIBE / ZABRANIA SIE / VERBIEDT

VIETA / FORBIDS / VERBIETET / INTERDIT / PROHIBE / PROIBE / ZABRANIA SIE / VERBIEDT Is messa in servicio finché la macrina finalé in comportant ann à stata dichirata conforme, se del caso dal 2005/42/CE / commissioning of the above mentioned unit such moment when the final macrina into which they must be incorporated, has been declared compliant, if perturbant, to 2005/42/CE / de inbetrisbanarme bevor die \_Endmaschine' in die de unvoltekindige Maschine eingebaut wich, als kontom enklär wurde, gegebamentalis gemät der Hichtinia 2005/42/CE / la unita en anknite in and windtie in taquele ele doit étre incorporée n'a pas été déclarée conforme, le cas échiant, à la norme 2005/42/CE / la puesta en servicio heata que la macrina final dans la queles de doit étre incorporée n'a pas été déclarée conforme, le cas échiant, à la norme 2005/42/CE / la puesta en servicio heata que la macrina final dans de declared de conformation de accurdo a la 2006/42/CE / la puesta en servicio heata que la macrina final dans de cerdormation de accurdo a la 2005/42/CE / la puesta en servicio heata que la macrina final dans de econdro accole de accurdo a la 2005/42/CE / la puesta en servicio heata que la macrina final dans de econdro accole de accurdo a la 2006/42/CE / la puesta en activita fit que a seguina final en la que será incorporada no hays sido declarada com a 2006/42/CE / l'unichonieria uzadateris do casau, lécty macryna, do intrie ma byc vibudowary, rie zostarie oceriora jéko zgodna z wymogami dynekawy 2006/42/WE, jest taka procedura byke koniezoma. / deze in warking te stelen zolang de eindmachine waatin de niet voticoide machine moet worden ingebouwd in overeentemming is verklaard, indien toepaaseljk met de nichtijn 2006/42/EE.

Dosson di Casier (TV)

9 Novembre / November / Novembre / Novembre / Novembre / Noviembre / Novembro / Listopad / November 2018

Amministratore Delegato / Managing Director / General Direktor / Directeur Général / Director General / Administrator Delegado / Dyrektor Zarzadzajacy / Algemeen Directeu Andrea Menuzza

Fascicolo tecnico a supporto / Supporting technical dossier / Unterstützung technische Dossier / soutenir dossier technique / apoyo expediente técnico / apolar dossier técnico / wspieranie dokumentacji technicznej / ondersteunende technische dossier: 801MS-0320

#### Came S.p.a

Via Martiri della Libertà, 15 - 31030 Dosson di Casier - Treviso - Italy - Tel. (+39) 0422 4940 - Fax (+39) 0422 4941 info@came.it - www.came.com Cap. Soc. 1.610.000,00 € - C.F. e P.I. 03481280265 - VAT IT 03481280265 - REA TV 275359 - Reg Imp. TV 03481280265

# CAME

E

#### CAME S.P.A.

Via Martiri della Libertà, 15 31030 Dosson di Casier Treviso - Italy Tél. (+39) 0422 49 40 Fax (+39) 0422 49 41

#### **CAME.COM**

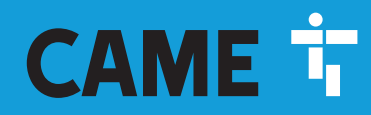

CAME.COM

### Автоматика для откатных ворот

FA01443-RU

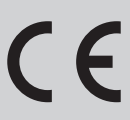

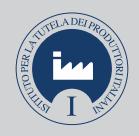

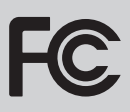

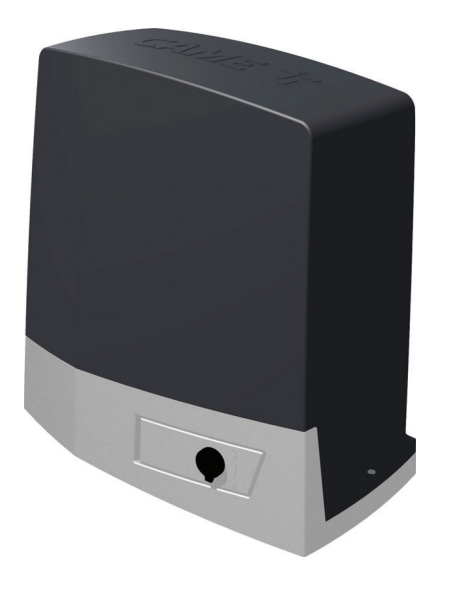

## BKV15AGE BKV20AGE BKV25AGE BKV15AGS BKV20AGS BKV25AGS BKV15ALS BKV20ALS BKV25ALS BKV15RGS BKV20RGS

РУКОВОДСТВО ПО МОНТАЖУ

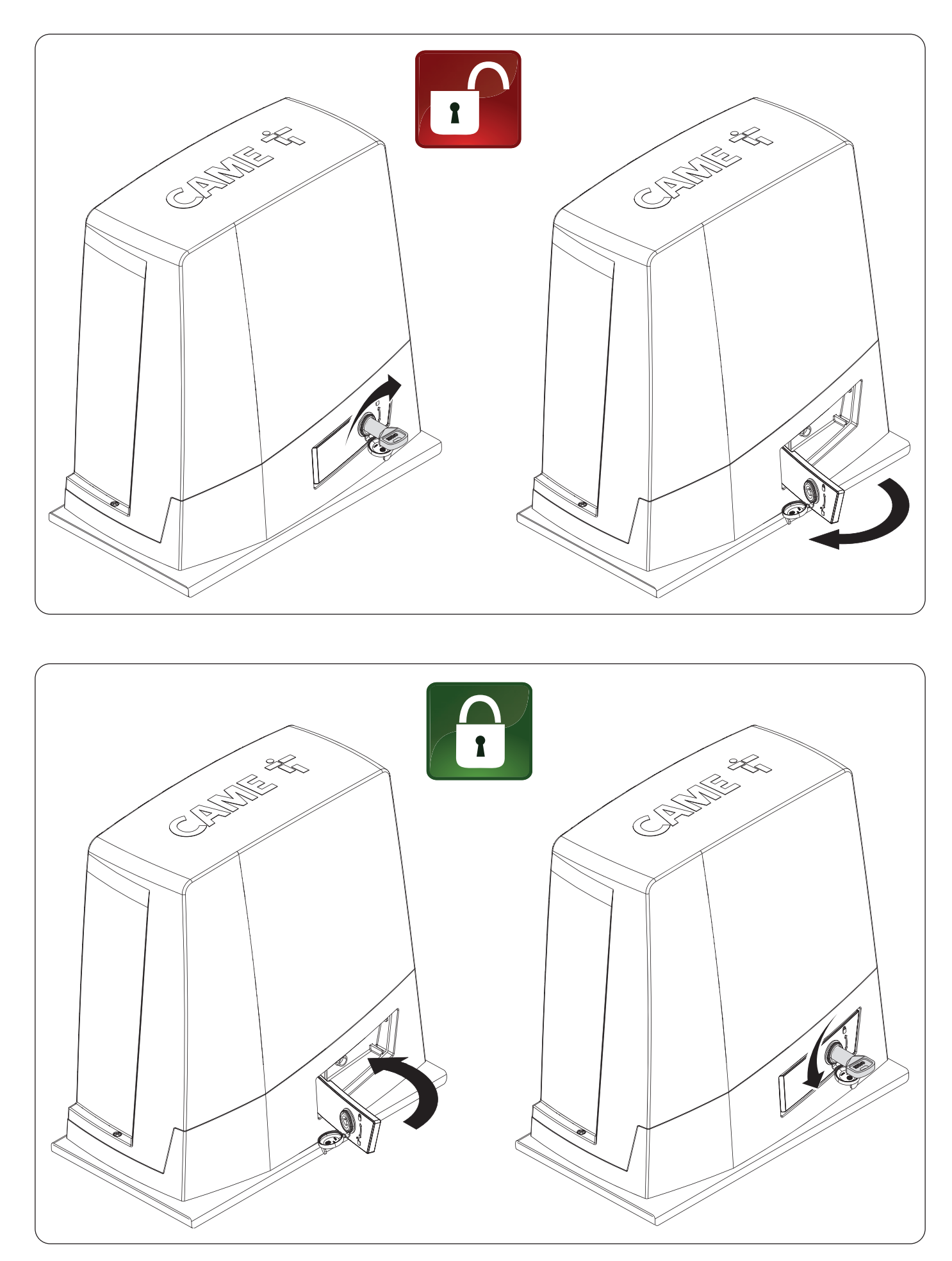

#### ▲ Важные инструкции по технике безопасности.

#### △ Строго следуйте всем инструкциям по безопасности, поскольку неправильный монтаж может привести к серьезным увечьям.

∆ Прежде чем продолжить, внимательно прочитайте общие предупреждения для пользователя. Это изделие должно использоваться исключительно по назначению. Использование не по назначению считается опасным. • Производитель не несет ответственности за ущерб в результате неправильного, ошибочного или небрежного использования изделия. • Продукция, описанная в этом руководстве, относится к категории «частично завершенной машины или механизма», согласно директиве о безопасности машин и оборудования 2006/42/СЕ. • Под «частично завершенной машиной или механизмом» понимается совокупность комплектующих, составляющих частично завершенную машину или механизм, которые по отдельности не могут быть использованы по назначению. • Частично завершенные машины предназначены исключительно для встроенного монтажа или интеграции в другие машины или частично завершенные машины и механизмы для создания машины, соответствующей требованиям Директивы о безопасности машин и оборудования 2006/42/СЕ. • Сборка должна выполняться согласно Директиве о безопасности машин и оборудования 2006/42/СЕ и соответствующим европейским стандартам. • Производитель отказывается от ответственности за использование изделий сторонних производителей; это также влечет за собой аннулирование гарантии. • Все описанные в этом руководстве операции должны выполняться исключительно квалифицированным и опытным персоналом и в полном соответствии с действующим законодательством. • Монтаж, прокладка кабелей, электрические подключения и наладка системы должны выполняться в соответствии с установленными правилами, мерами безопасности и соответствующими процедурами эксплуатации. • Убедитесь в отсутствии напряжения перед каждым этапом монтажных работ. • Убедитесь в том, что указанный диапазон температур соответствует температуре окружающей среды в месте установки. • Не устанавливайте систему на наклонной (неровной) поверхности. • Запрещено устанавливать автоматическую систему на элементы, которые могут прогнуться под ее весом. При необходимости усильте крепежные соединения дополнительными деталями. • Убедитесь в том, чтобы в месте установки изделия на него не попадали струи воды (из устройств для полива газона, мини-моек и т. д.). • При подключении к сети электропитания необходимо предусмотреть автоматический всеполярный выключатель, обеспечивающий защиту от перенапряжения III степени. • Оградите весь участок работы автоматики для предотвращения доступа на него посторонних, в частности несовершеннолетних и детей. • В случае перемещения вручную на каждого человека должно приходиться не более 20 кг. В других случаях перемещения следует использовать соответствующие механизмы для безопасного подъема. • Рекомендуется использовать надлежащие средства защиты во избежание возникновения опасности механического повреждения, связанной с присутствием людей в зоне работы устройства. • Электрические кабели должны быть проложены в специальных трубопроводах, каналах и через сальники, чтобы обеспечить надлежащую защиту от механических повреждений. • Электрические кабели не должны соприкасаться с деталями. которые могут нагреваться во время эксплуатации (например, мотором и трансформатором). • Прежде чем продолжать установку, убедитесь в том, что движущиеся компоненты оборудования находятся в надлежащем механическом состоянии, открываются и закрываются правильно. • Изделие не может использоваться с подвижным ограждением, оборудованным пешеходной калиткой, за исключением ситуации, когда движение ограждения возможно только при безопасном положении калитки. • Убедитесь в невозможности застревания между подвижным ограждением и окружающими фиксированными частями в результате движения ограждения. • Обеспечьте дополнительную защиту для предотвращения сдавливания пальцев между шестерней и зубчатой рейкой. • Все фиксированные устройства управления должны быть хорошо видны после установки и находиться в таком положении, чтобы панель управления находилась в прямой видимости, однако в достаточном отдалении от движущихся компонентов. Если устройство управления работает в режиме «Присутствие оператора», оно должно быть установлено на высоте минимум 1,5 м от земли и быть недоступно для посторонних. • Если это еще не сделано, прикрепите постоянную табличку, описывающую способ использования механизма ручной разблокировки, рядом с соответствующим элементом автоматики. ● Убедитесь в том, что автоматика правильно отрегулирована и что защитные и предохранительные устройства, а также ручная разблокировка, работают правильно. • Перед доставкой пользователю проверьте соответствие системы гармонизированным стандартам и основным требованиям Директивы о безопасности машин и оборудования 2006/42/CE. • О всех остаточных рисках необходимо предупреждать посредством специальных символов, расположив их на видном месте, и доходчиво объяснить их конечному пользователю оборудования. • По завершении установки прикрепите к оборудованию паспортную табличку на видном месте. • Во избежание риска замена поврежденного кабеля питания должна выполняться представителем изготовителя, авторизованной службой технической поддержки или квалифицированным персоналом. • Храните инструкцию в папке с технической документацией вместе с инструкциями по монтажу других устройств, использованных для создания этой автоматической системы. • Рекомендуется передать конечному пользователю все инструкции по эксплуатации изделий, из которых состоит конечная машина.

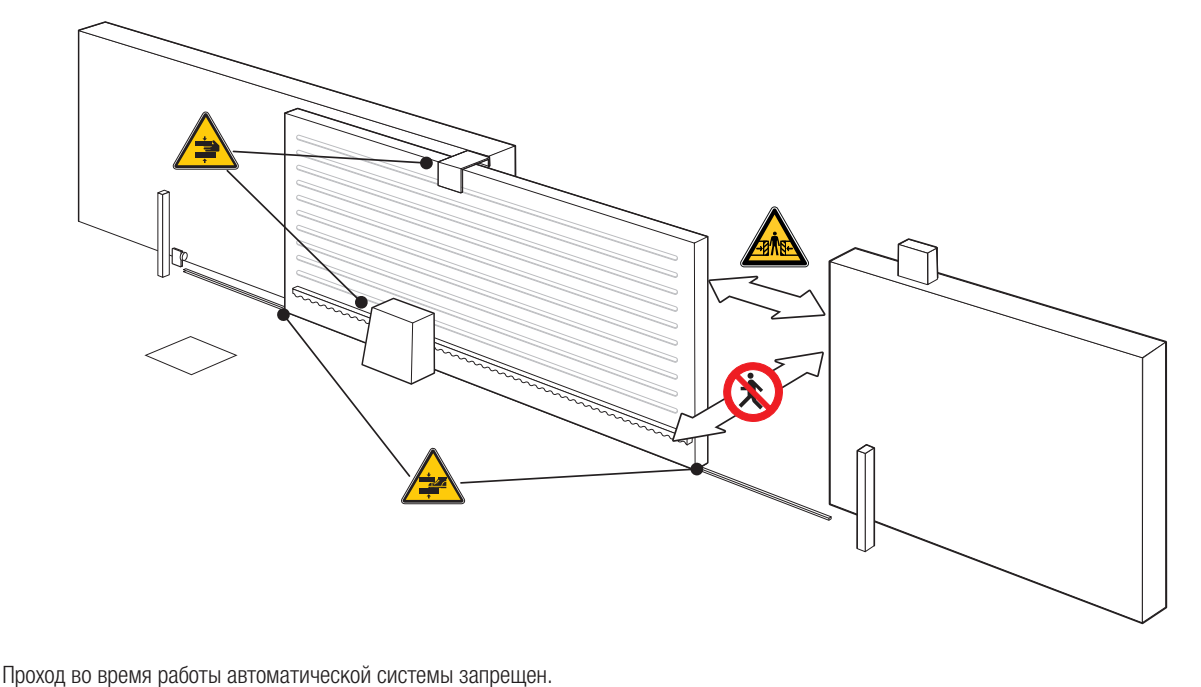

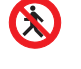

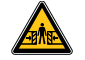

Опасность травмирования.

Опасность травмирования рук.

Опасность травмирования ног.

#### УТИЛИЗАЦИЯ

CAME S.p.A. имеет сертификат системы защиты окружающей среды UNI EN ISO 14001, гарантирующий экологическую безопасность на ее заводах. Мы просим вас прилагать максимальные усилия по защите окружающей среды. Компания CAME считает одним из фундаментальных пунктов стратегии рыночных отношений выполнение этих кратких руководящих принципов:

#### 🏟 УТИЛИЗАЦИЯ УПАКОВКИ

Упаковочные материалы (картон, пластик и т. д.) считаются твердыми городскими отходами и утилизируются без проблем просто путем раздельного сбора для их последующей переработки.

Утилизацию необходимо проводить в соответствии с действующим законодательством местности, в которой производилась эксплуатация изделия. НЕ ЗАГРЯЗНЯЙТЕ ОКРУЖАЮЩУЮ СРЕДУ!

#### 🏶 УТИЛИЗАЦИЯ ИЗДЕЛИЯ

Наша продукция изготовлена с использованием различных материалов. Большая их часть (алюминий, пластик, железо, электрические кабели) приравнивается к городским твердым отходам. Они могут быть утилизированы путем раздельного сбора и переработки специализированными компаниями. Другие компоненты (электронные платы, элементы питания дистанционного управления и т. д.), напротив, могут содержать опасные вещества. Они должны извлекаться и передаваться компаниям, имеющим лицензию на их сбор и переработку.

Утилизацию необходимо проводить в соответствии с действующим законодательством места, где производилась эксплуатация изделия. НЕ ЗАГРЯЗНЯЙТЕ ОКРУЖАЮЩУЮ СРЕДУ!

#### Условные обозначения

📖 Этот символ обозначает раздел, требующий особого внимания.

🛆 Этот символ обозначает раздел, связанный с вопросами безопасности.

🖙 Этот символ обозначает раздел, предназначенный для ознакомления конечного пользователя.

📖 Все размеры приведены в мм, если не указано иное.

#### Описание

#### 801MS-0300

BKV15AGS – Автоматика с двигателем 36 В, оснащенная платой управления с дисплеем, технологией адаптивного управления скоростью и крутящим моментом, 4 входами безопасности, системой управления движением и обнаружения препятствий, для ворот массой до 1500 кг и длиной до 20 м.

#### 801MS-0310

BKV20AGS – Автоматика с двигателем 36 В, оснащенная платой управления с дисплеем, технологией адаптивного управления скоростью и крутящим моментом, 4 входами безопасности, системой управления движением и обнаружения препятствий, для ворот массой до 2000 кг и длиной до 20 м.

#### 801MS-0320

BKV25AGS – Автоматика с двигателем 36 B, оснащенная платой управления с графическим дисплеем, технологией адаптивного управления скоростью и крутящим моментом, 4 входами безопасности, системой управления движением / обнаружения препятствий и ведущей шестерней (модуль 6), для ворот массой до 2500 кг и длиной до 20 м.

#### 801MS-0330

BKV15RGS – Высокоэффективная автоматика с двигателем 36 В, оснащенная платой управления с графическим дисплеем, технологией адаптивного управления скоростью и крутящим моментом, 4 входами безопасности, системой управления движением и обнаружения препятствий, для ворот массой до 1500 кг и длиной до 20 м.

#### 801MS-0340

BKV20RGS – Высокоэффективная автоматика с двигателем 36 В, оснащенная платой управления с графическим дисплеем, технологией адаптивного управления скоростью и крутящим моментом, 4 входами безопасности, системой управления движением и обнаружения препятствий, для ворот массой до 2000 кг и длиной до 20 м.

#### 801MS-0350

BKV15AGE – Автоматика версии Plus с двигателем 36 В, оснащенная платой управления с графическим дисплеем, технологией адаптивного управления скоростью и крутящим моментом, 4 входами безопасности, магнитными концевыми выключателями и дополнительным устройством синхронизации в комплекте, для ворот массой до 1500 кг и длиной до 20 м.

#### 801MS-0360

BKV20AGE – Автоматика версии Plus с двигателем 36 B, оснащенная платой управления с графическим дисплеем, технологией адаптивного управления скоростью и крутящим моментом, 4 входами безопасности, магнитными концевыми выключателями и дополнительным устройством синхронизации в комплекте, для ворот массой до 2000 кг и длиной до 20 м.

#### 801MS-0370

BKV25AGE – Автоматика версии Plus с двигателем 36 В, оснащенная платой управления с графическим дисплеем, технологией адаптивного управления скоростью и крутящим моментом, 4 входами безопасности, ведущей шестерней (модуль 6), магнитными концевыми выключателями и дополнительным устройством синхронизации в комплекте, для ворот массой до 2500 кг и длиной до 20 м.

#### 801MS-0301

BKV15ALS – Высокоэффективная автоматика с двигателем 36 В, оснащенная платой управления с графическим дисплеем, технологией адаптивного управления скоростью и крутящим моментом, 4 входами безопасности, системой управления движением и обнаружения препятствий, для ворот массой до 1500 кг и длиной до 20 м. Крышка серого цвета RAL 7040.

#### 801MS-0311

BKV20ALS – Высокоэффективная автоматика с двигателем 36 В, оснащенная платой управления с графическим дисплеем, технологией адаптивного управления скоростью и крутящим моментом, 4 входами безопасности, системой управления движением и обнаружения препятствий, для ворот массой до 2000 кг и длиной до 20 м. Крышка серого цвета RAL 7040.

#### 801MS-0321

BKV25ALS – Высокоэффективная автоматика с двигателем 36 В, оснащенная платой управления с графическим дисплеем, технологией адаптивного управления скоростью и крутящим моментом, 4 входами безопасности, системой управления движением / обнаружения препятствий и ведущей шестерней (модуль 6), для ворот массой до 2500 кг и длиной до 20 м. Крышка серого цвета RAL 7040.

#### Назначение

Решение для откатных ворот больших размеров.

📖 Запрещено использовать устройство не по назначению и устанавливать его методами, не описанными в этой инструкции.

#### Автоматика

#### 1 Крышка

- 2 Защитная крышка платы
- Электронная плата
- Суппорт основания платы
- 5 Привод
- 6 Механический ограничитель хода
- Монтажное основание
- **8** Отсек для 2 аккумуляторов аварийного питания
- Э Место установки термостата с картриджем
- 🛈 Место установки модуля RGSM001
- Ф Место установки платы LBB
- \* Только для BKV15AGE, BKV20AGE и BKV25AGE

- Ф Место установки модуля RGP1
- Рычаг разблокировки
- и Упоры механических концевых выключателей
- 🕑 Крепежные детали
- 16 Место установки модуля UR042
- 🕑 Отверстия для прокладки электрических кабелей
- 18 Место установки модуля SMA
- Магнитный концевой выключатель\*
- 🕺 Упоры магнитных концевых выключателей\*
- Плата синхронизации (806SA-0120)\*

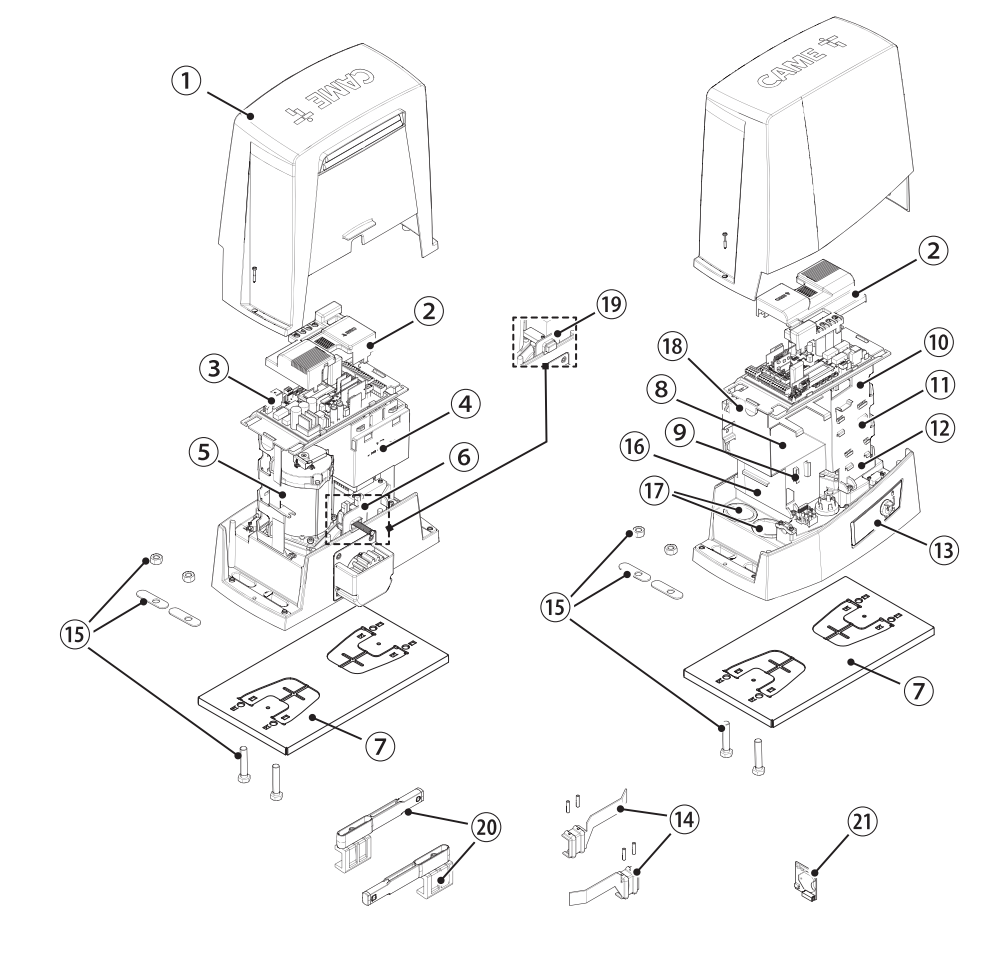

#### Электронная плата

Ш Установка функций входных/выходных контактов, настройки времени и управление пользователями осуществляются и отображаются на дисплее.

📖 Все подключения защищены плавкими предохранителями.

⚠ Для обеспечения правильной работы перед установкой любой платы в разъем ОТКЛЮЧИТЕ СЕТЕВОЕ ЭЛЕКТРОПИТАНИЕ и отсоедините аккумуляторы.

⚠ Перед началом работ по эксплуатации, ремонту, настройке и регулировке блока управления отключите сетевое электропитание и/или отсоедините аккумуляторы.

- Клеммная панель для подключения электропривода
- 2 Клеммная панель для подключения энкодера
- 3 Контакты подключения модуля RGP1 или платы LBB
- Кнопки программирования
- 5 Разъем для платы RSE
- 6 Разъем для ключа САМЕ
- Разъем подключаемой платы радиоприемника (AF)
- 8 Клеммная панель для подключения антенны
- 9 Контакты подключения устройств безопасности
- Клеммная панель для подключения в синхронном режиме или CRP
- Контакты подключения устройств управления
- Клеммная панель для подключения кодонаборной клавиатуры
- В Клеммная панель для подключения проксимити-считывателя

- Клеммная панель для подключения сигнальных устройств
- Контакты выхода В1-В2
- 🔞 Разъем для платы декодера R700 или R800
- Разъем для модуля RIOCN8WS
- 18 Разъем для платы CLOCK (806SA-0120)
- Контакты подключения концевых микровыключателей
- 20 Предохранитель для дополнительных устройств
- Предохранитель для платы управления
- 22 Клеммная панель для подключения трансформатора
- 23 Разъем для карты памяти
- 24 Дисплей
- 23 Входной предохранитель
- 26 Клеммная панель электропитания

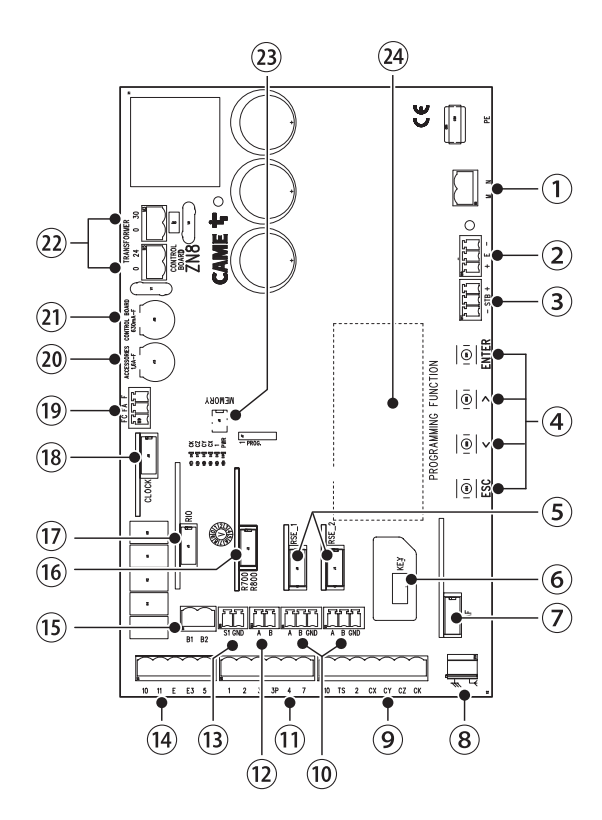

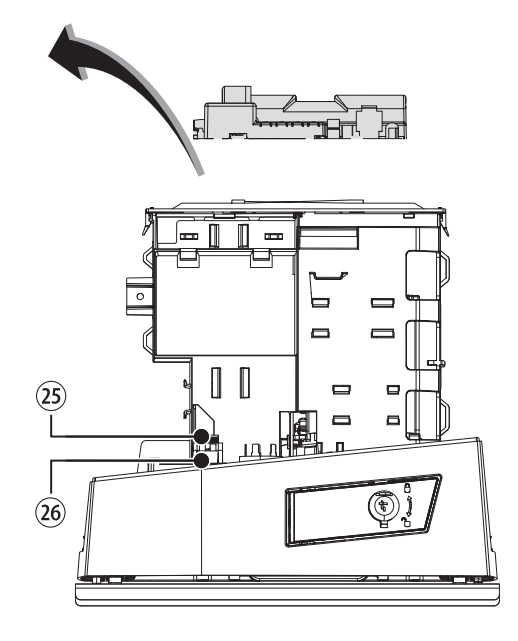

Ш Чтобы установить платы в специальные разъемы, удалите крышку с платы.

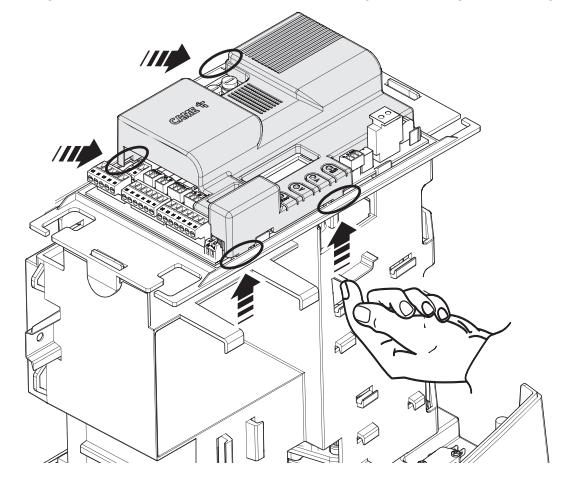

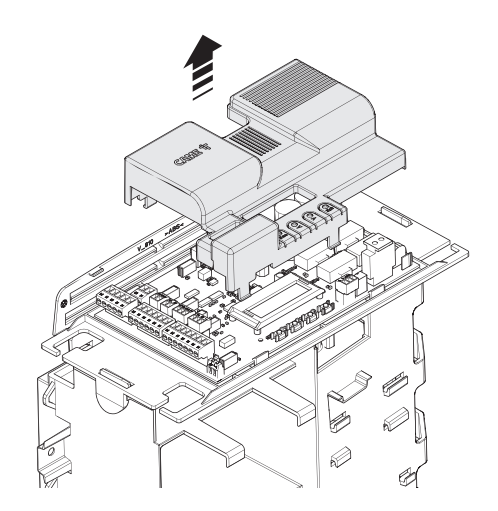

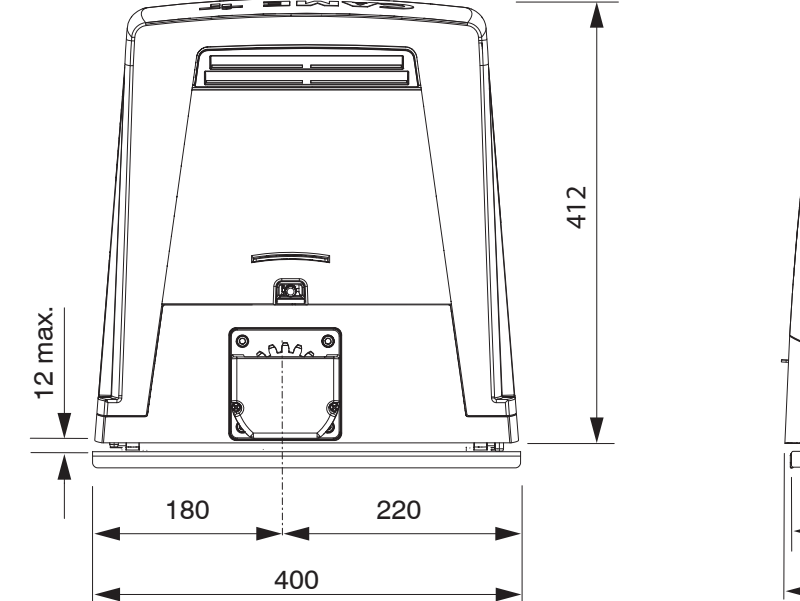

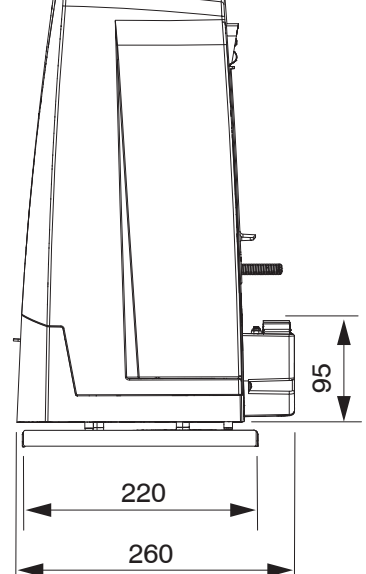

#### Ограничения по применению

| МОДЕЛИ                   | BKV15AGS | BKV20AGS | BKV25AGS |          | BKV15RGS | BKV20RGS |
|--------------------------|----------|----------|----------|----------|----------|----------|
| Модуль шестерни          | 4        | 4        | 6        | 3        | 4        | 4        |
| Макс. длина створки (м)  | 20       | 20       | 2        | 20       |          | 20       |
| Макс. масса створки (кг) | 1500     | 2000     | 25       | 2500     |          | 2000     |
| МОДЕЛИ                   | BKV15AGE | BKV20AGE | BKV25AGE | BKV15ALS | BKV20ALS | BKV25ALS |
| MORNEL HIGOTODIHA        | 4        | 4        | C        | 4        | 4        | F        |

| модели                   | BKV15AGE | BKV2UAGE | BKV25AGE | BKV 15ALS | BKV2UALS | BKV25AL5 |
|--------------------------|----------|----------|----------|-----------|----------|----------|
| Модуль шестерни          | 4        | 4        | 6        | 4         | 4        | 6        |
| Макс. длина створки (м)  | 20       | 20       | 20       | 20        | 20       | 20       |
| Макс. масса створки (кг) | 1500     | 2000     | 2500     | 1500      | 2000     | 2500     |

#### Технические характеристики

| МОДЕЛИ                                               | BKV15A0                            | S BKV                              | 20AGS                        | BKV25AGS                               | BKV15RGS                                 | BKV20RGS                           |
|------------------------------------------------------|------------------------------------|------------------------------------|------------------------------|----------------------------------------|------------------------------------------|------------------------------------|
| Напряжение питания (В, 50/60 Гц)                     | ~230                               | ~                                  | 230                          | ~230                                   | ~120                                     | ~120                               |
| Электропитание привода                               | =36 B                              | =                                  | 36 B                         | =36 B                                  | =36 B                                    | =36 B                              |
| Электропитание блока управления (В)                  | =26 B                              | =                                  | 26 B                         | =26 B                                  | =26 B                                    | =26 B                              |
| Потребление в режиме ожидания (Вт)                   | 14                                 |                                    | 14                           | 14                                     | 14                                       | 14                                 |
| Потребление в режиме ожидания с мо,<br>лем RGP1 (Вт) | ду- 0,8                            | (                                  | ),8                          | 0,8                                    | 0,8                                      | 0,8                                |
| Мощность (Вт)                                        | 200                                |                                    | 250                          | 300                                    | 200                                      | 250                                |
| Термозащита трансформатора (°С)                      | 120                                | 1                                  | 20                           | 120                                    | 120                                      | 120                                |
| Потребляемый ток (А)                                 | 8                                  |                                    | 9                            | 10                                     | 8                                        | 9                                  |
| Максимальный потребляемый ток (А)                    | 20                                 |                                    | 20                           | 20                                     | 20                                       | 20                                 |
| Цвет                                                 | RAL 702                            | 4 RAL                              | . 7024                       | RAL 7024                               | RAL 7024                                 | RAL 7024                           |
| Диапазон рабочих температур (°С)                     | -20 ÷ +5                           | -20                                | ÷ +55                        | -20 ÷ +55                              | -20 ÷ +55                                | -20 ÷ +55                          |
| Толкающее усилие (Н)                                 | 800                                | ç                                  | 900                          | 1000                                   | 800                                      | 900                                |
| Максимальный дожим (Н)                               | 1200                               | 1                                  | 350                          | 1500                                   | 1200                                     | 1350                               |
| Макс. скорость движения (м/мин)                      | 12                                 |                                    | 12                           | 12                                     | 12                                       | 12                                 |
| Время работы (с)                                     | 180                                | 1                                  | 80                           | 180                                    | 180                                      | 180                                |
| Циклов/час                                           | ИНТЕНСИВН<br>ИСПОЛЬЗОВ             | юго интен<br>Ания исполь           | СИВНОГО<br>530ВАНИЯ І        | ИНТЕНСИВНОГО<br>ИСПОЛЬЗОВАНИЯ          | ИНТЕНСИВНОГО<br>ИСПОЛЬЗОВАНИЯ            | ИНТЕНСИВНОГО<br>ИСПОЛЬЗОВАНИЯ      |
| Класс защиты (IP)                                    | 54                                 |                                    | 54                           | 54                                     | 54                                       | 54                                 |
| Класс изоляции                                       | I                                  |                                    | 1                            | I                                      | I                                        | I                                  |
| Передаточное отношение (i)                           | 40                                 |                                    | 40                           | 40                                     | 40                                       | 40                                 |
| Масса (кг)                                           | 20                                 |                                    | 21                           | 21                                     | 20                                       | 21                                 |
| модели                                               | BKV15AGE                           | BKV20AGE                           | BKV25AG                      | E BKV15ALS                             | BKV20ALS                                 | BKV25ALS                           |
| Напряжение питания (В, 50/60 Гц)                     | ~230                               | ~230                               | ~230                         | ~230                                   | ~230                                     | ~230                               |
| Электропитание привода                               | =36 B                              | =36 B                              | =36 B                        | =36 B                                  | =36 B                                    | =36 B                              |
| Электропитание блока управления<br>(B)               | =26 B                              | =26 B                              | =26 B                        | =26 B                                  | =26 B                                    | =26 B                              |
| Потребление в режиме ожидания<br>(Вт)                | 14                                 | 14                                 | 14                           | 14                                     | 14                                       | 14                                 |
| Потребление в режиме ожидания с<br>модулем RGP1 (Вт) | 0,8                                | 0,8                                | 0,8                          | 0,8                                    | 0,8                                      | 0,8                                |
| Мощность (Вт)                                        | 200                                | 250                                | 300                          | 200                                    | 250                                      | 300                                |
| Термозащита трансформатора (°С)                      | 120                                | 120                                | 120                          | 120                                    | 120                                      | 120                                |
| Потребляемый ток (А)                                 | 8                                  | 9                                  | 10                           | 8                                      | 9                                        | 10                                 |
| Максимальный потребляемый ток<br>(А)                 | 20                                 | 20                                 | 20                           | 20                                     | 20                                       | 20                                 |
| Цвет                                                 | RAL 7024                           | RAL 7024                           | RAL 7024                     | 4 RAL 7040                             | RAL 7040                                 | RAL 7040                           |
| Диапазон рабочих температур (°С)                     | -20 ÷ +55                          | -20 ÷ +55                          | -20 ÷ +5                     | 5 -20 ÷ +55                            | -20 ÷ +55                                | -20 ÷ +55                          |
| Толкающее усилие (Н)                                 | 800                                | 900                                | 1000                         | 800                                    | 900                                      | 1000                               |
| Максимальный дожим (Н)                               | 1200                               | 1350                               | 1500                         | 1200                                   | 1350                                     | 1500                               |
| Макс. скорость движения (м/мин)                      | 12                                 | 12                                 | 12                           | 12                                     | 12                                       | 12                                 |
| Время работы (с)                                     | 180                                | 180                                | 180                          | 180                                    | 180                                      | 180                                |
| Циклов/час                                           | ИНТЕНСИВНОГО<br>ИСПОЛЬЗОВА-<br>НИЯ | ИНТЕНСИВНОГО<br>ИСПОЛЬЗОВА-<br>НИЯ | ИНТЕНСИВН<br>ИСПОЛЬЗО<br>НИЯ | юго интенсивно<br>Ва- использов<br>ния | ГО ИНТЕНСИВНОГО<br>А- ИСПОЛЬЗОВА-<br>НИЯ | ИНТЕНСИВНОГО<br>ИСПОЛЬЗОВА-<br>НИЯ |
| Класс защиты (IP)                                    | 54                                 | 54                                 | 54                           | 54                                     | 54                                       | 54                                 |
| Класс изоляции                                       | I                                  | I                                  | 1                            | I                                      | 1                                        |                                    |
| Передаточное отношение (i)                           | 40                                 | 40                                 | 40                           | 40                                     | 40                                       | 40                                 |
| Масса (кг)                                           | 20                                 | 21                                 | 21                           | 20                                     | 21                                       | 21                                 |

#### Таблица предохранителей

| МОДЕЛИ                     | BKV15A   | GS BKV2  | OAGS     | BKV25AGS | BKV15RGS | BKV20RGS |
|----------------------------|----------|----------|----------|----------|----------|----------|
| Входной предохранитель     | 2 A F    | 27       | A F      | 2 A F    | 4 A F    | 4 A F    |
| Предохранитель платы       | 630 mA   | F 630    | mA F     | 630 mA F | 630 mA F | 630 mA F |
| Предохранитель аксессуаров | 1,6 A F  | = 1,6    | AF       | 1,6 A F  | 1,6 A F  | 1,6 A F  |
|                            |          |          |          |          |          |          |
| МОДЕЛИ                     | BKV15AGE | BKV20AGE | BKV25AGE | BKV15ALS | BKV20ALS | BKV25ALS |
| Входной предохранитель     | 2 A F    | 2 A F    | 2 A F    | 2 A F    | 2 A F    | 2 A F    |
| Предохранитель платы       | 630 mA F | 630 mA F | 630 mA F | 630 mA F | 630 mA F | 630 mA F |
|                            | 1045     | 1015     | 1015     | 1045     | 1045     | 1015     |

#### Тип и минимальное сечение кабелей

| Длина кабеля (м)                          | До 20         | от 20 до 30   |
|-------------------------------------------|---------------|---------------|
| Напряжение электропитания ~230 В перемен- | 3G x 1,5 мм2  | 3G x 2,5 мм2  |
| ного тока                                 |               |               |
| Сигнальная лампа ~/=24 В                  | 2 х 1 мм2     | 2 х 1 мм2     |
| Фотоэлементы TX (передатчики)             | 2 х 0,5 мм2   | 2 х 0,5 мм2   |
| Фотоэлементы RX (приемники)               | 4 х 0,5 мм2   | 4 х 0,5 мм2   |
| Устройства управления                     | *n° х 0,5 мм2 | *n° х 0,5 мм2 |

\*n° = см. инструкцию по монтажу продукции - Внимание: указанное сечение кабеля носит ориентировочный характер и зависит от мощности мотора и длины кабеля.

При напряжении 230 В и применении вне помещений необходимо использовать кабели типа H05RN-F, соответствующие 60245 IEC 57 (IEC); в помещениях следует использовать кабели типа H05W-F, соответствующие 60227 IEC 53 (IEC). Для электропитания устройств напряжением до 48 В можно использовать кабель FROR 20-22 II, соответствующий EN 50267-2-1 (CEI).

📖 Для подключения антенны используйте кабель типа RG58 (рекомендуется для расстояний до 5 м).

Для синхронного подключения и CRP используйте кабель типа UTP CAT5 (до 1000 м).

Ecли длина кабеля отличается от приведенной в таблице, его сечение определяется на основании реального потребления тока подключенными устройствами и в соответствии с указаниями, содержащимися в нормативе CEI EN 60204-1.

Для последовательных подключений, предусматривающих большую нагрузку на тот же участок цепи, значения в таблице должны быть пересмотрены с учетом реальных показателей потребления и фактических расстояний. При подключении устройств, не рассматриваемых в этой инструкции, следует руководствоваться технической документацией на соответствующее изделие.

#### МОНТАЖ

Приведенные ниже рисунки носят иллюстративный характер, поскольку пространство для крепления автоматики и дополнительных принадлежностей может изменяться от случая к случаю. Выбор наиболее подходящего решения должен осуществляться монтажником во время установки.

📖 На рисунках показан монтаж левосторонней автоматики.

#### Предварительные работы

Выполните выемку грунта под опалубку.

Подготовьте трубы и гофрошланги для проводов и кабелей, идущих от разветвительного колодца.

📖 Для подключения привода и аксессуаров рекомендуется использовать гофрированные трубы Ø40 мм.

📖 Количество гофрошлангов зависит от варианта автоматической системы и предусмотренных дополнительных устройств.

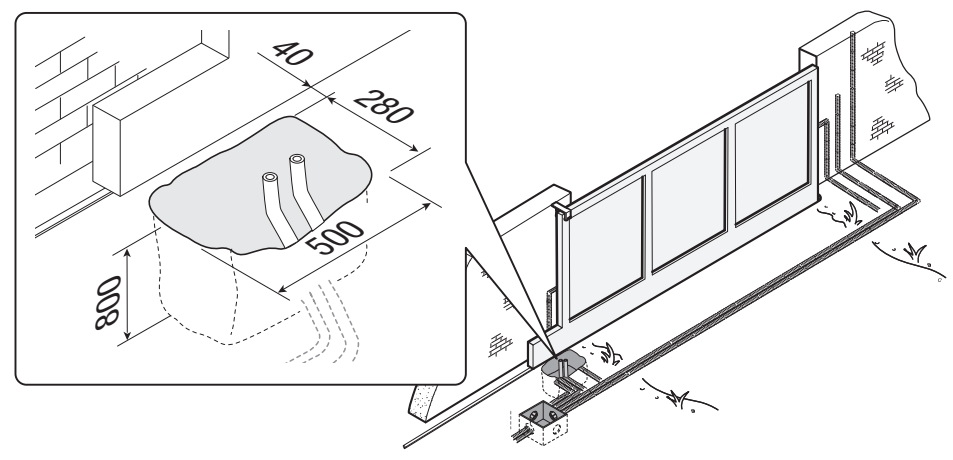

#### Установите монтажное основание.

Подготовьте опалубку большего, чем монтажное основание, размера. Установите опалубку в выемку.

Попалубка должна подниматься над уровнем грунта на 50 мм. Вставьте железную сетку в опалубку для армирования бетона.

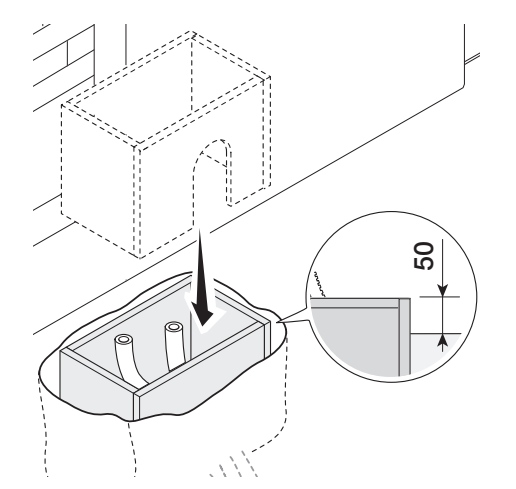

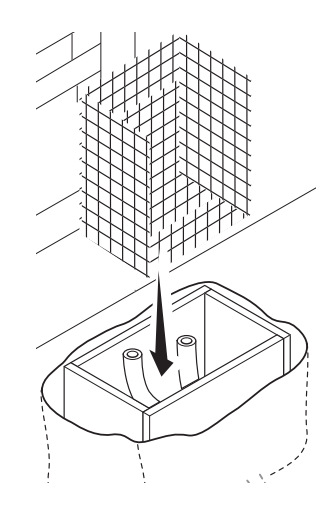

Вставьте входящие в комплект винты в монтажное основание.

Заблокируйте винты гайками из комплекта.

Отверткой извлеките из монтажного основания предварительно выбитые закладные пластины.

Вставьте монтажное основание в железную сетку.

📖 Трубы должны проходить через специально предусмотренные отверстия.

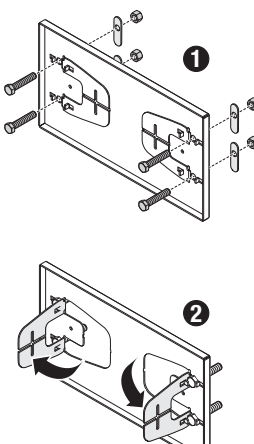

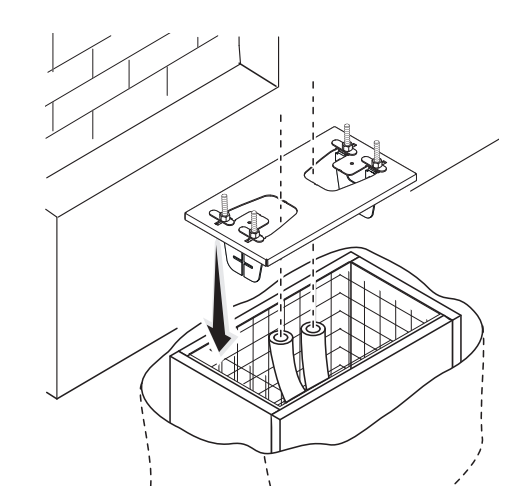

Разместите монтажное основание, соблюдая расстояния, указанные на рисунке.

📖 Если ворота не оснащены зубчатой рейкой, продолжите установку.

#### Ш См. раздел «КРЕПЛЕНИЕ ЗУБЧАТОЙ РЕЙКИ».

Залейте опалубку цементным раствором.

Подождите не менее 24 часов, пока раствор полностью не затвердеет.

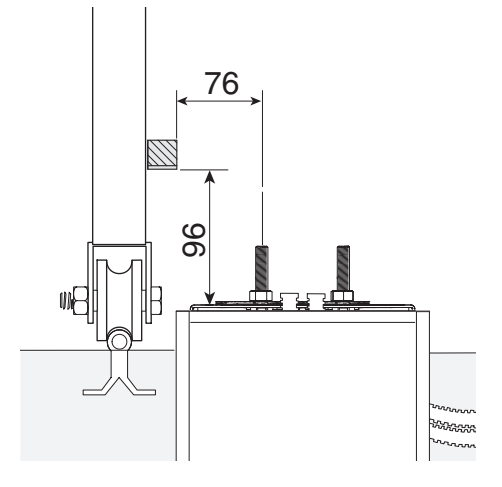

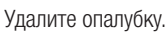

Засыпьте пространство вокруг цементного блока землей.

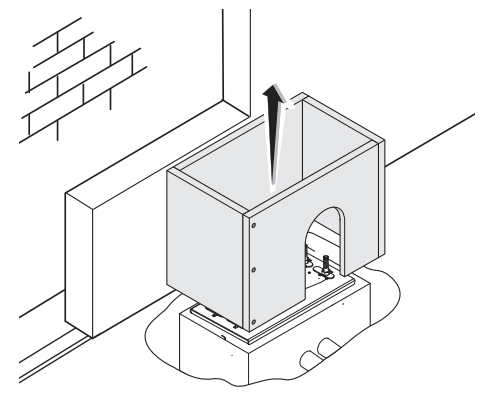

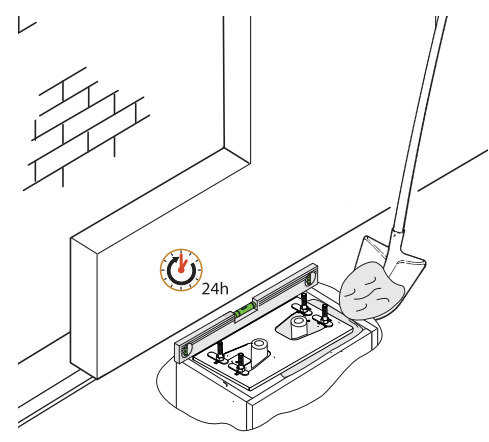

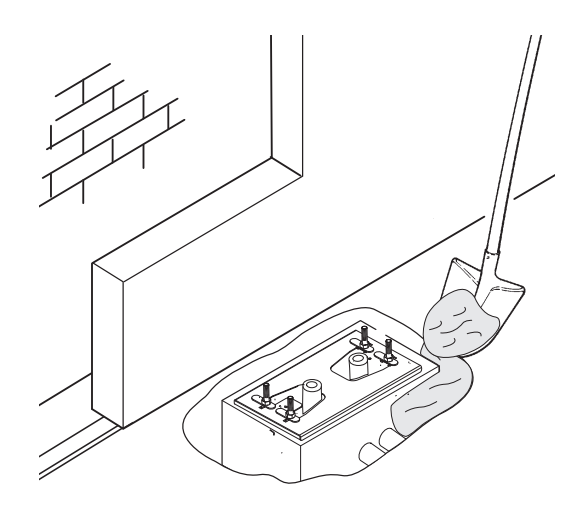

Отвинтите гайки и снимите их с винтов. Вставьте электрические кабели в трубы таким образом, чтобы они выступали как минимум на 600 мм.

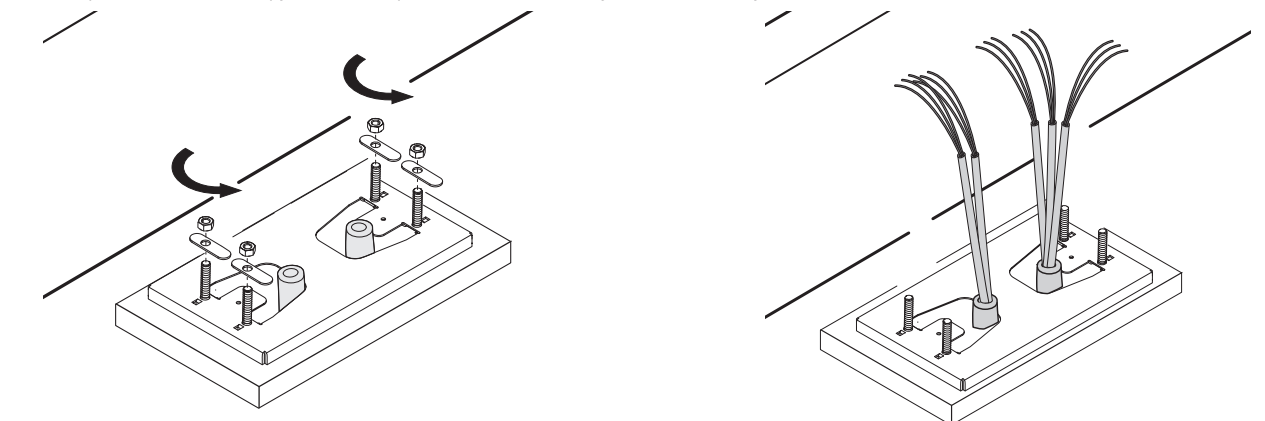

#### Подготовка автоматики

Снимите крышку автоматического привода. Установите автоматический привод на монтажное основание.

📖 Электрические кабели должны проходить под корпусом автоматики.

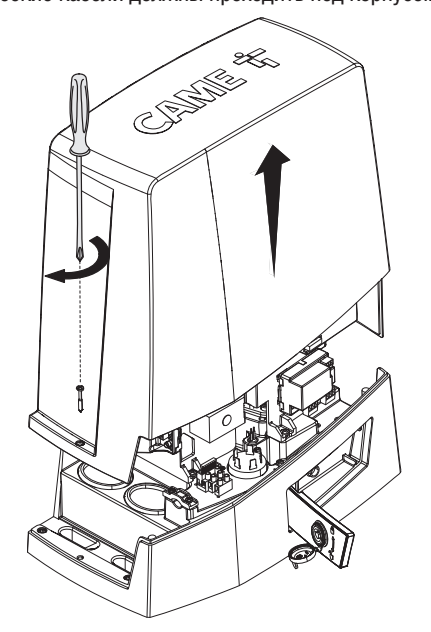

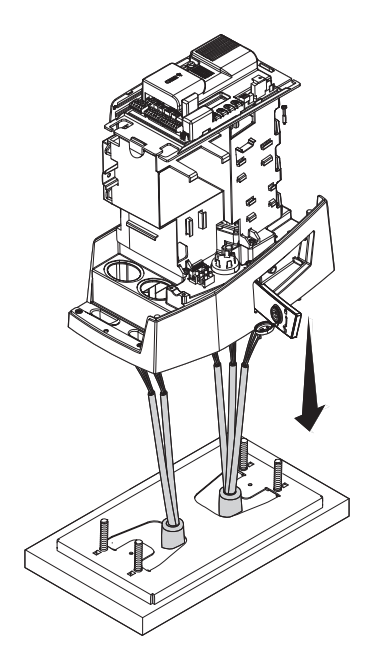

Рассверлите гермоввод.

Наденьте гермоввод на провода.

Приподнимите автоматику над монтажным основанием на 5-10 мм, используя стальные регулировочные шпильки, чтобы позднее произвести регулировку зацепления между шестерней и зубчатой рейкой.

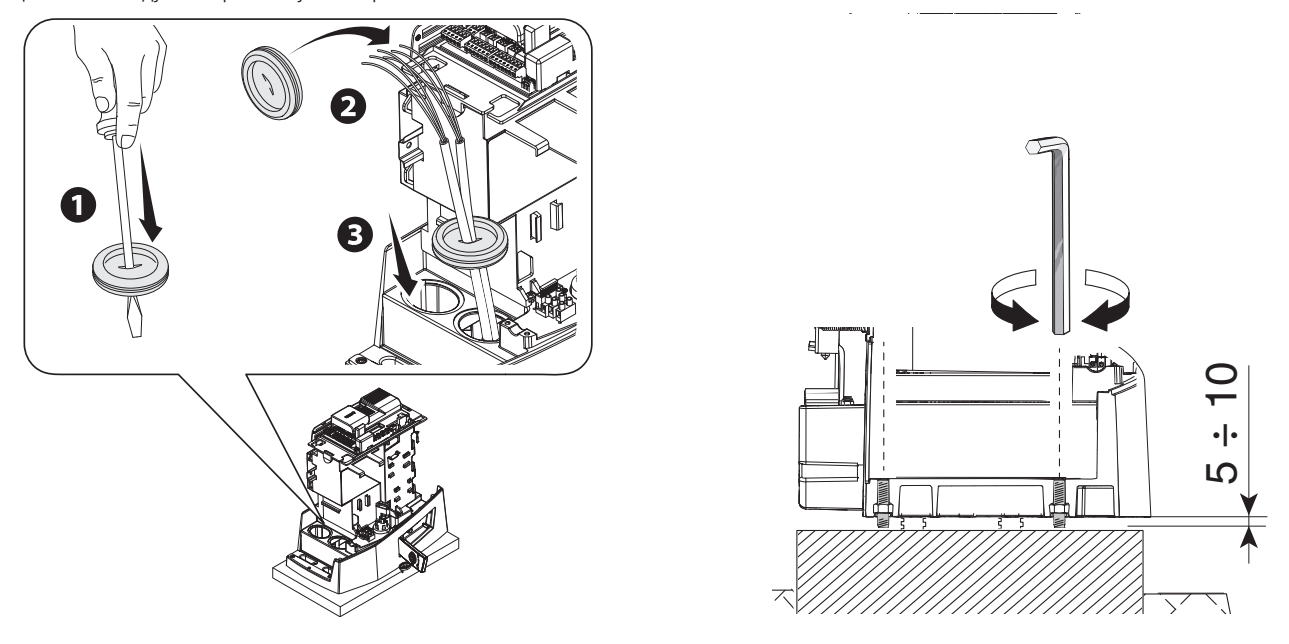

#### Крепление зубчатой рейки

- Разблокируйте автоматику.
- 2 Установите зубчатую рейку на шестерню.
- 3 Приварите или прикрепите зубчатую рейку к воротам по всей длине.
- Для сборки сегментов зубчатой рейки используйте оставшийся отрезок рейки, подложив его под место соединения сегментов и зафиксировав двумя зажимами.

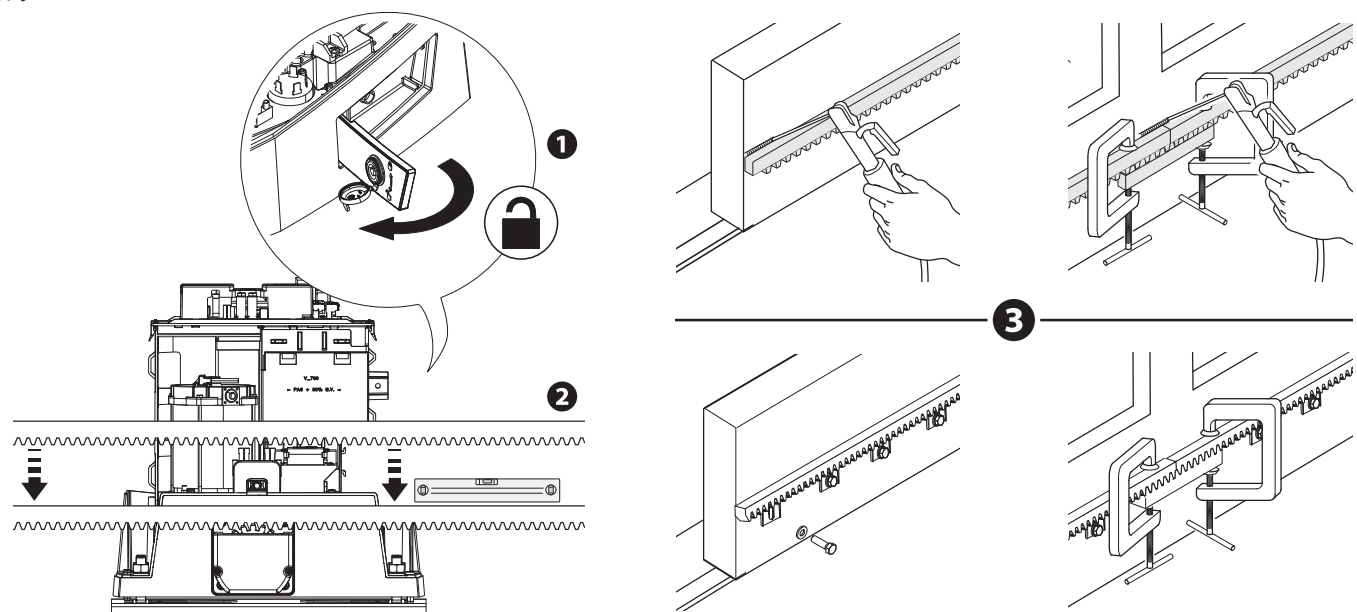

#### Регулировка расстояния между шестерней и рейкой

Откройте и закройте ворота вручную.

Отрегулируйте расстояние от шестерни до зубчатой рейки, используя шпильки с резьбой (для вертикальной настройки) и овальные отверстия (для горизонтальной настройки).

#### 📖 Вес ворот не должен давить на автоматику.

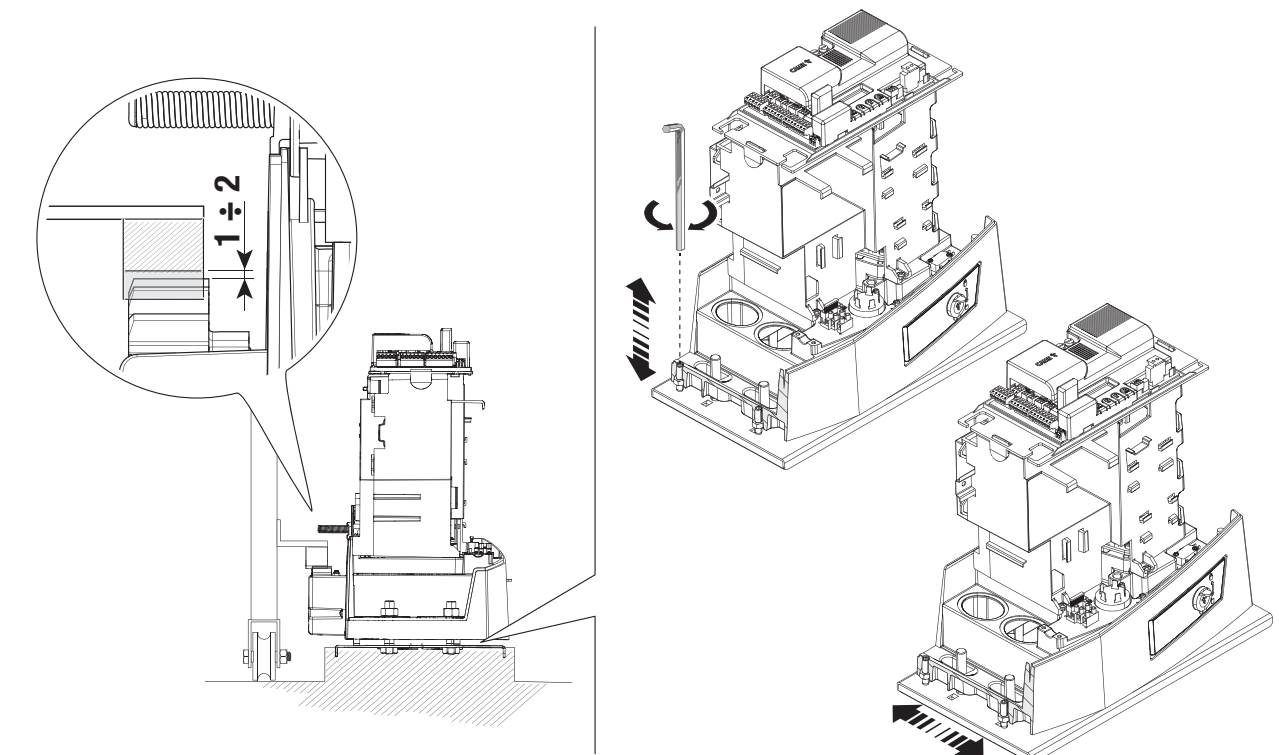

#### Крепление автоматики

Прикрепите автоматику к монтажному основанию стопорами и гайками.

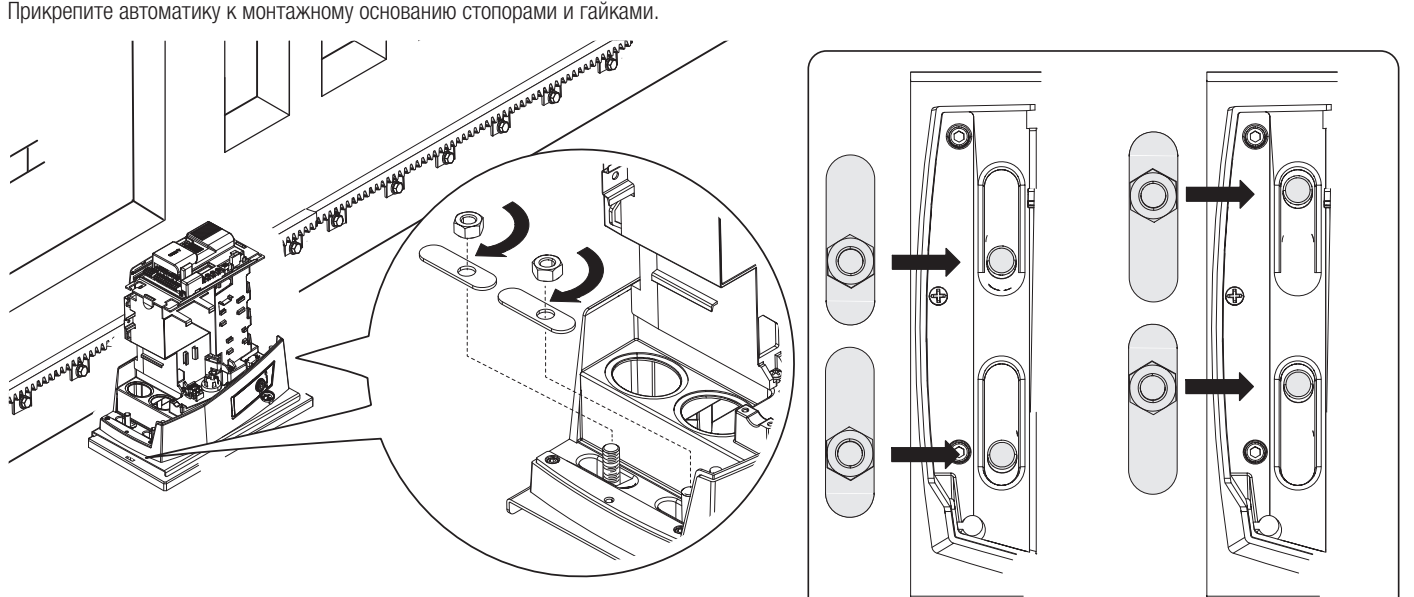

#### Определение крайних положений с механическими концевыми выключателями

- 1 Откройте ворота.
- 2 Установите упор концевого выключателя открывания на зубчатую рейку.
- Пружина должна касаться микровыключателя.
- Зафиксируйте упор концевого выключателя открывания стопорными винтами (входят в комплект).

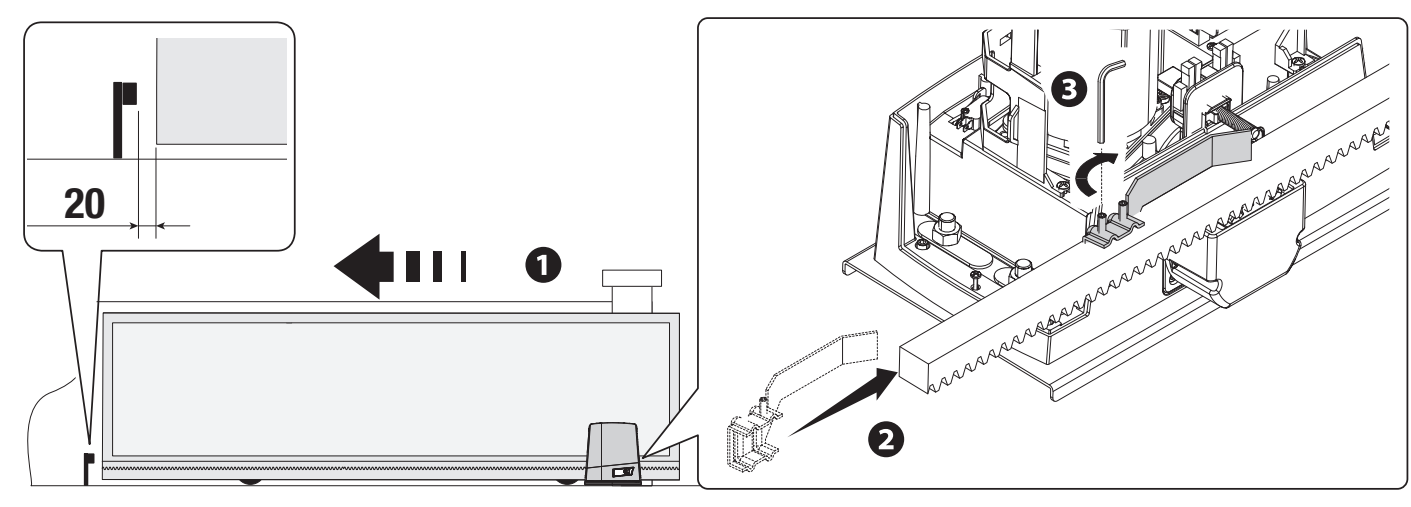

- Закройте ворота.
- Установите упор концевого выключателя закрывания на зубчатую рейку.
- Пружина должна касаться микровыключателя.
- Зафиксируйте упор концевого выключателя закрывания стопорными винтами (входят в комплект).

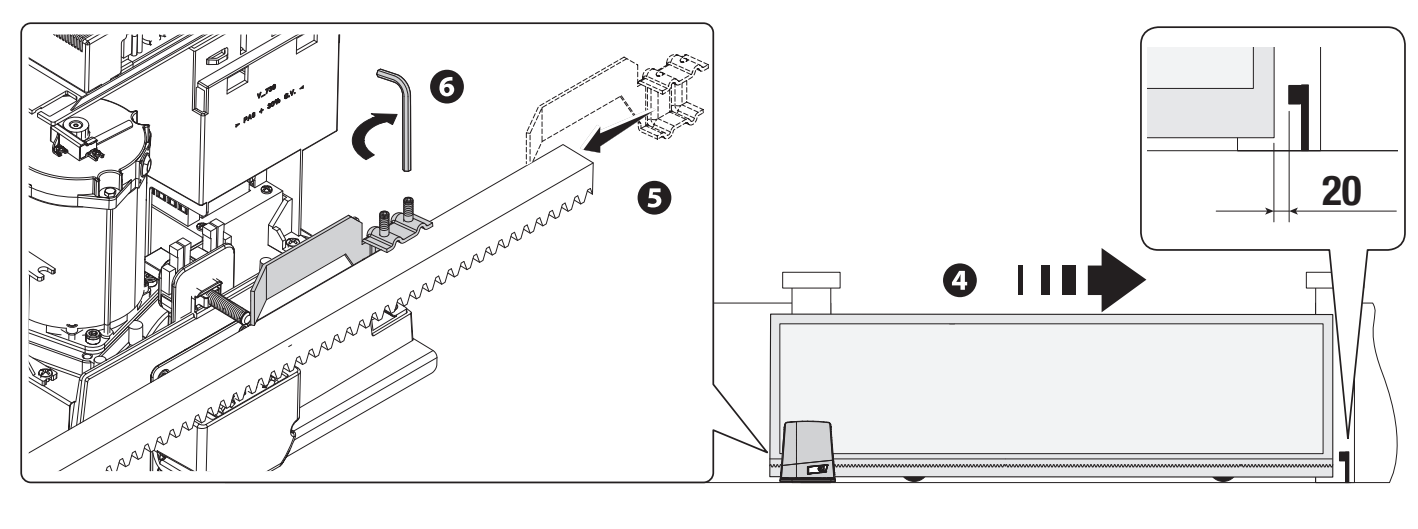

#### Определение крайних положений с магнитными концевыми выключателями

- \* Только для BKV15AGE, BKV20AGE и BKV25AGE
- Упор магнитных концевых выключателей при опускании
- В Упор магнитных концевых выключателей при поднимании

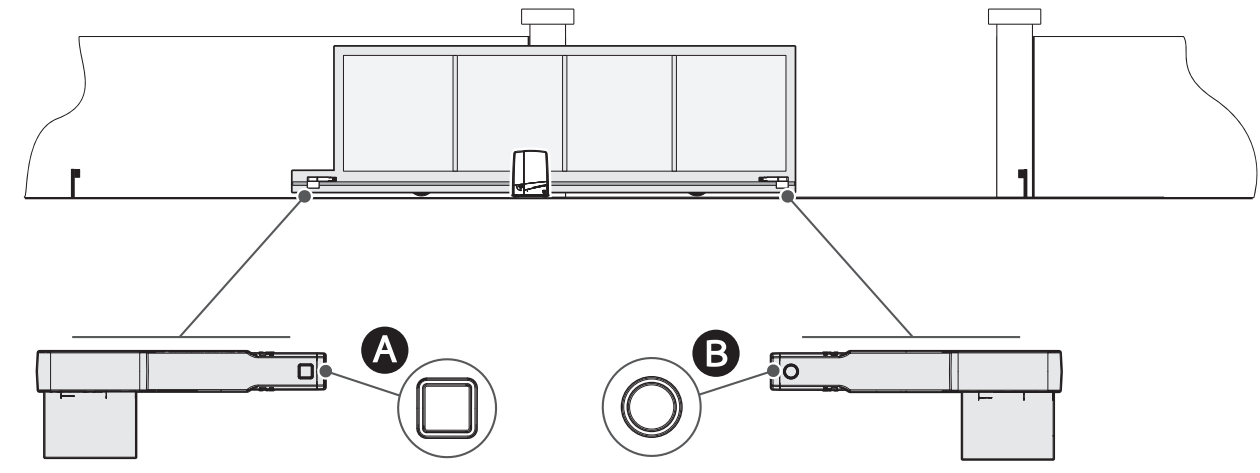

#### Откройте ворота.

Установите магнитный упор концевого выключателя открывания на зубчатую рейку.

📖 Магнит упора должен располагаться на расстоянии от 10 до 30 мм от магнитного датчика.

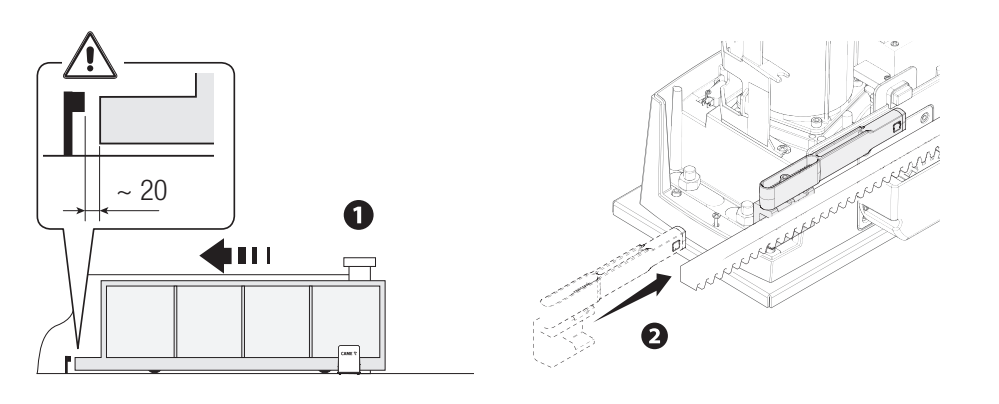

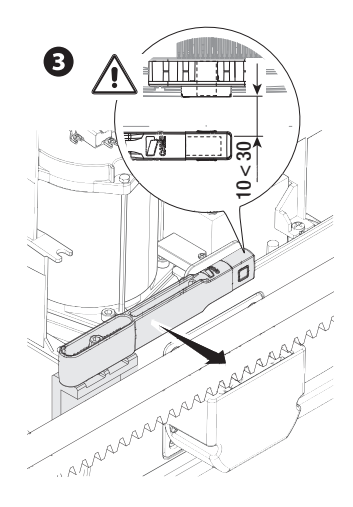

Прикрепите держатель к зубчатой рейке стопорными винтами (входят в комплект).

Ш Магнит упора концевого выключателя должен быть перпендикулярен магнитному датчику. Прикрепите упор концевого выключателя винтом (входит в комплект).

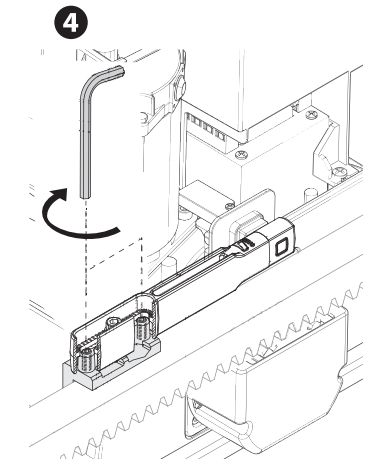

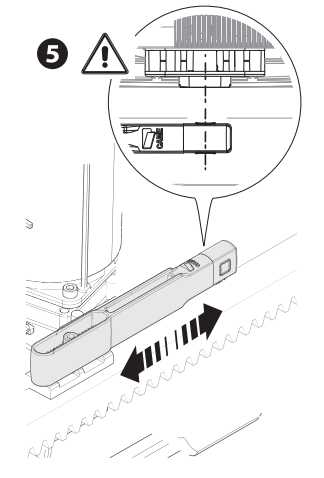

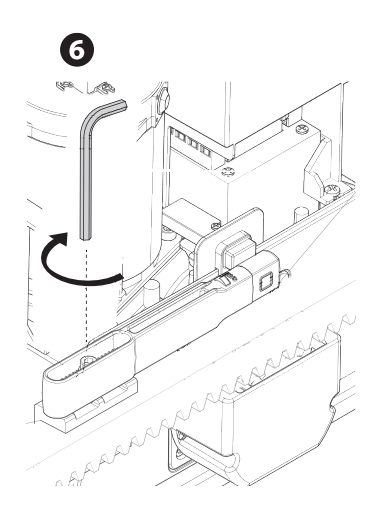

Закройте ворота.

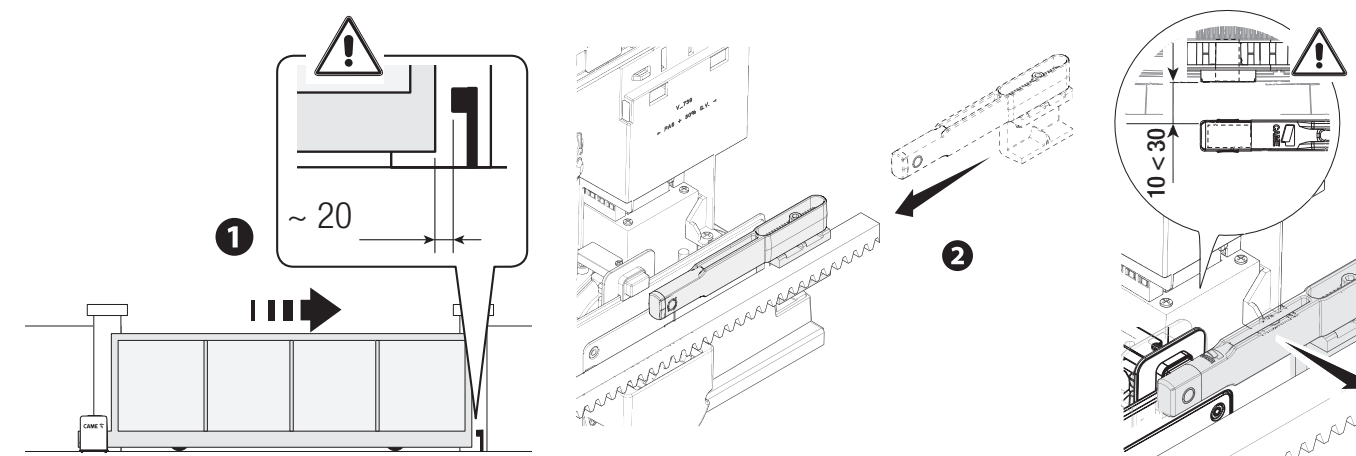

1

0

6

Ш Магнит упора должен располагаться на расстоянии от 10 до 30 мм от магнитного датчика.

Установите магнитный упор концевого выключателя закрывания на зубчатую рейку.

Прикрепите держатель к зубчатой рейке стопорными винтами (входят в комплект).

Прикрепите упор концевого выключателя винтом (входит в комплект).

L

4

П Магнит упора концевого выключателя должен быть перпендикулярен магнитному датчику.

ĺ

0

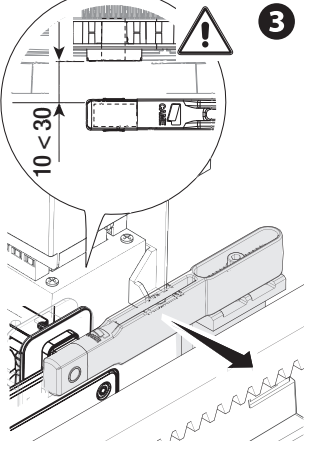

6

#### Прокладка электрокабелей

Ш Выполните электрические подключения в соответствии с действующими нормами.

Электрические кабели не должны соприкасаться с деталями, которые могут нагреваться во время эксплуатации (например, мотором и трансформатором).

Для подключения устройств к блоку управления используйте гермовводы. Один из гермовводов должен быть предназначен непосредственно для кабеля электропитания.

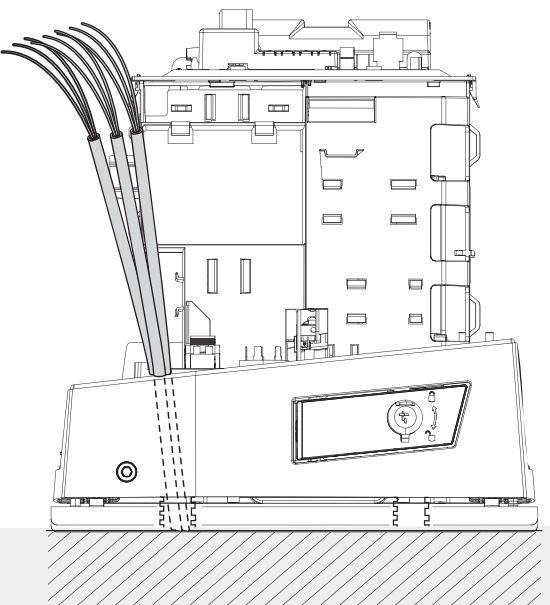

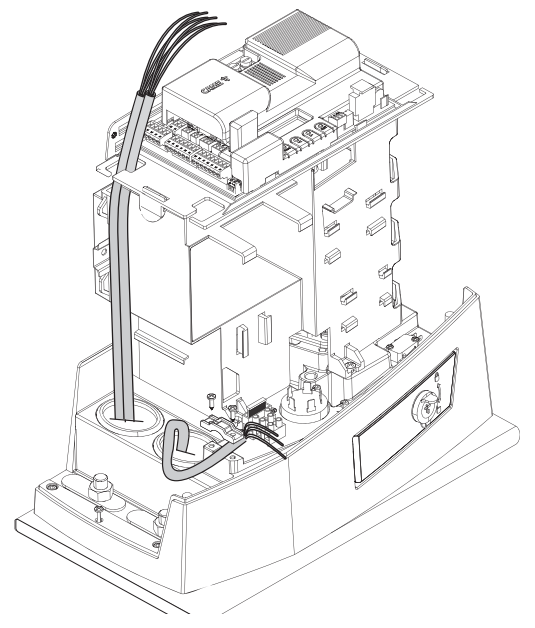

#### Электропитание

Убедитесь в отсутствии напряжения перед каждым этапом монтажных работ.

⚠ Перед началом работ по эксплуатации, ремонту, настройке и регулировке блока управления отключите сетевое электропитание и/или отсоедините аккумуляторы.

#### Подключение к сетевому электропитанию (~120/230 В, 50/60 Гц)

Фазный кабель

- Нейтральный кабель
- 🕀 Кабель заземления

#### Выход электропитания аксессуаров

Выход стандартного питания ~24 В.

Суммарное потребление подключенных аксессуаров не должно превышать 20 Вт.

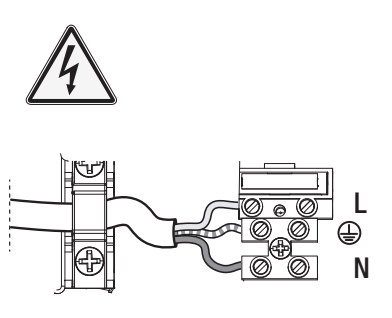

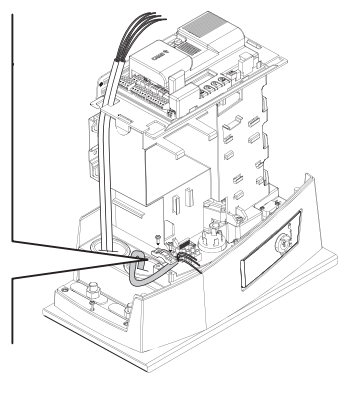

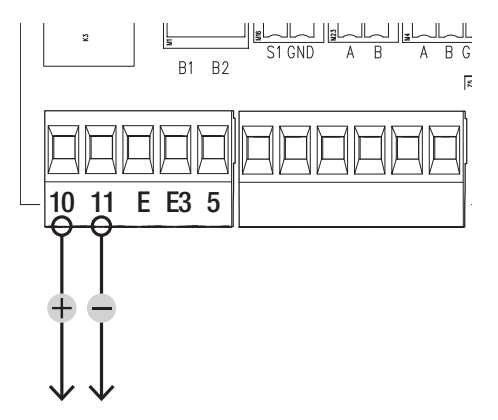

#### Максимальная нагрузка на контакты

| Устройство                           | Выход   | Электропитание (В) | Мощность (Вт) |
|--------------------------------------|---------|--------------------|---------------|
| Аксессуары                           | 10 - 11 | ~/=24 B            | 20            |
| Вспомогательная лампа                | 10 - E3 | ~/=24 B            | 12            |
| Сигнальная лампа                     | 10 - E  | ~/=24 B            | 3             |
| Лампа-индикатор состояния автоматики | 10 - 5  | ~/=24 B            | 3             |

Снимите защитную крышку электронной платы.

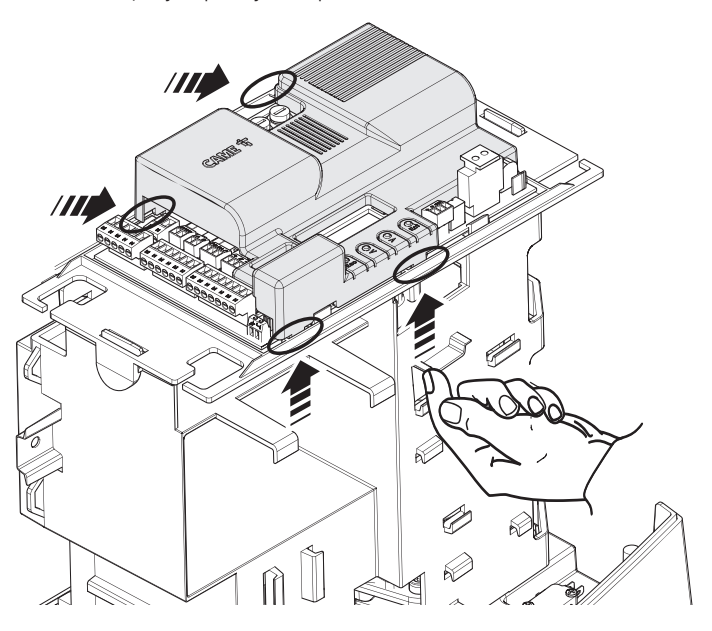

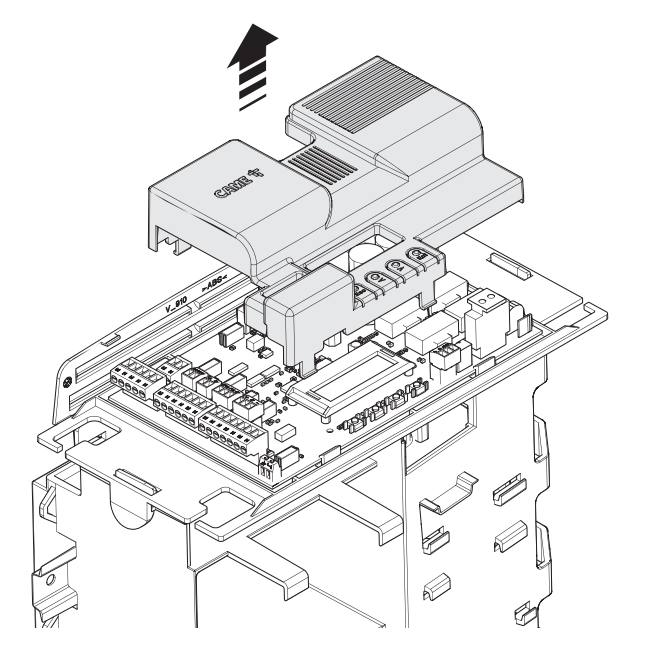

#### Устройства сигнализации

#### • Сигнальная лампа

Мигает во время открывания и закрывания автоматики.

#### 2 Вспомогательная лампа

Увеличивает освещенность зоны проезда.

#### Э Лампа-индикатор состояния автоматики

Обозначает состояние автоматики.

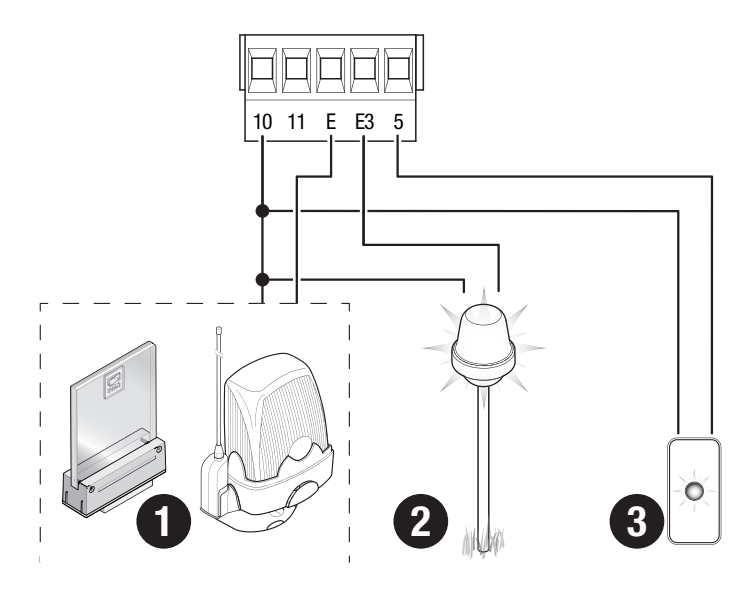

#### • Считыватель карт

#### • Проксимити-считыватель

#### В Кодонаборная клавиатура

#### • Кнопка «СТОП» (Н.З. контакты).

Останавливает ворота и отменяет последующий цикл автоматического закрывания. Для возобновления движения необходимо использовать соответствующее устройство управления.

📖 Если этот контакт не используется, его следует отключить на этапе программирования.

#### **Э** Устройство управления (Н.Р. контакты)

Функция «ТОЛЬКО ОТКРЫТЬ»

#### Устройство управления (Н.Р. контакты)

Функция «ЧАСТИЧНОЕ ОТКРЫТИЕ»

#### • Устройство управления (Н.Р. контакты)

Функция «ТОЛЬКО ЗАКРЫТЬ»

#### В Устройство управления (Н.Р. контакты)

Функция «ОТКРЫТЬ-ЗАКРЫТЬ» (пошаговый режим) или «ОТКРЫТЬ-СТОП-ЗАКРЫТЬ-СТОП» (последовательный режим)

#### Э Антенна с кабелем RG58

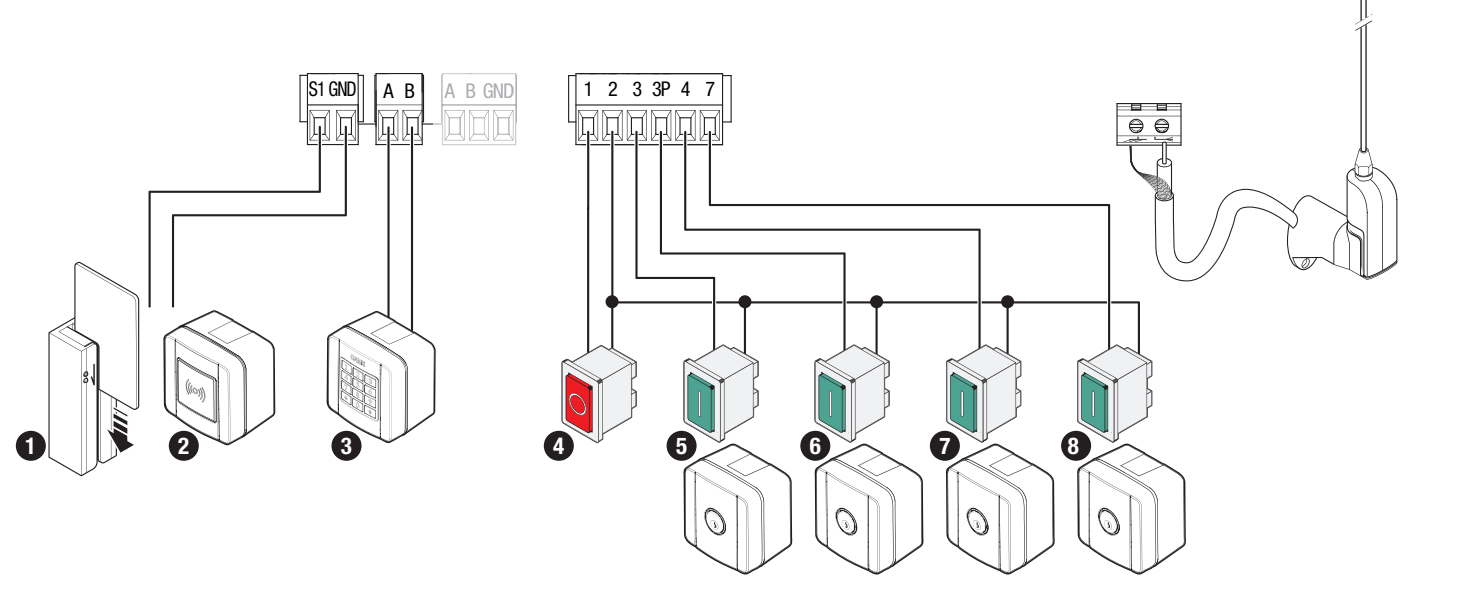

#### Устройства безопасности

Подключите устройства безопасности к входам СХ, СҮ, СZ и/или СК (Н.З. контакты).

На этапе программирования настройте действие, которое должно выполняться подключенным к контакту устройством.

📖 Если контакты СХ, СҮ, СZ и/или СК не используются, их необходимо отключить при программировании.

#### Фотоэлементы DELTA

Стандартное подключение

#### Фотоэлементы DELTA

Подключение с диагностикой

📖 См. функцию F5 «Диагностика устройств безопасности».

CY

TX

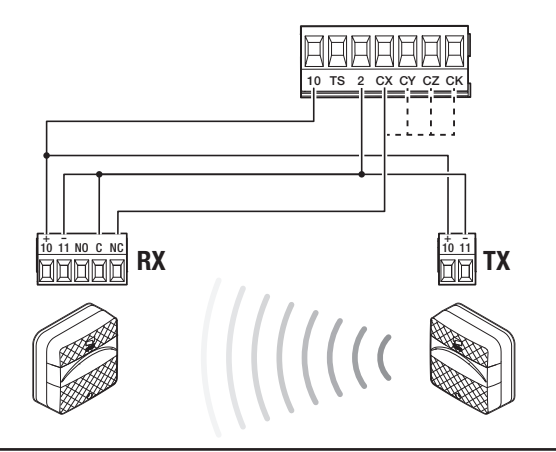

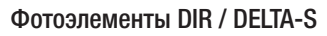

Стандартное подключение

#### Фотоэлементы DIR / DELTA-S

10 11 NO C NO

00000

RX

Подключение с диагностикой

📖 См. функцию F5 «Диагностика устройств безопасности».

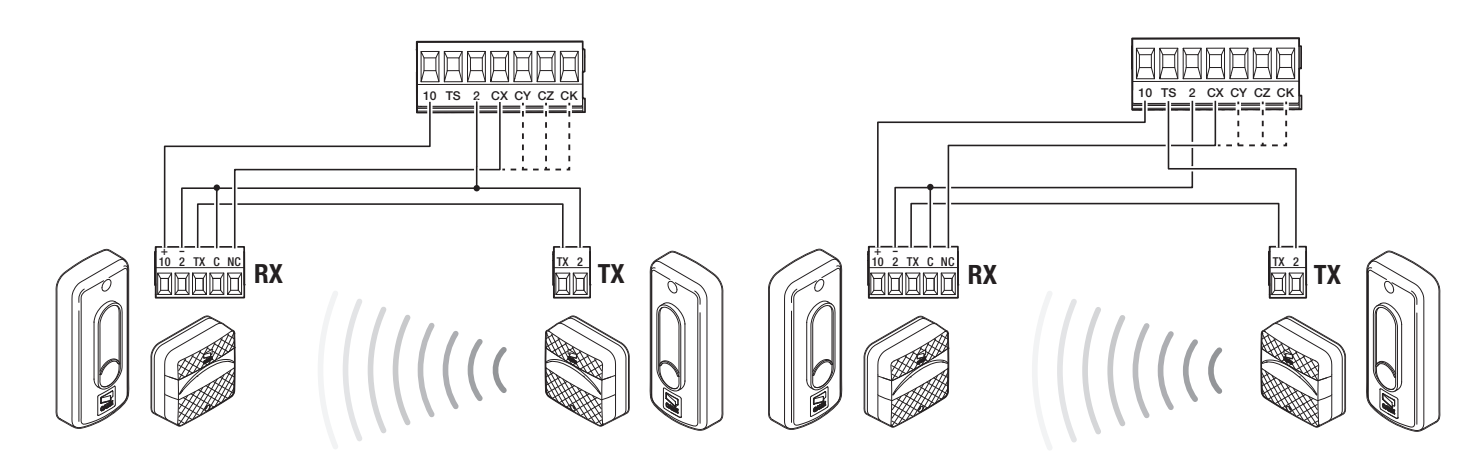

#### Чувствительный профиль DFWN

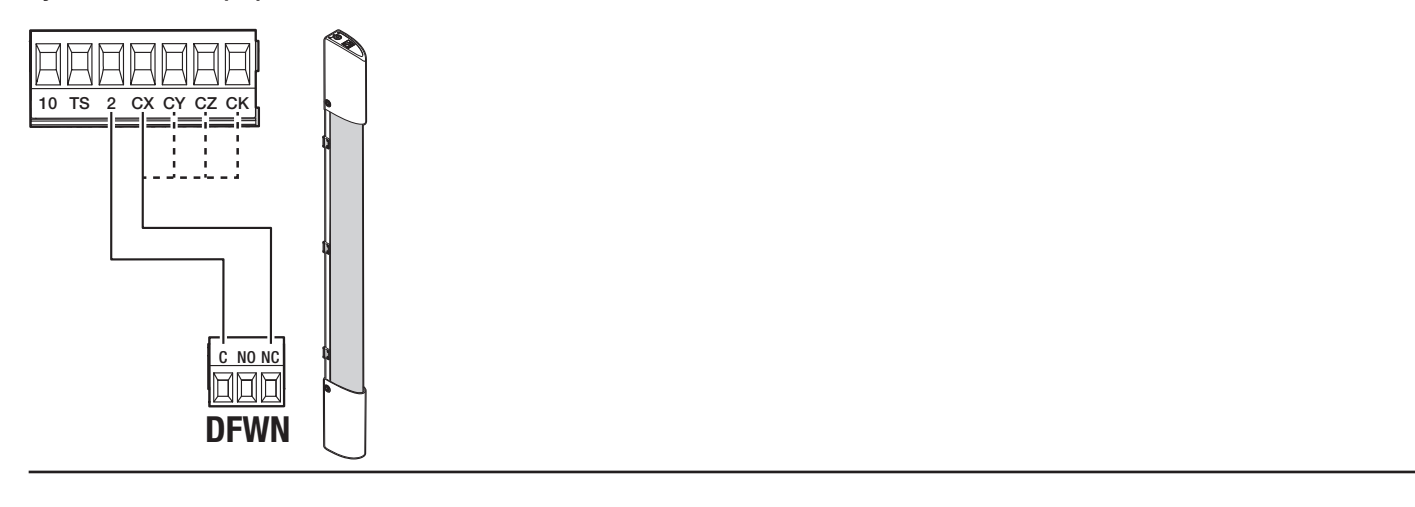

#### Пара чувствительных профилей DFWN

Параллельное соединение (рекомендуется)

#### Пара чувствительных профилей DFWN

Последовательное соединение

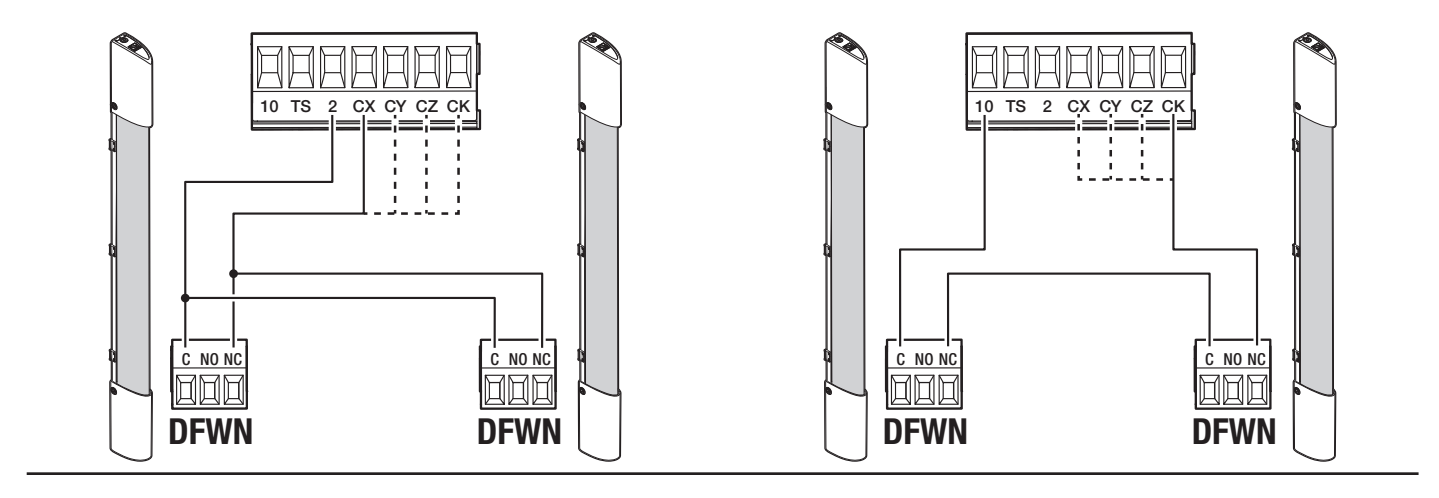

#### Функции кнопок программирования

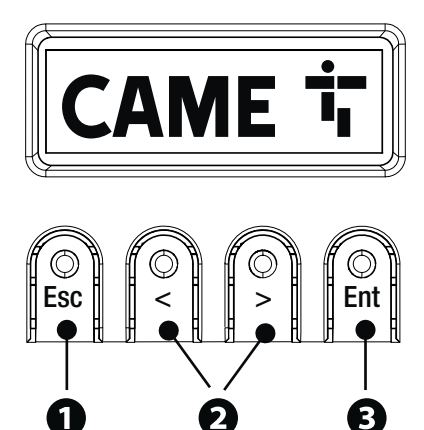

#### • Кнопка ESC

Кнопка ESC позволяет выполнить нижеописанные действия. Выйти из меню Отмена изменений Вернуться на предыдущую страницу Остановить автоматику

#### 2 Кнопки < >

Кнопки < > позволяют выполнить нижеописанные действия. Навигация по пунктам меню Увеличение или уменьшение значения выбранного параметра Закрыть или открыть автоматику

#### В Кнопка ENTER

Кнопка ENTER позволяет выполнить нижеописанные действия. Войти в меню Подтвердите выбор

#### Ввод в эксплуатацию

После выполнения всех электрических подключений переходите к вводу системы в эксплуатацию. Операцию должен выполнять только компетентный и квалифицированный персонал.

Убедитесь в том, что в зоне действия автоматики отсутствуют препятствия.

Подайте напряжение и следуйте инструкциям, которые отображаются на дисплее.

📖 После подачи напряжения на систему ворота вначале всегда открываются; дождитесь завершения хода.

Немедленно нажмите кнопку «СТОП» при обнаружении неполадок, неисправностей, подозрительного шума или вибрации либо при неожиданном поведении системы.

#### Меню «Функции»

#### Направление открывания

Устанавливает направление открывания ворот.

| Настройка конфигурации<br>Настройки привода                                                                                                    | Направление открывания | Влево (по умолчанию)<br>Вправо                                         |  |  |
|----------------------------------------------------------------------------------------------------|------------------------|------------------------------------------------------------------------|--|--|
| <b>Тест привода</b><br>Проверка направления открывания ворот.<br>Ш Если при нажатии кнопок команды выполняются неправильно, измените направление открывания ворот. |                        |                                                                        |  |  |
| Настройка конфигурации<br>Настройки привода                                                                                                    | Тест привода           | Нажатие кнопки > закрывает ворота<br>Нажатие кнопки < открывает ворота |  |  |

#### Калибровка движения

Запускает автоматическое определение параметров хода.

| Настройка конфигурации<br>Настройки привода | Калибровка движения | Подтвердить? НЕТ<br>Подтвердить? Да |
|---------------------------------------------|---------------------|-------------------------------------|
|                                             |                     |                                     |

#### Модель привода

Устанавливает тип установленного электропривода.

| Настройка конфигурации | Модель привода | BKV1500 |
|------------------------|----------------|---------|
| Настройки привода      |                | BKV2000 |
|                        |                | BKV2500 |
|                        |                |         |

#### Скорость открывания

Устанавливает скорость открывания (в процентном соотношении к максимальной скорости).

| Настройка конфигурации<br>Настройки хода                                                                                                    | Скорость открывания                                | от 40 % до 100 % (по умолчанию 100 %)                                     |  |
|----------------------------------------------------------------------------------------------------|----------------------------------------------------|---------------------------------------------------------------------------|--|
| Скорость закрывания<br>Устанавливает скорость закрывани                                                                                          | ия (в процентном соотношении к ма                  | аксимальной скорости).                                                    |  |
| Настройка конфигурации<br>Настройки хода                                                                                                    | Скорость закрывания                                | от 40 % до 100 % (по умолчанию 100 %)                                     |  |
| Скорость замедления при открь<br>Устанавливает скорость замедлен                                                                                 | <b>івании</b><br>ия при открывании (в процентном с | оотношении к максимальной скорости).                                      |  |
| Настройка конфигурации<br>Настройки хода                                                                                                    | Замедленная скорость<br>открывания                 | от 15 % до 60 % (50 % по умолчанию)                                       |  |
| Скорость замедления при закрь<br>Устанавливает скорость замедлен                                                                                 | <b>івании</b><br>ия при закрывании (в процентном с | оотношении к максимальной скорости).                                      |  |
| Настройка конфигурации<br>Настройки хода                                                                                                    | Замедленная скорость<br>закрывания                 | от 15 % до 60 % (50 % по умолчанию)                                       |  |
| Чувствительность при движени<br>Эта функция позволяет отрегулиро                                                                                 | и<br>овать чувствительность системы за             | щиты во время движения.                                                   |  |
| Настройка конфигурации<br>Настройки хода                                                                                                    | Система управления движе-<br>нием AST              | Отключено (по умолчанию)<br>Мин.<br>Сред.<br>Макс.<br>Персонализированный |  |
| <b>Чувствительность при замедлен</b><br>Позволяет отрегулировать чувстви                                                                         | нии движения<br>птельность системы обнаружения пр  | репятствий на этапе замедления.                                           |  |
| Настройка конфигурации<br>Настройки хода                                                                                                    | Система управления АST при<br>замедлении           | Отключено (по умолчанию)<br>Мин.<br>Сред.<br>Макс.<br>Персонализированный |  |
| Замедленное начало движения<br>Используется для настройки задержки на несколько секунд перед выполнением каждой команды открывания и закрывания. |                                                    |                                                                           |  |
| Настройка конфигурации<br>Настройки хода                                                                                                    | Замедленное начало дви-<br>жения                   | Отключено (по умолчанию)<br>Активировано                                  |  |
| <b>Точка частичного открывания</b><br>Определяет точку частичного открывания ворот в процентном отношении к полному открыванию.                  |                                                    |                                                                           |  |
| Настройка конфигурации<br>Настройки хода                                                                                                    | Точка частичного открывания                        | от 10% до 100% (20% по умолчанию)                                         |  |

#### Начало замедления при открывании

Настройка точки начала замедления открывания (в процентном соотношении к общему ходу).

| Настройка конфигурации<br>Настройки хода                          | Точка замедленного откры-<br>вания        | От 10 % до 60 % (25 % по умолчанию) |
|-------------------------------------------------------------------|-------------------------------------------|-------------------------------------|
| Начало замедления при закрыва<br>Настройка точки начала замедлени | ании<br>ия при закрывании (в процентном с | соотношении к общему ходу).         |
| Настройка конфигурации<br>Настройки хода                          | Точка начала замедления<br>при закрывании | От 10 % до 60 % (25 % по умолчанию) |

#### Полная остановка

Останавливает ворота и отменяет последующий цикл автоматического закрывания. Для возобновления движения необходимо использовать соответствующее устройство управления.

| Настройка конфигурации<br>Проводные устройства безо-<br>пасности | Полная остановка | Отключено (по умолчанию)<br>Активировано |
|------------------------------------------------------------------|------------------|------------------------------------------|
|                                                                  |                  |                                          |

#### Вход СХ

Позволяет связать с входом СХ одну из доступных функций.

| Настройка конфигурации<br>Проводные устройства безо-<br>пасности | Вход СХ | Отключено (по умолчанию)<br>C1 = Открывание в режиме закрывания (фотоэлементы)<br>C2 = Закрывание в режиме открывания (фотоэлементы)<br>C3 = Частичная остановка<br>C4 = Обнаружение препятствия (фотоэлементы)<br>C7 = Открывание в режиме закрывания (чувствительные профили)<br>C8 = Закрывание в режиме открывания (чувствительные профили)<br>C13 = Открывание в режиме закрывания с немедленным закрыванием после<br>устранения препятствия, в том числе при неподвижных воротах<br>r7 = открывание в режиме закрывания (чувствительные профили с сопротивле-<br>нием 8K2)<br>r8 = закрывание в режиме открывания (чувствительные профили с сопротивле-<br>нием 8K2)<br>r7 (два чувствительных профиля) = открывание в режиме закрывания (комплект<br>чувствительных профиля) = закрывание в режиме открывания (комплект<br>чувствительных профиля) = закрывание в режиме открывания (комплект<br>чувствительных профиля) = закрывание в режиме открывания (комплект<br>чувствительных профилей с сопротивлением 8K2) |
|------------------------------------------------------------------|---------|----------------------------------------------------------------------------------------------------|
|------------------------------------------------------------------|---------|----------------------------------------------------------------------------------------------------|

#### Вход СҮ

Позволяет связать с входом СУ одну из доступных функций.

| Настройка конфигурации<br>Проводные устройства безо-<br>пасности | Вход СҮ | Отключено (по умолчанию)<br>C1 = Открывание в режиме закрывания (фотоэлементы)<br>C2 = Закрывание в режиме открывания (фотоэлементы)<br>C3 = Частичная остановка<br>C4 = Обнаружение препятствия (фотоэлементы)<br>C7 = Открывание в режиме закрывания (чувствительные профили)<br>C8 = Закрывание в режиме открывания с немедленным закрыванием после<br>устранения препятствия, в том числе при неподвижных воротах<br>r7 = открывание в режиме закрывания (чувствительные профили с сопротивле-<br>нием 8К2)<br>r8 = закрывание в режиме открывания (чувствительные профили с сопротивле-<br>нием 8К2)<br>r7 (два чувствительных профиля) = открывание в режиме закрывания (комплект<br>чувствительных профиля) = закрывание в режиме открывания (комплект<br>чувствительных профиля) = закрывание в режиме открывания (комплект<br>чувствительных профиля) = закрывание в режиме открывания (комплект<br>чувствительных профиля) = закрывание в режиме открывания (комплект<br>чувствительных профиля) = закрывание в режиме открывания (комплект<br>чувствительных профилей с сопротивлением 8К2) |
|------------------------------------------------------------------|---------|----------------------------------------------------------------------------------------------------|
|------------------------------------------------------------------|---------|----------------------------------------------------------------------------------------------------|

#### Вход СΖ

Позволяет связать с входом CZ одну из доступных функций.

| Настройка конфигурации<br>Проводные устройства безо-<br>пасности | Вход СΖ | Отключено (по умолчанию)<br>C1 = Открывание в режиме закрывания (фотоэлементы)<br>C2 = Закрывание в режиме открывания (фотоэлементы)<br>C3 = Частичная остановка<br>C4 = Обнаружение препятствия (фотоэлементы)<br>C7 = Открывание в режиме закрывания (чувствительные профили)<br>C8 = Закрывание в режиме открывания (чувствительные профили)<br>C13 = Открывание в режиме закрывания с немедленным закрыванием после<br>устранения препятствия, в том числе при неподвижных воротах<br>r7 = открывание в режиме закрывания (чувствительные профили с сопротивле-<br>нием 8K2)<br>r8 = закрывание в режиме открывания (чувствительные профили с сопротивле-<br>нием 8K2)<br>r7 (два чувствительных профиля) = открывание в режиме закрывания (комплект<br>чувствительных профилей с сопротивлением 8K2)<br>r8 (два чувствительных профиля) = закрывание в режиме открывания (комплект<br>чувствительных профилей с сопротивлением 8K2) |
|------------------------------------------------------------------|---------|----------------------------------------------------------------------------------------------------|
|------------------------------------------------------------------|---------|----------------------------------------------------------------------------------------------------|

#### Вход СК

Позволяет связать с входом СК одну из доступных функций.

| Настройка конфигурации<br>Проводные устройства безо-<br>пасности | Вход СК | Отключено (по умолчанию)<br>C1 = Открывание в режиме закрывания (фотоэлементы)<br>C2 = Закрывание в режиме открывания (фотоэлементы)<br>C3 = Частичная остановка<br>C4 = Обнаружение препятствия (фотоэлементы)<br>C7 = Открывание в режиме закрывания (чувствительные профили)<br>C8 = Закрывание в режиме открывания (чувствительные профили)<br>C13 = Открывание в режиме закрывания с немедленным закрыванием после<br>устранения препятствия, в том числе при неподвижных воротах<br>r7 = открывание в режиме закрывания (чувствительные профили с сопротивле-<br>нием 8К2)<br>r8 = закрывание в режиме открывания (чувствительные профили с сопротивле-<br>нием 8К2)<br>r7 (два чувствительных профиля) = открывание в режиме закрывания (комплект<br>чувствительных профилей с сопротивлением 8К2)<br>r8 (два чувствительных профиля) = закрывание в режиме открывания (комплект<br>чувствительных профиля) = закрывание в режиме открывания (комплект<br>чувствительных профилей с сопротивлением 8К2) |
|------------------------------------------------------------------|---------|----------------------------------------------------------------------------------------------------|
|------------------------------------------------------------------|---------|----------------------------------------------------------------------------------------------------|

#### Самодиагностика устройств безопасности:

Активирует проверку работы фотоэлементов, подключенных к входам, после каждой команды открывания и закрывания.

| Настройка конфигурации     | Самодиагностика устройств | Отключено (по умолчанию) |
|----------------------------|---------------------------|--------------------------|
| Проводные устройства безо- | безопасности:             | Активировано             |
| пасности                   |                           |                          |

#### Препятствие при остановленном приводе

При включении функции ворота остаются неподвижными, если устройства безопасности обнаруживают препятствие. Функция действует при закрытых и открытых воротах, а также после нажатия кнопки «Стоп».

| Настройка конфигурации<br>Проводные устройства безо-<br>пасности | Препятствие при остановлен-<br>ном приводе | Отключено (по умолчанию)<br>Активировано |
|------------------------------------------------------------------|--------------------------------------------|------------------------------------------|
|                                                                  |                                            |                                          |

#### RIO ED T1

Позволяет присвоить одну из предусмотренных функций беспроводному устройству безопасности.

Функция доступна только в том случае, если используется интерфейсная плата беспроводных устройств.

| Настройка конфигурации<br>Устройства безопасности RIO | RIO ED T1 | Отключено (по умолчанию)<br>P0 = Останавливает ворота и отменяет последующий цикл автоматического<br>закрывания. Для возобновления движения необходимо использовать соответ-<br>ствующее устройство управления.<br>P7 = Открывание в режиме закрывания.<br>P8 = Закрывание в режиме открывания. |
|-------------------------------------------------------|-----------|----------------------------------------------------------------------------------------------------|
|                                                       |           |                                                                                                    |

#### RIO ED T2

Позволяет присвоить одну из предусмотренных функций беспроводному устройству безопасности.

Функция доступна только в том случае, если используется интерфейсная плата беспроводных устройств.

| Настройка конфигурации<br>Устройства безопасности RIO | RIO ED T2 | Отключено (по умолчанию)<br>P0 = Останавливает ворота и отменяет последующий цикл автоматического<br>закрывания. Для возобновления движения необходимо использовать соответ-<br>ствующее устройство управления.<br>P7 = Открывание в режиме закрывания.<br>P8 = Закрывание в режиме открывания. |
|-------------------------------------------------------|-----------|----------------------------------------------------------------------------------------------------|
|-------------------------------------------------------|-----------|----------------------------------------------------------------------------------------------------|

#### RIO PH T1

Позволяет присвоить одну из предусмотренных функций беспроводному устройству безопасности.

Функция доступна только в том случае, если используется интерфейсная плата беспроводных устройств.

| Настройка конфигурации<br>Устройства безопасности RIO | RIO PH T1 | Отключено (по умолчанию)<br>P1 = Открывание в режиме закрывания.<br>P2 = Закрывание в режиме открывания.<br>P3 = Частичная остановка.<br>P4 = Обнаружение препятствия.<br>P13 = Открывание в режиме закрывания с немедленным закрыванием после<br>устранения препятствия, в том числе при неподвижных воротах |
|-------------------------------------------------------|-----------|----------------------------------------------------------------------------------------------------|
|-------------------------------------------------------|-----------|----------------------------------------------------------------------------------------------------|

#### RIO PH T2

Позволяет присвоить одну из предусмотренных функций беспроводному устройству безопасности.

Функция доступна только в том случае, если используется интерфейсная плата беспроводных устройств.

| Настройка конфигурации<br>Устройства безопасности RIO | RIO PH T2 | Отключено (по умолчанию)<br>P1 = Открывание в режиме закрывания.<br>P2 = Закрывание в режиме открывания.<br>P3 = Частичная остановка.<br>P4 = Обнаружение препятствия.<br>P13 = Открывание в режиме закрывания с немедленным закрыванием после<br>устранения препятствия, в том числе при неподвижных воротах |
|-------------------------------------------------------|-----------|----------------------------------------------------------------------------------------------------|
|-------------------------------------------------------|-----------|----------------------------------------------------------------------------------------------------|

#### Команда 2-7

Для сопряжения команды с устройством, подключенным к контакту 2-7.

| Настройка конфигурации<br>Входы команд | Команда 2-7 | Пошаговый режим (по умолчанию)<br>Последовательно |
|----------------------------------------|-------------|---------------------------------------------------|
|                                        |             |                                                   |

#### Присутствие оператора

При включении этой функции движение шлагбаума (открывание или закрывание) прерывается, когда прекращается нажатие соответствующей кнопки управления.

📖 Активация этой функции блокирует все другие устройства управления.

| Настройка конфигурации | Присутствие оператора | Отключено (по умолчанию) |
|------------------------|-----------------------|--------------------------|
| Функции                |                       | Активировано             |
## Выход В1-В2

Для настройки режима работы контакта.

| Настройка конфигурации                                            | Выход В1-В2                                                           | Бистабильный (по умолчанию)                                                       |
|-------------------------------------------------------------------|-----------------------------------------------------------------------|-----------------------------------------------------------------------------------|
| Функции                                                           |                                                                       | Моностабильный                                                                    |
|                                                                   |                                                                       | Контакт остается замкнутым от 1 до 180 секунд.                                    |
|                                                                   |                                                                       |                                                                                   |
| Препятствия отсутствуют                                           |                                                                       |                                                                                   |
| В случае обнаружения препятствия для обеспечения пространства, до | я чувствительным профилем или ам<br>статочного для устранения препятс | иперометрическим датчиком электронной платы направление движения изменяется твия. |
| При отключенной функции направл                                   | пение движения изменяется, пока н                                     | не будет достигнуто крайнее положение.                                            |
| Настройка конфигурации                                            | Препятствия отсутствуют                                               | Отключено (по умолчанию)                                                          |
| Функции                                                           |                                                                       | Активировано                                                                      |
|                                                                   |                                                                       |                                                                                   |
| Автоматическое закрывание                                         |                                                                       |                                                                                   |
| Устанавливает время, которое дол                                  | жно пройти перед тем, как активир                                     | уется автоматическое закрывание после достижения крайней точки открывания.        |
| 📖 Эта функция неактивна при с                                     | рабатывании устройств безопасн                                        | ости в результате обнаружения препятствия, после нажатия кнопки «Стоп» или        |
| при временном отключении элек                                     | троэнергии.                                                           |                                                                                   |
| Настройка конфигурации                                            | Авт. закрывание                                                       | Отключено (по умолчанию)                                                          |
| Настройки времени                                                 |                                                                       | От 1 до 180 секунд                                                                |
|                                                                   |                                                                       |                                                                                   |
| Автоматическое закрывание по                                      | сле частичного открывания                                             |                                                                                   |
| Устанавливает время, которое дол.                                 | жно пройти перед тем, как активир                                     | уется автоматическое закрывание после подачи команды на частичное открывание.     |
| Эта функция неактивна при с                                       | рабатывании устройств безопасно                                       | ости в результате обнаружения препятствия, после нажатия кнопки «Стоп» или        |
| Не отключайте функцию [Авт.                                       | закрывание].                                                          |                                                                                   |
| Настройка конфигурации                                            | Частичное автоматическое                                              | Отключено                                                                         |
| Настройки времени                                                 | закрывание                                                            | От 1 до 180 секунд (10 секунд по умолчанию)                                       |
|                                                                   |                                                                       |                                                                                   |
| Лампа-индикатор «Ворота откры                                     | ІТЫ»                                                                  |                                                                                   |
| Данная лампа отображает состоян                                   | ие ворот.                                                             |                                                                                   |
| Настройка конфигурации                                            | Лампа-индикатор «Ворота                                               | Лампа-индикатор включена (по умолчанию) - Лампа-индикатор включена, когда         |
| Управление лампами                                                | открыты»                                                              | ВОРОТА ОТКРЫТЫ ИЛИ НАХОДЯТСЯ В ДВИЖЕНИИ.                                          |
|                                                                   |                                                                       | остается включенной, когда ворота открыты.                                        |
|                                                                   |                                                                       |                                                                                   |
| Лампа ЕЗ                                                          |                                                                       |                                                                                   |
| Позволяет выбрать режим работы                                    | осветительного устройства, подклю                                     | оченного к выходу.                                                                |

| Настройка конфигурации Ла<br>Управление лампами | Іампа ЕЗ | Отключено (по умолчанию)<br>Лампа цикла<br>Лампа остается выключенной, если не установлено время автоматическо-<br>го закрывания.<br>Лампа дополнительного освещения<br>Лампа остается включенной в течение времени, установленного при<br>настройке функции [Время дополнительного освещения]. |
|-------------------------------------------------|----------|----------------------------------------------------------------------------------------------------|

## Время дополнительного освещения

Устанавливает время включения этого осветительного устройства.

| Настройка конфигурации | Время дополнительного | от 60 до 180 секунд (60 секунд по умолчанию) |
|------------------------|-----------------------|----------------------------------------------|
| /правление лампами     | освещения             |                                              |
|                        |                       |                                              |

1

## Время предварительного включения сигнальной лампы

Устанавливает время предварительного включения сигнальной лампы перед каждым движением шлагбаума.

Настройка конфигурации Время предварительного Управление лампами включения сигнальной лампы

Отключено (по умолчанию) От 1 до 10 секунд

## RSE1

Настройка функции, которая должна выполняться платой, вставленной в разъем RSE1.

Ecли в разъеме RSE\_1 находится плата RSE, настроенная для одновременного соединения, необходимо использовать разъем RSE\_2 для дистанционного подключения (CRP). В данном случае исключена возможность подключения САМЕ КЕҮ.

| Настройка конфигурации<br>Связь RSE | RSE1 | СRР (по умолчанию)<br>Синхронная работа<br>Отключено |
|-------------------------------------|------|------------------------------------------------------|
|-------------------------------------|------|------------------------------------------------------|

## Адрес CRP

Назначает электронной плате уникальный идентификационный код (адрес CRP). Функция нужна в том случае, если через CRP подключается несколько автоматических систем.

| Настройка конфигурации | Адрес CRP | от 1 до 254 |
|------------------------|-----------|-------------|
| UBA36 NOE              |           |             |

## Скорость RSE1

Устанавливает скорость соединения для системы удаленного доступа для порта RSE1.

| Настройка конфигурации | Скорость RSE1 | 1200 бит/с                 |
|------------------------|---------------|----------------------------|
| OB/30 HOL              |               |                            |
|                        |               | 4000 00176                 |
|                        |               | 9600 бит/с                 |
|                        |               | 14400 бит/с                |
|                        |               | 19200 бит/с                |
|                        |               | 38400 бит/с (по умолчанию) |
|                        |               | 57600 бит/с                |
|                        |               | 115200 бит/с               |
|                        |               |                            |

## Скорость RSE2

Устанавливает скорость соединения для системы удаленного доступа для порта RSE2.

| Настройка конфигурации<br>Связь RSE 2400<br>9600<br>14400<br>38400<br>57600<br>11520 | бит/с<br>бит/с<br>бит/с<br>) бит/с<br>) бит/с<br>) бит/с (по умолчанию)<br>) бит/с<br>)0 бит/с |
|--------------------------------------------------------------------------------------|------------------------------------------------------------------------------------------------|
|--------------------------------------------------------------------------------------|------------------------------------------------------------------------------------------------|

#### Сохранение данных

Позволяет сохранить на запоминающем устройстве (карте памяти или USB-ключе) данные, относящиеся к пользователям и настройкам.

📖 Функция отображается только тогда, когда ключ вставлен в порт USB или когда карта памяти вставлена в плату управления.

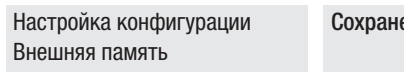

Сохранение данных

### Считывание данных

Позволяет загрузить с запоминающего устройства (карты памяти или USB-ключа) данные, относящиеся к пользователям и настройкам.

📖 Функция отображается только тогда, когда ключ вставлен в порт USB или когда карта памяти вставлена в плату управления.

Настройка конфигурации Внешняя память

## Считывание данных

## Новый пользователь

Позволяет зарегистрировать до 250 пользователей и присвоить каждому из них определенную функцию.

## Д Добавление осуществляется с помощью пульта ДУ или другого устройства управления. Платы, контролирующие устройства управления (AF - R700 - R800), должны быть вставлены в соответствующие разъемы.

| Управление пользователями | Новый пользователь | Пошагово<br>Последовательно<br>Открыть<br>Частичное открывание<br>Выход В1-В2                                                                                                    |
|---------------------------|--------------------|----------------------------------------------------------------------------------------------------|
|                           |                    | Выберите функцию, которую желаете назначить пользователю.<br>Подтвердите, нажав ENTER.<br>Отправьте код с устройства управления.<br>Повторите процедуру для добавления других пользователей. |

#### Удаление пользователя

Удаляет одного из зарегистрированных пользователей.

| Управление пользователями | Удаление пользователя | Стрелками выберите номер пользователя, которого желаете удалить.<br>Количество: 1 > 250<br>В качестве альтернативы можно активировать устройство управления, связанное<br>с пользователем, которого требуется удалить.<br>Подтвердите, нажав ENTER.<br>Появится надпись «CLr», подтверждающая удаление.<br>Подтвердить? НЕТ<br>Подтвердить? Да |
|---------------------------|-----------------------|----------------------------------------------------------------------------------------------------|

## Удалить всех пользователей

Удаляет всех зарегистрированных пользователей.

|  | Управление пользователями Удалить всех пользоват | елей Подтвердить? НЕТ<br>Подтвердить? Да |
|--|--------------------------------------------------|------------------------------------------|
|--|--------------------------------------------------|------------------------------------------|

#### Радиодекодер

Позволяет выбрать тип радиокода передатчиков, управляющих автоматикой.

При выборе типа радиокода передатчиков [Динамический код] или [ключевой блок TW] – сохраненные до того передатчики с отличающимся типом радиокода удаляются из памяти.

| Управление пользователями | Радиодекодер | Все декодеры<br>Динамический код<br>ТW ключевой блок |
|---------------------------|--------------|------------------------------------------------------|
|                           |              | Подтвердить? НЕТ<br>Подтвердить? Да                  |
| Тип устройства управления |              |                                                      |

Устанавливает тип устройства управления.

| Управление пользователями | Тип устройства управления | Кнопочная панель       |
|---------------------------|---------------------------|------------------------|
|                           |                           | Проксимити-считыватель |

#### Изменение режима

Изменяет функцию, закрепленную за определенным пользователем.

| Управление пользователями | Изменение режима | <ul> <li>Выбрать пользователя, для которого нужно изменить команду.</li> <li>Выбор пользователя можно осуществить без использования стрелок, отправив команду с устройства, сопряженного с пользователем.</li> <li>Подтвердите, нажав ENTER.</li> <li>Выбрать команду для сопряжения с пользователем.</li> <li>Подтвердите, нажав ENTER.</li> <li>Подтвердите, нажав ENTER.</li> <li>Подтвердить? НЕТ</li> <li>Подтвердить? Да</li> </ul> |
|---------------------------|------------------|----------------------------------------------------------------------------------------------------|
|---------------------------|------------------|----------------------------------------------------------------------------------------------------|

#### Версия прошивки

Показывает номер установленной версии прошивки и GUI.

| Информация | Версия прошивки | FW х.х.хх (прошивка) |
|------------|-----------------|----------------------|
|            |                 | GUI х.х (графика)    |

#### Счетчики движения

Позволяет отобразить количество команд, выполненных автоматикой.

Полные ходы = ходы, выполняемые с момента установки.

Частичные ходы = ходы, выполняемые после последнего [Сброс параметров].

| Информация | Счетчики движения | Полные ходы<br>Частичные ходы |
|------------|-------------------|-------------------------------|
|            |                   |                               |

### Настройка технического обслуживания

Позволяет настроить количество ходов, которые осуществит автоматика, прежде чем будет подан сигнал о необходимости проведения технического обслуживания. Сигнал состоит из 3 + 3 ритмических миганий (каждый час) индикатора [Открывание].

| Информация | Настройка технического | Отключено (по умолчанию) |
|------------|------------------------|--------------------------|
|            | обслуживания           | от 1x100 до 250x100      |
|            |                        |                          |

## Сброс технического обслуживания

Сброс счетчика числа частичных ходов.

| Информация Сброс технического обслу- Подтиживания Подти | зердить? НЕТ<br>зердить? Да |
|---------------------------------------------------------|-----------------------------|
|---------------------------------------------------------|-----------------------------|

#### Сброс параметров

Восстанавливает заводские настройки за исключением функций: [Радиодекодер], [Тип привода] и настройки, связанные с калибровкой движения.

| Подтвердить? Да | нформация | Сброс параметров | Подтвердить? НЕТ<br>Подтвердить? Да |
|-----------------|-----------|------------------|-------------------------------------|
|-----------------|-----------|------------------|-------------------------------------|

#### Список ошибок

Показывает последние 8 ошибок соответствующей категории. Список ошибок можно очистить.

| Информация | Список ошибок | Стрелками прокрутите список.<br>Для очистки списка ошибок выберите [Сброс ошибок]<br>Подтвердите, нажав ENTER. |
|------------|---------------|----------------------------------------------------------------------------------------------------|
|            |               | Подтвердить? НЕТ<br>Подтвердить? Да                                                                            |

#### Показать часы

Включает отображение времени на дисплее.

## Настройка часов

Позволяет настроить дату и время.

| Управление таймером                                                                        | Настройка часов                           | Используйте стрелки и клавишу Enter для ввода нужных значений. |  |  |
|--------------------------------------------------------------------------------------------|-------------------------------------------|----------------------------------------------------------------|--|--|
| Автоматический переход на летнее время<br>Зключает автоматический переход на летнее время. |                                           |                                                                |  |  |
| Управление таймером                                                                        | Автоматический переход на<br>летнее время | Отключено (по умолчанию)<br>Активировано                       |  |  |
| Формат времени<br>Позволяет выбрать формат отобра                                          | жения часов.                              |                                                                |  |  |
| Управление таймером                                                                        | Формат времени                            | 24 часа<br>12 часов (до полудня/после полудня)                 |  |  |

### Создать новый таймер

Позволяет настроить по времени один или несколько типов активации на выбор из доступных.

| Управление таймером | Создать новый таймер | Стрелками выберите желаемую функцию.<br>Открывание / Частичное открывание / Выход В1-В2<br>Подтвердите, нажав ENTER.<br>Стрелками настройте время начала и время конца активации функции.<br>Время начала / Время конца<br>Подтвердите, нажав ENTER.<br>С помощью стрелок настройте дни активации функции<br>Выбор дней / Вся неделя<br>Подтвердите, нажав ENTER. |
|---------------------|----------------------|----------------------------------------------------------------------------------------------------|
|                     |                      |                                                                                                    |

## Удалить таймер

Удаляет одну из сохраненных временных настроек.

| Управление таймером | Удалить таймер | Стрелками выберите временную настройку, которую желаете удалить.<br>0 = [Открывание]<br>P = [Частичное открывание]<br>B = [Выход В1-В2]<br>Подтвердите, нажав ENTER. |
|---------------------|----------------|----------------------------------------------------------------------------------------------------|
|                     |                |                                                                                                    |

## Команды

Позволяет выполнить некоторые команды без использования устройств управления.

| Команды | Открывание<br>Частичное открывание<br>Закрывание<br>Стоп          |
|---------|-------------------------------------------------------------------|
|         | Стрелками выберите желаемую команду.<br>Подтвердите, нажав ENTER. |

## Язык

Настройка языка дисплея.

| Язык | Italiano (IT)<br>English (EN)<br>Français (FR)<br>Deutsch (DE)<br>Español (ES)<br>Português (PT)<br>Polski (PL)<br>Русский (RU) |
|------|----------------------------------------------------------------------------------------------------|
|------|----------------------------------------------------------------------------------------------------|

## Активировать пароль

Позволяет настроить 4-значный пароль. Пароль будет запрашиваться при каждой попытке входа в меню.

## Потеря пароля

При потере пароля выполните операции, описанные ниже.

Отключите плату управления от питания.

Удерживая нажатыми клавиши < и >, подключите плату управления к сети.

Удерживайте нажатыми клавиши < > до появления на дисплее надписи [Настройки производителя].

Выберите [Подтвердить? ДА].

Подтвердите, нажав ENTER.

📖 Процедура восстановления платы управления удаляет всех сохраненных пользователей, настройки времени и калибровочные данные.

## Удалить пароль

Удаляет пароль, который защищает доступ к главному меню.

Пароль

Удалить пароль

Подтвердить? НЕТ Подтвердить? Да

## Изменить пароль

Позволяет изменить 4-значный пароль, который защищает доступ к главному меню.

Пароль

Изменить пароль

Используйте стрелки и клавишу Enter для набора нужного кода. Снова введите пароль, используя стрелки и кнопку ENTER для подтверждения.

## Меню F

Включает отображение меню функций F.

## Экспорт / импорт данных

Данные, относящиеся к пользователям и настройкам системы, можно сохранить на КАРТЕ ПАМЯТИ.

Сохраненные данные можно снова использовать на другой плате управления для настройки того же режима работы на другой системе.

- 🛆 ОТКЛЮЧИТЕ ЭЛЕКТРОПИТАНИЕ перед установкой или извлечением КАРТЫ ПАМЯТИ.
- Вставьте КАРТУ ПАМЯТИ в специальный разъем на плате управления.
- 2 Нажмите кнопку Enter для перехода к процедуре программирования.
- 3 Стрелками выберите желаемую функцию.

📖 Функции отображаются только тогда, когда КАРТА ПАМЯТИ вставлена в плату управления.

#### - Сохранение данных

Позволяет сохранить на запоминающем устройстве (карте памяти или USB-ключе) данные, относящиеся к пользователям и настройкам.

### - Считывание данных

Позволяет загрузить с запоминающего устройства (карты памяти или USB-ключа) данные, относящиеся к пользователям и настройкам.

📖 Завершив сохранение и загрузку данных, извлеките КАРТУ ПАМЯТИ.

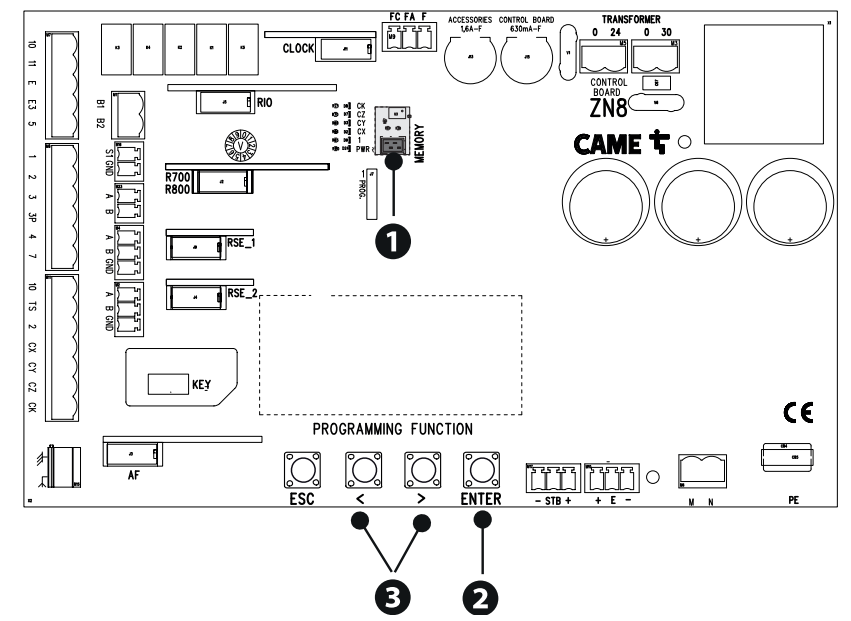

| СООБЩЕНИЯ ОБ ОШИБКАХ                                         |                                                                                                    |  |  |  |
|--------------------------------------------------------------|----------------------------------------------------------------------------------------------------|--|--|--|
| Ошибка регули-<br>ровки                                      | Прекращение калибровки хода из-за наличия препятствия.                                                                                                    |  |  |  |
| Энкодер не рабо-<br>тает                                     | Энкодер отсоединен.<br>Энкодер неисправен.                                                                                                    |  |  |  |
| Ошибка сбоя само-<br>диагностики                             | Наличие препятствия в зоне действия фотоэлементов.<br>Фотоэлементы не подключены или настроены неправильно.<br>Фотоэлементы неисправны.                                                          |  |  |  |
| Дверца открыта                                               | Автоматическая система разблокирована.                                                                                                    |  |  |  |
| Макс. число<br>препятствий при<br>закрывании                 | Превышено максимальное количество обнаруженных подряд препятствий                                                                                                    |  |  |  |
| Макс. число<br>препятствий при<br>открывании                 | Превышено максимальное количество обнаруженных подряд препятствий                                                                                                    |  |  |  |
| Ошибка из-за<br>максимального<br>количества препят-<br>ствий | Превышено максимальное количество обнаруженных подряд препятствий                                                                                                    |  |  |  |
| Ошибка связи                                                 | Ошибочная конфигурация порта RSE                                                                                                    |  |  |  |
| Радиопередатчик<br>несовместим                               | Используемый брелок-передатчик произведен не компанией САМЕ.<br>Настроенный код отличается от кода брелока-передатчика.<br>Используются брелоки-передатчики TWIN с различными КЛЮЧЕВЫМИ БЛОКАМИ. |  |  |  |
| Вспомогательная<br>дверца открыта                            | Ведомая автоматическая система разблокирована.                                                                                                    |  |  |  |
| Система RIO не<br>отвечает                                   | Беспроводной модуль не вставлен в разъем электронной платы.<br>Беспроводной модуль неисправен.                                                                                                   |  |  |  |
| Настройка системы<br>RIO не выполнена                        | Настройка беспроводного модуля не выполнена.<br>Настройка беспроводных устройств не выполнена.                                                                                                   |  |  |  |

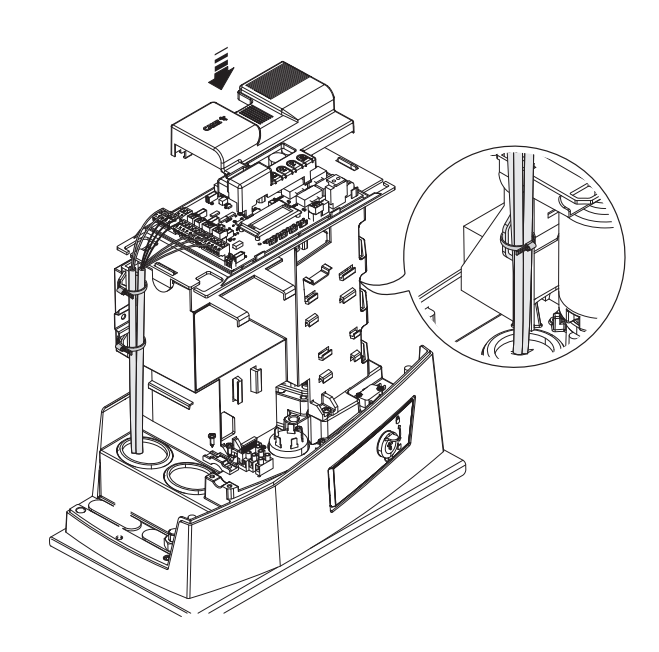

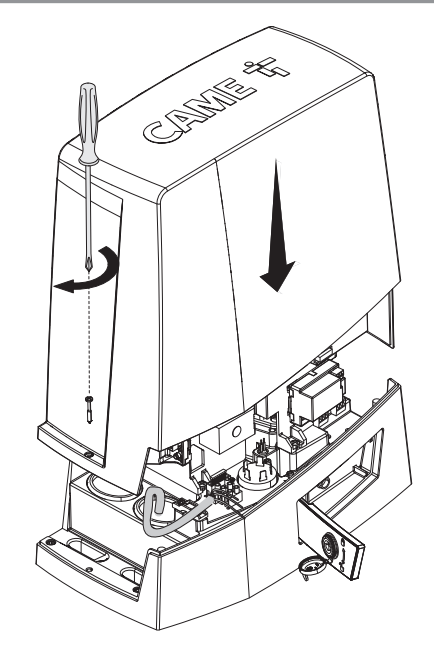

## СИНХРОННЫЙ РЕЖИМ

Единая команда для двух связанных автоматических систем.

## Электрические подключения

Подключите две электронные платы кабелем типа UTP CAT 5.

Вставьте плату RSE в обе платы управления, используя разъем RSE\_1.

Затем переходите к электрическому подключению устройств и аксессуаров.

📖 Устройства и аксессуары подключаются к электронной плате, которая будет настроена как MASTER.

Ш Для выполнения электрических подключений устройств и аксессуаров см. главу «ЭЛЕКТРИЧЕСКИЕ ПОДКЛЮЧЕНИЯ».

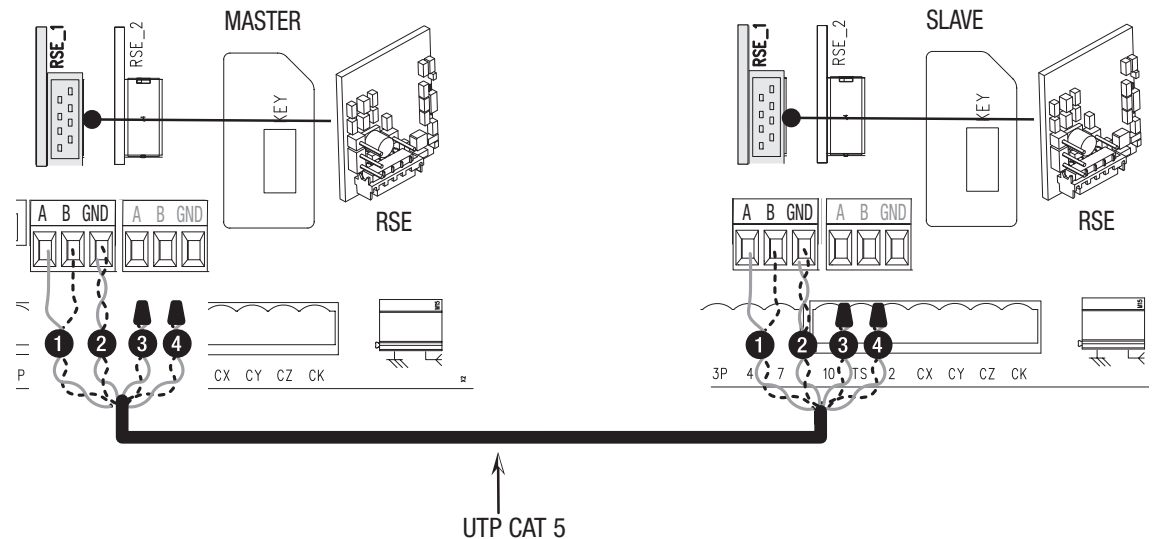

## Программирование

Все нижеследующие операции программирования проводятся только на плате управления, настроенной для работы в режиме MASTER. Выберите тип оборудования [Синхронизировано] в процессе настройки или настройте вход RSE\_1 в режим [Синхронизировано].

После настройки автоматики MASTER (основной) в режиме [Синхронизировано], вторая автоматика автоматически станет устройством SLAVE (управляемой).

## Запоминание пользователей

📖 Все операции по запоминанию пользователей проводятся только на плате управления, настроенной для работы в режиме MASTER.

## Выбор режимов работы

- Команда «ЧАСТИЧНОЕ ОТКРЫВАНИЕ»
- 2 Режим «ПОШАГОВЫЙ» или «ТОЛЬКО ОТКРЫТЬ».

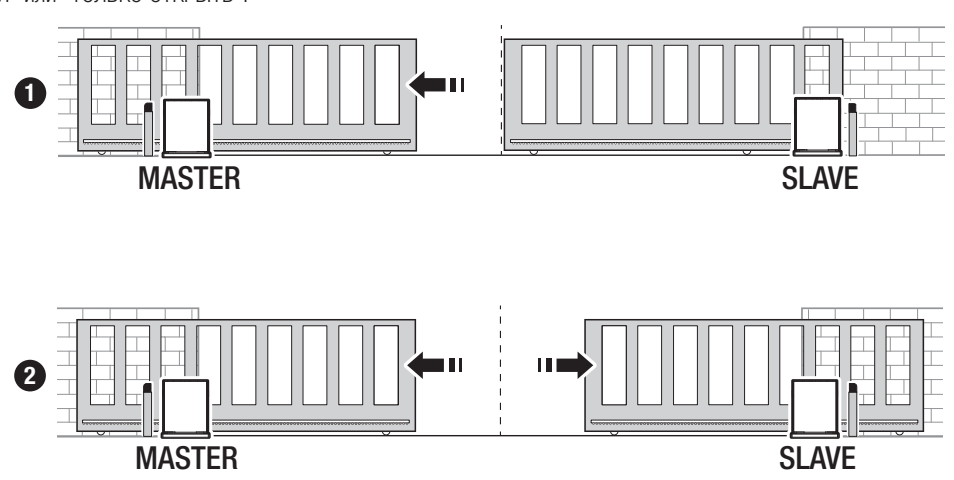

| MGBF                           |        |        |        |  |
|--------------------------------|--------|--------|--------|--|
| Модели                         | BKV15  | BKV20  | BKV25  |  |
| 20 м - 1500 кг                 | 250000 | -      | -      |  |
| 20 м - 2000 кг                 | -      | 250000 | -      |  |
| 20 м - 2500 кг                 | -      | -      | 250000 |  |
| Установка в зоне, подверженной | -15%   | -15%   | -15%   |  |
| действию ветра                 |        |        |        |  |

📖 Процентные значения показывают, насколько нужно сократить количество циклов в зависимости от типа и количества установленного дополнительного оборудования.

🛆 Перед выполнением работ по очистке, техническому обслуживанию или замене деталей обесточьте устройство.

🛆 Данный документ содержит информацию об обязательных проверках, которые установщик должен осуществить во время техобслуживания.

🛆 Если система не используется в течение продолжительного периода, например, если она установлена на объектах сезонного использования, необходимо отключить питание и после его восстановления проверить правильность работы.

📖 Сведения о правильной установке и настройке приведены в инструкции по установке изделия.

Ш Необходимую информацию о выборе изделия и аксессуаров можно найти в каталоге продукции.

📖 Перечисленные далее работы по техническому обслуживанию необходимо проводить каждые 10.000 циклов или 6 месяцев.

Выполните общую и полную проверку крепежных соединений.

Смажьте все подвижные механизмы.

Проверьте исправность сигнальных устройств и устройств безопасности.

Проверьте состояние износа подвижных механизмов и правильность их работы.

Проверьте исправность системы разблокировка и откройте створку, убедившись в отсутствии препятствий.

Проверьте целостность проводов и их соединений.

Проверьте и очистите направляющую скольжения и зубчатую рейку.

Fabbricante / Manufacturer / Hersteller / Fabricant / Fabricante / Fabricante / Wytwórca / Fabrikant

Came S.p.a.

ERKLÄRUNG FÜR DEN N anexo / DECLARAÇÃO à bijlage IIB - 2006/42/CE

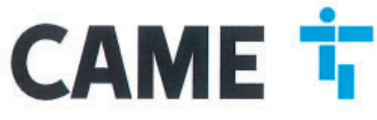

indirizzo / address / adresse / adresse / dirección / endereço / adres / adres Via Martiri della Libertà 15 - 31030 Dosson di Casier, Treviso - Italy

DICHIARA CHE LE AUTOMAZIONI PER CANCELLI SCORREVOLI / DECLARES THAT THE DRIVES FOR SLIDING GATES / ERIKLÄRT DASS DIE AUTOMATISIERUNGEN FÜR SCHIEBETORE / DECLARE QUE LES AUTOMATISATIONS POUR PORTALS COULISSANTS / DECLARA QUE LAS AUTOMATIZACIONES PARA PUERTAS CORREDERAS / DECLARA QUE AS AUTOMATIZAÇÕES PARA PORTÕES DE CORRER / OSWIADCZA ZE AUTOMATYKA DO BRAM PRZESUWNYCH / VERIKLAART DAT DE AUTOMATISERING VOOR SCHUIFHERKEN

## BKV15AGS; BKV20AGS; BKV25AGS BKV15ALS ; BKV20ALS ; BKV25ALS BKV15RGS; BKV20RGS; BKV15AGE BKV20AGE ; BKV25AGE

# SONO CONFORMI ALLE DISPOSIZIONI DELLE SEGUENTI DIRETTIVE / THEY COMPLY WITH THE PROVISIONS OF THE FOLLOW-ING DIRECTIVES / DEN VORGABEN DER FOLGENDEN RICHTLINIEN ENTSPRECHEN / SONT CONFORMES AUX DISPOSITIONS DES DIRECTIVES SUMANTES / CUMPLEN CON LAS DISPOSICIONES DE LAS SIGUIENTES DIRECTIVAS / ESTÃO DE ACORDO COM AS DISPOSIÇÕES DAS SEGUINTES DIRECTIVAS / AS ZGODNE Z POSTANOWENIAMI NASTEPUJACYCH DYREKTYW EUROPEJSKICH / VOLDOEN AAN DE VOORSCHRIFTEN VAN DE VOLGENDE RICHTLIJNEN;

- COMPATIBILITA' ELETTROMAGNETICA / ELECTROMAGNETIC COMPATIBILITY / ELEKTROMAGNETISCHE VERTRÄGLICHKEIT / COMPATIBILITÉ ÉLECTROMAGNÉTIQUE / COMPATIBILIDAD ELECTROMAGNÉTICA / COMPATIBILI-DADE ELETROMAGNÉTICA / KOMPATYBILNOŚCI ELEKTROMAGNETYCZNEJ / ELEKTROMAGNETISCHE COMPATIBI-UTET - COMPATIBILITÉ ÉLECTROMAGNETYCZNEJ / ELEKTROMAGNETISCHE COMPATIBI-LITEIT : 2014/30/UE.

Riferimento norme armonizzate ed altre norme tecnicha / Refer to European regulations and other technical regulations / Hermonisierte Bazugsnorme i und andere technical vorgaben / Réference aux normes harmonisées et aux autres normes techniques / Referencia normas armonizadas y otras normas técnicas / Odnosne normy ujednotorne i inne normy cachacizne / Geharmoniseerde en andere technische normen waarnaar is verwezen
 En 61000-6-2:2005 EN 61000-6-3:2007+A1:2011 EN 60233:2008 EN 60335-1:2012+A11:2014 EN 60335-2-103:2015

## RISPETTANO I REQUISITI ESSENZIALI APPLICATI: / MEET THE APPLICABLE ESSENTIAL REQUIREMENTS: / DEN WESENTLICHEN ANGEWANDTEN ANFORDERUNGEN ENTSPRECHEN: / RESPECTENT LES CONDITIONS REQUISES NECESSAIRES APPLIQUEES; / CUMPLEN CON LOS REQUISITOS ESENCIALES APLICADOS: / RESPETTAM O REQUISITOS ESSENCIALS APLICADOS: / SPELNIALIA PODSTAWOWE WYMGAANE WYRUNKI; / VOLDOEN AAN DE TOEPASBARE MINIMUM EISEN;

#### 1.1.3; 1.1.5; 1.2.1; 1.2.2; 1.3.2; 1.3.7; 1.3.8.1; 1.4.1; 1.4.2; 1.5.1; 1.5.6; 1.5.8; 1.5.9; 1.5.9; 1.5.13; 1.6.1; 1.6.3; 1.6.4; 1.7.1: 1.7.2: 1.7.4

PERSONA JURGE THE RELEVANT A COSTITUIRE LA DOCUMENTAZIONE TECNICA PERTINENTE / PERSON AUTHORISED TO COMPLE THE RELEVANT TECHNICAL DOCUMENTATION / PERSON DIE BEVOLUMÄCHTIGT IST. DIE RELEVANTEN TECHNISCHEN UNTERLAGEN ZUSAMMER/ZUSTELLEN / DOCUMENTATION TECHNICUE SREGORIQUE D'AUTORISATION A CONSTRUINE DE/ PERSONA FACULTADA PARA ELABORAR LA DOCUMENTACIÓN TÉCNICA PERTINENTE / PESSON AUTORIZANDA A CONSTRUINE PERTINENTE / OSCEA UPOWAZNIONA DO ZREDAGOWANIA DOKUMENTACIJI TECHNICZNEJ / DEGENE DIE GEMACHTIGD IS DE RELEVANTE TECHNISCHE DOCUMENTEN SAMEN TE STELLEN.

#### CAME S.p.a.

DICHIARAZIONE DI INCORPORAZIONE allegato / DECLARATIONOF INCORPORATION annex / E EINBAU anhang / DÉCLARATION D'INCORPORATION annexe / DECLARACIÓN DE INCORPORACIÓN DE INCORPORAÇÃO anexo / DEKLARACJA WBUDOWANIA załączniku / INBOUWVERKLARING I

La documentatione tecnica pertinente è stata compliata in conformità all'alegato VIB. / The pertinent technical documentation has been drawn up in compliance with attached document VIB. / Die relevante technische Dokumentation wurde entsprechend der Anlage VIB ausgestält. / La documentation technique apicitique a tité remplie conformément à l'annexe IIB / La documentation técnica pertinente ha sido relevante da cu cumplimiento con el anexe VIE. / A documentation technique apicitique a tité remplie conformément à l'annexe IIB / La documentation técnica pertinente ha sido relevante da cu cumplimiento con el anexe VIE. / A documentation terzarke is opgesteld in overeenstemming met de bijlage VIE. VIB. / Odnosna dokumentacja techniczna zostala zredagowana zgodnie z zalacznikiem VIB. / De technische documentatie terzarke is opgesteld in overeenstemming met de bijlage VIE.

CAME S.p.a. si impagna a trasmettere, in reposta a una richiesta adeguatamente motivata dele autorità nazionali, internazioni perimenti sulle quasi machine, e / Came S.p.A. totoving a duly motivate request trom the national authorities, undertakes to provide information ratatad to the quasi machines, and / Die Firma Came S.p.A. verpflichter sich *au* eine angemessen motivatre Antiges der staatlichen Behröhen informationen über de unvolstatindigen Maschinen. Zu übernitteriu, tuni / Came S.p.A. et al. verpflichter sich *au* eine angemessen motivatre Antiges der staatlichet sich eine lehröhen informationen über de unvolstatindigen Maschinen. Zu übernitteriu, tuni / Came S.p.A. et al. verpflichter sich *au* eine demande bien fondele de la part des autorities nationales, les reresignements relatits aux quasi machines / Came S.p.A. as compromete -e en travernit, como respuesta a uns acibitationente indrada por prate de les autoritates recionales, informaciones partecionadas con les quasimationes / Came S.p.A. as compromete-se en travernit, como respuesta a una solchul antecuadamente propriadamente peisa autorisidere nacionales, informaciones partecionadas con les quasimationes / Came S.p.A. actevitationente apropriadamente peisa autorisidere nacionales, partecionadas con parteciones a service autorisides de nacionales, informaciones partecionages non prosecte a una solchul antecuadatore nationales qualitationes propries. Jacobano praze konzeletante organy panatavove / Came S.p.A. verbinat zich ento ec no op met redenen ornikeed verzoek van de nationele autoritation in elevente informatie votoride machine to verbreken.

#### VIETA / FORBIDS / VERBIETET / INTERDIT / PROHIBE / PROIBE / ZABRANIA SIE / VERBIEDT

VIETA / FORBIDS / VERBIETET / INTERDIT / PROHIBE / PROIBE / ZABRANIA SIE / VERBIEDT Is messa in servicio finché la macrima finale in col deve essare incorporate an na stata divinaria conforme, se del caso da 2005/42/CE / comrisioning of the above mentioned until such moment when the final macrima into which they must be incorporated no has been declared compliant, if pertineme, to 2006/42/CE / de inbetristmarme bevor de, Endmacchine' in de de windeltändige Maschine engebaut vivid, als kontom endări vuvide, gegebamentalis gemâl de Fichithia 2005/42/CE / la mise se anavicatine finale dana laquele dei dat étre incorporée n'a pas été déclarée conforme, la caso chiant, à la norme 2005/42/CE / la puesta en aevicio basta que la majorina finale main es mainte finale dana de conformation de acuerdo a la 2005/42/CE / la puesta en aevicio hasta que la majorina finale en a laque estate de conformate de acuerdo a la 2005/42/CE / la puesta en aevicio hasta que la majorina finale en a la use serà incorporata no hays aito declarada de conformatio de acuerdo a la 2006/42/CE / la puesta en aevicio hasta que la majorina final en la que serà incorporata no hays aito declarada com a 2006/42/CE / Unichomieria uzadzeria do casau, ledy masayna, do itórej ma byo vivudovary, rie zestarie coeriona jako zgodna z wymogami dynekywy 2006/42/WE, jest taka procedura byte koniezana. / deze in werking te stelen zolang de eindmachine waarin de niet votocide machine moet worden ingebouwd in overeenstemming is verkleard, inden toepasaesijk met de nichtijn 2006/42/EG.

Dosson di Casier (TV)

9 Novembre / November / Novembre / Novembre / Novembre / Novembre / Novembro / Listopad / November 2018

Amministratore Delegato / Managing Director / General Direktor / Directeur Général / Director General / Administrator Delegado / Dyrektor Zarzadzajacy / Algemeen Directeu Andrea Menuzza

Fascicolo tecnico a supporto / Supporting technical dossier / Unterstützung technische Dossier / soutenir dossier technique / apoyo expediente técnico / apolar dossier técnico / wspieranie dokumentacji technicznej / ondersteunende technische dossier: 801MS-0320

#### Came S.p.a

Via Martiri della Libertà, 15 - 31030 Dosson di Casier - Treviso - Italy - Tel. (+39) 0422 4940 - Fax (+39) 0422 4941 info@came.it - www.came.com Cap. Soc. 1.610.000,00 € - C.F. e P.I. 03481280265 - VAT IT 03481280265 - REA TV 275359 - Reg Imp. TV 03481280265

# CAME

## CAME S.P.A.

Via Martiri della Libertà, 15 31030 Доссон-ди-Казьер Treviso - Italy (Италия) Тел.: (+39) 0422 4940 Факс: (+39) 0422 4941

**CAME.COM**